# **KAOCEK**a

# FS-C5300DN FS-C5200DN FS-C5100DN

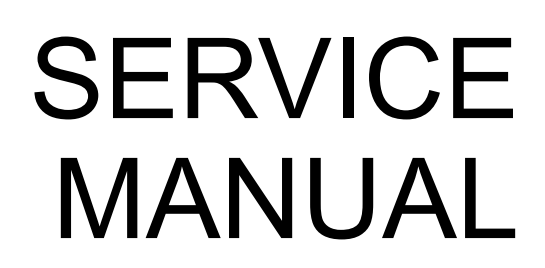

Published in March 2009 2HNSM061 Rev.1

# CAUTION

RISK OF EXPLOSION IF BATTERY IS REPLACED BY AN INCORRECT TYPE. DISPOSE OF USED BATTERIES ACCORDING TO THE INSTRUCTIONS.

It may be illegal to dispose of this battery into the municipal waste stream. Check with your local solid waste officials for details in your area for proper disposal.

# ATTENTION

IL Y A UN RISQUE D'EXPLOSION SI LA BATTERIE EST REMPLACEE PAR UN MODELE DE TYPE INCORRECT. METTRE AU REBUT LES BATTERIES UTILISEES SELON LES INSTRUCTIONS DONNEES.

Il peut être illégal de jeter les batteries dans des eaux d'égout municipales. Vérifiez avec les fonctionnaires municipaux de votre région pour les détails concernant des déchets solides et une mise au rebut appropriée.

### **Revision history**

| Revision | Date         | Replaced pages                                                                                                    | Remarks |
|----------|--------------|----------------------------------------------------------------------------------------------------|---------|
| 1        | 5 March 2009 | $\begin{array}{l} 1\text{-}2\text{-}2, 1\text{-}2\text{-}3, 1\text{-}2\text{-}4, 1\text{-}3\text{-}1, 1\text{-}3\text{-}2, 1\text{-}3\text{-}3, 1\text{-}3\text{-}4, 1\text{-}3\text{-}5, \\ 1\text{-}3\text{-}6, 1\text{-}3\text{-}7, 1\text{-}3\text{-}9, 1\text{-}3\text{-}10, 1\text{-}3\text{-}14, 1\text{-}3\text{-}15, 1\text{-}3\text{-}16, \\ 1\text{-}3\text{-}17, 1\text{-}3\text{-}18, 1\text{-}4\text{-}3, 1\text{-}4\text{-}4, 1\text{-}4\text{-}8, 1\text{-}4\text{-}9, 1\text{-}4\text{-}10, \\ 1\text{-}4\text{-}11 1\text{-}4\text{-}12, 1\text{-}4\text{-}13, 1\text{-}4\text{-}14, 1\text{-}4\text{-}15, 1\text{-}4\text{-}16, \\ 1\text{-}4\text{-}17, 1\text{-}4\text{-}18, 1\text{-}4\text{-}19, 1\text{-}4\text{-}20, 1\text{-}5\text{-}3, 1\text{-}5\text{-}32, \\ 1\text{-}5\text{-}34, 1\text{-}5\text{-}41, 1\text{-}6\text{-}1, 1\text{-}6\text{-}2, 1\text{-}6\text{-}6, 2\text{-}2\text{-}3, 2\text{-}2\text{-}4, \\ 2\text{-}4\text{-}2, 2\text{-}4\text{-}2\end{array}$ |         |

This page is intentionally left blank.

# **Safety precautions**

This booklet provides safety warnings and precautions for our service personnel to ensure the safety of their customers, their machines as well as themselves during maintenance activities. Service personnel are advised to read this booklet carefully to familiarize themselves with the warnings and precautions described here before engaging in maintenance activities.

## Safety warnings and precautions

Various symbols are used to protect our service personnel and customers from physical danger and to prevent damage to their property. These symbols are described below:

- **DANGER:** High risk of serious bodily injury or death may result from insufficient attention to or incorrect compliance with warning messages using this symbol.
- **WARNING:** Serious bodily injury or death may result from insufficient attention to or incorrect compliance with warning messages using this symbol.
- **CAUTION:** Bodily injury or damage to property may result from insufficient attention to or incorrect compliance with warning messages using this symbol.

#### Symbols

The triangle ( $\triangle$ ) symbol indicates a warning including danger and caution. The specific point of attention is shown inside the symbol.

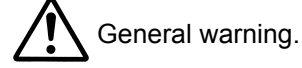

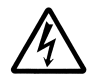

Warning of risk of electric shock.

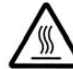

Warning of high temperature.

⊘ indicates a prohibited action. The specific prohibition is shown inside the symbol.

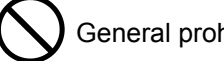

General prohibited action.

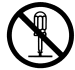

Disassembly prohibited.

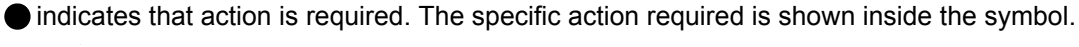

General action required.

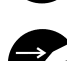

Remove the power plug from the wall outlet.

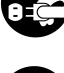

Always ground the copier.

# **1.Installation Precautions**

# **WARNING**

- Do not use a power supply with a voltage other than that specified. Avoid multiple connections to
  one outlet: they may cause fire or electric shock. When using an extension cable, always check
  that it is adequate for the rated current.
- Connect the ground wire to a suitable grounding point. Not grounding the copier may cause fire or electric shock. Connecting the earth wire to an object not approved for the purpose may cause explosion or electric shock. Never connect the ground cable to any of the following: gas pipes, lightning rods, ground cables for telephone lines and water pipes or faucets not approved by the proper authorities.

# CAUTION:

- Do not place the copier on an infirm or angled surface: the copier may tip over, causing injury. ......
- Do not install the copier in a humid or dusty place. This may cause fire or electric shock. .....
- Do not install the copier near a radiator, heater, other heat source or near flammable material.
  - This may cause fire. ....
- Allow sufficient space around the copier to allow the ventilation grills to keep the machine as cool
  as possible. Insufficient ventilation may cause heat buildup and poor copying performance.
- Always handle the machine by the correct locations when moving it. .....
- Always use anti-toppling and locking devices on copiers so equipped. Failure to do this may cause the copier to move unexpectedly or topple, leading to injury.
- Avoid inhaling toner or developer excessively. Protect the eyes. If toner or developer is accidentally ingested, drink a lot of water to dilute it in the stomach and obtain medical attention immediately. If it gets into the eyes, rinse immediately with copious amounts of water and obtain medical attention.
- Advice customers that they must always follow the safety warnings and precautions in the copier's instruction handbook.

# 2. Precautions for Maintenance

# **WARNING**

- · Always remove the power plug from the wall outlet before starting machine disassembly. ..... Always follow the procedures for maintenance described in the service manual and other related brochures. Under no circumstances attempt to bypass or disable safety features including safety mechanisms and protective circuits. Always use parts having the correct specifications. Always use the thermostat or thermal fuse specified in the service manual or other related brochure when replacing them. Using a piece of wire, for example, could lead to fire or other serious accident. · When the service manual or other serious brochure specifies a distance or gap for installation of a part, always use the correct scale and measure carefully. Always check that the copier is correctly connected to an outlet with a ground connection. Check that the power cable covering is free of damage. Check that the power plug is dust-free. If it is dirty, clean it to remove the risk of fire or electric shock. Never attempt to disassemble the optical unit in machines using lasers. Leaking laser light may damage eyesight. Handle the charger sections with care. They are charged to high potentials and may cause electric shock if handled improperly. Wear safe clothing. If wearing loose clothing or accessories such as ties, make sure they are safely secured so they will not be caught in rotating sections.
- Use utmost caution when working on a powered machine. Keep away from chains and belts. .....
- · Handle the fixing section with care to avoid burns as it can be extremely hot. .....
- Check that the fixing unit thermistor, heat and press rollers are clean. Dirt on them can cause
   abnormally high temperatures.

| Do not remove the ozone filter, if any, from the copier except for routine replacement                                                                                                    | $\mathcal{O}$ |
|----------------------------------------------------------------------------------------------------|---------------|
| Do not pull on the AC power cord or connector wires on high-voltage components when removing them; always hold the plug itself.                                                                                                    |               |
| • Do not route the power cable where it may be stood on or trapped. If necessary, protect it with a cable cover or other appropriate item.                                                                                                    | 5             |
| • Treat the ends of the wire carefully when installing a new charger wire to avoid electric leaks                                                                                                    |               |
| Remove toner completely from electronic components.                                                                                                    | <u></u>       |
| <ul> <li>Run wire harnesses carefully so that wires will not be trapped or damaged.</li> <li>After maintenance, always check that all the parts, screws, connectors and wires that were removed, have been refitted correctly. Special attention should be paid to any forgotten connector, trapped wire and missing screws.</li> <li>Check that all the caution labels that should be present on the machine according to the instruction handbook are clean and not peeling. Replace with new ones if necessary.</li> </ul> |               |
| <ul> <li>Handle greases and solvents with care by following the instructions below:</li> <li>Use only a small amount of solvent at a time, being careful not to spill. Wipe spills off completely. Ventilate the room well while using grease or solvents.</li> <li>Allow applied solvents to evaporate completely before refitting the covers or turning the power switch of Always wash hands afterwards.</li> </ul>                                                                                                    | on.           |
| Never dispose of toner or toner bottles in fire. Toner may cause sparks when exposed directly to fire in a furnace, etc.                                                                                                    | $\mathcal{C}$ |
| Should smoke be seen coming from the copier, remove the power plug from the wall outlet imme-<br>diately.                                                                                                    |               |
| 3.Miscellaneous                                                                                                    |               |

# 

Never attempt to heat the drum or expose it to any organic solvents such as alcohol, other than the specified refiner; it may generate toxic gas.

WWW.SERVICE-MANUAL.NET

This page is intentionally left blank.

# CONTENTS

| 1-1 | Spec             | tifications                                                                                      |                |
|-----|------------------|--------------------------------------------------------------------------------------------------|----------------|
|     | 1-1-1            | Specifications                                                                                   | 1-1-1          |
|     | 1-1-2            | Parts names                                                                                      | 1-1-7          |
|     |                  | (1) Overall                                                                                      | 1-1-7          |
|     |                  | (2) Operation panel                                                                              | 1-1-9          |
|     | 1-1-3            | Machine cross section                                                                            | 1-1-10         |
|     |                  |                                                                                                  |                |
| 1-2 | Insta            | llation                                                                                          |                |
|     | 1-2-1            | Installation environment                                                                         | 1-2-1          |
|     | 1-2-2            | Unpacking                                                                                        | 1-2-2          |
|     |                  | (1) Unpacking                                                                                    | 1-2-2          |
|     |                  | (2) Removing the tape                                                                            | 1-2-4          |
|     | 1-2-3            | Installing the expansion memory modules (option)                                                 | 1-2-5          |
|     | 1-2-4            | Installing the memory card (option)                                                              | 1-2-6          |
|     | 1-2-5            | Installing the hard disk (option for 26/28 ppm [500-sheet] model only)                           | 1-2-7          |
| 1-3 | Main             | tenance Mode                                                                                     |                |
|     | 1-3-1            | Maintenance mode                                                                                 | 1-3-1          |
|     | 101              | (1) Executing a maintenance item                                                                 | 1-3-1          |
|     |                  | (2) Service mode                                                                                 | 1-3-2          |
|     |                  | (3) Printing a event log (EVENT LOG)                                                             | 1-3-13         |
|     |                  | (-) · · · · · · · · · · · · · · · · · · ·                                                        |                |
| 1-4 | Trou             | bleshooting                                                                                      |                |
|     | 1-4-1            | Paper misfeed detection                                                                          | 1-4-1          |
|     |                  | (1) Paper misfeed indication                                                                     | 1-4-1          |
|     |                  | (2) Paper misfeed detection condition                                                            | 1-4-1          |
|     | 1-4-2            | Self-diagnostic function                                                                         | 1-4-2          |
|     |                  | (1) Self-diagnostic function                                                                     | 1-4-2          |
|     |                  | (2) Self diagnostic codes                                                                        | 1-4-3          |
|     | 1-4-3            | Image formation problems                                                                         | 1-4-21         |
|     |                  | (1) No image appears (entirely white)                                                            | 1-4-22         |
|     |                  | (2) No image appears (entirely black)                                                            | 1-4-23         |
|     |                  | (3) A specific color is printed solid.                                                           | 1-4-23         |
|     |                  | (4) The back side gets dirty.                                                                    | 1-4-23         |
|     |                  | (5) Image is too light.                                                                          | 1-4-24         |
|     |                  | (6) The background is colored.                                                                   | 1-4-24         |
|     |                  | (7) White streaks are printed vertically                                                         | 1-4-25         |
|     |                  | (8) Black streaks are printed vertically                                                         | 1-4-25         |
|     |                  | (9) Streaks are printed horizontally                                                             | 1-4-25         |
|     | (                | 10) Spots are printed                                                                            | 1-4-25         |
|     | (                | 11) The leading edge of image begins to print too early or too late.                             | 1-4-26         |
|     | (                | 12) Paper is wrinkled                                                                            | 1-4-26         |
|     | (                | 13) Offset occurs.                                                                               | 1-4-26         |
|     | (                | 14) Part of image is missing.                                                                    | 1-4-26         |
|     | (                | 15) Fusing is loose.                                                                             | 1-4-27         |
|     | (                | 16) Colors are printed offset to each other                                                      | 1-4-27         |
|     | 1-4-4            | Electric problems                                                                                | 1-4-28         |
|     | 1-4-5            | Mechanical problems                                                                              | 1-4-31         |
| 4 5 | <b>^</b> ~ ~ ~ ~ | mbly and Disassembly                                                                             |                |
| 1-D | ASSE             | Constructions for accomply and disconstructions                                                  | 4 5 4          |
|     | 1-9-1            | (1) Proceutions                                                                                  | - 1 - 3 - 1    |
|     |                  | (1) Precautions                                                                                  | ۱-C-۱          |
|     |                  | (2) Druin                                                                                        | ا-כ-۱<br>۱ ⊑ ۱ |
|     |                  | (4) How to tell a genuine Kyocera Mita toper container                                           | ו-כ-ו<br>1_ה ס |
|     | 1-5.2            |                                                                                                  | 1_5_2          |
|     | 1-0-2            | (1) Detaching and refitting the left rear cover left upper cover and left front cover            | 1-じ-ひ<br>1_5 つ |
|     |                  | (1) Detaching and refitting the right rear cover, right upper cover and right front cover.       | 1-5-6          |
|     | 1-5-3            | Paper feed section                                                                               | 0-5-1<br>1_5_9 |
|     | 1-0-0            | (1) Detaching and refitting the paper feed roller assembly (paper feed roller and pickup roller) | 0-0-1<br>1_5_9 |
|     |                  | (1) Detaching and refitting the paper recurroller assembly (paper recurroller and pickup foller) | 1_5_10         |
|     |                  | (3) Detaching and refitting the MP paper feed roller                                             | 1_5_12         |
|     |                  |                                                                                                  |                |

| 1-5                   | -4 Developing section                                      | 1-5-13           |
|-----------------------|------------------------------------------------------------|------------------|
|                       | (1) Detaching and refitting the developing unit            | 1-5-13           |
| 1-5                   | -5 Drum section                                            | 1-5-15           |
|                       | (1) Detaching and refitting the drum unit                  |                  |
| 1 5                   | (2) Detaching and retitting the main charger unit          |                  |
| 1-5                   | (1) Detaching and refitting the intermediate transfer unit | 1-0-17<br>1_5_17 |
|                       | (2) Detaching and refitting the transfer roller unit       | 1-5-20           |
|                       | (3) Detaching and refitting the duplex unit B.             |                  |
| 1-5                   | -7 Fuser section                                           | 1-5-26           |
|                       | (1) Detaching and refitting the fuser unit                 | 1-5-26           |
| 1-5                   | -8 PWBs                                                    | 1-5-27           |
|                       | (1) Detaching and refitting the power source PWB           | 1-5-27           |
|                       | (2) Detaching and refitting the main PWB                   |                  |
|                       | (3) Detaching and refitting the engine PWB                 |                  |
| 15                    | (4) Detaching and reliting the high voltage PVVB           |                  |
| 1-5                   | (1) Detaching and refitting the laser scapper unit         | 1-5-38           |
|                       | (2) Detaching and refitting the ozone filter               | 1-5-40           |
|                       | (3) Direction of installing the principal fan motors       | 1-5-41           |
|                       | (1) 111 1 31 9 1 1 1 1 1                                   | -                |
| 1-6 Fir               | mware                                                      |                  |
| 1-6                   | -1 Downloading firmware                                    | 1-6-1            |
|                       | (1) Firmware file                                          | 1-6-1            |
|                       | (2) Downloading the firmware from the USB memory           | 1-6-2            |
|                       | (3) Downloading the firmware from the memory card          | 1-6-4            |
| ~                     |                                                            |                  |
| 2-1 Me                | echanical Construction                                     |                  |
| 2-1                   | -1 Paper feed/conveying section                            |                  |
|                       | (1) Cassette paper feed section                            | 2-1-1            |
|                       | (2) MP tray paper reed section                             |                  |
| 2_1                   | (3) Paper conveying section                                | 2-1-4<br>2_1_6   |
| 2-1                   | (1) Drum section                                           | 2-1-6            |
|                       | (2) Main charger unit                                      | 2-1-8            |
| 2-1                   | -3 Expose section                                          | 2-1-10           |
|                       | (1) Laser scanner unit                                     | 2-1-10           |
| 2-1                   | -4 Developing section                                      | 2-1-13           |
| 2-1                   | -5 Transfer/separation section                             | 2-1-15           |
| 2-1                   | -6 Fuser section                                           | 2-1-17           |
| 2-1                   | -7 Paper exit/feed shift section                           |                  |
| 2-1                   | -8 Duplex/conveying section                                |                  |
| 22 =10                | actrical Parts Lavout                                      |                  |
| <u> ム-</u> ム 匚間<br>つつ | -1 Electrical narte layout                                 | 004              |
| 2-2                   | (1) PWBs                                                   | 2-2-1            |
|                       | (1) 1 WDS                                                  | 2-2-3            |
|                       | (3) Motors                                                 | 2-2-5            |
|                       | (4) Other electrical components                            | 2-2-7            |
|                       |                                                            |                  |
| 2-3 Op                | peration of the PWBs                                       |                  |
| 2-3                   | -1 Power source PWB                                        | 2-3-1            |
| 2-3                   | -2 Engine PWB                                              | 2-3-2            |
| 2-3                   | -3 Drum relay PWB                                          | 2-3-11           |
| 2-3                   | -4 Paper exit PWB                                          | 2-3-14           |
| 0 4 4                 |                                                            |                  |
| 2-4 Ap                | penaixes                                                   | <b>-</b> • ·     |
| 2-4                   | -1 Appendixes                                              | 2-4-1            |
|                       | (1) Wiring diagram                                         |                  |
|                       | (2) Repetitive detects gauge                               |                  |
|                       |                                                            | Z-4-4            |

### 1-1-1 Specifications

#### 26/28 ppm (500-sheet) model

| Туре                        | Desktop                                                                                     |
|-----------------------------|---------------------------------------------------------------------------------------------|
| Printing method             | Electrophotographic four color (CMYK) printing using tandem (4) drum system                 |
| Paper weight                | Cassette: 60 to 120 g/m <sup>2</sup>                                                        |
|                             | MP tray: 60 to 220 g/m <sup>2</sup>                                                         |
| Paper types*1               | Cassette:                                                                                   |
|                             | Plain, preprinted, bond, recycled, rough, letterhead, color, prepunched, high quality,      |
|                             | and custom                                                                                  |
|                             | MP tray:                                                                                    |
|                             | Plain, transparency, preprinted, labels, bond, recycled, vellum, rough, letterhead,         |
|                             | color, prepunched, envelope, cardstock, coated, thick, high quality, and custom             |
| Paper sizes                 | Cassette:                                                                                   |
|                             | A4, B5, A5, Folio, 8 1/2" × 14" (Legal), 8 1/2" × 11" (Letter), Oficio II, Statement        |
|                             | Executive, ISO B5, A6, Envelope C5, 16K, and Custom                                         |
|                             | MP tray                                                                                     |
|                             | A4 B5 A5 Folio 8 $1/2" \times 14"$ (Legal) 8 $1/2" \times 11"$ (Letter) Oficio II Statement |
|                             | Executive A6 B6 ISO B5 Env Monarch Envelope #10 Envelope #9                                 |
|                             | Envelope #6 Envelope DI Envelope C5 16K Hagaki Oufuku Hagaki Youkei 2                       |
|                             | Youkei 4 and Custom                                                                         |
| Printing speeds             | Cassette:                                                                                   |
|                             | A4: 26 nnm                                                                                  |
|                             | R5 A5 A6 28 ppm (After 16 pages the printing speed becomes 14 ppm)                          |
|                             | Letter: 28 nnm                                                                              |
|                             | Legal: 22 ppm                                                                               |
|                             | MP tray                                                                                     |
|                             | Δ4: 23 nnm                                                                                  |
|                             | R5 A5 A6: 24 ppm (After 16 pages the printing speed becomes 14 ppm)                         |
|                             | Letter: 24 nnm                                                                              |
|                             | Legal: 20 nnm                                                                               |
| Dupley printing speed       | A4: 26 ppm                                                                                  |
| Duplex printing speed       | B5 A5 A6: 28 ppm (After 16 pages the printing speed becomes 14 ppm)                         |
|                             | Lotter: 28 ppm                                                                              |
|                             | Letter. 20 ppm                                                                              |
| First print out time        | Ecgal. 11 ppin<br>P/M: 0 seconds or loss                                                    |
|                             | Color: 10.5 seconds or loss                                                                 |
|                             | (Sloop: 35 seconds or less)                                                                 |
| Marm up time (22×C, 60% DH) | (Sleep, 35 seconds or less)                                                                 |
| warm-up ume (23×C, 60%RH)   | Power on. so seconds of less                                                                |
|                             | Sieep (within 3 hours): 30 seconds of less                                                  |
| Paper feed source capacity  | Cassette: 500 sheets (80 g/m <sup>2</sup> )                                                 |
|                             | MP tray: 150 sheets (80 g/m <sup>2</sup> )<br>Tag tray: $050$ sheets (80 g/m <sup>2</sup> ) |
|                             | $\sim$ ODO draws (diameter 20 mm)                                                           |
| Photoconductor              | OPC drum (diameter 30 mm)                                                                   |
| Printing method             | Semiconductor laser (1 beam)                                                                |
| Charging system             | Scorotoron pius charging                                                                    |
| Developing system           | Dual component interactive touch down developing system                                     |
|                             | Ioner replenishing: Automatic from the toner container                                      |
| I ransfer system            | Primary transfer: Elasticity intermediate transfer beit (DC bias)                           |
|                             | Secondary transfer: Transfer roller (DC bias)                                               |
| Separation system           | Small diameter separation, discharger brush                                                 |
| Fixing system               | Heat tusing with a neat roller and a pressure roller                                        |
| Charge erasing system       | Exposure by eraser lamp (LED)                                                               |
| Cleaning system             | Drum: Counter blade                                                                         |
| Controller                  | POWERPC440-667 MHz                                                                          |
| Memory                      | Standard: 256 MB                                                                            |
|                             | Maximum: 1280 MB                                                                            |

#### 2HL/2HM/2HN

| Resolution                           | .600 dpi                                                     |
|--------------------------------------|--------------------------------------------------------------|
| Operating systems                    | Microsoft Windows 2000/XP/Vista, Windows Server 2003         |
|                                      | Apple Macintosh OS X                                         |
| Interface                            | USB: Hi-Speed USB                                            |
|                                      | Network: 10 BASE-T/100 BASE-TX                               |
|                                      | KUIO-LV slot                                                 |
|                                      | Option: Hard disk                                            |
| Memory card slot                     | .1 (CompactFlash, 4 GB or less)                              |
| Margin                               | .4 mm (left, right, top and bottom)                          |
| Operation environment                | . Temperature: 10 to 32.5°C/50 to 90.5°F                     |
|                                      | Relative humidity: 15 to 80%                                 |
|                                      | Altitude 2,500 m (8,202 feet) maximum                        |
|                                      | Illumination 1,500 lux maximum                               |
| Dimensions (W $\times$ D $\times$ H) | $.345 \times 518 \times 480 \text{ mm}$                      |
|                                      | 13 5/8 × 20 2/5 × 18 9/10"                                   |
| Weight                               | .Approx. 29.5 kg (65 lbs)                                    |
| Power source                         | . 120 V, 60 Hz, max. 9.2 A (U.S.A./Canada)                   |
|                                      | 220-240 V, 50 Hz/60 Hz, max. 4.7 A (European countries) Max. |
|                                      | Allowable voltage fluctuation: ±10% Max.                     |
|                                      | Allowable frequency fluctuation: ±2%                         |
| Power consumption                    | Maximum 1,233 W or less                                      |
|                                      | During printing: 477 W                                       |
|                                      | During standby: 79 W                                         |
|                                      | During sleep mode: 7 W                                       |
|                                      | Power off: 0 W                                               |
| Operating noise*2                    | .During printing: LpA = 53 dB (A)                            |
|                                      | During standby: LpA = 36 dB (A)                              |
|                                      | During sleep mode: Immeasurably low                          |

<sup>\*1</sup>: When using CUSTOM 1 (to 8), use the MP tray for paper sizes smaller than  $105 \times 148$  mm (4  $1/8 \times 5$  13/16"). The MP tray can be used with paper sizes over 70 × 138 mm (2  $3/4 \times 5$  7/16").

\*2: Sound pressure level at bystander position [front] in accordance with EN ISO 7779.

NOTE: These specifications are subject to change without notice.

#### 21/23 ppm (500-sheet) model

| Туре                                    | Desktop                                                                                |
|-----------------------------------------|----------------------------------------------------------------------------------------|
| Printing method                         | Electrophotographic four color (CMYK) printing using tandem (4) drum system            |
| Paper weight                            | Cassette: 60 to 120 g/m <sup>2</sup>                                                   |
|                                         | MP tray: 60 to 220 g/m <sup>2</sup>                                                    |
| Paper types*1                           | Cassette:                                                                              |
|                                         | Plain, preprinted, bond, recycled, rough, letterhead, color, prepunched, high quality, |
|                                         | and custom                                                                             |
|                                         | MP tray:                                                                               |
|                                         | Plain, transparency, preprinted, labels, bond, recycled, vellum, rough, letterhead,    |
|                                         | color, prepunched, envelope, cardstock, coated, thick, high quality, and custom        |
| Paper sizes                             | Cassette:                                                                              |
|                                         | A4, B5, A5, Folio, 8 1/2" × 14" (Legal), 8 1/2" × 11" (Letter), Oficio II, Statement,  |
|                                         | Executive, ISO B5, A6, Envelope C5, 16K, and Custom                                    |
|                                         | MP tray:                                                                               |
|                                         | A4, B5, A5, Folio, 8 1/2" × 14" (Legal), 8 1/2" × 11" (Letter), Oficio II, Statement,  |
|                                         | Executive, A6, B6, ISO B5, Env. Monarch, Envelope #10, Envelope #9,                    |
|                                         | Envelope #6, Envelope DL, Envelope C5, 16K, Hagaki, Oufuku Hagaki, Youkei 2,           |
|                                         | Youkei 4, and Custom                                                                   |
| Printing speeds                         | Cassette:                                                                              |
|                                         | A4: 21 ppm                                                                             |
|                                         | B5, A5, A6: 23 ppm (After 16 pages the printing speed becomes 14 ppm)                  |
|                                         | Letter: 23 ppm                                                                         |
|                                         | Legal: 17 ppm                                                                          |
|                                         | MP tray:                                                                               |
|                                         | A4: 19 ppm                                                                             |
|                                         | B5, A5, A6: 20 ppm (After 16 pages the printing speed becomes 14 ppm)                  |
|                                         | Letter: 20 ppm                                                                         |
|                                         | Legal: 17 ppm                                                                          |
| Duplex printing speed                   | A4: 11 ppm                                                                             |
|                                         | B5, A5, A6: 11 ppm (After 16 pages the printing speed becomes 7 ppm)                   |
|                                         | Letter: 11 ppm                                                                         |
|                                         | Legal: 8 ppm                                                                           |
| First print out time                    | B/W: 10.5 seconds or less                                                              |
|                                         | Color: 12 seconds or less                                                              |
|                                         | (Sleep: 35 seconds or less)                                                            |
| Warm-up time (23°C, 60%RH)              | Power on: 44 seconds or less                                                           |
|                                         | Sleep (within 3 hours): 25 seconds or less                                             |
| Paper feed source capacity              | Cassette: 500 sheets (80 $g/m^2$ )                                                     |
|                                         | MP tray: 150 sheets (80 g/m <sup>2</sup> )                                             |
| Output trav capacity                    | Top tray: 250 sheets (80 g/m <sup>2</sup> )                                            |
| Photoconductor                          | OPC drum (diameter 30 mm)                                                              |
| Printing method                         | Semiconductor laser (1 beam)                                                           |
| Charging system                         | Scorotoron plus charging                                                               |
| Developing system                       | Dual component interactive touch down developing system                                |
| 5 - F - 5 - 5 - 5 - 5 - 5 - 5 - 5 - 5 - | Toner replenishing: Automatic from the toner container                                 |
| Transfer system                         | Primary transfer: Elasticity intermediate transfer belt (DC bias)                      |
|                                         | Secondary transfer: Transfer roller (DC bias)                                          |
| Separation system                       | Small diameter separation, discharger brush                                            |
| Fixing system                           | Heat fusing with a heat roller and a pressure roller                                   |
| Charge erasing system                   | Exposure by eraser lamp (LED)                                                          |
| Cleaning system                         | Drum: Counter blade                                                                    |
| Controller                              | PowerPC440-533 MHz                                                                     |
| Memory                                  | Standard: 256 MB                                                                       |
| ,                                       | Maximum: 1280 MB                                                                       |
|                                         |                                                                                        |

#### 2HL/2HM/2HN

| Resolution                           | .600 dpi                                                     |
|--------------------------------------|--------------------------------------------------------------|
| Operating systems                    | Microsoft Windows 2000/XP/Vista, Windows Server 2003         |
|                                      | Apple Macintosh OS X                                         |
| Interface                            | USB: Hi-Speed USB                                            |
|                                      | Network: 10 BASE-T/100 BASE-TX                               |
|                                      | KUIO-LV slot                                                 |
| Memory card slot                     | .1 (CompactFlash, 4 GB or less)                              |
| Margin                               | .4 mm (left, right, top and bottom)                          |
| Operation environment                | . Temperature: 10 to 32.5°C/50 to 90.5°F                     |
|                                      | Relative humidity: 15 to 80%                                 |
|                                      | Altitude 2,500 m (8,202 feet) maximum                        |
|                                      | Illumination 1,500 lux maximum                               |
| Dimensions (W $\times$ D $\times$ H) | .345 	imes 518 	imes 480  mm                                 |
|                                      | 13 5/8 × 20 2/5 × 18 9/10"                                   |
| Weight                               | Approx. 29 kg (64 lbs)                                       |
| Power source                         | . 120 V, 60 Hz, max. 9.2 A (U.S.A./Canada)                   |
|                                      | 220-240 V, 50 Hz/60 Hz, max. 4.7 A (European countries) Max. |
|                                      | Allowable voltage fluctuation: ±10% Max.                     |
|                                      | Allowable frequency fluctuation: ±2%                         |
| Power consumption                    | Maximum 1,221 W or less                                      |
|                                      | During printing: 420 W                                       |
|                                      | During standby: 70 W                                         |
|                                      | During sleep mode: 7 W                                       |
|                                      | Power off: 0 W                                               |
| Operating noise*2                    | .During printing: LpA = 53 dB (A)                            |
|                                      | During standby: LpA = 36 dB (A)                              |
|                                      | During sleep mode: Immeasurably low                          |

<sup>\*1</sup>: When using CUSTOM 1 (to 8), use the MP tray for paper sizes smaller than  $105 \times 148$  mm (4 1/8 × 5 13/16"). The MP tray can be used with paper sizes over 70 × 138 mm (2 3/4 × 5 7/16").

\*2: Sound pressure level at bystander position [front] in accordance with EN ISO 7779.

NOTE: These specifications are subject to change without notice.

#### 21/23 ppm (250-sheet) model

| Туре                       | . Desktop                                                                                                    |
|----------------------------|----------------------------------------------------------------------------------------------------|
| Printing method            | . Electrophotographic four color (CMYK) printing using tandem (4) drum system                                                   |
| Paper weight               | . Cassette: 60 to 120 g/m <sup>2</sup>                                                                                          |
|                            | MP tray: 60 to 220 g/m <sup>2</sup>                                                                                             |
| Paper types*1              | .Cassette:                                                                                                    |
|                            | Plain, preprinted, bond, recycled, rough, letterhead, color, prepunched, high quality,                                          |
|                            | and custom                                                                                                    |
|                            | MP tray:                                                                                                    |
|                            | Plain, transparency, preprinted, labels, bond, recycled, vellum, rough, letterhead,                                             |
|                            | color, prepunched, envelope, cardstock, coated, thick, high quality, and custom                                                 |
| Paper sizes                |                                                                                                    |
|                            | A4, B5, A5, Folio, 8 $1/2^{\circ} \times 14^{\circ}$ (Legal), 8 $1/2^{\circ} \times 11^{\circ}$ (Letter), Oficio II, Statement, |
|                            | Executive, ISO B5, A6, Envelope C5, 16K, and Custom                                                                             |
|                            |                                                                                                    |
|                            | A4, B5, A5, Folio, 8 $1/2^{\circ} \times 14^{\circ}$ (Legal), 8 $1/2^{\circ} \times 11^{\circ}$ (Letter), Oticio II, Statement, |
|                            | Executive, A6, B6, ISO B5, Env. Monarch, Envelope #10, Envelope #9,                                                             |
|                            | Envelope #6, Envelope DL, Envelope C5, T6K, Hagaki, Outuku Hagaki, Youkei 2,                                                    |
| Drinting apodo             | Consette:                                                                                                    |
| Finding speeds             |                                                                                                    |
|                            | R4. 21 ppm<br>R5. A5. A6: 23 ppm (After 16 pages the printing speed becomes 14 ppm)                                             |
|                            | Letter: 23 nnm                                                                                                    |
|                            | Least: 17 ppm                                                                                                    |
|                            | MP tray:                                                                                                    |
|                            | A4: 19 nnm                                                                                                    |
|                            | B5 A5 A6 20 ppm (After 16 pages the printing speed becomes 14 ppm)                                                              |
|                            | Letter: 20 ppm                                                                                                    |
|                            | Legal: 17 ppm                                                                                                    |
| Duplex printing speed      | .A4: 11 ppm                                                                                                    |
|                            | B5. A5. A6: 11 ppm (After 16 pages the printing speed becomes 7 ppm)                                                            |
|                            | Letter: 11 ppm                                                                                                    |
|                            | Legal: 8 ppm                                                                                                    |
| First print out time       | .B/W: 10.5 seconds or less                                                                                                    |
|                            | Color: 12 seconds or less                                                                                                    |
|                            | (Sleep: 35 seconds or less)                                                                                                    |
| Warm-up time (23°C, 60%RH) | . Power on: 44 seconds or less                                                                                                  |
|                            | Sleep (within 3 hours): 25 seconds or less                                                                                      |
| Paper feed source capacity | . Cassette: 250 sheets (80 g/m <sup>2</sup> )                                                                                   |
|                            | MP tray: 150 sheets (80 g/m <sup>2</sup> )                                                                                      |
| Output tray capacity       | . Top tray: 250 sheets (80 g/m²)                                                                                                |
| Photoconductor             | . OPC drum (diameter 30 mm)                                                                                                    |
| Printing method            | . Semiconductor laser (1 beam)                                                                                                  |
| Charging system            | . Scorotoron plus charging                                                                                                    |
| Developing system          | . Dual component interactive touch down developing system                                                                       |
|                            | Toner replenishing: Automatic from the toner container                                                                          |
| Transfer system            | . Primary transfer: Elasticity intermediate transfer belt (DC bias)                                                             |
|                            | Secondary transfer: Transfer roller (DC bias)                                                                                   |
| Separation system          | . Small diameter separation, discharger brush                                                                                   |
| Fixing system              | . Heat fusing with a heat roller and a pressure roller                                                                          |
| Charge erasing system      | . Exposure by eraser lamp (LED)                                                                                                 |
| Cleaning system            | Drum: Counter blade                                                                                                    |
| Controller                 | . POWERPU44U-533 MHZ                                                                                                    |
| метногу                    |                                                                                                    |
|                            | Maximum: 1280 MB                                                                                                    |

#### 2HL/2HM/2HN

| Resolution                           | .600 dpi                                                     |
|--------------------------------------|--------------------------------------------------------------|
| Operating systems                    | Microsoft Windows 2000/XP/Vista, Windows Server 2003         |
|                                      | Apple Macintosh OS X                                         |
| Interface                            | .USB: Hi-Speed USB                                           |
|                                      | Network: 10 BASE-T/100 BASE-TX                               |
|                                      | KUIO-LV slot                                                 |
| Memory card slot                     | .1 (CompactFlash, 4 GB or less)                              |
| Margin                               | .4 mm (left, right, top and bottom)                          |
| Operation environment                | . Temperature: 10 to 32.5°C/50 to 90.5°F                     |
|                                      | Relative humidity: 15 to 80%                                 |
|                                      | Altitude 2,500 m (8,202 feet) maximum                        |
|                                      | Illumination 1,500 lux maximum                               |
| Dimensions (W $\times$ D $\times$ H) | .345 	imes 518 	imes 455 mm                                  |
|                                      | 13 5/8 × 18 1/2 × 17 9/10"                                   |
| Weight                               | . Approx. 28 kg (61 lbs)                                     |
| Power source                         | . 120 V, 60 Hz, max. 9.2 A (U.S.A./Canada)                   |
|                                      | 220-240 V, 50 Hz/60 Hz, max. 4.7 A (European countries) Max. |
|                                      | Allowable voltage fluctuation: ±10% Max.                     |
|                                      | Allowable frequency fluctuation: ±2%                         |
| Power consumption                    | . Maximum 1,231 W or less                                    |
|                                      | During printing: 405 W                                       |
|                                      | During standby: 69 W                                         |
|                                      | During sleep Mode: 7 W                                       |
|                                      | Power off: 0 W                                               |
| Operating noise*2                    | .During printing: LpA = 53 dB (A)                            |
|                                      | During standby: LpA = 36 dB (A)                              |
|                                      | During sleep mode: Immeasurably low                          |

<sup>1</sup>: When using CUSTOM 1 (to 8), use the MP tray for paper sizes smaller than  $105 \times 148$  mm (4 1/8  $\times$  5 13/16").

The MP tray can be used with paper sizes over  $70 \times 138$  mm (2 3/4  $\times$  5 7/16").

\*2: Sound pressure level at bystander position [front] in accordance with EN ISO 7779.

NOTE: These specifications are subject to change without notice.

#### 1-1-2 Parts names

#### (1) Overall

21/23 ppm (500-sheet) model and 26/28 ppm (500-sheet) model

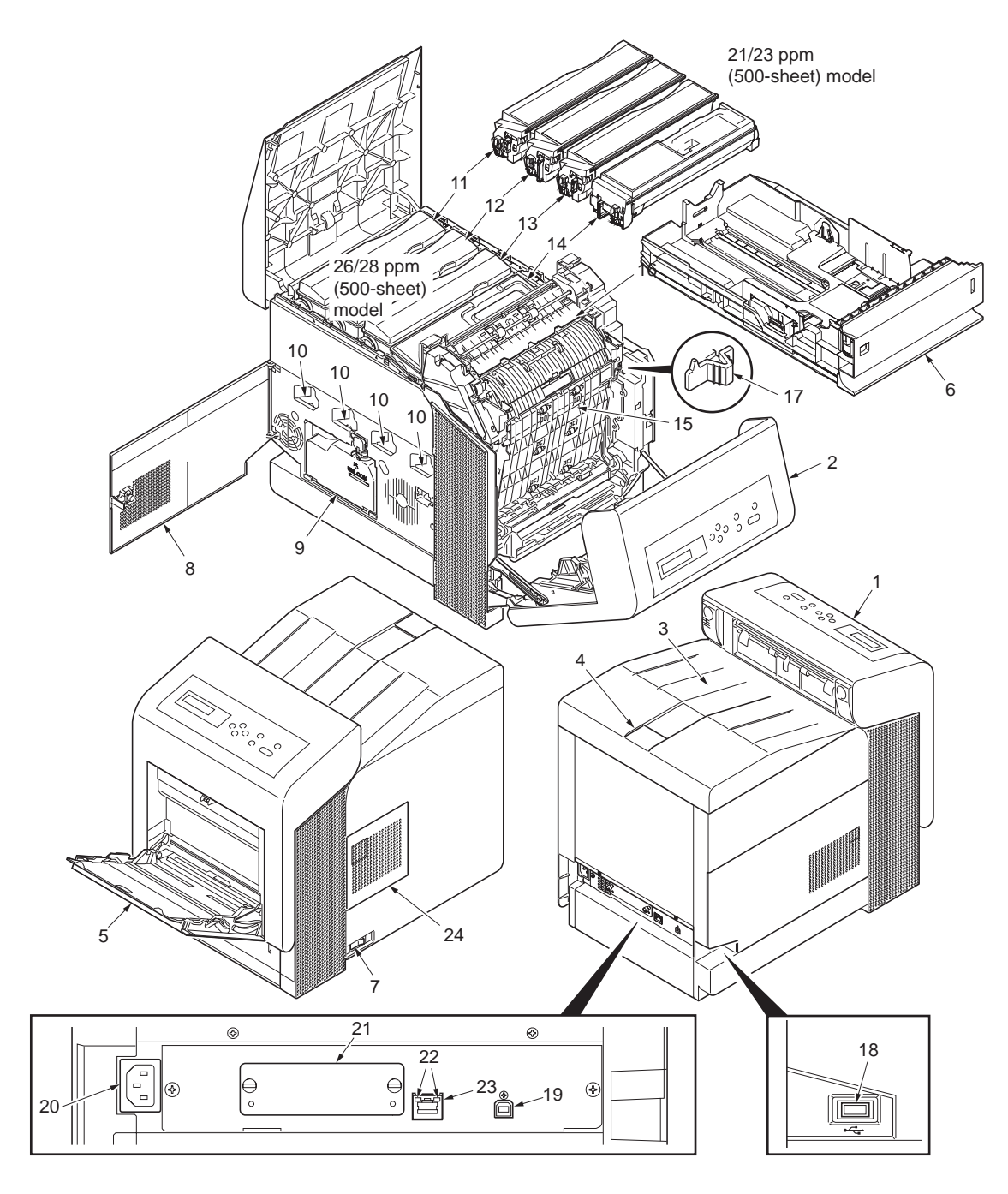

- 1. Operation panel
- 2. Front cover
- 3. Top cover (Top tray)
- 4. Paper stopper
- 5. MP tray
- 6. Cassette
- 7. Power switch
- 8. Left cover

- Figure 1-1-1
- 9. Waste toner box
- 10. Main charger units
- 10. Main charger units
- 11. Toner container M
- 12. Toner container C
- 13. Toner container Y
- 14. Toner container K
- 15. Duplex unit B
- 16. Fuser cover A

- 17. Envelope switch
- 18. USB memory slot
- 19. USB interface
- 20. AC inlet
- 21. Optional interface slot
- 22. Network indicators
- 23. Network interface
- 24. Right cover

#### 21/23 ppm (250-sheet) model

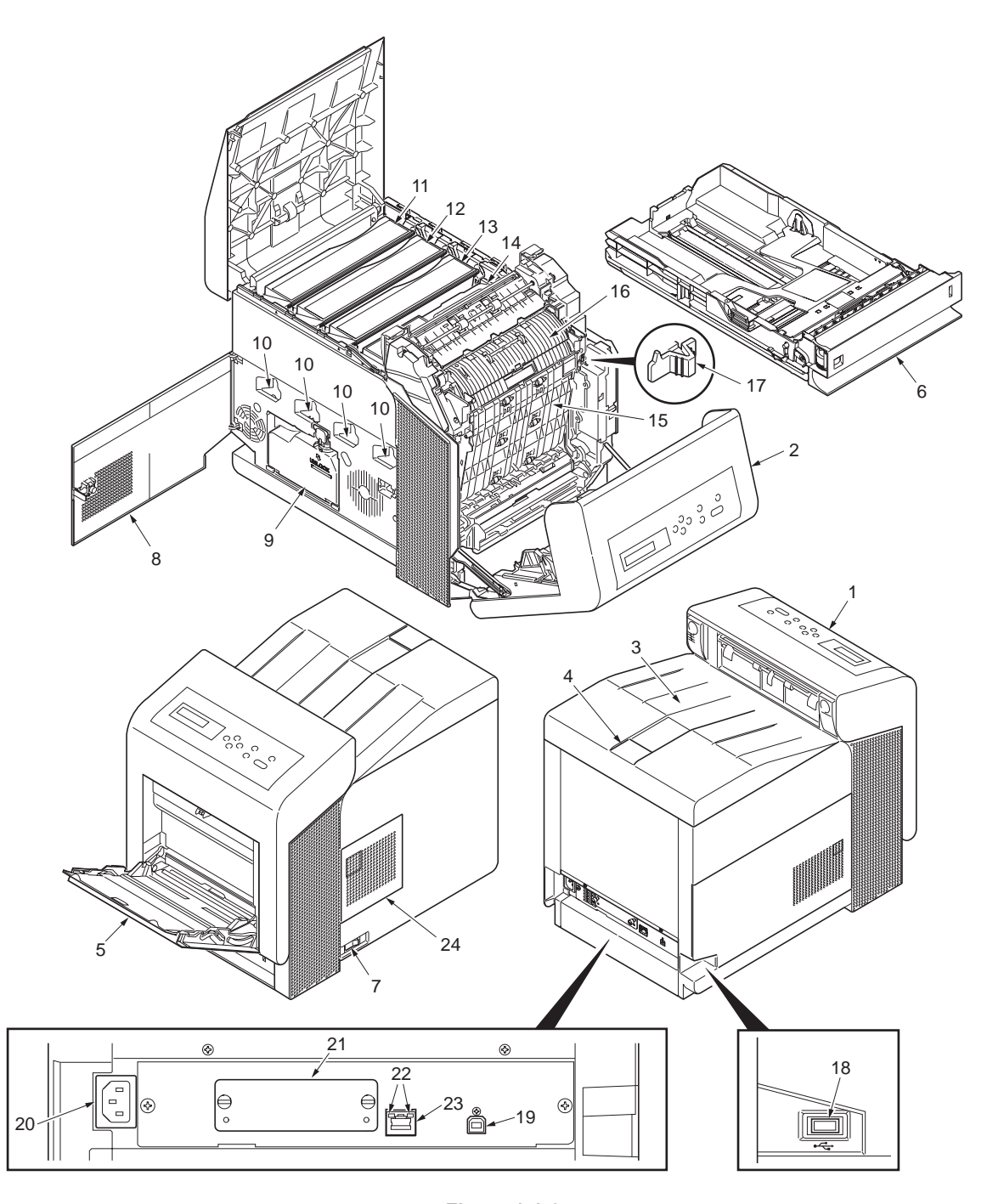

- 1. Operation panel
- 2. Front cover
- 3. Top cover (Top tray)
- 4. Paper stopper
- 5. MP tray
- 6. Cassette
- 7. Power switch
- 8. Left cover

- Figure 1-1-2
- 9. Waste toner box
- 10. Main charger units
- 11. Toner container M
- 12. Toner container C
- 13. Toner container Y
- 14. Toner container K
- 15. Duplex unit B
- 16. Fuser cover A

- 17. Envelope switch
- 18. USB memory slot
- 19. USB interface
- 20. AC inlet
- 21. Optional interface slot
- 22. Network indicators
- 23. Network interface
- 24. Right cover

#### (2) Operation panel

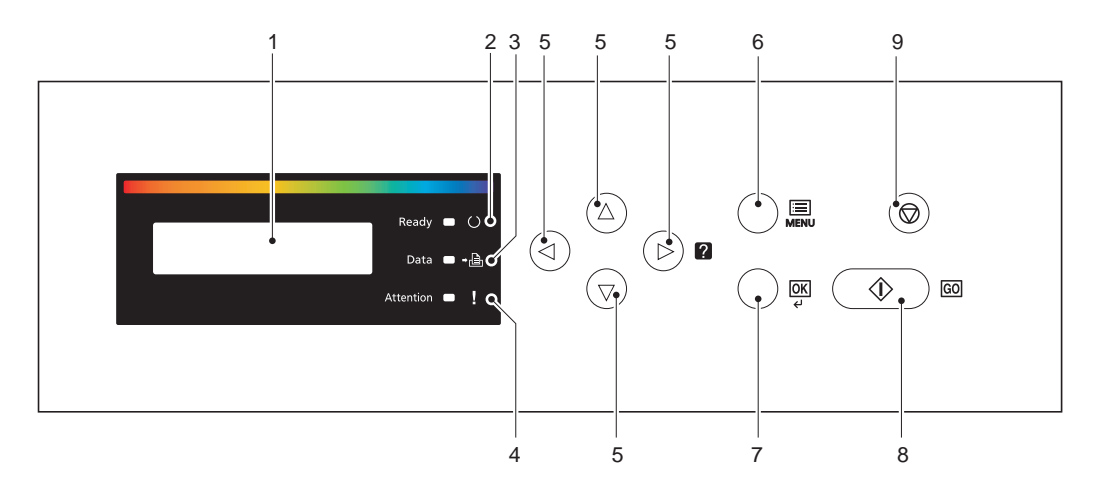

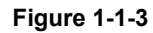

- 1. Message display
- 2. Ready indicator
- 3. Data indicator
- 4. Attention indicator
- 5. Arrow keys
- MENU key
   OK key
   GO key

- 9. CANCEL key

#### 1-1-3 Machine cross section

21/23 ppm (500-sheet) model and 26/28 ppm (500-sheet) model

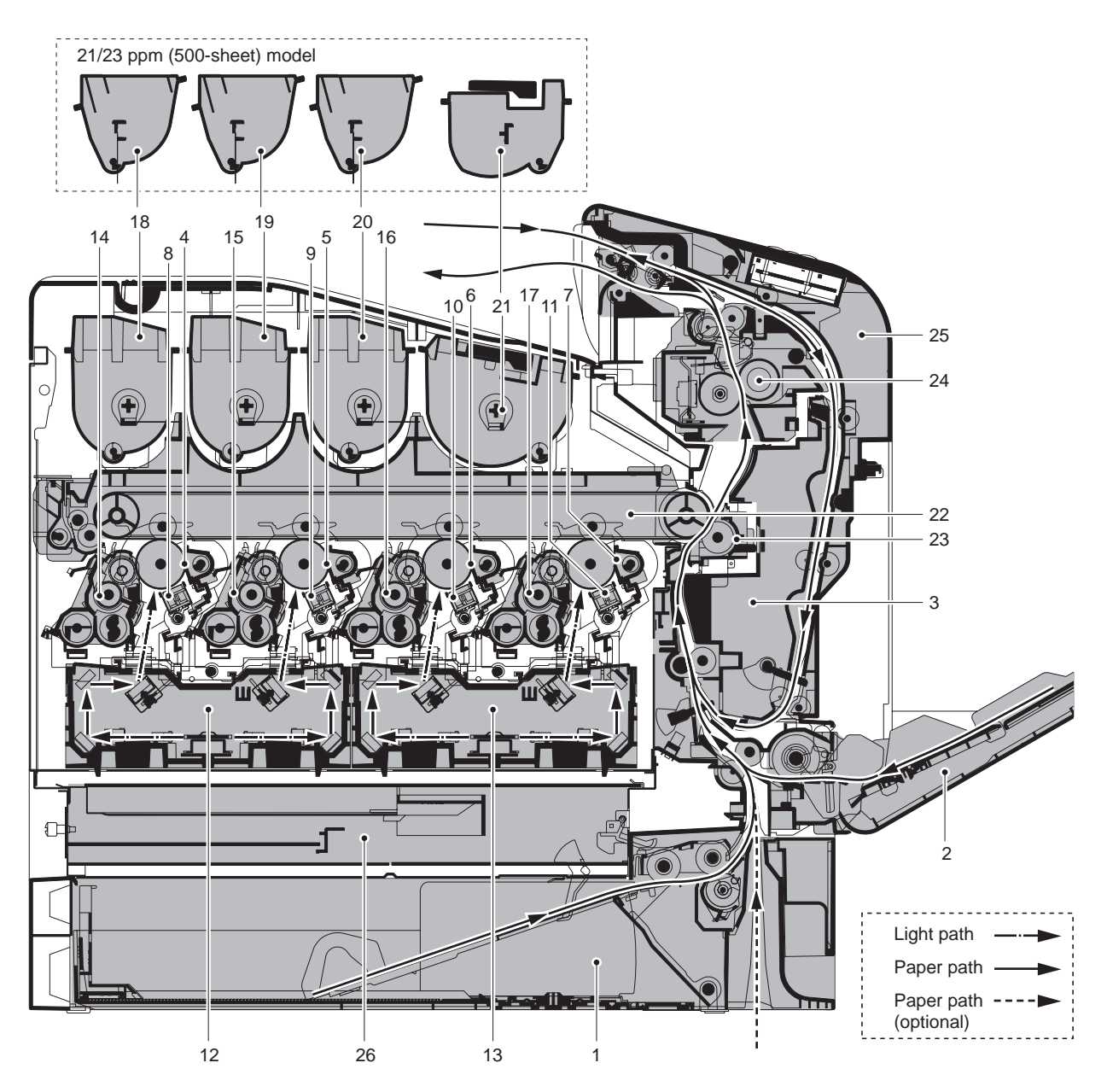

Figure 1-1-4

- 1. Cassette
- 2. MP tray
- 3. Duplex unit B
- 4. Drum unit M
- 5. Drum unit C
- 6. Drum unit Y
- 7. Drum unit K
- 8. Main charger unit M
- 9. Main charger unit C
- 10. Main charger unit Y
- 11. Main charger unit K
- 12. Laser scanner unit MC
- 13. Laser scanner unit YK

- 14. Developing unit M
- 15. Developing unit C
- 16. Developing unit Y
- 17. Developing unit K
- 18. Toner container M
- 19. Toner container C
- 20. Toner container Y
- 21. Toner container K
- 22. Intermediate transfer unit
- 23. Transfer roller unit
- 24. Fuser unit
- 25. Front cover
- 26. Controller box

#### 21/23 ppm (250-sheet) model

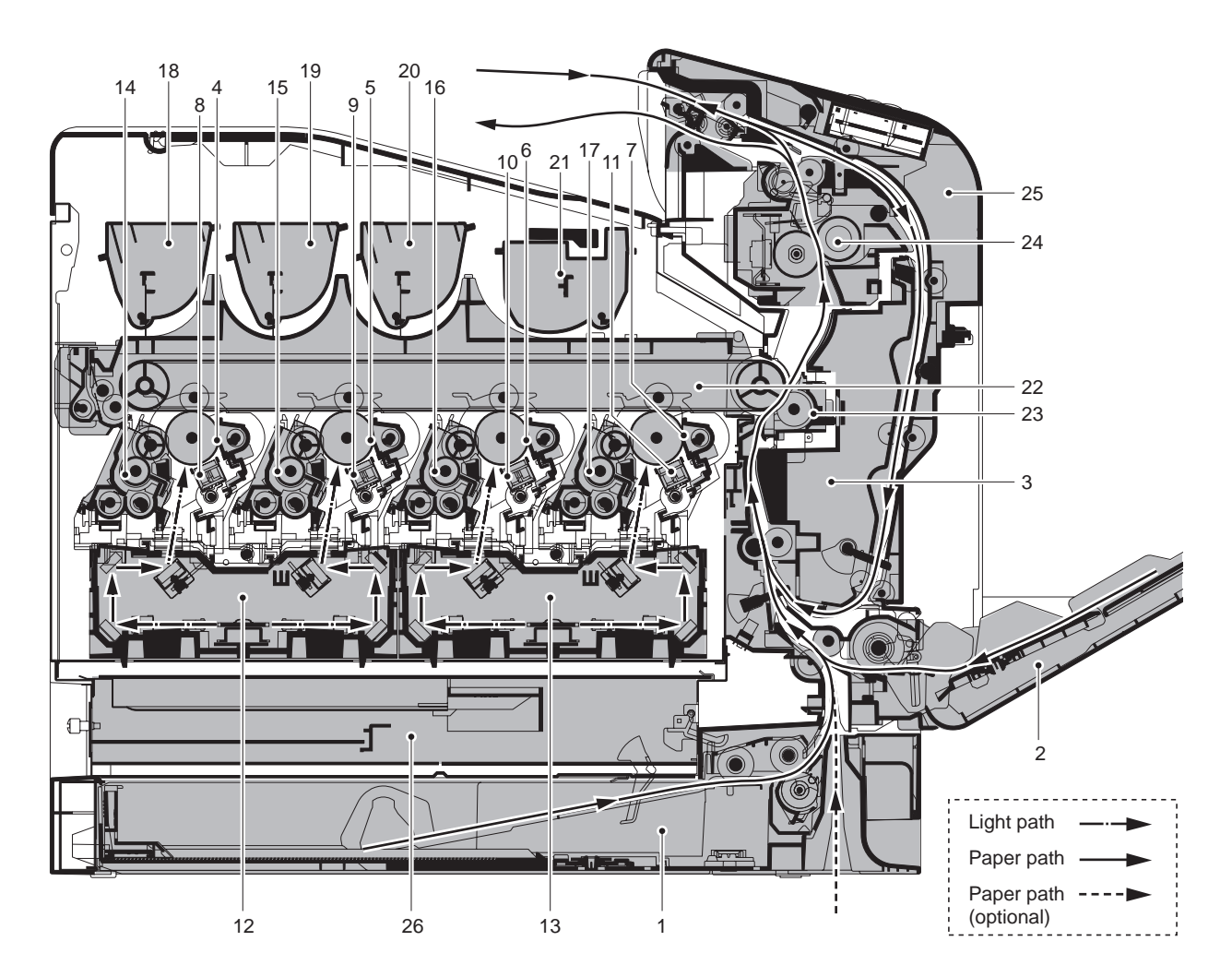

Figure 1-1-5

- 1. Cassette
- 2. MP tray
- 3. Duplex unit B
- 4. Drum unit M
- 5. Drum unit C
- 6. Drum unit Y
- 7. Drum unit K
- 8. Main charger unit M
- 9. Main charger unit C
- 10. Main charger unit Y
- 11. Main charger unit K
- 12. Laser scanner unit MC
- 13. Laser scanner unit YK

- 14. Developing unit M
- 15. Developing unit C
- 16. Developing unit Y
- 17. Developing unit K
- 18. Toner container M
- 19. Toner container C
- 20. Toner container Y
- 21. Toner container K
- 22. Intermediate transfer unit
- 23. Transfer roller unit
- 24. Fuser unit
- 25. Front cover
- 26. Controller box

This page is intentionally left blank.

#### 1-2-1 Installation environment

- 1. Temperature: 10 to 32.5°C/50 to 90.5°F
- 2. Humidity: 15 to 80%RH
- 3. Power supply: 120 V AC, 220 240 V AC
- 4. Power source frequency: 50 Hz  $\pm 0.3\%$  /60 Hz  $\pm 0.3\%$
- 5. Installation location

Avoid direct sunlight or bright lighting. Ensure that the photoconductor will not be exposed to direct sunlight or other strong light when removing paper jams.

Avoid locations subject to high temperature and high humidity or low temperature and low humidity; an abrupt change in the environmental temperature; and cool or hot, direct air.

Avoid places subject to dust and vibrations.

Choose a surface capable of supporting the weight of the machine.

Place the machine on a level surface (maximum allowance inclination: 1°).

Avoid air-borne substances that may adversely affect the machine or degrade the photoconductor, such as mercury, acidic of alkaline vapors, inorganic gasses, NOx, SOx gases and chlorine-based organic solvents. Select a well-ventilated location.

6. Allow sufficient access for proper operation and maintenance of the machine.

Machine front: 600 mm/23 5/8" Machine rear: 200 mm/7 7/8" Machine right: 250 mm/9 13/16" Machine left: 400 mm/15 3/4" Machine top: 400 mm/15 3/4"

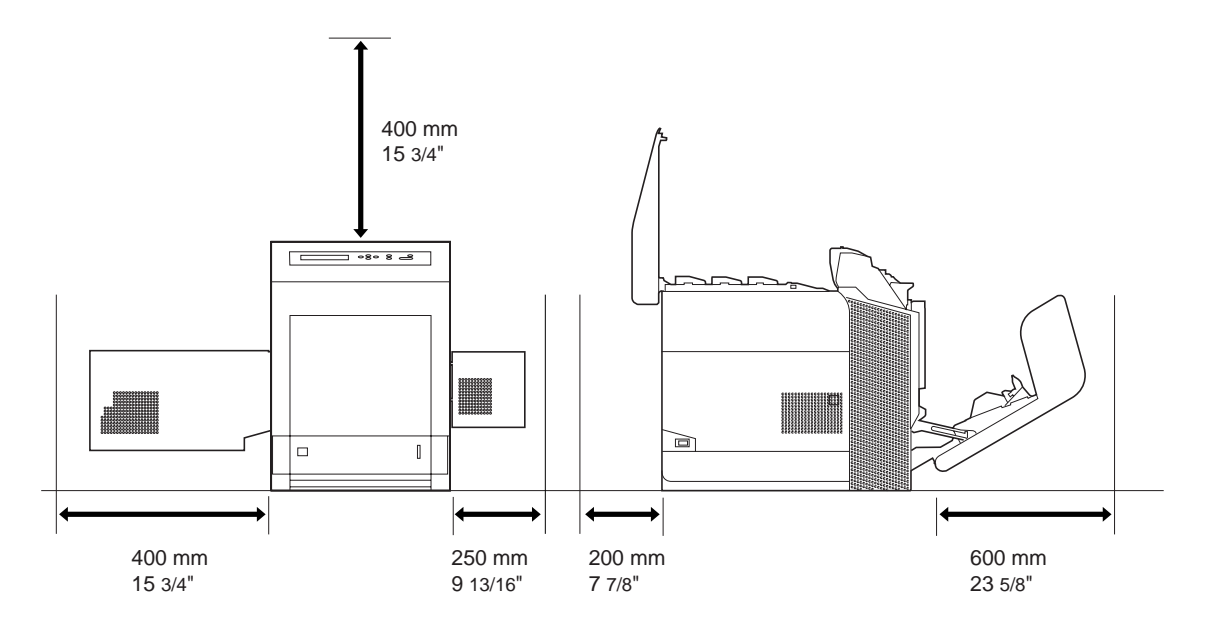

Figure 1-2-1

#### Unpacking 1-2-2

#### (1) Unpacking

220-240 V AC model

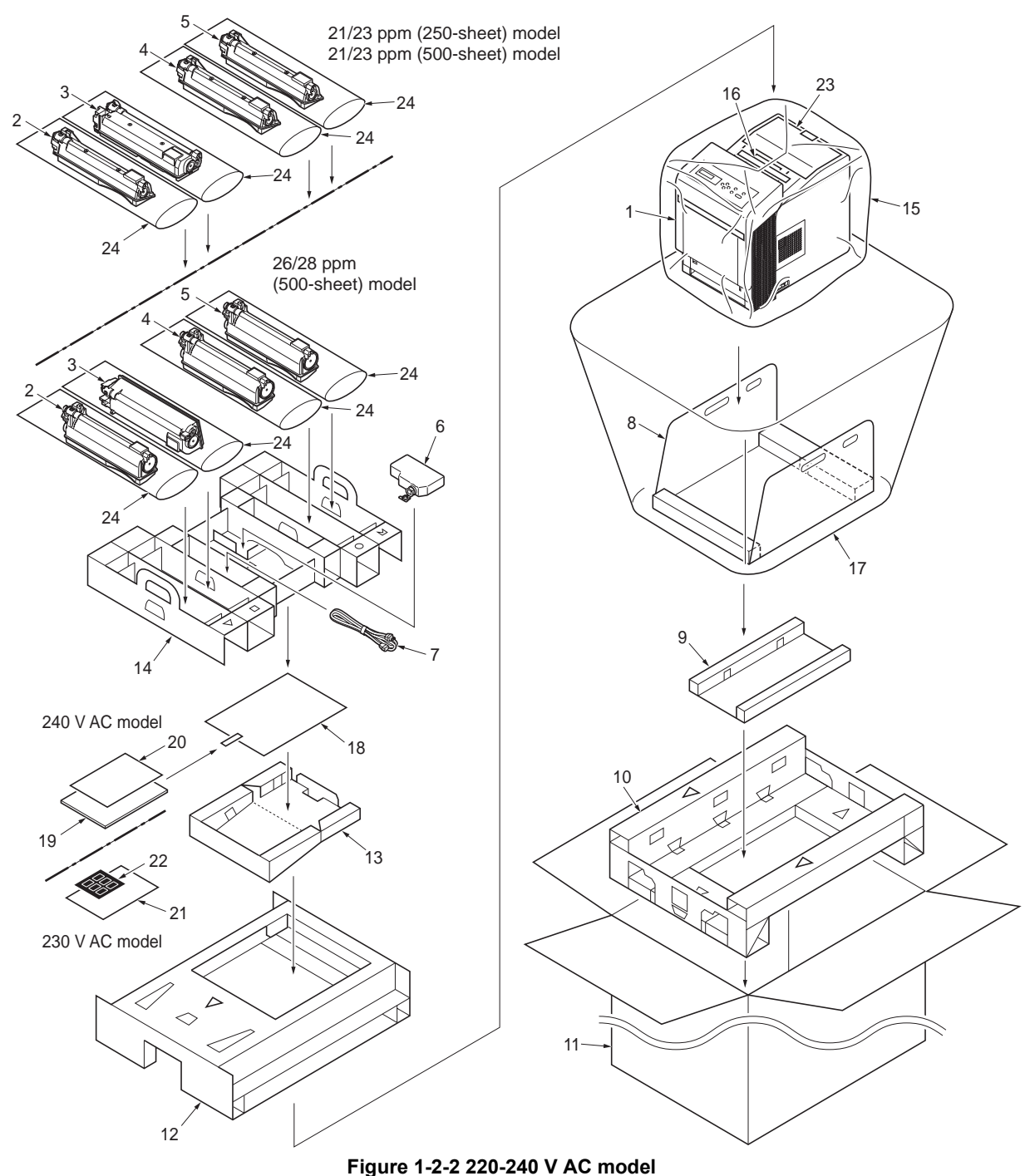

- 1. Printer
- 2. Toner container (Yellow)
- Toner container (Black)
   Toner container (Cyan)
- 5. Toner container (Magenta)
- 6. Waste toner box
- 7. Power cord
- 8. Main pad
- Bottom pad 9.

- 10. Bottom front/side pad
- 11. Outer case
- 12. Top pad
- 13. Top tray
- 14. Top spacer
- 15. Machine cover
  - $600\times600\times900$
- 16. Desiccating agent

- 17. Machine cover
- $650\times650\times1200$
- 18. Plastic bag  $240 \times 350$
- 19. Operation guide
- 20. Warranty card
- 21. Leaflet EEA information
- 22. 6 nations label
- 23. Installation guide
- 24. Plastic bags 200 × 700

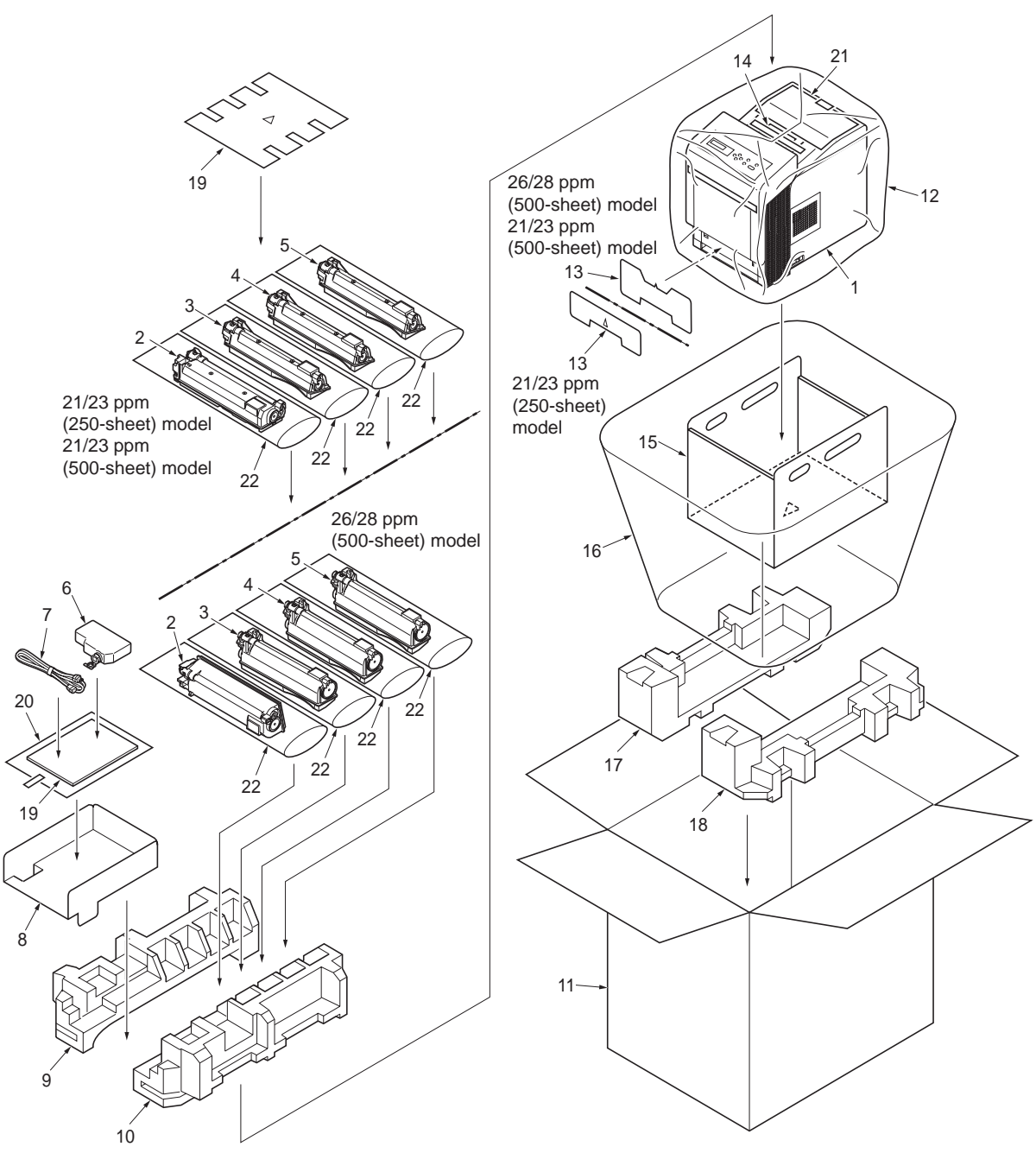

#### Figure 1-2-3 120 V AC model

- 1. Printer
- 2. Toner container (Yellow)
- 3. Toner container (Black)
- 4. Toner container (Cyan)
- 5. Toner container (Magenta)
- 6. Waste toner box
- 7. Power cord
- 8. Document tray
- 9. Upper left cushion
- 10. Upper right cushion
- 11. Outer case

- 12. Machine cover  $600 \times 600 \times 900$
- 13. Cassette cushion
- 14. Desiccating agent
- 15. Main pad
- 16. Machine cover  $650 \times 650 \times 1200$
- 17. Bottom left cushion
- 18. Bottom right cushion
- 19. Plastic bag 240 × 350
- 20. Operation guide
- 21. Installation guide
- 22. Plastic bags  $200 \times 700$

#### (2) Removing the tape

#### <Procedure>

- 1. Remove the tape-A.
- 1. Remove two tapes-B and then remove the installation guide and desiccating agent.

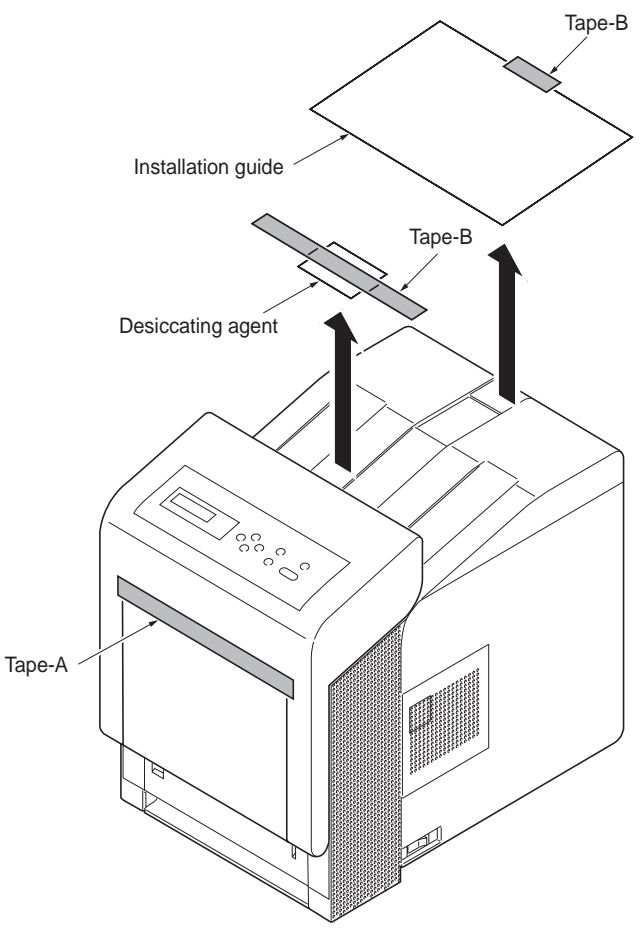

Figure 1-2-4

#### 1-2-3 Installing the expansion memory modules (option)

#### <Procedure>

- Turn off printer power switch. Caution: Do not insert or remove expansion memory modules while printer power is on. Doing so may cause damage to the printer and the expansion memory modules.
- 2. Remove the two screws and then remove the main PWB.

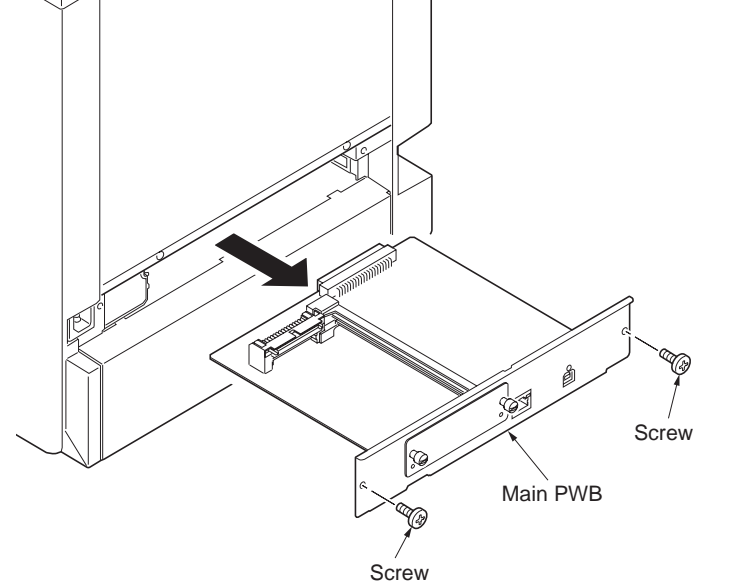

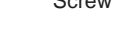

- Insert the expansion memory modules into the expansion memory socket so that the notches on the memory align with the corresponding protrusions in the slot.
- 4. Refit the main PWB.
- Print a status page to check the memory expansion (See page P.1-3-2). If memory expansion has been properly performed, information on the installed memory is printed with the total memory capacity has been increased. Standard memory capacity: 256 MB

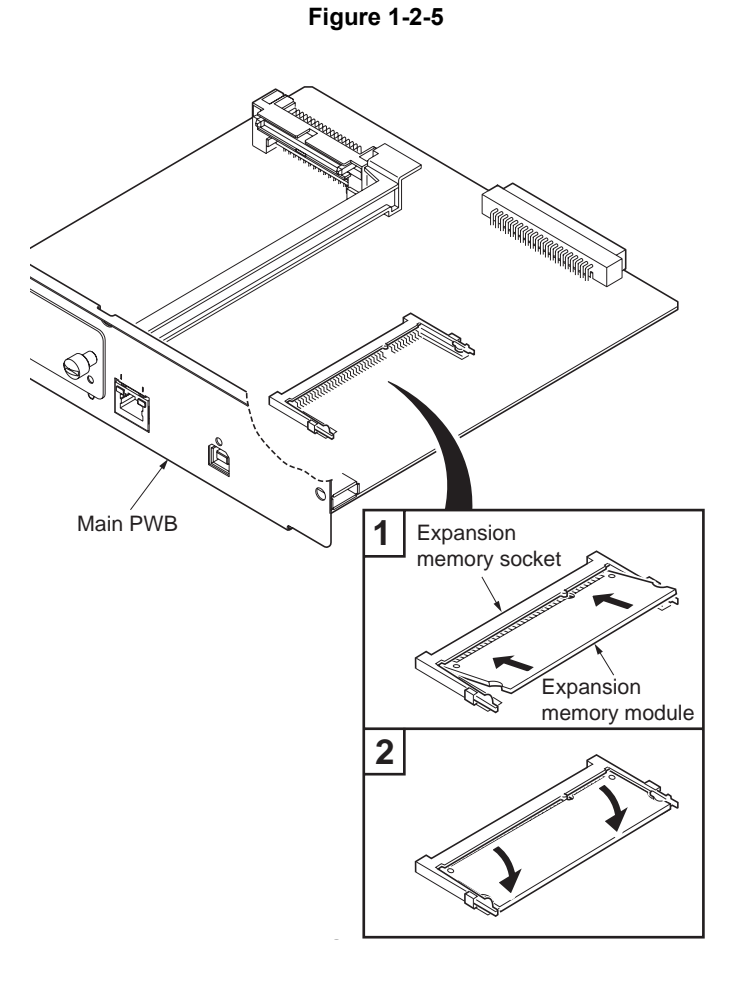

#### 1-2-4 Installing the memory card (option)

#### <Procedure>

- Turn off printer power switch. Caution: Do not insert or remove memory card while printer power is on. Doing so may cause damage to the printer and the memory card.
- 2. Remove the two screws and then remove the main PWB.

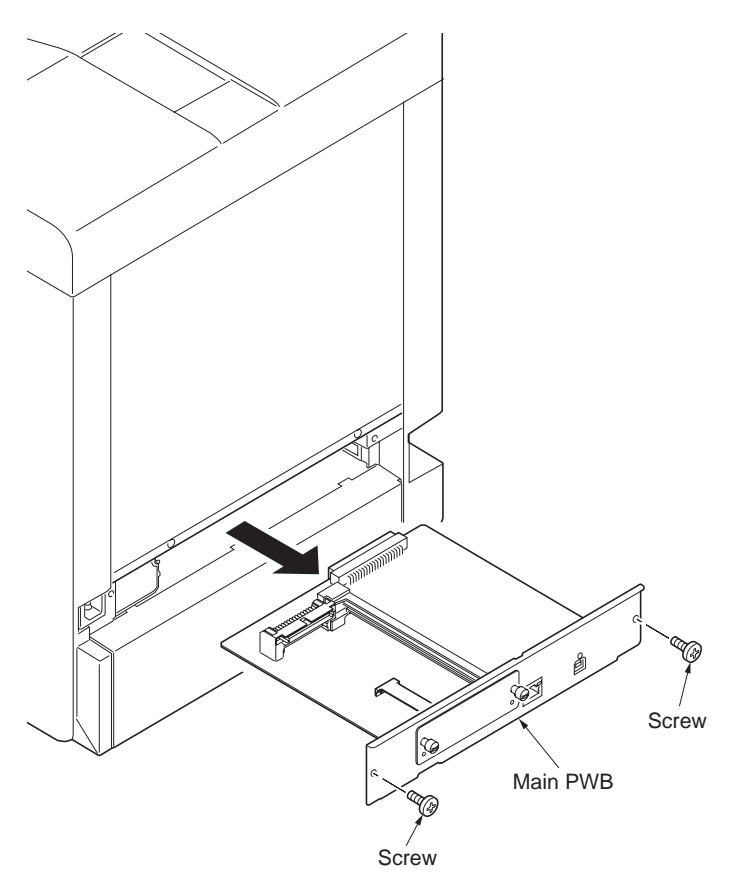

Figure 1-2-7

 Insert the memory card into the memory card slot. Push it in all the way.
 Refit the main PWB.

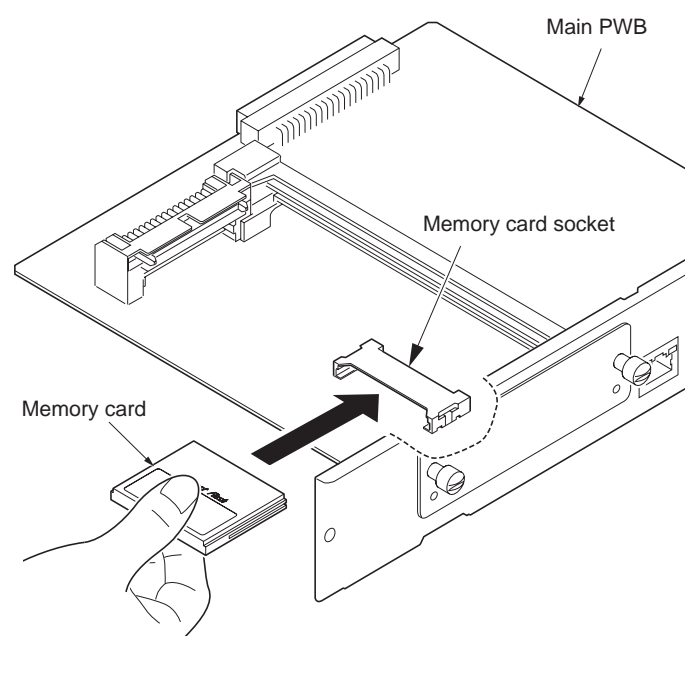

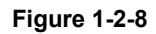

#### 1-2-5 Installing the hard disk (option for 26/28 ppm [500-sheet] model only)

#### <Procedure>

- Turn off printer power switch. Caution: Do not insert or remove hard disk unit while printer power is on. Doing so may cause damage to the printer and the hard disk.
- 2. Remove two screws and then remove the option interface slot cover.
- 3. Insert the hard disk into the option interface slot. Push it in all the way.
- 4. Secure the hard disk by using two screws.

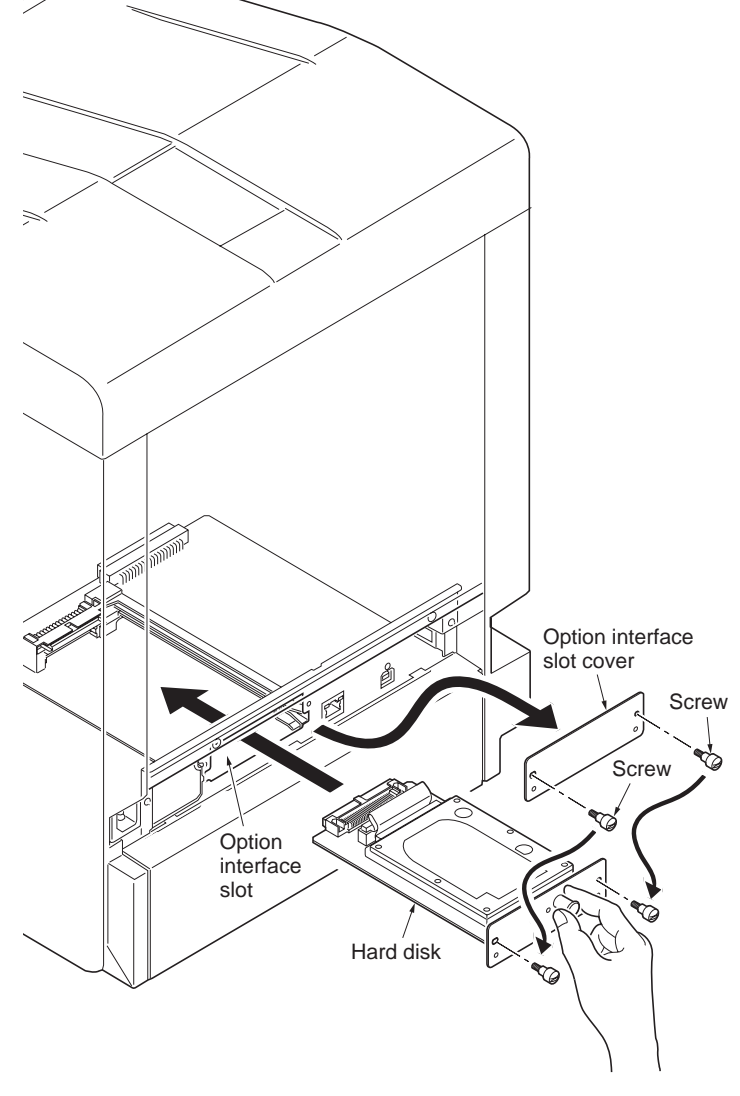

Figure 1-2-9

This page is intentionally left blank.

#### 1-3-1 Maintenance mode

The printer is equipped with a maintenance function which can be used to maintain and service the machine.

#### (1) Executing a maintenance item

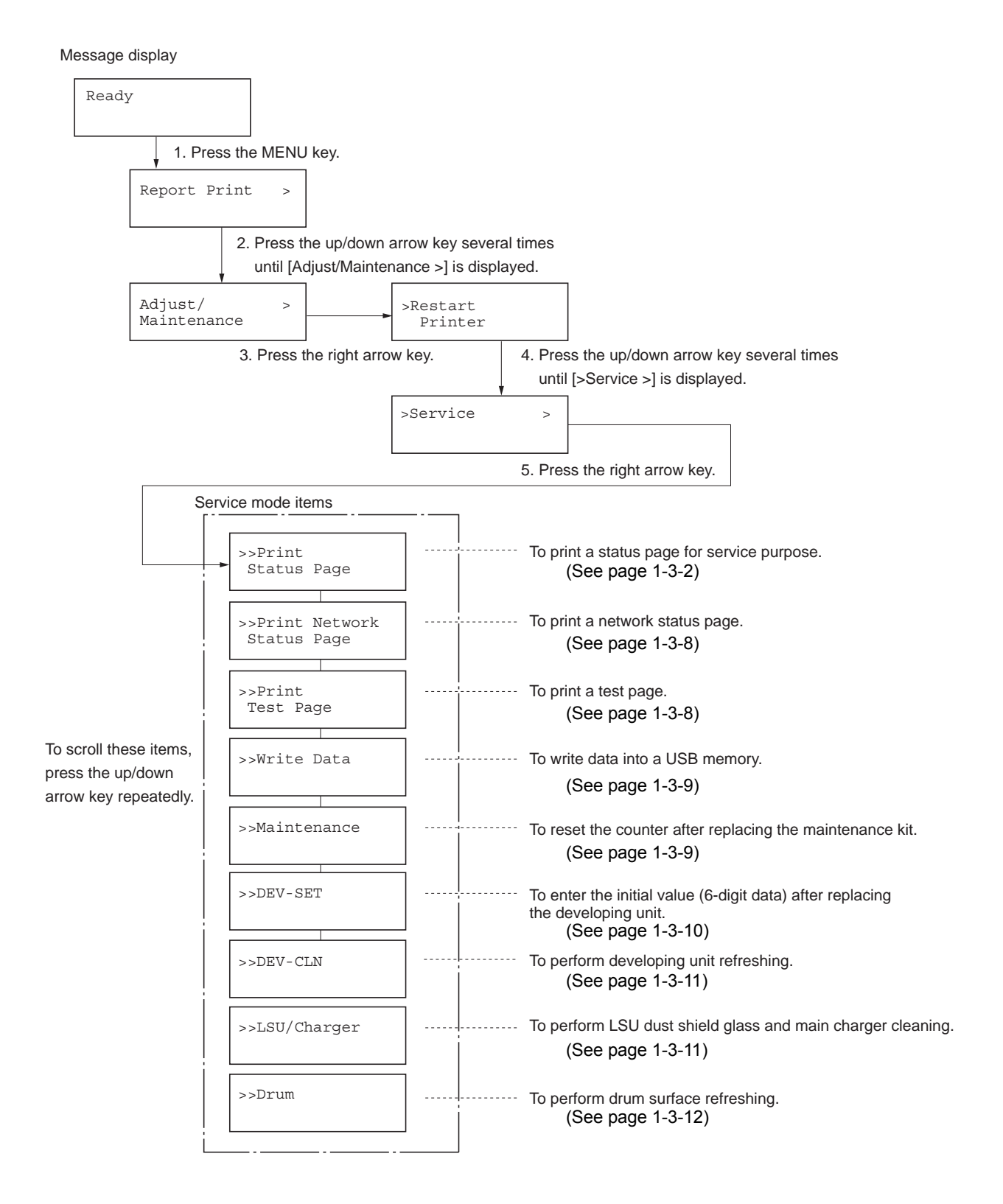

#### (2) Service mode

| Service items                                                                        | Description                                                                                                    |
|--------------------------------------------------------------------------------------|----------------------------------------------------------------------------------------------------|
| >>Print<br>Status Page                                                               | Printing a status page for service purpose         Description         Prints a status page for service purpose. The status page includes various printing setting and service cumulative.         Purpose         To acquire the current printing environmental parameters and cumulative information.         Procedure         1. Enter the service mode [>>Print Status Page].         2. Press the OK key. [Print Status Page?] will be displayed.         3. Press the OK key. Two pages will be printed.         Completion         Service status page (1) |
| Sei<br>Printe                                                                        | er vice Status Page<br>er 2 3 4 5                                                                                                    |
| Firmw<br>Cor<br>6 Mem<br>Stanc<br>Optio<br>Total                                     | rare Version 2HN_3000.000.040       2009.01.27       [XXXXXXX] [XXXXXXX] [XXXXXXX] [XXXXXXX]         Introller Information         Nory Status         lard Size       500.0 kB         n Slot       500.0 kB         Size       1000.0 kB                                                                                                    |
| ⑦ Time<br>Local<br>Time                                                              | Time Zone     +01:00 Amsterdam       Server     10. 183. 53. 13                                                                                                    |
| Insta<br>8 Papel<br>9 Papel<br>10 Papel<br>11 Papel<br>12 Memo<br>13 Hard            | Illed Options         r Feeder2       Installed         r Feeder3       Installed (Multi purpose)         r Feeder4       Not Installed         r Feeder5       Not Installed         ory Card       Installed         Disk       Installed                                                                                                    |
| Digit<br>Av<br>(14) K: 1.1<br>(15) C: 2.<br>(16) M: 3.<br>(17) Y: 4.4<br>(18) Last F | al Dot Coverage         /erage (%)       / Usage Page (A4/Letter Conversion)         00       / 11111111.00         22       / 2222222.22         33       / 3333333.33         44       / 4444444.44         Page K/C/M/Y (%)       1.00 / 2.22 / 3.33 / 4.44                                                                                                    |
| 19 Defau<br>Defau                                                                    | D Status     It Pattern Switch     B8     00       It Font Name     V3     Courier                                                                                                    |
|                                                                                      |                                                                                                    |
|                                                                                      | 1 @[XXXXXXXXXXXXXXXXXXXXXX                                                                                                    |
| L                                                                                    | Figure 1-3-1                                                                                                    |

| Service items |                                       | Description                |                                                                                                    |
|---------------|---------------------------------------|----------------------------|----------------------------------------------------------------------------------------------------|
|               |                                       | Detail of s                | ervice status page (1)                                                                                        |
| lo.           | lterr                                 | າຣ                         | Description                                                                                                   |
| 1             | Firmware vers                         | ion                        | -                                                                                                    |
| 2             | Engine softwa                         | re version                 | -                                                                                                    |
| 3             | Engine boot ve                        | ersion                     | -                                                                                                    |
| 4             | Main ROM ver                          | rsion                      | -                                                                                                    |
| 5             | Panel mask ve                         | ersion                     | -                                                                                                    |
| 6             | Used memory                           |                            | -                                                                                                    |
| 1             | Local time zone                       |                            | -                                                                                                    |
| 8             | Presence or a<br>the optional pa<br>1 | bsence of<br>aper feeder   | Installed: Paper feeder (Normal)<br>Installed (Multi purpose): Multi purpose feeder<br>Not Installed: Absence |
| 9             | Presence or a<br>the optional pa<br>2 | bsence of<br>aper feeder   | Installed: Paper feeder (Normal)<br>Installed (Multi purpose): Multi purpose feeder<br>Not Installed: Absence |
| 10            | Presence or a the optional pa         | bsence of<br>aper feeder   | Installed: Paper feeder (Normal)<br>Installed (Multi purpose): Multi purpose feeder<br>Not Installed: Absence |
| 11            | (Presence or a the paper feed         | absence of<br>ler 4)       | Installed: Paper feeder (Normal)<br>Installed (Multi purpose): Multi purpose feeder<br>Not Installed: Absence |
| 12            | Presence or a the optional m          | bsence of<br>emory card    | Installed: Presence<br>Not Installed: Absence                                                                 |
| 13            | Presence or a the optional ha         | bsence of<br>ard disk unit | Installed: Presence<br>Not Installed: Absence                                                                 |
| 14            | Black toner co                        | overage                    | Number of pages printed converted in reference to A4 or Letter size.                                          |
| 15            | Cyan toner co                         | verage                     | Number of pages printed converted in reference to A4 or Letter size.                                          |
| 16            | Magenta tone                          | r coverage                 | Number of pages printed converted in reference to A4 or Letter size.                                          |
| 17)           | Yellow toner c                        | overage                    | Number of pages printed converted in reference to A4 or Letter size.                                          |
| 18            | Coverage of the print out             | ne latest                  | Black/Cyan/Magenta/Yellow                                                                                     |
| 19            | FRPO settings                         | 6                          | -                                                                                                    |
| 20            | Machine numb                          | ber                        | -                                                                                                    |

|                                                                                                    | Service status page (2)                                                                                                    |  |
|----------------------------------------------------------------------------------------------------|----------------------------------------------------------------------------------------------------|--|
| Serv<br>Printer                                                                                                    | Service Status Page                                                                                                    |  |
| Firmware \                                                                                                    | ersion 2HN_3000.000.040 2009.01.27 [XXXXXXX] [XXXXXXXX] [XXXXXXXX] [XXXXXXXX                                                                                                    |  |
| Engi                                                                                                    | ne Information                                                                                                    |  |
| 21 NVRAM<br>22 MAC Ad                                                                                                    | Version XXXXXXXXXX<br>Idress 00:00:00:00:00                                                                                                    |  |
|                                                                                                    |                                                                                                    |  |
| 1/2 23 (2                                                                                                    | ð                                                                                                    |  |
| 26 1/5<br>27 0/0/0/0/                                                                                                    | )/0/0                                                                                                    |  |
| 28 0/0/0/0/<br>29 0/0/0/0/<br>30 000000                                                                                                    | )/0/0<br>)/0/0/<br>)/0000000/000000/000000/0000000/0000000/0000                                                                                                    |  |
| 000000<br>F00/U0                                                                                                    | //0000000/000000/0000000/0000000/000000                                                                                                    |  |
| (4) 0000/00<br>0000/00                                                                                                    | 00/0000/0000/0000/0000/0000/0000/0000/0000                                                                                                    |  |
| <ul><li>45 020304</li><li>46 0000/01</li></ul>                                                                                                    | )508090A0B0C0D0F101112131415161718191A1B1C1D1E1F202122235E<br>00/0500/1000/0000/0100/0500/1000/0000/0                                                                                                    |  |
| 0000/01<br>④ 000000                                                                                                    | 00/0500/1000/0000/0100/0500/1000/0000/0                                                                                                    |  |
| 000000                                                                                                    | 00000000000000000000000000000000000000                                                                                                    |  |
| 000000                                                                                                    | 00000000/00000000000000000000000000000                                                                                                    |  |
| <ul> <li>(5) 000000</li> <li>(5) 000000</li> <li>(5) 000000</li> </ul>                                                                                                    | 30000000/00000000000000000/00000000000                                                                                                    |  |
| 63 000000<br>000000                                                                                                    | 00000000/00000000000000000000000000000                                                                                                    |  |
| 54 000000<br>55 000000                                                                                                    | 00000000/00000000000000000000000000000                                                                                                    |  |
| 6 400450                                                                                                    | 78/11223344/00001234abcd567800001234abcd5678/01234567890123456789012345678901/0008/00/07<br>78/11223344/00001234abcd567800001234abcd5678/01234567890123456789012345678901/0008/00/07                                                                                                    |  |
| 123456<br>123456<br>123456                                                                                                    | '8/11223344/00001234abcd567800001234abcd5678/01234567890123456789012345678901/0008/00/07                                                                                                    |  |
| 55 123456<br>123456<br>123456<br>123456<br>57 XXXXX                                                                                                    | /8/11223344/00001234abcd567800001234abcd5678/012345678901234567890123456789012008/00/07<br>/8/11223344/00001234abcd567800001234abcd5678/01234567890123456789012345678901/0008/00/07<br>(XX                                                                                                    |  |
| 55 123456<br>123456<br>123456<br>123456<br>57 XXXXX<br>58 FFFFFF<br>FFFFFFF                                                                                                    | 78/11223344/00001234abcd567800001234abcd5678/012345678901234567890123456789012345678901/0008/00/07<br>78/11223344/00001234abcd567800001234abcd5678/0123456789012345678901<br>FFFFFFFFFFFFFFFFFFFFFFFFFFFFFFFFFFFF                                                                                                    |  |
| <ul> <li>b) 123456</li> <li>123456</li> <li>123456</li> <li>123456</li> <li>123456</li> <li>(5) XXXXX</li> <li>(6) FFFFFF</li> <li>FFFFFFF</li> <li>FFFFFFF</li> <li>FFFFFFF</li> <li>FFFFFFF</li> <li>FFFFFFF</li> <li>FFFFFFF</li> <li>FFFFFFF</li> <li>FFFFFFF</li> <li>FFFFFFF</li> <li>FFFFFFF</li> <li>FFFFFF</li> </ul>                                                                                                    | <pre>/8/11223344/00001234abcd567800001234abcd5678/0123456789012345678901234567890170008/00/07 /8/11223344/00001234abcd567800001234abcd5678/01234567890123456789012345678901/0008/00/07 </pre> <pre>////////////////////////////////////</pre>                                                                                                    |  |
| 123456           123456           123456           123456           123456           123456           123456           123456           123456           123456           123456           123456           123456           123456           123456           123456           123456           123456           123456           123456           123456           123456           123456           123456           123456           123456           123456           123456           123456           123456           123456           123456           123456           123456           123456           123456           123456           123456           123456           123456           123456           123456           123456           123456           123456           123456           12456           124                                                                                                    | <pre>/8/11223344/00001234abcd56/800001234abcd56/8/0123456/890123456/890123456/890123456/89012008/00/07 /8/11223344/00001234abcd567800001234abcd5678/01234567890123456789012345678901/0008/00/07 </pre> <pre>/// Content for the state of the state of the st</pre> |  |
| <ul> <li>123456</li> <li>123456</li> <li>123456</li> <li>123456</li> <li>123456</li> <li>XXXX</li> <li>FFFFF</li> <li>FFFFF</li> <li>FFFF</li> <li>FFFF</li> <li>FFFF</li> <li>FFFF</li> <li>FFFF</li> <li>FFFF</li> <li>FFFF</li> <li>FFFF</li> <li>FFFF</li> <li>FFFF</li> <li>FFFF</li> <li>FFFF</li> <li>FFFF</li> <li>FFF</li> <li>FFF</li> <li>FFF</li> <li>FFF</li> <li>FFF</li> <li>FFF</li> <li>FFF</li> <li>FFF</li> <li>FFF</li> <li>FFF</li> <li>FF</li> <li>FF</li>     &lt;</ul>                                                                                                    | 78/11223344/00001234abcd567800001234abcd5678/01234567890123456789012345678901/0008/00/07         78/11223344/00001234abcd567800001234abcd5678/01234567890123456789012345678901/0008/00/07         KXX         FFFFFFFFFFFFFFFFFFFFFFFFFFFFFFFFFFFF                                                                                                    |  |
| 123456           123456           123456           123456           123456           123456           123456           57           XXXXX           68           FFFFFF           FFFFFF                                                                                                    | <pre>/8/11223344/00001234abcd56/800001234abcd56/8/0123456/890123456/890123456/89012008/00/0/ /8/11223344/00001234abcd567800001234abcd5678/01234567890123456789012345678901/0008/00/07 XX FFFFFFFFFFFFFFFFFFFFFFFFFFFFFFFFFF</pre>                                                                                                    |  |
| <ul> <li>123456</li> <li>123456</li> <li>123456</li> <li>123456</li> <li>123456</li> <li>37 XXXXX</li> <li>FFFFFF</li> <li>FFFFFF</li> <li>FFFFF</li> <li>FFFFF</li> <li>FFFFF</li> <li>FFFFF</li> <li>FFFFF</li> <li>FFFFF</li> <li>FFFF</li> <li>FFFFF</li> <li>FFFFF</li> <li>FFFFF</li> <li>FFFFF</li> <li>FFFFF</li> <li>FFFFF</li> <li>FFFF</li> <li>FFFFF</li> <li>FFFF</li> <li>FFFF</li> <li>FFFF</li> <li>FFFF</li> <li>FFFF</li> <li>FFFF</li> <li>FFFF</li> <li>FFFF</li> <li>FFFF</li> <li>FFFF</li> <li>FFFF</li> <li>FFFF</li> <li>FFFF</li> <li>FFFF</li> <li>FFFF</li> <li>FFFF</li> <li>FFFF</li> <li>FFFF</li> <li>FFFF</li> <li>FFFF<!--</td--><td><pre>/8/11223344/00001234abcd567800001234abcd5678/0123456789012345678901234567890170008/00/07 /8/11223344/00001234abcd567800001234abcd5678/012345678901234567890123456789017008/00/07 KXX FFFFFFFFFFFFFFFFFFFFFFFFFFFFFFFFFF</pre></td></li></ul> | <pre>/8/11223344/00001234abcd567800001234abcd5678/0123456789012345678901234567890170008/00/07 /8/11223344/00001234abcd567800001234abcd5678/012345678901234567890123456789017008/00/07 KXX FFFFFFFFFFFFFFFFFFFFFFFFFFFFFFFFFF</pre>                                                                                                    |  |
| 123436           123456           123456           123456           123456           57 XXXX           99 FFFFFF           FFFFFF           FFFFFF           FFFFFF           FFFFFF           FFFFFF           FFFFFF           FFFFFF           FFFFFF           FFFFFF           FFFFFF           FFFFFF           FFFFFF           90000/00                                                                                                    | 2411223344/00001234abcd567800001234abcd5678/01234567890123456789012860EFGHIJ[ABCDEFGHIJ]@0 10 20 20 20 20 20 20 20 20 20 20 20 20 20                                                                                                    |  |
| 59         123456           123456         123456           123456         123456           57         XXXXX           68         FFFFFF           FFFFFF         FFFFFF           FFFFFF         FFFFFF           FFFFFF         FFFFFF           FFFFFF         FFFFFF           FFFFFF         FFFFFF           69         ABCDE           0000/00         0000/00                                                                                                    | /8/11223344/00001234abcd567800001234abcd5678/01234567890123456789012345678901/0008/00/07<br>/8/11223344/00001234abcd567800001234abcd5678/012345678901234567890123456789012345678901/0008/00/07<br>XX<br>FFFFFFFFFFFFFFFFFFFFFFFFFFFFFFFFFF                                                                                                    |  |
| Service items |                                                                    |                    | Description                                                                                                    |  |  |
|---------------|--------------------------------------------------------------------|--------------------|----------------------------------------------------------------------------------------------------|--|--|
|               |                                                                    | Detail of se       | rvice status page (2)                                                                                                    |  |  |
| No.           | Item                                                               | IS                 | Description                                                                                                    |  |  |
| 21)           | NVRAM version                                                      | n                  | _ 1F3 1225 _ 1F3 1225<br>(a) (b) (c) (d) (e) (f)                                                                                                    |  |  |
|               |                                                                    |                    | <ul> <li>(underscore): OK</li> <li>* (Asterisk): NG</li> <li>(b) Database version</li> <li>(c) The oldest time stamp of database version</li> <li>(d) Consistency of the present software version and the ME firmware version</li> <li>(underscore): OK</li> <li>* (Asterisk): NG</li> <li>(e) ME firmware version</li> <li>(f) The oldest time stamp of the ME database version</li> <li>Normal if (a) and (d) are underscored, and (b) and (e) are identical with (c)</li> </ul> |  |  |
| 22            | Mac address                                                        |                    | and (f).<br>-                                                                                                    |  |  |
| 23            | Destination info                                                   | ormation           | -                                                                                                    |  |  |
| (24)          | Area information                                                   |                    | -                                                                                                    |  |  |
| 25            | Margin settings                                                    |                    | Top margin/Left margin                                                                                                    |  |  |
| 26            | Low Power mode settings                                            |                    | -                                                                                                    |  |  |
| 27            | Top offset for each paper source                                   |                    | MP tray/Paper feeder 1/Paper feeder 2/Paper feeder 3/ - /Duplex/<br>Page rotation                                                                                                    |  |  |
| 28            | Left offset for each paper source                                  |                    | MP tray/Paper feeder 1/Paper feeder 2/Paper feeder 3/ - /Duplex/<br>Page rotation                                                                                                    |  |  |
| 29            | L value settings                                                   | 3                  | Top margin (integer)/Top margin (decimal place)/Left margin (integer)/Left<br>margin (decimal place)/Paper length (integer)/Paper length (decimal place)/<br>Paper width (integer)/Paper width (decimal place)/                                                                                                    |  |  |
| 30            | Life counter (The first line)<br>Life counter (The second<br>line) |                    | Machine/MP tray/Printer's cassette/Paper feeder 1/Paper feeder 2/<br>Paper feeder 3/ - /Duplex printing                                                                                                    |  |  |
|               |                                                                    |                    | Drum unit K/Drum unit C/Drum unit M/Drum unit Y/<br>Intermediate transfer unit/Developing unit K/Developing unit C/<br>Developing unit M/Developing unit Y/Maintenance kit                                                                                                    |  |  |
| 31)           | Operation pane                                                     | el lock status     | 0: Off<br>1: Partial lock<br>2: Full lock                                                                                                    |  |  |
| 32            | USB information                                                    |                    | 0: Not connected<br>1: Full-Speed<br>2: Hi-Speed                                                                                                    |  |  |
| 33            | Paper handling                                                     | information        | 0: Paper source unit select<br>1: Paper source unit                                                                                                    |  |  |
| 34            | Color printing d<br>mode                                           | ouble count        | 0: All single counts<br>3: Folio, Single count, Less the 330 mm (length)                                                                                                    |  |  |
| 35            | Black and white double count m                                     | e printing<br>lode | 0: All single counts<br>3: Folio, Single count, Less the 330 mm (length)                                                                                                    |  |  |

| No.         | Iter                                        | ns                      | Desc                                                                                                    | ription                                                                                                    |
|-------------|---------------------------------------------|-------------------------|----------------------------------------------------------------------------------------------------|----------------------------------------------------------------------------------------------------|
| 36          | Billing counting                            | g timing                | -                                                                                                    |                                                                                                    |
| 37          | Temperature (<br>inside)                    | machine                 | -                                                                                                    |                                                                                                    |
| 38          | Temperature (<br>side)                      | machine out-            | -                                                                                                    |                                                                                                    |
| 39          | Relative tempe<br>(machine outs             | erature<br>ide)         | -                                                                                                    |                                                                                                    |
| 40          | Absolute temp<br>(machine outs              | erature<br>ide)         | -                                                                                                    |                                                                                                    |
| 41          | LSU information                             | on                      | -                                                                                                    |                                                                                                    |
| 42          | LSU2 informat                               | tion                    | -                                                                                                    |                                                                                                    |
| 43          | Fixed asset nu                              | umber                   | -                                                                                                    |                                                                                                    |
| <b>(44)</b> | Media type att<br>1 to 28 (Not us<br>20)    | ributes<br>sed: 18, 19, | Weight settings<br>0: Light<br>1: Normal 1<br>2: Normal 2<br>3: Normal 3<br>4: Heavy 1<br>5: Heavy 2<br>6: Heavy 3<br>7: Extra Heavy | Fuser settings<br>0: High<br>1: Middle<br>2: Low<br>3: Vellum<br>Duplex settings<br>0: Disable<br>1: Enable |
| 45          | SPD information                             | on                      | -                                                                                                    |                                                                                                    |
| <b>46</b>   | Calibration info                            | ormation                | -                                                                                                    |                                                                                                    |
| 47          | Calibration info                            | ormation                | -                                                                                                    |                                                                                                    |
| <b>48</b>   | Calibration info                            | ormation                | -                                                                                                    |                                                                                                    |
| <b>49</b>   | Calibration info                            | ormation                | -                                                                                                    |                                                                                                    |
| 50          | Calibration info                            | ormation                | -                                                                                                    |                                                                                                    |
| 51          | Calibration info                            | ormation                | -                                                                                                    |                                                                                                    |
| 52          | Calibration info                            | ormation                | -                                                                                                    |                                                                                                    |
| 53          | Calibration info                            | ormation                | -                                                                                                    |                                                                                                    |
| 54          | Calibration info                            | ormation                | -                                                                                                    |                                                                                                    |
| 55          | Calibration info                            | ormation                | -                                                                                                    |                                                                                                    |
| 56          | RFID informat                               | ion                     | -                                                                                                    |                                                                                                    |
| 57          | RFID reader/w                               | vriter version          | -                                                                                                    |                                                                                                    |
| 58          | Engine parameter informa-<br>tion           |                         | hexadecimal, 512 bytes                                                                                                    |                                                                                                    |
| 59          | Optional paper feeder soft-<br>ware version |                         | [Paper feeder 1][Paper feeder 2][Pap                                                                                                 | er feeder 3][Paper feeder 4]                                                                                |

### 2HL/2HM/2HN-1

| Serv | vice items                    | Description                |
|------|-------------------------------|----------------------------|
|      |                               |                            |
| No.  | Items                         | Description                |
| 60   | Optional font version         | -                          |
| 61   | Optional table version        | -                          |
| 62   | Optional message version      | -                          |
| 63   | WEB option version            | -                          |
| 64   | Color table version           | -                          |
| 65   | Developing unit serial number | Black/Cyan/Magenta/Yellow/ |
| 66   | Drum unit ID                  | Black/Cyan/Magenta/Yellow/ |
| (67) | Drum unit serial number       | Black/Cyan/Magenta/Yellow/ |

Code conversion

| А | В | С | D | Е | F | G | Н | Ι | J |
|---|---|---|---|---|---|---|---|---|---|
| 0 | 1 | 2 | 3 | 4 | 5 | 6 | 7 | 8 | 9 |

| Service items                  | Description                                                                                                    |  |  |  |  |  |  |
|--------------------------------|----------------------------------------------------------------------------------------------------|--|--|--|--|--|--|
|                                | Printing a status page for network                                                                                                    |  |  |  |  |  |  |
| >>Print Network<br>Status Page | On the status page for network, detailed network setting information is printed.                                                                                                    |  |  |  |  |  |  |
|                                | <ul> <li>Procedure <ol> <li>Enter the service mode [&gt;&gt;Print Network Status Page].</li> <li>Press the OK key. [&gt;&gt;Print Network Status Page?] will be displayed.</li> <li>Press the OK key. Three sheets of network status page will be printed.</li> </ol> </li> <li>Completion</li> </ul>                                                                                                    |  |  |  |  |  |  |
|                                | Printing a test page                                                                                                    |  |  |  |  |  |  |
| >>Print<br>Test Page           | <ul> <li>Description         Four colors are printed respectively with halftones of three different levels.         Purpose         To check the activation of the developer and drum units of four colors.         Procedure         <ol> <li>Enter the service mode [&gt;&gt;Print Test Page].</li> <li>Press the OK key. [&gt;&gt;Print Test Page?] will be displayed.</li> <li>Press the OK key. A sheet of test page will be printed.</li> </ol> </li> </ul> |  |  |  |  |  |  |
|                                |                                                                                                    |  |  |  |  |  |  |
|                                | Density* <sup>2</sup> $ \begin{bmatrix} 16/256 \\ 24/256 \\ 32/256 \\ - 2 \end{bmatrix}$ $-$ Black                                                                                                    |  |  |  |  |  |  |
|                                | Cyan                                                                                                    |  |  |  |  |  |  |
|                                | Magenta                                                                                                    |  |  |  |  |  |  |
|                                | Green* <sup>1</sup><br>(Yellow)                                                                                                    |  |  |  |  |  |  |
|                                | *1: Since focusing in yellow is hardly readable, yellow is mixed with cyan for more readable resulting in green.                                                                                                    |  |  |  |  |  |  |
|                                | *-: Each portion of colors has three different magnitude of halftones (bands). If focus is<br>excessively lost, dots are not recognizable with the 16/256 band, resulting in uneven<br>density. It also results in vertical streaks in the 24/256 and/or 32/256 bands.                                                                                                    |  |  |  |  |  |  |
|                                | Figure 1-3-3 Test page                                                                                                    |  |  |  |  |  |  |
|                                |                                                                                                    |  |  |  |  |  |  |
|                                |                                                                                                    |  |  |  |  |  |  |
|                                |                                                                                                    |  |  |  |  |  |  |
|                                |                                                                                                    |  |  |  |  |  |  |

| Service items | Description                                                                                                    |  |  |
|---------------|----------------------------------------------------------------------------------------------------|--|--|
| >>Write Data  | <ul> <li>Write data (USB memory data write) Description To write data into a USB memory. Procedure Install the USB memory before attempting to write data. <ol> <li>Enter the service mode [&gt;&gt;Write Data].</li> <li>Press the OK key. [&gt;&gt;Write Data?] will be displayed.</li> <li>Press the OK key. [Data waiting] is displayed and the printer waits for data to be written.</li> <li>When the data is sent, [Processing] appears and the data is written to USB memory. When data writing ends, the display returns to [Ready]. </li> <li>Completion</li> </ol></li></ul>                                                                                                    |  |  |
| >>Maintenance | Counter reset for the maintenance kit         Description         The "Install MK" message means that maintenance kit should be replaced at 200,000 pages of printing. The interval counter must be manually reset using this service item.         Maintenance kit includes the following units:         Drum unit × 4         Developing unit ML, C, Y and K         Fuser unit         Intermediate transfer roller         Paper feed roller assembly         Retard roller assembly         Retard roller assembly         Ozone filter         Purpose         To reset the life counter for the drum units, developing units, intermediate transfer unit, and fuser unit included in maintenance kit.         Drum unit × 4 (See page 1-5-15)         Developing unit M, C, Y and K (See page 1-5-13)         Fuser unit (See page 1-5-26)         Intermediate transfer unit (See page 1-5-17)         Paper feed roller assembly (See page 1-5-8)         Retard roller assembly (See page 1-5-10)         Ozone filter (See page 1-5-40)         Procedure         1. Enter the service mode [>>Maintenance]?         2. Press the OK key twice. The counter for each component is reset immediately.         Completion         Note:         Occurrences of resetting the maintenance kit sare recorded on the service status page in number of pages at which the maintenance |  |  |

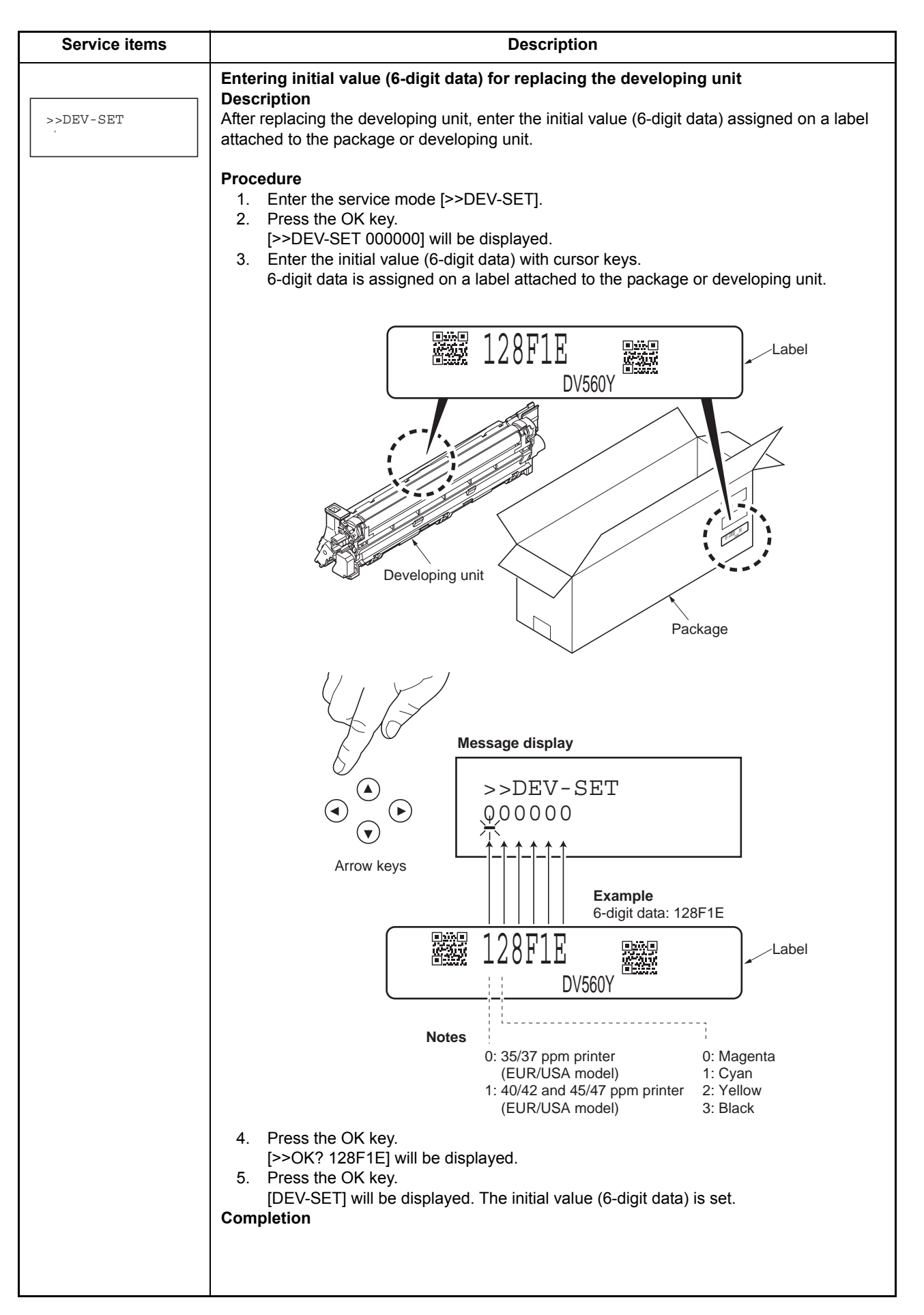

| Service items | Description                                                                                                    |  |  |  |
|---------------|----------------------------------------------------------------------------------------------------|--|--|--|
|               | Drum surface refreshing                                                                                                    |  |  |  |
| >>Drum        | <b>Description</b><br>Rotates the drum approximately 2 minutes with toner lightly on the overall drum using the high-voltage output control of the engine PWB. The cleaning blade in the drum unit scrapes toner off the drum surface to clean it. |  |  |  |
|               | To clean the drum surface when image failure occurs due to the drum. This mode is effective when dew condensation on the drum occurs. <b>Method</b>                                                                                                |  |  |  |
|               | <ol> <li>Enter the service mode [&gt;&gt;Drum].</li> <li>Press the OK key. [&gt;&gt;Drum?] will be displayed.</li> <li>Press the OK key. Drum surface refreshing will start and finish after approximately 2 minutes.</li> </ol>                   |  |  |  |
|               | Completion                                                                                                    |  |  |  |
|               |                                                                                                    |  |  |  |
|               |                                                                                                    |  |  |  |
|               |                                                                                                    |  |  |  |
|               |                                                                                                    |  |  |  |
|               |                                                                                                    |  |  |  |
|               |                                                                                                    |  |  |  |
|               |                                                                                                    |  |  |  |
|               |                                                                                                    |  |  |  |
|               |                                                                                                    |  |  |  |
|               |                                                                                                    |  |  |  |
|               |                                                                                                    |  |  |  |
|               |                                                                                                    |  |  |  |
|               |                                                                                                    |  |  |  |
|               |                                                                                                    |  |  |  |

# (3) Printing a event log (EVENT LOG)

| Service items                        | Description                                                                                                    |  |  |  |  |
|--------------------------------------|----------------------------------------------------------------------------------------------------|--|--|--|--|
| Printing an event log<br>(EVENT LOG) | <ul> <li>Printing an event log (EVENT LOG)         Description         Prints a history list of occurrences of paper jam, self-diagnostics, toner replacements, etc.         Purpose         To allow machine malfunction analysis based on the frequency of paper misfeeds, self diagnostic errors and replacements.         Purpose         To allow machine malfunction analysis based on the frequency of paper misfeeds, self diagnostic errors and replacements.     </li> </ul> |  |  |  |  |
|                                      | Procedure 1. Connect the USB or network cable between printer and PC (network). 2. Connect the power cord. USB interface Network interface Network interface USB cable Network cable Network cable Network cable Network cable Network cable Network cable Network cable Network cable Network cable Network cable Network cable Network cable Network cable Network cable Network cable Network cable Network cable Network cable Network cable                                       |  |  |  |  |
|                                      | Figure 1-3-5                                                                                                    |  |  |  |  |
|                                      | <ol> <li>Turn printer power on. Make sure the printer is ready.</li> <li>Send the following PRESCRIBE command sequence from the PC to the printer.</li> </ol>                                                                                                    |  |  |  |  |
|                                      | !R!KCFG"ELOG";EXIT;                                                                                                    |  |  |  |  |
|                                      | Note: To send a PRESCRIBE command sequence to the printer, use COMMAND CENTER (the printer's embedded web) while the printer is connected to the PC via its network interface.                                                                                                    |  |  |  |  |
|                                      | A sheet of event log will be printed.                                                                                                    |  |  |  |  |
|                                      | Completion                                                                                                    |  |  |  |  |
|                                      |                                                                                                    |  |  |  |  |

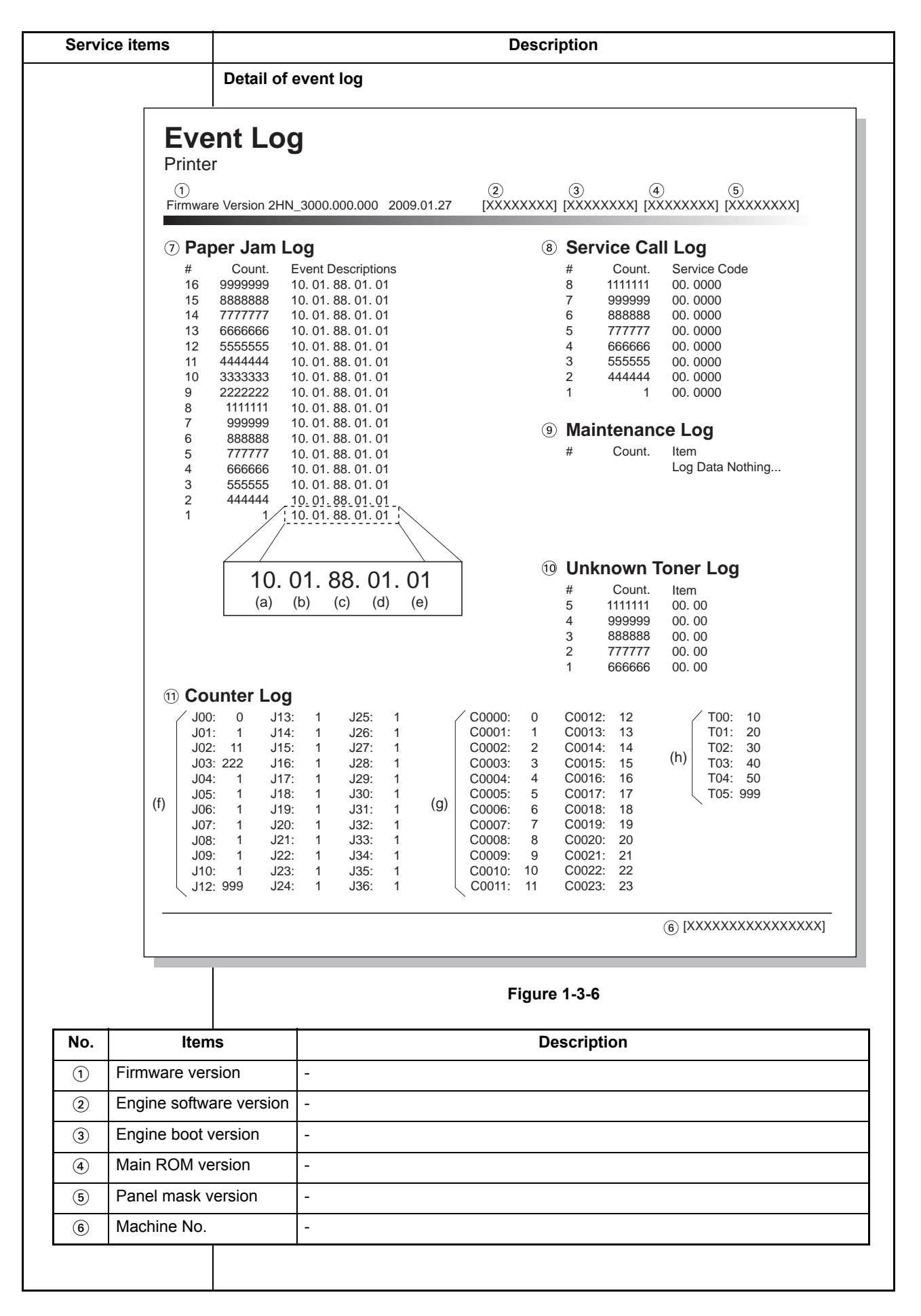

| Service items |            |                                         | Description                                                                                                    |                                                                                                    |                                                                                                    |  |  |
|---------------|------------|-----------------------------------------|----------------------------------------------------------------------------------------------------|----------------------------------------------------------------------------------------------------|----------------------------------------------------------------------------------------------------|--|--|
| No            | Itomo      |                                         |                                                                                                    | Description                                                                                                    |                                                                                                    |  |  |
| NO.           | Deper      | #                                       |                                                                                                    | Count                                                                                                    | Event                                                                                                    |  |  |
| cont.         | Jam<br>Log | Rer<br>If th<br>pap<br>occ<br>est       | nembers 1 to 16 of occurrence.<br>e occurrence of the previous<br>er jam is less than 16, all of the<br>er jams are logged. When the<br>urrence excessed 16, the old-<br>occurrence is removed.                                                                                                    | The total page<br>count at the time<br>of the paper<br>jam.                                                                                                    | Log code (2 digit, hexadecimal, 5 cate<br>gories)<br>(a) Cause of a paper jam<br>(b) Paper source<br>(c) Paper size<br>(d) Paper type<br>(e) Paper exit                                                                                                    |  |  |
|               |            | (a)                                     | Cause of paper jam                                                                                                    |                                                                                                    |                                                                                                    |  |  |
|               |            | 10: 10: 10: 10: 10: 10: 10: 10: 10: 10: | Paper does not arrive at the reg<br>Paper does not arrive at the reg<br>Paper does not arrive at the reg<br>Paper does not arrive at the reg<br>Paper does not arrive at the reg<br>Paper does not pass the registration<br>Paper does not pass the registration<br>Paper does not arrive at the paper<br>Paper does not arrive at the paper<br>Paper does not pass the paper feed<br>Paper does not pass the paper feed<br>Paper does not pass the paper feed<br>Paper does not pass the paper feed<br>Paper does not pass the paper feed<br>Paper does not pass the paper feed<br>Paper does not pass the duplex<br>Paper does not pass the duplex<br>Paper does not pass the duplex<br>Paper remains at the duplex sel<br>Paper misfeed occurs due to for<br>opening of a cover)<br>Paper does not arrive at the fac<br>to FF: Paper misfeed by another<br>ues (hexadecimal) within [] indic | istration sensor. [B<br>istration sensor. [1]<br>istration sensor. [1]<br>istration sensor. [1]<br>istration sensor. [1]<br>ation sensor when powe<br>per exit sensor. [4]<br>n sensor when powe<br>per feeder 1's PF p<br>per feeder 1's PF p<br>per feeder 1's PF paper<br>der 1's PF paper fe<br>per feeder 2's PF paper<br>feeder 2's PF paper<br>feeder 2's PF paper<br>feeder 3's paper se<br>der 3's PF paper fe<br>per feeder 3's paper<br>feeder 3's paper fe<br>per feeder 3's paper<br>feeder 3's paper fe<br>per sensor. [1]<br>a sensor. [1]<br>nsor when power is<br>rced stop when an<br>e down tray paper<br>feeder 3's paper fe<br>per sensor. [1] | ] (MP tray)<br>] (Printer's cassette)<br>] (Paper feeder 1)<br>] (Paper feeder 2)<br>] (Paper feeder 3)<br>(Duplex conveying)<br>ver is turned on. [H]<br>er is turned on. [G]<br>aper feed sensor. [2] (Paper feeder 1)<br>aper feed sensor. [3] (Paper feeder 2)<br>aper feed sensor. [3] (Paper feeder 3)<br>r sensor. [2]<br>ed sensor when power is turned on. [2]<br>aper feed sensor. [3] (Paper feeder 2)<br>aper feed sensor. [3] (Paper feeder 3)<br>r sensor. [3]<br>ed sensor when power is turned on. [3]<br>r feed sensor. [4] (Paper feeder 3)<br>ensor. [4]<br>ed sensor when power is turned on. [4]<br>s turned on. [1]<br>error occurs during printing. (such as<br>full sensor. [G]<br>locations. |  |  |

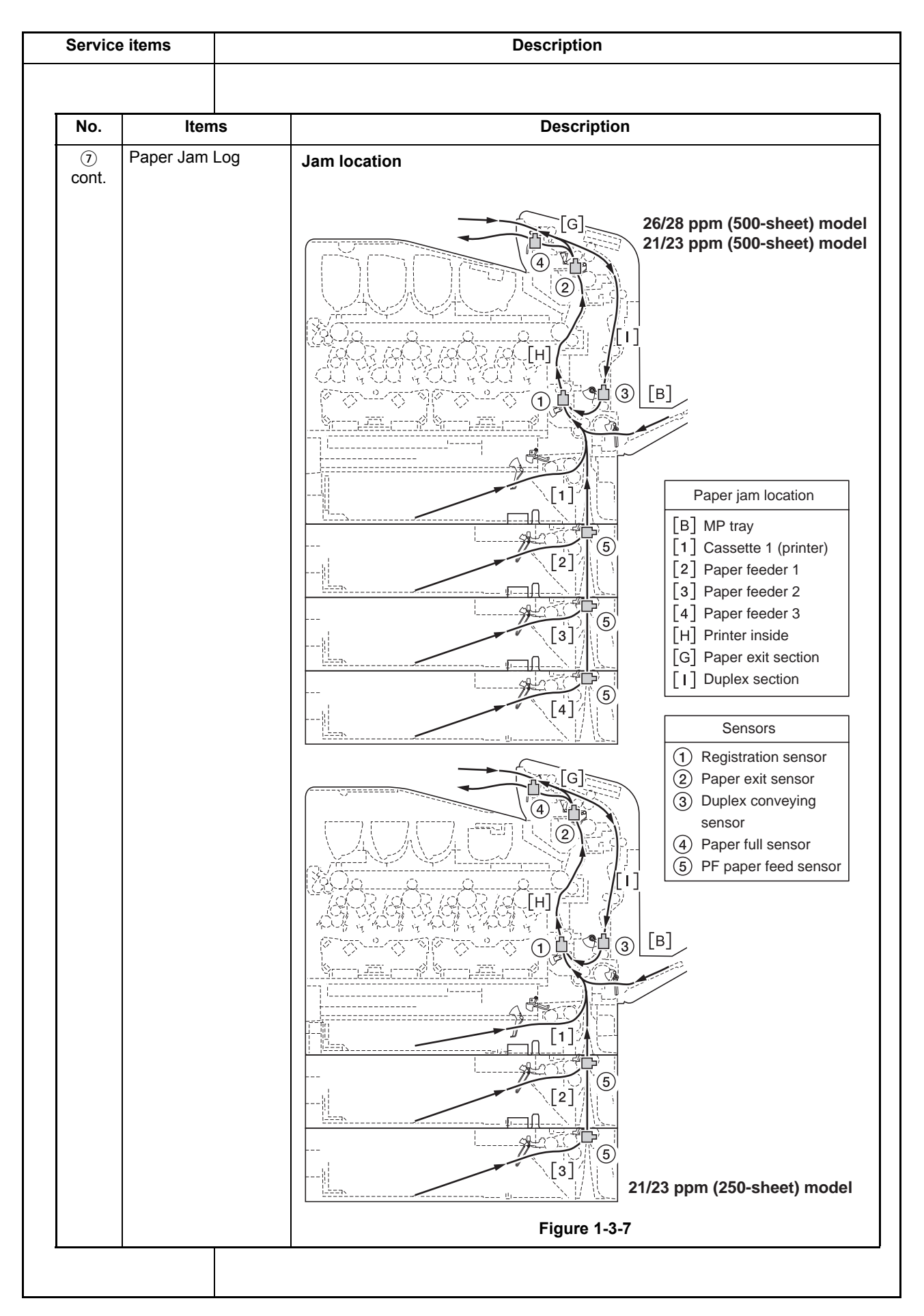

WWW.SERVICE-MANUAL.NET

| No.        | Items                                          |                                                                                                    | Description                                                                                                    |                                                                                                    |  |  |  |
|------------|------------------------------------------------|----------------------------------------------------------------------------------------------------|----------------------------------------------------------------------------------------------------|----------------------------------------------------------------------------------------------------|--|--|--|
| ⑦<br>cont. | Paper Jam Log                                  | (b) Detail of paper source (Hexadecimal)                                                                                                    |                                                                                                    |                                                                                                    |  |  |  |
|            |                                                | 00: MP tray<br>01: Paper cassette 1 (printer)<br>02: Paper cassette 2 (paper feeder 1)<br>03: Paper cassette 3 (paper feeder 2)<br>04: Paper cassette 4 (paper feeder 3)<br>05: -                         |                                                                                                    | 06: -<br>07: Duplex unit<br>08: Bulk paper feeder<br>09: Envelope feeder                                                                                                    |  |  |  |
|            |                                                | (c) Detail of paper size (Hexadecimal)                                                                                                    |                                                                                                    |                                                                                                    |  |  |  |
|            |                                                | 01: Monarch<br>02: Business<br>03: International DL<br>04: International C5<br>05: Executive<br>06: Letter-R<br>86: Letter-E<br>07: Legal<br>08: A4R<br>88: A4E<br>09: B5R<br>89: B5E<br>0A: A3<br>0B: B4 | 0C: Ledger<br>0D: A5R<br>8D: A5E<br>0E: A6<br>0F: B6<br>10: Commercial #9<br>11: Commercial #6<br>12: ISO B5<br>13: Custom size<br>1E: C4<br>1F: Postcard<br>20: Reply-paid postcard<br>21: Oficio II<br>22: Special 1 | 23: Special 2<br>24: A3 wide<br>25: Ledger wide<br>26: Full bleed paper<br>$(12 \times 8)$<br>27: 8K<br>28: 16K-R<br>A8: 16K-E<br>32: Statement-R<br>B2: Statement-E<br>33: Folio<br>34: Western type 2<br>35: Western type 4 |  |  |  |
|            |                                                | (d) Detail of paper type (H                                                                                                    | Hexadecimal)                                                                                                    |                                                                                                    |  |  |  |
|            |                                                | 01: Plain<br>02: Transparency<br>03: Preprint<br>04: Labels<br>05: Bond<br>06: Recycle<br>07: Vellum<br>08: Rough<br>09: Letter head                                                                      | 0A: Color<br>0B: Prepunched<br>0C: Envelope<br>0D: Cardstock<br>0E: Coated<br>0F: 2nd side<br>10: Media 16<br>11: High quality                                                                                         | 15: Custom 1<br>16: Custom 2<br>17: Custom 3<br>18: Custom 4<br>19: Custom 5<br>1A: Custom 6<br>1B: Custom 7<br>1C: Custom 8                                                                                                  |  |  |  |
|            |                                                | (e) Detail of paper exit loo                                                                                                    | cation (Hexadecimal)                                                                                                    |                                                                                                    |  |  |  |
|            |                                                | 01: Face down tray (FD)<br>02: Face up tray (FU)<br>03 to 48: Reserved                                                                                                    |                                                                                                    |                                                                                                    |  |  |  |
| 8          | Service Call<br>(Self diagnostic<br>error) Log | #<br>Remembers 1 to 8 of<br>occurrence of self diag-<br>nostics error. If the<br>occurrence of the previ-<br>ous diagnostics error is<br>less than 8, all of the<br>diagnostics errors are<br>logged.     | Count.<br>The total page count at<br>the time of the self diag-<br>nostics error.                                                                                                    | Service Code<br>Self diagnostic error code<br>(See page 1-4-3)<br>Example<br>01.6000<br>01 means a self-diagnos-<br>tic error; 6000 means a<br>self diagnostic error code                                                     |  |  |  |

| Service items                                                                                                    |                                                                                                    | Description                                                                                                    |                                                                                                    |                                                                                                    |  |  |  |
|----------------------------------------------------------------------------------------------------|----------------------------------------------------------------------------------------------------|----------------------------------------------------------------------------------------------------|----------------------------------------------------------------------------------------------------|----------------------------------------------------------------------------------------------------|--|--|--|
| No                                                                                                    | ltomo                                                                                                    | Description                                                                                                    |                                                                                                    |                                                                                                    |  |  |  |
| NO.                                                                                                    | items                                                                                                    |                                                                                                    | Description                                                                                                    |                                                                                                    |  |  |  |
| (9) Ivia<br>Loy<br>NC<br>It is<br>10<br>col<br>adu<br>col<br>occ<br>rep                                                                                                    | g<br>)TE:<br>s not logged if<br>0 or more<br>unts are not<br>ded to the<br>unt at the last<br>currence of<br>blacement.                                                                                                    | #<br>Remembers 1 to 8 of<br>occurrence of replace-<br>ment. If the occurrence of<br>the previous replacement<br>of toner container is less<br>than 8, all of the occur-<br>rences of replacement<br>are logged.             | The total page count at the<br>time of the replacement of<br>the toner container.<br>This is virtually logged as<br>the occurrence of the<br>"Toner Empty" or "Install<br>MK" condition since the<br>replacement of the toner<br>container is not precisely<br>detectable. | Code of maintenance replacing<br>item (1 byte, 2 categories)<br>First byte (Replacing item)<br>01: Toner container<br>Second byte (Type of replacing<br>item)<br>00: Black<br>01: Cyan<br>02: Magenta<br>03: Yellow<br>First byte (Replacing item)<br>02: Maintenance kit<br>Second byte (Type of replacing<br>item)<br>01: Fixed (MK-550/MK-560)                                                                                                    |  |  |  |
| 10 Un<br>Log<br>NC<br>It is<br>10<br>con<br>adu<br>con<br>err                                                                                                    | known Toner<br>g<br>DTE:<br>s not logged if<br>0 or more<br>unts are not<br>ded to the<br>unt at the last<br>or.                                                                                                    | <ul> <li>#</li> <li>Remembers 1 to 5 of occurrence of unknown toner detection.</li> <li>If the occurrence of the previous unknown toner detection is less than 5, all of the unknown toner detection are logged.</li> </ul> | Count.<br>The total page count at the<br>time of the "Toner Empty"<br>error with using an<br>unknown toner container.                                                                                                    | Item<br>Unknown toner log code (1<br>byte, 2 categories)<br>First byte<br>01: Fixed (Toner container)<br>Second byte<br>00: Black<br>00: Cyan<br>00: Magenta<br>00: Yellow                                                                                                    |  |  |  |
| Image: The second second sec | innter Log<br>imprised of<br>ee log<br>unters includ-<br>paper jams,<br>lf diagnostics<br>ors, and<br>blacement of<br>toner con-<br>ner.<br>DTE:<br>s not logged if<br>0 or more<br>unts are not<br>ded to the<br>unt at the last<br>or. | (f) Jam<br>Indicates the log counter<br>of paper jams depending<br>on location.<br>Refer to Paper Jam Log.<br>All instances including<br>those are not occurred<br>are displayed.                                           | (g) Self diagnostic error<br>Indicates the log counter of<br>self diagnostics errors<br>depending on cause.<br>(See page 1-4-3)<br>Example<br>C6000: 4<br>Self diagnostics error<br>6000 has happened four<br>times.                                                       | <ul> <li>(h) Maintenance item replacing</li> <li>Indicates the log counter</li> <li>depending on the maintenance</li> <li>item for maintenance.</li> <li>T: Toner container</li> <li>00: Black</li> <li>00: Cyan</li> <li>00: Magenta</li> <li>00: Yellow</li> <li>M: Maintenance kit</li> <li>00: (Fixed)</li> <li>Example</li> <li>T00: 1</li> <li>The (black) toner container has</li> <li>been replaced once.</li> <li>This is virtually logged as the</li> <li>occurrence of the" Toner Empty"</li> <li>or "Install MK" condition.</li> </ul> |  |  |  |

#### 1-4-1 Paper misfeed detection

#### (1) Paper misfeed indication

If the paper jammed in the paper transport system, or no paper sheets were fed at all, the "Paper jam" message appears and the location of the paper jam (the component where the paper jam has occurred) is also indicated. The printer automatically goes off-line when this message is displayed. Remove jammed paper. After removing jammed paper, the printer will re-start printing.

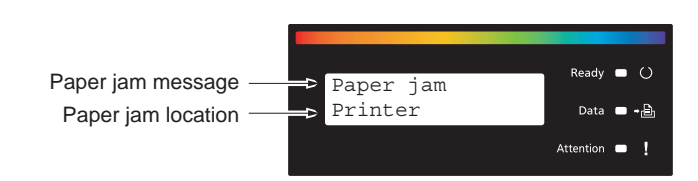

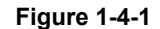

#### (2) Paper misfeed detection condition

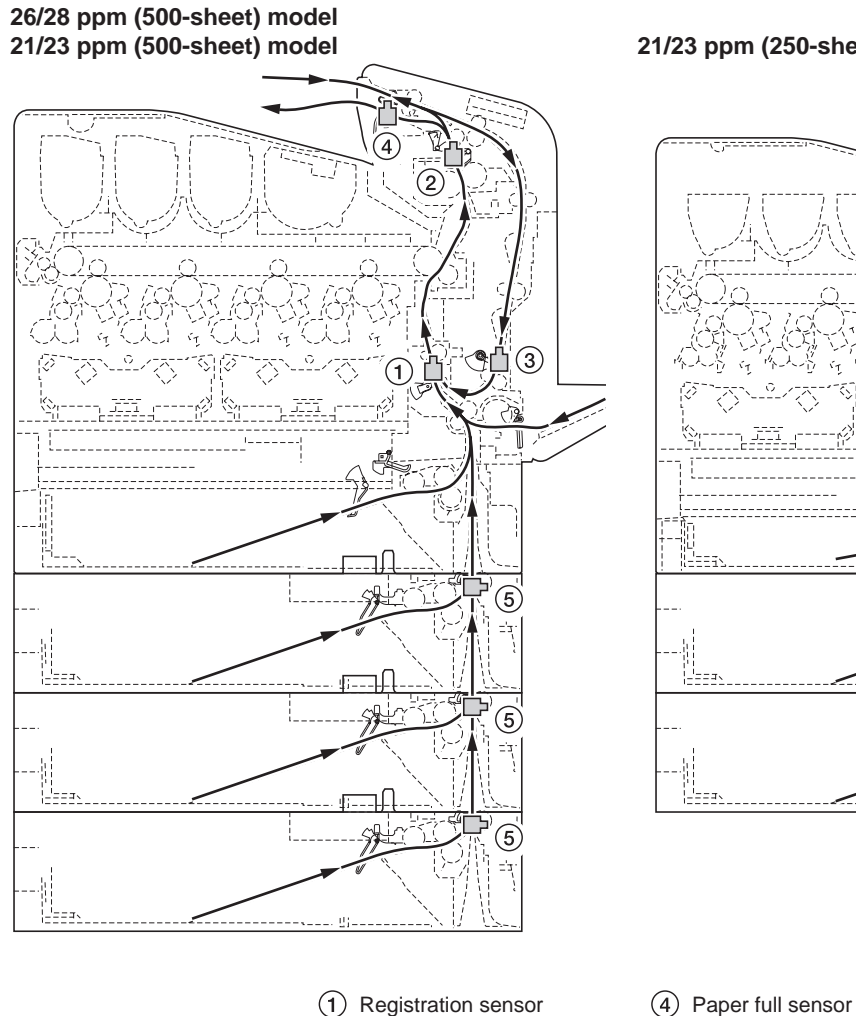

## 21/23 ppm (250-sheet) model

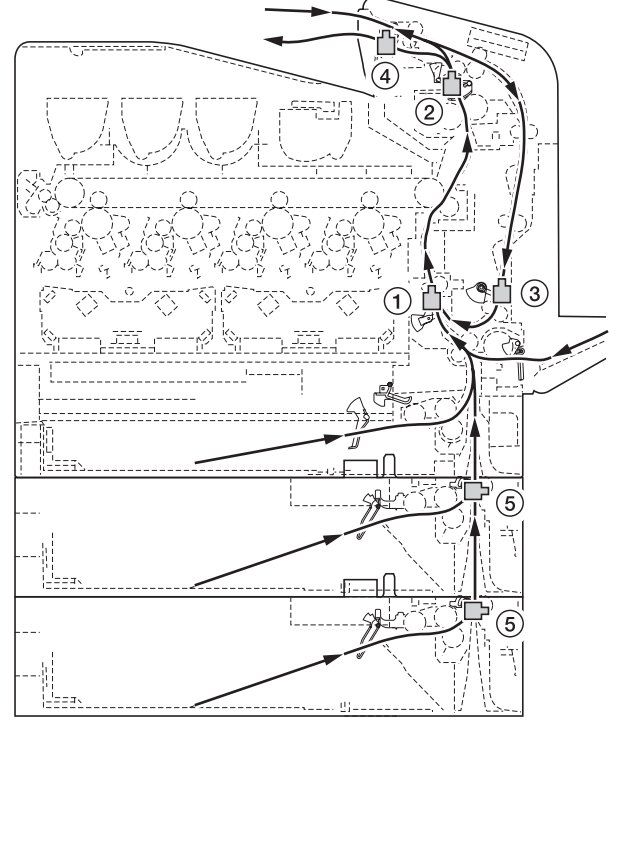

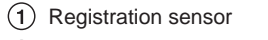

(2) Paper exit sensor

③ Duplex conveying sensor

5 PF paper feed sensor

Figure 1-4-2

# 1-4-2 Self-diagnostic function

### (1) Self-diagnostic function

This printer is equipped with self-diagnostic function. When a problem is detected, the printer stops printing and display an error message on the operation panel. An error message consists of a message prompting a contact to service personnel, total print count, and a four-digit error code indicating the type of the error. (The display varies depending on the type of the error.)

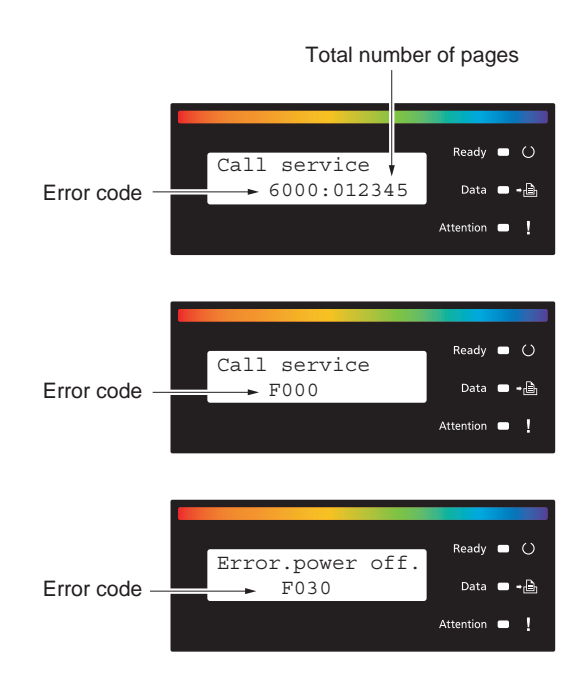

Figure 1-4-3

# (2) Self diagnostic codes

| Code | Contents                                                                                                    |                                                                                                    | Remarks                                                                                                    |
|------|----------------------------------------------------------------------------------------------------|----------------------------------------------------------------------------------------------------|----------------------------------------------------------------------------------------------------|
|      |                                                                                                    | Causes                                                                                                    | Check procedures/corrective measures                                                                                                    |
| 0100 | Backup memory read/write error                                                                                                | Defective main<br>PWB.                                                                                                    | Replace the main PWB (See page 1-5-29).                                                                                                    |
| 0110 | Backup memory data error                                                                                                    | Defective main<br>PWB.                                                                                                    | Replace the main PWB (See page 1-5-29).                                                                                                    |
| 0120 | <b>MAC address data error</b><br>For data in which the MAC address is<br>invalid.                                             | Defective main<br>PWB.                                                                                                    | Replace the main PWB (See page 1-5-29).                                                                                                    |
| 0150 | Engine PWB (EEPROM) error<br>Data read from EEPROM is judged                                                                  | Improper installa-<br>tion EEPROM.                                                                                                    | Replace the engine PWB (See page 1-5-<br>30).                                                                                                    |
|      | abnormai.                                                                                                    | Defective engine<br>PWB.                                                                                                    | Replace the engine PWB (See page 1-5-<br>30).                                                                                                    |
| 0170 | Billing counting error                                                                                                    | Defective main<br>PWB.                                                                                                    | Replace the main PWB (See page 1-5-27).                                                                                                    |
| 0420 | 0420 Paper feeder communication error<br>Communication error between engine                                                   | Improper installa-<br>tion paper feeder.                                                                                                    | Follow installation instruction carefully again.                                                                                                    |
|      |                                                                                                    | Defective harness<br>between PF main<br>PWB (YC3, YC5)<br>and paper feeder<br>interface connec-<br>tor, or improper<br>connector inser-<br>tion. | Reinsert the connector. Also check for conti-<br>nuity within the connector harness. If none,<br>remedy or replace the harness. (Refer to the<br>service manual for the paper feeder). |
|      |                                                                                                    | Defective PF main PWB.                                                                                                    | Replace the PF main PWB (Refer to the ser-<br>vice manual for the paper feeder).                                                                                                    |
|      |                                                                                                    | Defective harness<br>between engine<br>PWB (YC33) and<br>paper feeder inter-<br>face connector, or<br>improper connec-<br>tor insertion.         | Reinsert the connector. Also check for conti-<br>nuity within the connector harness. If none,<br>remedy or replace the harness.                                                        |
|      |                                                                                                    | Defective engine<br>PWB.                                                                                                    | Replace the engine PWB (See page 1-5-<br>30).                                                                                                    |
| 0600 | <b>Expanded memory (DIMM) installing</b><br><b>error</b><br>The expansion memory modules (DIMM)<br>are not correctly mounted. | Improper installa-<br>tion expanded<br>memory (DIMM).                                                                                            | Check the installation of the expanded mem-<br>ory (DIMM) and remedy if necessary.                                                                                                    |
| 0610 | <b>Expanded memory (DIMM) error</b><br>The expansion memory modules (DIMM)<br>mounted on the main PWB does not                | Defective<br>expanded memory<br>(DIMM).                                                                                                    | Replace the expanded memory (DIMM) (See page 1-2-5).                                                                                                    |
|      | operate correctly.                                                                                                    | Defective main<br>PWB.                                                                                                    | Replace the main PWB (See page 1-5-29).                                                                                                    |

| Code                 | Contents                                                                                                    | Remarks                                                                                                    |                                                                                                    |  |
|----------------------|----------------------------------------------------------------------------------------------------|----------------------------------------------------------------------------------------------------|----------------------------------------------------------------------------------------------------|--|
|                      |                                                                                                    | Causes                                                                                                    | Check procedures/corrective measures                                                                                                    |  |
| 0640                 | Hard disk error                                                                                                    | Defective hard disk.                                                                                             | Replace the hard disk (See page 1-2-7).                                                                                                    |  |
|                      |                                                                                                    | Defective main PWB.                                                                                              | Replace the main PWB (See page 1-5-29).                                                                                                    |  |
| 0930                 | I2C bus error                                                                                                    | Defective RFID.                                                                                                  | Replace the RFID.                                                                                                    |  |
|                      |                                                                                                    | Defective drum<br>PWB (EEPROM).                                                                                  | Replace the drum unit (See page 1-5-15).                                                                                                    |  |
|                      |                                                                                                    | Defective engine<br>PWB (EEPROM).                                                                                | Replace the engine PWB (EEPROM) (See page 1-5-30).                                                                                                    |  |
|                      |                                                                                                    | Defective main<br>PWB.                                                                                           | Replace the main PWB (See page 1-5-29).                                                                                                    |  |
|                      |                                                                                                    | Defective engine PWB.                                                                                            | Replace the engine PWB (See page 1-5-<br>30).                                                                                                    |  |
| 1010                 | Lift motor error<br>When the lift motor is driven, the lift<br>motor over-current detection signal is<br>detected continuously for 50 times (5 s)                                                                                                    | Defective bottom<br>plate elevation<br>mechanism in the<br>cassette.                                             | Check to see if the bottom plate can move smoothly and repair it if any problem is found.                                                                                              |  |
|                      | at 100 ms intervals.<br>After the lift motor is driven, the ON sta-<br>tus of lift limit sensor cannot be detected<br>for 8 seconds.<br>The cassette installed confirmation mes-                                                                                                    | Defective drive<br>transmission sys-<br>tem of the lift<br>motor.                                                | Check if the rollers and gears rotate<br>smoothly. If not, grease the bushings and<br>gears. Check for broken gears and replace if<br>any.                                             |  |
|                      | sage is displayed on the printer opera-                                                                                                    | Defective lift motor.                                                                                            | Replace the lift motor.                                                                                                    |  |
|                      | tion panel, and even if the cassette is<br>opened and closed, the cassette<br>installed confirmation message is dis-<br>played 5 times successively.                                                                                                    | Defective engine<br>PWB.                                                                                         | Replace the engine PWB (See page 1-5-<br>30).                                                                                                    |  |
| 1020<br>1030<br>1040 | <ul> <li><b>PF lift motor error</b> <ul> <li><b>(Option paper feeder)</b></li> <li>When the PF lift motor is driven, the PF lift motor over-current detection signal is detected continuously for 50 times (5 s) at 100 ms intervals.</li> <li>After the PF lift motor is driven, the ON status of PF lift limit sensor cannot be detected for 8 seconds.</li> <li>The cassette installed confirmation message is displayed on the printer operation panel, and even if the cassette is opened and closed, the cassette installed confirmation message is displayed 5 times successively.</li> </ul> </li> </ul> | Defective harness<br>between PF lift<br>motor and PF main<br>PWB (YC7), or<br>improper connec-<br>tor insertion. | Reinsert the connector. Also check for conti-<br>nuity within the connector harness. If none,<br>remedy or replace the harness. (Refer to the<br>service manual for the paper feeder). |  |
|                      |                                                                                                    | Defective bottom<br>plate elevation<br>mechanism in the<br>cassette.                                             | Check to see if the bottom plate can move<br>smoothly and repair it if any problem is<br>found.(Refer to the service manual for the<br>paper feeder).                                  |  |
|                      |                                                                                                    | Defective drive<br>transmission<br>system of the PF<br>lift motor.                                               | Check if the gears rotate smoothly. If not, grease the bushings and gears. Check for broken gears and replace if any.(Refer to the service manual for the paper feeder).               |  |
|                      | 1020: Paper feeder 1<br>1030: Paper feeder 2                                                                                                    | Defective PF lift motor.                                                                                         | Replace the PF lift motor. (Refer to the ser-<br>vice manual for the paper feeder).                                                                                                    |  |
| 1040: Paper feeder 3 | Defective PF lift<br>limit sensor.                                                                                                    | Replace the PF main PWB (Refer to the service manual for the paper feeder).                                      |                                                                                                    |  |
|                      |                                                                                                    | Defective PF cas-<br>sette size switch.                                                                          | Replace the PF cassette size switch.(Refer to the service manual for the paper feeder).                                                                                                |  |
|                      |                                                                                                    | Defective PF main PWB.                                                                                           | Replace the PF main PWB (Refer to the service manual for the paper feeder).                                                                                                    |  |
|                      |                                                                                                    | Defective engine<br>PWB.                                                                                         | Replace the engine PWB (See page 1-5-<br>30).                                                                                                    |  |

| Code                 | Contents                                                                                                    | Remarks                                                                                                    |                                                                                                    |
|----------------------|----------------------------------------------------------------------------------------------------|----------------------------------------------------------------------------------------------------|----------------------------------------------------------------------------------------------------|
|                      |                                                                                                    | Causes                                                                                                    | Check procedures/corrective measures                                                                                                    |
| 1500<br>1520<br>1540 | PF warm air heater (upper blower)<br>high temperature error*<br>(Option paper feeder)                                                                        | The inlet of upper<br>blower assembly is<br>blocked by paper<br>pieces or the like.                                            | Check visually and remove it, if any (Refer to the service manual for the paper feeder).                                                                                               |
|                      | A temperature higher than 85°C/185°F<br>is detected.<br>*: Multi purpose feeder only<br>1500: Paper feeder 1<br>1520: Paper feeder 2<br>1540: Paper feeder 3 | Defective harness<br>between PF warm<br>air fan motor 2 and<br>PF main PWB<br>(YC11), or<br>improper connec-<br>tor insertion. | Reinsert the connector. Also check for conti-<br>nuity within the connector harness. If none,<br>remedy or replace the harness. (Refer to the<br>service manual for the paper feeder). |
|                      |                                                                                                    | Shorted PF ther-<br>mistor 2.                                                                                                  | Replace the PF thermistor 2 (Refer to the service manual for the paper feeder).                                                                                                    |
|                      |                                                                                                    | Defective PF warm air fan motor 2.                                                                                             | Replace the PF warm air fan motor 2 (Refer to the service manual for the paper feeder).                                                                                                |
|                      |                                                                                                    | Defective PF main<br>PWB.                                                                                                    | Replace the PF main PWB (Refer to the service manual for the paper feeder).                                                                                                    |
|                      |                                                                                                    | Defective engine<br>PWB.                                                                                                    | Replace the engine PWB (See page 1-5-<br>30).                                                                                                    |
| 1510<br>1530<br>1550 | PF warm air heater (side blower) high<br>temperature error*<br>(Option paper feeder)                                                                         | The inlet of side<br>blower assembly is<br>blocked by paper<br>pieces or the like.                                             | Check visually and remove it, if any (Refer to the service manual for the paper feeder).                                                                                               |
|                      | A temperature higher than 85°C/185°F<br>is detected.<br>*: Multi purpose feeder only<br>1510: Paper feeder 1<br>1530: Paper feeder 2<br>1550: Paper feeder 3 | Defective harness<br>between PF warm<br>air fan motor 1 and<br>PF main PWB<br>(YC11), or<br>improper connec-<br>tor insertion. | Reinsert the connector. Also check for conti-<br>nuity within the connector harness. If none,<br>remedy or replace the harness. (Refer to the<br>service manual for the paper feeder). |
|                      |                                                                                                    | Shorted PF ther-<br>mistor 1.                                                                                                  | Replace the PF thermistor 1. (Refer to the service manual for the paper feeder).                                                                                                    |
|                      |                                                                                                    | Defective PF warm air fan motor 1.                                                                                             | Replace the PF warm air fan motor 1 (Refer to the service manual for the paper feeder).                                                                                                |
|                      |                                                                                                    | Defective PF main PWB.                                                                                                    | Replace the PF main PWB (Refer to the service manual for the paper feeder).                                                                                                    |
|                      |                                                                                                    | Defective engine<br>PWB.                                                                                                    | Replace the engine PWB (See page 1-5-<br>30).                                                                                                    |

| Code                 | Contents                                                                                                    | Remarks                                                                                                    |                                                                                                    |
|----------------------|----------------------------------------------------------------------------------------------------|----------------------------------------------------------------------------------------------------|----------------------------------------------------------------------------------------------------|
|                      |                                                                                                    | Causes                                                                                                    | Check procedures/corrective measures                                                                                                    |
| 1600<br>1620<br>1640 | 1600<br>1620<br>1640PF warm air heater (upper blower) low<br>temperature error*<br>(Option paper feeder)An external temperature higher than<br>+5°C/+41°F is not detected when one<br>minute elapses after PF warm air heater<br> | Defective harness<br>between PF warm<br>air heater 2 and PF<br>warm air heater<br>driver PWB (YC2),<br>or improper con-<br>nector insertion.  | Reinsert the connector. Also check for conti-<br>nuity within the connector harness. If none,<br>remedy or replace the harness. (Refer to the<br>service manual for the paper feeder). |
|                      |                                                                                                    | Defective harness<br>between PF warm<br>air heater driver<br>PWB (YC3) and<br>PF main PWB<br>(YC13), or<br>improper connec-<br>tor insertion. | Reinsert the connector. Also check for conti-<br>nuity within the connector harness. If none,<br>remedy or replace the harness. (Refer to the<br>service manual for the paper feeder). |
|                      |                                                                                                    | Defective harness<br>between PF ther-<br>mistor 2 and PF<br>main PWB (YC12),<br>or improper con-<br>nector insertion.                         | Reinsert the connector. Also check for conti-<br>nuity within the connector harness. If none,<br>remedy or replace the harness. (Refer to the<br>service manual for the paper feeder). |
|                      |                                                                                                    | PF thermistor 2<br>installed incor-<br>rectly.                                                                                                | Check the installation of the PF thermistor 2<br>and remedy if necessary (Refer to the ser-<br>vice manual for the paper feeder).                                                      |
|                      |                                                                                                    | Defective PF ther-<br>mistor 2.                                                                                                    | Replace the PF thermistor 2 (Refer to the service manual for the paper feeder).                                                                                                    |
|                      |                                                                                                    | PF thermal cutout 2 triggered.                                                                                                    | Replace the PF thermal cutout 2 (Refer to the service manual for the paper feeder).                                                                                                    |
|                      |                                                                                                    | Broken PF warm air heater 2.                                                                                                    | Replace the PF warm air heater 2 (Refer to the service manual for the paper feeder).                                                                                                   |
|                      |                                                                                                    | Defective PF warm<br>air heater driver<br>PWB.                                                                                                | Replace the PF warm air driver PWB (Refer to the service manual for the paper feeder).                                                                                                 |
|                      |                                                                                                    | Defective PF main PWB.                                                                                                    | Replace the PF main PWB (Refer to the ser-<br>vice manual for the paper feeder).                                                                                                    |
|                      |                                                                                                    | Defective engine<br>PWB.                                                                                                    | Replace the engine PWB (See page 1-5-<br>30).                                                                                                    |
|                      |                                                                                                    |                                                                                                    |                                                                                                    |
|                      |                                                                                                    |                                                                                                    |                                                                                                    |
|                      |                                                                                                    |                                                                                                    |                                                                                                    |

| Code                                                                                                    | Contents                                                                                                    | Remarks                                                                                                    |                                                                                                    |  |
|----------------------------------------------------------------------------------------------------|----------------------------------------------------------------------------------------------------|----------------------------------------------------------------------------------------------------|----------------------------------------------------------------------------------------------------|--|
|                                                                                                    |                                                                                                    | Causes                                                                                                    | Check procedures/corrective measures                                                                                                    |  |
| 1610       PF warm air heater (side blower)<br>error*<br>(Option paper feeder)         1650       An external temperature higher than<br>+5°C/+41°F is not detected when one<br>minute elapses after PF warm air heater<br>2 is turned on.         *: Multi purpose feeder only<br>1610: Paper feeder 1<br>1630: Paper feeder 2<br>1650: Paper feeder 3 | PF warm air heater (side blower)<br>error*<br>(Option paper feeder)<br>An external temperature higher than<br>+5°C/+41°F is not detected when one<br>minute elapses after PE warm air beater | Defective harness<br>between PF warm<br>air heater 1 and PF<br>warm air heater<br>driver PWB (YC1),<br>or improper con-<br>nector insertion.                                          | Reinsert the connector. Also check for conti-<br>nuity within the connector harness. If none,<br>remedy or replace the harness. (Refer to the<br>service manual for the paper feeder). |  |
|                                                                                                    | Defective harness<br>between PF warm<br>air heater driver<br>PWB (YC3) and<br>PF main PWB<br>(YC13), or<br>improper connec-<br>tor insertion.                                                | Reinsert the connector. Also check for conti-<br>nuity within the connector harness. If none,<br>remedy or replace the harness.(Refer to the<br>service manual for the paper feeder). |                                                                                                    |  |
|                                                                                                    |                                                                                                    | Defective harness<br>between PF ther-<br>mistor 2 and PF<br>main PWB (YC12),<br>or improper con-<br>nector insertion.                                                                 | Reinsert the connector. Also check for conti-<br>nuity within the connector harness. If none,<br>remedy or replace the harness. (Refer to the<br>service manual for the paper feeder). |  |
|                                                                                                    |                                                                                                    | PF thermistor 1<br>installed incor-<br>rectly.                                                                                                    | Check the installation of the PF thermistor 1<br>and remedy if necessary (Refer to the ser-<br>vice manual for the paper feeder).                                                      |  |
|                                                                                                    |                                                                                                    | Defective PF ther-<br>mistor 1.                                                                                                    | Replace the PF thermistor 1 (Refer to the service manual for the paper feeder).                                                                                                    |  |
|                                                                                                    |                                                                                                    | PF thermostat 1 triggered.                                                                                                    | Replace the PF thermostat 1 (Refer to the service manual for the paper feeder).                                                                                                    |  |
|                                                                                                    |                                                                                                    | Broken PF warm air heater 1.                                                                                                    | Replace the PF warm air heater 1 (Refer to the service manual for the paper feeder).                                                                                                   |  |
|                                                                                                    |                                                                                                    | Defective PF warm<br>air heater driver<br>PWB.                                                                                                    | Replace the PF warm air driver PWB (Refer<br>to the service manual for the paper feeder).                                                                                              |  |
|                                                                                                    |                                                                                                    | Defective PF main PWB.                                                                                                    | Replace the PF main PWB (Refer to the service manual for the paper feeder).                                                                                                    |  |
|                                                                                                    |                                                                                                    | Defective engine<br>PWB.                                                                                                    | Replace the engine PWB (See page 1-5-<br>30).                                                                                                    |  |

| Code | Contents                                                                                                    | Remarks                                                                                                    |                                                                                                    |
|------|----------------------------------------------------------------------------------------------------|----------------------------------------------------------------------------------------------------|----------------------------------------------------------------------------------------------------|
|      |                                                                                                    | Causes                                                                                                    | Check procedures/corrective measures                                                                                                    |
| 2102 | <b>Developing motor MCY error</b><br>The ready signal cannot be detected<br>within 5 seconds after the developing<br>motor MCY turns on.                                                                                        | Defective harness<br>between develop-<br>ing motor MCY and<br>engine PWB<br>(YC27), or<br>improper connec-<br>tor insertion.      | Reinsert the connector. Also check for conti-<br>nuity within the connector harness. If none,<br>remedy or replace the harness.            |
|      |                                                                                                    | Defective drive<br>transmission<br>system of the<br>developing motor<br>MCY.                                                      | Check if the gears rotate smoothly. If not, grease the bushings and gears. Check for broken gears and replace if any.                      |
|      |                                                                                                    | Defective develop-<br>ing motor MCY.                                                                                              | Replace the developing motor MCY.                                                                                                    |
|      |                                                                                                    | Defective engine PWB.                                                                                                    | Replace the engine PWB (See page 1-5-<br>30).                                                                                              |
| 2250 | Main charger cleaning motor error<br>When the main charger cleaning motor<br>is driven, the main charger cleaning<br>motor over-current detection signal is<br>detected continuously for 50 times (5 s)<br>at 100 ms intervals. | Defective harness<br>between main<br>charger cleaning<br>motor and engine<br>PWB (YC36), or<br>improper connec-<br>tor insertion. | Reinsert the connector. Also check for conti-<br>nuity within the connector harness. If none,<br>remedy or replace the harness.            |
|      |                                                                                                    | Defective drive<br>transmission sys-<br>tem of the main<br>charger cleaning<br>motor.                                             | Check if the rollers and gears rotate<br>smoothly. If not, grease the bushings and<br>gears. Check for broken gears and replace if<br>any. |
|      |                                                                                                    | Defective main<br>charger cleaning<br>motor.                                                                                      | Replace the main charger cleaning motor.                                                                                                   |
|      |                                                                                                    | Defective engine PWB.                                                                                                    | Replace the engine PWB (See page 1-5-<br>30).                                                                                              |
| 2500 | <b>Paper feed motor error</b><br>The main motor ready input is not given<br>for 5 seconds during the main motor is<br>ON.                                                                                                    | Defective harness<br>between paper<br>feed motor and<br>engine PWB (YC3/<br>YC4), or improper<br>connector inser-<br>tion.        | Reinsert the connector. Also check for conti-<br>nuity within the connector harness. If none,<br>remedy or replace the harness.            |
|      |                                                                                                    | Defective drive<br>transmission sys-<br>tem of the paper<br>feed motor.                                                           | Check if the rollers and gears rotate<br>smoothly. If not, grease the bushings and<br>gears. Check for broken gears and replace if<br>any. |
|      |                                                                                                    | Defective paper feed motor.                                                                                                    | Replace the paper feed motor.                                                                                                    |
|      |                                                                                                    | Defective engine<br>PWB.                                                                                                    | Replace the engine PWB (See page 1-5-<br>30).                                                                                              |

| Code                 | Contents                                                                                                    | Remarks                                                                                                    |                                                                                                    |  |
|----------------------|----------------------------------------------------------------------------------------------------|----------------------------------------------------------------------------------------------------|----------------------------------------------------------------------------------------------------|--|
|                      |                                                                                                    | Causes                                                                                                    | Check procedures/corrective measures                                                                                                    |  |
| 2610<br>2620<br>2630 | <b>PF paper feed motor error</b><br>( <b>Option paper feeder</b> )<br>The PF paper feed motor of paper feeder<br>1 ready input is not given for 2 seconds<br>during the PF paper feed motor is ON. | Defective harness<br>between PF paper<br>feed motor and PF<br>main PWB (YC6),<br>or improper con-<br>nector insertion.     | Reinsert the connector. Also check for conti-<br>nuity within the connector harness. If none,<br>remedy or replace the harness. (Refer to the<br>service manual for the paper feeder). |  |
|                      | 2610: Paper feeder 1<br>2620: Paper feeder 2<br>2630: Paper feeder 3                                                                                                    | Defective PF paper<br>feed motor drive<br>transmission<br>system.                                                          | Check if the gears rotate smoothly. If not,<br>grease the bushings and gears. Check for<br>broken gears and replace if any. (Refer to<br>the service manual for the paper feeder).     |  |
|                      |                                                                                                    | Defective PF main motor.                                                                                                   | Replace the PF main motor.                                                                                                    |  |
|                      |                                                                                                    | Defective PF main PWB.                                                                                                    | Replace the PF main PWB (Refer to the service manual for the paper feeder).                                                                                                    |  |
|                      |                                                                                                    | Defective printer's engine PWB.                                                                                            | Replace the printer's engine PWB (Refer to the service manual for the printer).                                                                                                    |  |
| 2830                 | <b>Developing motor K error</b><br>The ready signal cannot be detected<br>within 5 seconds after the developing<br>motor K turns on.                                                               | Defective harness<br>between develop-<br>ing motor K and<br>engine PWB<br>(YC26), or<br>improper connec-<br>tor insertion. | Reinsert the connector. Also check for conti-<br>nuity within the connector harness. If none,<br>remedy or replace the harness (Refer to the<br>service manual for the paper feeder).  |  |
|                      |                                                                                                    | Defective drive<br>transmission<br>system of the<br>developing motor<br>K.                                                 | Check if the gears rotate smoothly. If not,<br>grease the bushings and gears. Check for<br>broken gears and replace if any.                                                            |  |
|                      |                                                                                                    | Improper installa-<br>tion intermediate<br>transfer unit.                                                                  | Check the installation of the intermediate transfer unit and reinstall them if necessary (See page 1-5-17).                                                                            |  |
|                      |                                                                                                    | Defective develop-<br>ing motor K.                                                                                         | Replace the developing motor K.                                                                                                    |  |
|                      |                                                                                                    | Defective engine PWB.                                                                                                    | Replace the engine PWB (See page 1-5-<br>30).                                                                                                    |  |
| 4001                 | <b>Polygon motor YK error</b><br>The polygon motor YK ready input is not<br>given for 10 seconds during the polygon<br>motor YK is ON.                                                             | Defective harness<br>between polygon<br>motor YK and<br>engine PWB<br>(YC29), or<br>improper connec-<br>tor insertion.     | Reinsert the connector. Also check for conti-<br>nuity within the connector harness. If none,<br>remedy or replace the harness.                                                        |  |
|                      |                                                                                                    | Defective laser scanner unit YK.                                                                                           | Replace the laser scanner unit YK (See page 1-5-38).                                                                                                    |  |
|                      |                                                                                                    | Defective engine<br>PWB.                                                                                                   | Replace the engine PWB (See page 1-5-<br>30).                                                                                                    |  |

| Code | Contents                                                                                                    | Remarks                                                                                                    |                                                                                                    |  |
|------|----------------------------------------------------------------------------------------------------|----------------------------------------------------------------------------------------------------|----------------------------------------------------------------------------------------------------|--|
|      |                                                                                                    | Causes                                                                                                    | Check procedures/corrective measures                                                                                            |  |
| 4002 | <b>Polygon motor MC error</b><br>The polygon motor MC ready input is not<br>given for 10 seconds during the polygon<br>motor MC is ON. | Defective harness<br>between polygon<br>motor MC and<br>engine PWB<br>(YC30), or<br>improper connec-<br>tor insertion. | Reinsert the connector. Also check for conti-<br>nuity within the connector harness. If none,<br>remedy or replace the harness. |  |
|      |                                                                                                    | Defective laser scanner unit MC.                                                                                       | Replace the laser scanner unit MC (See page 1-5-38).                                                                            |  |
|      |                                                                                                    | Defective engine<br>PWB.                                                                                               | Replace the engine PWB (See page 1-5-<br>30).                                                                                   |  |
| 4201 | Laser output error (Black)<br>The pin photo signal (PDN) is not output<br>from PD PWB K for one second while<br>laser is emitted.      | Defective harness<br>between APC<br>PWB K and engine<br>PWB (YC29), or<br>improper connec-<br>tor insertion.           | Reinsert the connector. Also check for conti-<br>nuity within the connector harness. If none,<br>remedy or replace the harness. |  |
|      |                                                                                                    | Defective APC<br>PWB K.                                                                                                | Replace the laser scanner unit YK (See page 1-5-38).                                                                            |  |
|      |                                                                                                    | Defective PD PWB<br>K.                                                                                                 | Replace the laser scanner unit YK (See page 1-5-38).                                                                            |  |
|      |                                                                                                    | Defective engine<br>PWB.                                                                                               | Replace the engine PWB (See page 1-5-<br>30).                                                                                   |  |
| 4202 | Laser output error (Cyan)<br>The pin photo signal (PDN) is not output<br>from PD PWB C for one second while<br>laser is emitted.       | Defective harness<br>between APC<br>PWB C and engine<br>PWB (YC30), or<br>improper connec-<br>tor insertion.           | Reinsert the connector. Also check for conti-<br>nuity within the connector harness. If none,<br>remedy or replace the harness. |  |
|      |                                                                                                    | Defective APC<br>PWB C.                                                                                                | Replace the laser scanner unit MC (See page 1-5-38).                                                                            |  |
|      |                                                                                                    | Defective PD PWB<br>C.                                                                                                 | Replace the laser scanner unit MC (See page 1-5-38).                                                                            |  |
|      |                                                                                                    | Defective engine<br>PWB.                                                                                               | Replace the engine PWB (See page 1-5-<br>30).                                                                                   |  |
| 4203 | Laser output error (Magenta)<br>The pin photo signal (PDN) is not output<br>from PD PWB M for one second while<br>laser is emitted.    | Defective harness<br>between APC<br>PWB M and engine<br>PWB (YC30), or<br>improper connec-<br>tor insertion.           | Reinsert the connector. Also check for conti-<br>nuity within the connector harness. If none,<br>remedy or replace the harness. |  |
|      |                                                                                                    | Defective APC<br>PWB M.                                                                                                | Replace the laser scanner unit MC (See page 1-5-38).                                                                            |  |
|      |                                                                                                    | Defective PD PWB<br>M.                                                                                                 | Replace the laser scanner unit MC (See page 1-5-38).                                                                            |  |
|      |                                                                                                    | Defective engine<br>PWB.                                                                                               | Replace the engine PWB (See page 1-5-<br>30).                                                                                   |  |

| Code | Contents                                                                                                    | Remarks                                                                                                    |                                                                                                    |  |
|------|----------------------------------------------------------------------------------------------------|----------------------------------------------------------------------------------------------------|----------------------------------------------------------------------------------------------------|--|
|      |                                                                                                    | Causes                                                                                                    | Check procedures/corrective measures                                                                                                    |  |
| 4204 | Laser output error (Yellow)<br>The pin photo signal (PDN) is not output<br>from PD PWB Y for one second while<br>laser is emitted.                                                                       | Defective harness<br>between APC<br>PWB Y and engine<br>PWB (YC29), or<br>improper connec-<br>tor insertion.             | Reinsert the connector. Also check for conti-<br>nuity within the connector harness. If none,<br>remedy or replace the harness.            |  |
|      |                                                                                                    | Defective APC<br>PWB Y.                                                                                                  | Replace the laser scanner unit YK (See page 1-5-38).                                                                                       |  |
|      |                                                                                                    | Defective PD PWB<br>Y.                                                                                                   | Replace the laser scanner unit YK (See page 1-5-38).                                                                                       |  |
|      |                                                                                                    | Defective engine<br>PWB.                                                                                                 | Replace the engine PWB (See page 1-5-<br>30).                                                                                              |  |
| 4600 | LSU cleaning motor error<br>When the LSU cleaning motor is driven,<br>the LSU cleaning motor over-current<br>detection signal is detected continu-<br>ously for 50 times (5 s) at 100 ms inter-<br>vals. | Defective harness<br>between LSU<br>cleaning motor and<br>engine PWB<br>(YC37), or<br>improper connec-<br>tor insertion. | Reinsert the connector. Also check for conti-<br>nuity within the connector harness. If none,<br>remedy or replace the harness.            |  |
|      |                                                                                                    | Defective drive<br>transmission sys-<br>tem of the LSU<br>cleaning motor.                                                | Check if the rollers and gears rotate<br>smoothly. If not, grease the bushings and<br>gears. Check for broken gears and replace if<br>any. |  |
|      |                                                                                                    | Defective LSU<br>cleaning motor.                                                                                         | Replace the LSU cleaning motor.                                                                                                    |  |
|      |                                                                                                    | Defective engine PWB.                                                                                                    | Replace the engine PWB (See page 1-5-<br>30).                                                                                              |  |
| 4700 | VIDEO ASIC device error                                                                                                    | Faulty connection<br>of the connector<br>between the main<br>PWB and engine<br>PWB.                                      | Check the installation of the main PWB and<br>engine PWB and reinstall them if necessary<br>(See page 1-5-29 and 1-5-30).                  |  |
|      |                                                                                                    | Defective main<br>PWB.                                                                                                   | Replace the main PWB (See page 1-5-29).                                                                                                    |  |
|      |                                                                                                    | Defective engine<br>PWB.                                                                                                 | Replace the engine PWB (See page 1-5-<br>30).                                                                                              |  |

| Code | Contents                                                                                                    | Remarks                                                                                                    |                                                                                                    |
|------|----------------------------------------------------------------------------------------------------|----------------------------------------------------------------------------------------------------|----------------------------------------------------------------------------------------------------|
|      |                                                                                                    | Causes                                                                                                    | Check procedures/corrective measures                                                                                            |
| 5301 | <b>Broken eraser lamp K wire</b><br>When the eraser lamp K is driven, the<br>eraser lamp K over-current detection sig-<br>nal is detected continuously for 10 times<br>(1 s) at 100 ms intervals. | Defective harness<br>between drum unit<br>K and drum relay<br>PWB (YC2/YC3),<br>or improper con-<br>nector insertion.       | Reinsert the connector. Also check for conti-<br>nuity within the connector harness. If none,<br>remedy or replace the harness. |
|      |                                                                                                    | Defective harness<br>between drum<br>relay PWB (YC1)<br>and engine PWB<br>(YC34), or<br>improper connec-<br>tor insertion.  | Reinsert the connector. Also check for conti-<br>nuity within the connector harness. If none,<br>remedy or replace the harness. |
|      |                                                                                                    | Defective eraser<br>lamp K.                                                                                                 | Replace the drum unit K. (See page 1-5-15).                                                                                     |
|      |                                                                                                    | Defective engine PWB.                                                                                                    | Replace the engine PWB (See page 1-5-<br>30).                                                                                   |
| 5302 | <b>Broken eraser lamp C wire</b><br>When the eraser lamp C is driven, the<br>eraser lamp C over-current detection sig-<br>nal is detected continuously for 10 times<br>(1 s) at 100 ms intervals. | Defective harness<br>between drum unit<br>C and drum relay<br>PWB (YC8/YC9),<br>or improper con-<br>nector insertion.       | Reinsert the connector. Also check for conti-<br>nuity within the connector harness. If none,<br>remedy or replace the harness. |
|      |                                                                                                    | Defective harness<br>between drum<br>relay PWB (YC1)<br>and engine PWB<br>(YC34), or<br>improper connec-<br>tor insertion.  | Reinsert the connector. Also check for conti-<br>nuity within the connector harness. If none,<br>remedy or replace the harness. |
|      |                                                                                                    | Defective eraser<br>lamp C.                                                                                                 | Replace the drum unit C (See page 1-5-15).                                                                                      |
|      |                                                                                                    | Defective engine<br>PWB.                                                                                                    | Replace the engine PWB (See page 1-5-<br>30).                                                                                   |
| 5303 | <b>Broken eraser lamp M wire</b><br>When the eraser lamp M is driven, the<br>eraser lamp M over-current detection<br>signal is detected continuously for 10<br>times (1 s) at 100 ms intervals.   | Defective harness<br>between drum unit<br>M and drum relay<br>PWB (YC11/<br>YC12), or improper<br>connector inser-<br>tion. | Reinsert the connector. Also check for conti-<br>nuity within the connector harness. If none,<br>remedy or replace the harness. |
|      |                                                                                                    | Defective harness<br>between drum<br>relay PWB (YC1)<br>and engine PWB<br>(YC34), or<br>improper connec-<br>tor insertion.  | Reinsert the connector. Also check for conti-<br>nuity within the connector harness. If none,<br>remedy or replace the harness. |
|      |                                                                                                    | Defective eraser<br>lamp M.                                                                                                 | Replace the drum unit M (See page 1-5-15).                                                                                      |
|      |                                                                                                    | Defective engine<br>PWB.                                                                                                    | Replace the engine PWB (See page 1-5-<br>30).                                                                                   |

| Code                                                                                                    | Contents                                                                                                    | Remarks                                                                                                    |                                                                                                    |  |
|----------------------------------------------------------------------------------------------------|----------------------------------------------------------------------------------------------------|----------------------------------------------------------------------------------------------------|----------------------------------------------------------------------------------------------------|--|
|                                                                                                    |                                                                                                    | Causes                                                                                                    | Check procedures/corrective measures                                                                                            |  |
| 5304                                                                                                    | <b>Broken eraser lamp Y wire</b><br>When the eraser lamp Y is driven, the<br>eraser lamp Y over-current detection sig-<br>nal is detected continuously for 10 times<br>(1 s) at 100 ms intervals.                                                                                                    | Defective harness<br>between drum unit<br>Y and drum relay<br>PWB (YC5/YC6),<br>or improper con-<br>nector insertion.      | Reinsert the connector. Also check for conti-<br>nuity within the connector harness. If none,<br>remedy or replace the harness. |  |
|                                                                                                    |                                                                                                    | Defective harness<br>between drum<br>relay PWB (YC1)<br>and engine PWB<br>(YC34), or<br>improper connec-<br>tor insertion. | Reinsert the connector. Also check for conti-<br>nuity within the connector harness. If none,<br>remedy or replace the harness. |  |
|                                                                                                    |                                                                                                    | Defective eraser<br>lamp Y.                                                                                                | Replace the drum unit Y (See page 1-5-15).                                                                                      |  |
|                                                                                                    |                                                                                                    | Defective engine<br>PWB.                                                                                                   | Replace the engine PWB (See page 1-5-<br>30).                                                                                   |  |
| 6000                                                                                                    | 6000Broken fuser heater lamp wire<br>The detected fuser thermistor tempera-<br>ture does not rise 1°C/1.8°F after the<br>fuser heater lamp has been turned on<br>continuously for 10 seconds in warming<br>up.<br>The fuser temperature does not reach<br>100°C/212°F after the fuser heater lamp<br>has been turned on continuously for 40<br>seconds in warming up.<br>The detected temperature of fuser ther-<br>mistor does not reach the specified tem-<br>perature (ready indication temperature)<br>after fuser heater lamp has been turned<br>on continuously for 90 seconds in warm-<br>ing up.<br>The detected temperature of fuser ther-The detected temperature of fuser ther-<br>mistor does not reach the specified tem-<br>perature (ready indication temperature)<br>after fuser heater lamp has been turned<br>on continuously for 90 seconds in warm-<br>ing up.<br>The detected temperature of fuser ther- | Defective harness<br>between fuser ther-<br>mistor and paper<br>exit PWB (YC4), or<br>improper connec-<br>tor insertion.   | Reinsert the connector. Also check for conti-<br>nuity within the connector harness. If none,<br>remedy or replace the harness. |  |
|                                                                                                    |                                                                                                    | Defective harness<br>between paper exit<br>PWB (YC1) and<br>engine PWB<br>(YC20), or<br>improper connec-<br>tor insertion. | Reinsert the connector. Also check for conti-<br>nuity within the connector harness. If none,<br>remedy or replace the harness. |  |
|                                                                                                    |                                                                                                    | Fuser thermistor<br>installed incor-<br>rectly.                                                                            | Replace the fuser unit (See page 1-5-26).                                                                                       |  |
| mistor 2 does not rise 1°C/1.8°F after<br>fuser heater lamp has been turned on<br>continuously for 10 seconds during pr | mistor 2 does not rise 1°C/1.8°F after<br>fuser heater lamp has been turned on<br>continuously for 10 seconds during print-                                                                                                    | Fuser thermal cut-<br>out triggered.                                                                                       | Replace the fuser unit (See page 1-5-26).                                                                                       |  |
|                                                                                                    | ing.                                                                                                    | Fuser heater lamp<br>installed incor-<br>rectly.                                                                           | Replace the fuser unit (See page 1-5-26).                                                                                       |  |
|                                                                                                    |                                                                                                    | Broken fuser heater lamp wire.                                                                                             | Replace the fuser unit (See page 1-5-26).                                                                                       |  |
|                                                                                                    |                                                                                                    | Defective engine<br>PWB.                                                                                                   | Replace the engine PWB (See page 1-5-<br>30).                                                                                   |  |

| Code | Contents                                                                                                    | Remarks                                                                                                    |                                                                                                    |  |
|------|----------------------------------------------------------------------------------------------------|----------------------------------------------------------------------------------------------------|----------------------------------------------------------------------------------------------------|--|
|      |                                                                                                    | Causes                                                                                                    | Check procedures/corrective measures                                                                                            |  |
| 6020 | Abnormally high temperature fuser<br>heater lamp<br>The fuser thermistor detects a tempera-<br>ture higher than 240°C/464°F.<br>By the activation of the high temperature<br>error detection circuit (230°C/446°F or<br>more) of fuser thermistor, the illumination<br>of fuser heater lamp was forcibly turned<br>off and 10 seconds has elapsed. | Shorted fuser ther-<br>mistor.                                                                                                    | Replace the fuser unit (See page 1-5-26).                                                                                       |  |
|      |                                                                                                    | Defective engine<br>PWB.                                                                                                    | Replace the engine PWB (See page 1-5-<br>30).                                                                                   |  |
| 6030 | <b>Broken fuser thermistor wire</b><br>Input from fuser thermistor is 3 or less<br>(A/D value) continuously for 1.1 second<br>(11 ms × 100 times).                                                                                                    | Defective harness<br>between fuser ther-<br>mistor and paper<br>exit PWB (YC4), or<br>improper connec-<br>tor insertion.          | Reinsert the connector. Also check for conti-<br>nuity within the connector harness. If none,<br>remedy or replace the harness. |  |
|      |                                                                                                    | Defective harness<br>between paper exit<br>PWB (YC1) and<br>engine PWB<br>(YC20), or<br>improper connec-<br>tor insertion.        | Reinsert the connector. Also check for conti-<br>nuity within the connector harness. If none,<br>remedy or replace the harness. |  |
|      |                                                                                                    | Broken fuser ther-<br>mistor wire.                                                                                                | Replace the fuser unit (See page 1-5-26).                                                                                       |  |
|      |                                                                                                    | Fuser thermistor<br>installed incor-<br>rectly.                                                                                   | Replace the fuser unit (See page 1-5-26).                                                                                       |  |
|      |                                                                                                    | Fuser thermal cut-<br>out triggered.                                                                                              | Replace the fuser unit (See page 1-5-26).                                                                                       |  |
|      |                                                                                                    | Fuser heater lamp<br>installed incor-<br>rectly.                                                                                  | Replace the fuser unit (See page 1-5-26).                                                                                       |  |
|      |                                                                                                    | Broken fuser heater lamp wire.                                                                                                    | Replace the fuser unit (See page 1-5-26).                                                                                       |  |
|      |                                                                                                    | Defective engine<br>PWB.                                                                                                    | Replace the engine PWB (See page 1-5-<br>30).                                                                                   |  |
| 6400 | <b>Zero cross signal error</b><br>The zero cross signal does not reach the<br>engine PWB for specified time.                                                                                                    | Defective harness<br>between power<br>source PWB<br>(YC103) and<br>engine PWB<br>(YC19), or<br>improper connec-<br>tor insertion. | Reinsert the connector. Also check for conti-<br>nuity within the connector harness. If none,<br>remedy or replace the harness. |  |
|      |                                                                                                    | Defective power source PWB.                                                                                                    | Replace the power source PWB (See page 1-5-27).                                                                                 |  |
|      |                                                                                                    | Defective engine<br>PWB.                                                                                                    | Replace the engine PWB (See page 1-5-<br>30).                                                                                   |  |

| Code | Contents                                                                                                    | Remarks                                                                                                    |                                                                                                    |  |
|------|----------------------------------------------------------------------------------------------------|----------------------------------------------------------------------------------------------------|----------------------------------------------------------------------------------------------------|--|
|      |                                                                                                    | Causes                                                                                                    | Check procedures/corrective measures                                                                                            |  |
| 7001 | <b>Toner motor K error</b><br>When the toner motor K is driven, the<br>toner motor K over-current detection sig-<br>nal is detected continuously for 50 times<br>(5 s) at 100 ms intervals. | Defective harness<br>between toner<br>motor K and<br>engine PWB<br>(YC22), or<br>improper connec-<br>tor insertion. | Reinsert the connector. Also check for conti-<br>nuity within the connector harness. If none,<br>remedy or replace the harness. |  |
|      |                                                                                                    | Defective drive<br>transmission<br>system of the toner<br>motor K.                                                  | Check if the gears rotate smoothly. If not, grease the bushings and gears. Check for broken gears and replace if any.           |  |
|      |                                                                                                    | Defective toner<br>motor K.                                                                                         | Replace the toner motor K.                                                                                                    |  |
|      |                                                                                                    | Defective engine<br>PWB.                                                                                            | Replace the engine PWB (See page 1-5-<br>30).                                                                                   |  |
| 7002 | <b>Toner motor C error</b><br>When the toner motor C is driven, the<br>toner motor C over-current detection sig-<br>nal is detected continuously for 50 times<br>(5 s) at 100 ms intervals. | Defective harness<br>between toner<br>motor C and<br>engine PWB<br>(YC24), or<br>improper connec-<br>tor insertion. | Reinsert the connector. Also check for conti-<br>nuity within the connector harness. If none,<br>remedy or replace the harness. |  |
|      |                                                                                                    | Defective drive<br>transmission<br>system of the toner<br>motor C.                                                  | Check if the gears rotate smoothly. If not, grease the bushings and gears. Check for broken gears and replace if any.           |  |
|      |                                                                                                    | Defective toner motor C.                                                                                            | Replace the toner motor C.                                                                                                    |  |
|      |                                                                                                    | Defective engine PWB.                                                                                               | Replace the engine PWB (See page 1-5-<br>30).                                                                                   |  |
| 7003 | <b>Toner motor M error</b><br>When the toner motor M is driven, the<br>toner motor M over-current detection sig-<br>nal is detected continuously for 50 times<br>(5 s) at 100 ms intervals. | Defective harness<br>between toner<br>motor M and<br>engine PWB<br>(YC25), or<br>improper connec-<br>tor insertion. | Reinsert the connector. Also check for conti-<br>nuity within the connector harness. If none,<br>remedy or replace the harness. |  |
|      |                                                                                                    | Defective drive<br>transmission<br>system of the toner<br>motor M.                                                  | Check if the gears rotate smoothly. If not, grease the bushings and gears. Check for broken gears and replace if any.           |  |
|      |                                                                                                    | Defective toner<br>motor M.                                                                                         | Replace the toner motor M.                                                                                                    |  |
|      |                                                                                                    | Defective engine<br>PWB.                                                                                            | Replace the engine PWB (See page 1-5-<br>30).                                                                                   |  |

| Code                                                                  | Contents                                                                                                    | Remarks                                                                                                    |                                                                                                    |
|-----------------------------------------------------------------------|----------------------------------------------------------------------------------------------------|----------------------------------------------------------------------------------------------------|----------------------------------------------------------------------------------------------------|
|                                                                       |                                                                                                    | Causes                                                                                                    | Check procedures/corrective measures                                                                                            |
| 7004 Toner mo<br>When the<br>toner moto<br>nal is dete<br>(5 s) at 10 | <b>Toner motor Y error</b><br>When the toner motor Y is driven, the<br>toner motor Y over-current detection sig-<br>nal is detected continuously for 50 times<br>(5 s) at 100 ms intervals. | Defective harness<br>between toner<br>motor Y and<br>engine PWB<br>(YC23), or<br>improper connec-<br>tor insertion.        | Reinsert the connector. Also check for conti-<br>nuity within the connector harness. If none,<br>remedy or replace the harness. |
|                                                                       |                                                                                                    | Defective drive<br>transmission<br>system of the toner<br>motor Y.                                                         | Check if the gears rotate smoothly. If not, grease the bushings and gears. Check for broken gears and replace if any.           |
|                                                                       |                                                                                                    | Defective toner<br>motor Y.                                                                                                | Replace the toner motor Y.                                                                                                    |
|                                                                       |                                                                                                    | Defective engine<br>PWB.                                                                                                   | Replace the engine PWB (See page 1-5-<br>30).                                                                                   |
| 7401                                                                  | <b>Developing unit K non-installing error</b><br>No density detection signal is output<br>from toner sensor K in developing unit K.                                                         | Faulty connection<br>of the connector<br>between the devel-<br>oping PWB K and<br>drum relay PWB.                          | Check the installation of the developing unit K and drum relay PWB and reinstall them if necessary (See page 1-5-13).           |
|                                                                       |                                                                                                    | Defective harness<br>between drum<br>relay PWB (YC1)<br>and engine PWB<br>(YC34), or<br>improper connec-<br>tor insertion. | Reinsert the connector. Also check for conti-<br>nuity within the connector harness. If none,<br>remedy or replace the harness. |
|                                                                       |                                                                                                    | Defective toner<br>sensor K.                                                                                               | Replace the developing unit K (See page 1-<br>5-13).                                                                            |
|                                                                       |                                                                                                    | Defective engine PWB.                                                                                                    | Replace the engine PWB (See page 1-5-<br>30).                                                                                   |
| 7402                                                                  | <b>Developing unit C non-installing error</b><br>No density detection signal is output<br>from toner sensor C in developing unit C.                                                         | Faulty connection<br>of the connector<br>between the devel-<br>oping PWB C and<br>drum relay PWB.                          | Check the installation of the developing unit<br>C and drum relay PWB and reinstall them if<br>necessary (See page 1-5-13).     |
|                                                                       |                                                                                                    | Defective harness<br>between drum<br>relay PWB (YC1)<br>and engine PWB<br>(YC34), or<br>improper connec-<br>tor insertion. | Reinsert the connector. Also check for conti-<br>nuity within the connector harness. If none,<br>remedy or replace the harness. |
|                                                                       |                                                                                                    | Defective toner sensor C.                                                                                                  | Replace the developing unit C (See page 1-<br>5-13).                                                                            |
|                                                                       |                                                                                                    | Defective engine<br>PWB.                                                                                                   | Replace the engine PWB (See page 1-5-<br>30).                                                                                   |

| Code | Contents                                                                                                    | Remarks                                                                                                    |                                                                                                    |  |
|------|----------------------------------------------------------------------------------------------------|----------------------------------------------------------------------------------------------------|----------------------------------------------------------------------------------------------------|--|
|      |                                                                                                    | Causes                                                                                                    | Check procedures/corrective measures                                                                                            |  |
| 7403 | <b>Developing unit M non-installing error</b><br>No density detection signal is output<br>from toner sensor M in developing unit<br>M. | Faulty connection<br>of the connector<br>between the devel-<br>oping PWB M and<br>drum relay PWB.                          | Check the installation of the developing unit<br>M and drum relay PWB and reinstall them if<br>necessary (See page 1-5-13).     |  |
|      |                                                                                                    | Defective harness<br>between drum<br>relay PWB (YC1)<br>and engine PWB<br>(YC34), or<br>improper connec-<br>tor insertion. | Reinsert the connector. Also check for conti-<br>nuity within the connector harness. If none,<br>remedy or replace the harness. |  |
|      |                                                                                                    | Defective toner sensor M.                                                                                                  | Replace the developing unit M (See page 1-<br>5-13).                                                                            |  |
|      |                                                                                                    | Defective engine<br>PWB.                                                                                                   | Replace the engine PWB (See page 1-5-30).                                                                                       |  |
| 7404 | <b>Developing unit Y non-installing error</b><br>No density detection signal is output<br>from toner sensor Y in developing unit Y.    | Faulty connection<br>of the connector<br>between the devel-<br>oping PWB Y and<br>drum relay PWB.                          | Check the installation of the developing unit<br>Y and drum relay PWB and reinstall them if<br>necessary (See page 1-5-13).     |  |
|      |                                                                                                    | Defective harness<br>between drum<br>relay PWB (YC1)<br>and engine PWB<br>(YC34), or<br>improper connec-<br>tor insertion. | Reinsert the connector. Also check for conti-<br>nuity within the connector harness. If none,<br>remedy or replace the harness. |  |
|      |                                                                                                    | Defective toner sensor Y.                                                                                                  | Replace the developing unit Y (See page 1-<br>5-13).                                                                            |  |
|      |                                                                                                    | Defective engine<br>PWB.                                                                                                   | Replace the engine PWB (See page 1-5-<br>30).                                                                                   |  |
| 7411 | Drum unit K non-installing error<br>The EEPROM of drum PWB K does not<br>communicate normally.                                         | Faulty connection<br>of the connector<br>between the drum<br>PWB K and drum<br>relay PWB.                                  | Check the installation of the drum unit K and<br>drum relay PWB and reinstall them if neces-<br>sary (See page 1-5-15).         |  |
|      |                                                                                                    | Defective harness<br>between drum<br>relay PWB (YC1)<br>and engine PWB<br>(YC34), or<br>improper connec-<br>tor insertion. | Reinsert the connector. Also check for conti-<br>nuity within the connector harness. If none,<br>remedy or replace the harness. |  |
|      |                                                                                                    | Installation of<br>incompatible drum<br>unit K.                                                                            | Install drum unit K compatible with the spec-<br>ifications to the printer.                                                     |  |
|      |                                                                                                    | Defective drum<br>PWB K.                                                                                                   | Replace the drum unit Y (See page 1-5-15).                                                                                      |  |
|      |                                                                                                    | Defective engine<br>PWB.                                                                                                   | Replace the engine PWB (See page 1-5-<br>30).                                                                                   |  |

| Contents                                                                                                    | Remarks                                                                                                    |                                                                                                    |  |
|----------------------------------------------------------------------------------------------------|----------------------------------------------------------------------------------------------------|----------------------------------------------------------------------------------------------------|--|
|                                                                                                    | Causes                                                                                                    | Check procedures/corrective measures                                                                                                    |  |
| <b>Drum unit C non-installing error</b><br>The EEPROM of drum PWB C does not<br>communicate normally.<br>Incompatible drum unit C is installed. | Faulty connection<br>of the connector<br>between the drum<br>PWB C and drum<br>relay PWB.                                                                                                    | Check the installation of the drum unit C and<br>drum relay PWB and reinstall them if neces-<br>sary (See page 1-5-15).                                                                                                    |  |
|                                                                                                    | Defective harness<br>between drum<br>relay PWB (YC1)<br>and engine PWB<br>(YC34), or<br>improper connec-<br>tor insertion.                                                                                                    | Reinsert the connector. Also check for conti-<br>nuity within the connector harness. If none,<br>remedy or replace the harness.                                                                                                    |  |
|                                                                                                    | Installation of<br>incompatible drum<br>unit C.                                                                                                    | Install drum unit C compatible with the spec-<br>ifications to the printer.                                                                                                    |  |
|                                                                                                    | Defective drum<br>PWB C.                                                                                                    | Replace the drum unit C (See page 1-5-15).                                                                                                    |  |
|                                                                                                    | Defective engine<br>PWB.                                                                                                    | Replace the engine PWB (See page 1-5-<br>30).                                                                                                    |  |
| <b>Drum unit M non-installing error</b><br>The EEPROM of drum PWB M does not<br>communicate normally.<br>Incompatible drum unit M is installed. | Faulty connection<br>of the connector<br>between the drum<br>PWB M and drum<br>relay PWB.                                                                                                    | Check the installation of the drum unit M and drum relay PWB and reinstall them if necessary (See page 1-5-15).                                                                                                    |  |
|                                                                                                    | Defective harness<br>between drum<br>relay PWB (YC1)<br>and engine PWB<br>(YC34), or<br>improper connec-<br>tor insertion.                                                                                                    | Reinsert the connector. Also check for conti-<br>nuity within the connector harness. If none,<br>remedy or replace the harness.                                                                                                    |  |
|                                                                                                    | Installation of<br>incompatible drum<br>unit M.                                                                                                    | Install drum unit M compatible with the spec-<br>ifications to the printer.                                                                                                    |  |
|                                                                                                    | Defective drum<br>PWB M.                                                                                                    | Replace the drum unit M (See page 1-5-15).                                                                                                    |  |
|                                                                                                    | Defective engine<br>PWB.                                                                                                    | Replace the engine PWB (See page 1-5-<br>30).                                                                                                    |  |
|                                                                                                    | Contents Drum unit C non-installing error The EEPROM of drum PWB C does not communicate normally. Incompatible drum unit C is installed. Drum unit M non-installing error The EEPROM of drum PWB M does not communicate normally. Incompatible drum unit M is installed. | Contents         Causes           Drum unit C non-installing error<br>The EEPROM of drum PWB C does not<br>communicate normally.<br>Incompatible drum unit C is installed.         Faulty connection<br>of the connector<br>between the drum<br>PWB C and drum<br>relay PWB.           Defective harness<br>between drum<br>relay PWB (YC1)<br>and engine PWB<br>(YC34), or<br>improper connec-<br>tor insertion.         Installation of<br>incompatible drum<br>unit C.           Drum unit M non-installing error<br>The EEPROM of drum PWB M does not<br>communicate normally.<br>Incompatible drum unit M is installed.         Faulty connection<br>of the connector<br>between the drum<br>PWB.           Drum unit M non-installing error<br>The EEPROM of drum PWB M does not<br>communicate normally.<br>Incompatible drum unit M is installed.         Faulty connection<br>of the connector<br>between the drum<br>relay PWB.           Defective any error<br>The EEPROM of drum PWB M does not<br>communicate normally.<br>Incompatible drum unit M is installed.         Defective narness<br>between the drum<br>relay PWB.           Defective drum mit M is installed.         Installation of<br>incompatible drum<br>wit M.           Defective drum<br>PWB and drum<br>relay PWB (YC1)<br>and engine PWB<br>(YC34), or<br>improper connec-<br>tor insertion.           Installation of<br>incompatible drum<br>wit M.           Defective engine<br>PWB M.           Defective engine<br>PWB. |  |

| Code       | Contents                                                                                                    | Remarks                                                                                                    |                                                                                                    |  |
|------------|----------------------------------------------------------------------------------------------------|----------------------------------------------------------------------------------------------------|----------------------------------------------------------------------------------------------------|--|
|            |                                                                                                    | Causes                                                                                                    | Check procedures/corrective measures                                                                                                    |  |
| 7414       | <b>Drum unit Y non-installing error</b><br>The EEPROM of drum PWB Y does not<br>communicate normally.<br>Incompatible drum unit Y is installed.                                                                                        | Faulty connection<br>of the connector<br>between the drum<br>PWB Y and drum<br>relay PWB.                                  | Check the installation of the drum unit Y and<br>drum relay PWB and reinstall them if neces-<br>sary (See page 1-5-15).                                                                                                    |  |
|            |                                                                                                    | Defective harness<br>between drum<br>relay PWB (YC1)<br>and engine PWB<br>(YC34), or<br>improper connec-<br>tor insertion. | Reinsert the connector. Also check for conti-<br>nuity within the connector harness. If none,<br>remedy or replace the harness.                                                                                                    |  |
|            |                                                                                                    | Installation of<br>incompatible drum<br>unit Y.                                                                            | Install drum unit Y compatible with the spec-<br>ifications to the printer.                                                                                                    |  |
|            |                                                                                                    | Defective drum<br>PWB Y.                                                                                                   | Replace the drum unit Y (See page 1-5-15).                                                                                                    |  |
|            |                                                                                                    | Defective engine PWB.                                                                                                    | Replace the engine PWB (See page 1-5-<br>30).                                                                                                    |  |
| 9530       | <b>Backup data error</b><br>The serial number of the machine written<br>on the EEPROM of the engine PWB dif-<br>fers with that is written on both the flash<br>memory of the engine PWB and the<br>EEPROM of the drum PWB as a backup. | Replacing both the<br>engine PWB and<br>the drum unit at the<br>same time.                                                 | Check that the machine operates properly<br>by reverting the engine controller and the<br>drum unit to the old ones. To replace the<br>engine PWB and the drum unit at the same<br>time, turn on the printer after replacing either<br>one. Check that the printer operates prop-<br>erly and then turn off the printer. Replace the<br>other and turn on the printer to check that<br>the printer operates properly. Be sure to<br>replace one by one. |  |
| F0<br>F000 | Main PWB - Operation panel PWB communication error                                                                                                    | Defective main<br>PWB.                                                                                                    | Turn the power switch off/on to restart the printer. If the error is not resolved, replace main PWB (See page 1-5-29).                                                                                                    |  |
|            |                                                                                                    | Defective opera-<br>tion panel PWB.                                                                                        | Replace the operation panel PWB.                                                                                                    |  |
| F010       | Main PWB checksum error                                                                                                    | Defective main<br>PWB.                                                                                                    | Turn the power switch off/on to restart the printer. If the error is not resolved, replace main PWB (See page 1-5-29).                                                                                                    |  |
| F020       | Main memory or expanded memory checksum error                                                                                                    | Defective main<br>memory (RAM) on<br>the main PWB.                                                                         | Turn the power switch off/on to restart the printer. If the error is not resolved, replace main PWB (See page 1-5-29).                                                                                                    |  |
|            |                                                                                                    | Defective expan-<br>sion memory mod-<br>ule.                                                                               | Replace the expansion memory module (See page 1-2-5).                                                                                                    |  |
| F030       | Main PWB general failure                                                                                                    | Defective main<br>PWB.                                                                                                    | Turn the power switch off/on to restart the<br>printer. If the error is not resolved, replace<br>main PWB (See page 1-5-29).                                                                                                    |  |

| Code | Contents                                       | Remarks                                                                                   |                                                                                                    |
|------|------------------------------------------------|-------------------------------------------------------------------------------------------|----------------------------------------------------------------------------------------------------|
|      |                                                | Causes                                                                                    | Check procedures/corrective measures                                                                                      |
| F040 | Main PWB - Engine PWB communica-<br>tion error | Faulty connection<br>of the connector<br>between the main<br>PWB and engine<br>PWB.       | Check the installation of the main PWB and<br>engine PWB and reinstall them if necessary<br>(See page 1-5-29 and 1-5-30). |
|      |                                                | Defective main<br>PWB.                                                                    | Turn the power switch off/on to restart the printer. If the error is not resolved, replace main PWB (See page 1-5-29).    |
|      |                                                | Defective engine PWB.                                                                     | Replace engine PWB (See page 1-5-30).                                                                                     |
| F050 | Engine PWB ROM checksum error                  | Some error may<br>have occurred<br>when downloading<br>the firmware of the<br>engine PWB. | Download the firmware of the engine PWB again using the memory card (See page 1-6-4).                                     |
|      |                                                | Defective engine<br>PWB.                                                                  | Turn the power switch off/on to restart the printer. If the error is not resolved, replace engine PWB (See page 1-5-30).  |
| F186 | Main PWB video data control error              | Defective main<br>PWB.                                                                    | Turn the power switch off/on to restart the printer. If the error is not resolved, replace main PWB (See page 1-5-29).    |

#### 1-4-3 Image formation problems

#### (1)No image appears (entirely white).

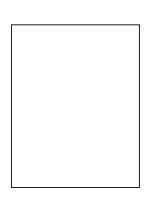

See page 1-4-22

(6)The background is colored.

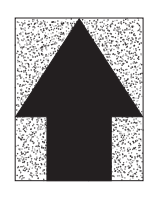

See page 1-4-24

(11)The leading edge of image begins to print too early or too late.

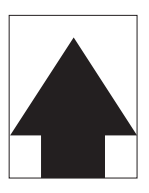

See page 1-4-26

(16)Colors are printed offset to each other.

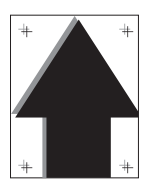

See page 1-4-27

(entirely black).

(2)No image appears

See page 1-4-23 (7)White streaks are printed vertically.

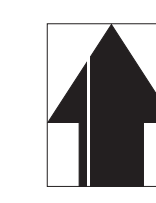

See page 1-4-25 (12)Paper is wrinkled. (13)Offset occurs.

See page 1-4-26

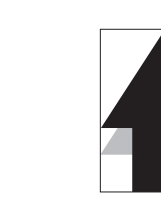

See page 1-4-26

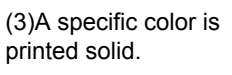

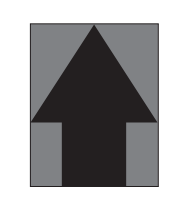

See page 1-4-23 (8)Black streaks are printed vertically.

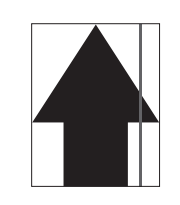

See page 1-4-25

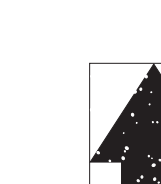

See page 1-4-26

(4)The back side gets (5)Image is too light. dirty.

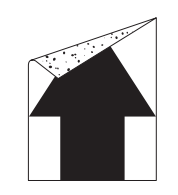

See page 1-4-23

(9)Streaks are printed horizontally.

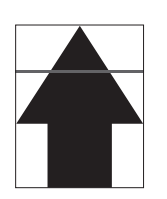

See page 1-4-25 (14)Part of image is missing.

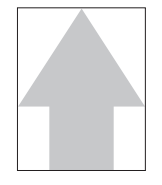

See page 1-4-24 (10)Spots are printed.

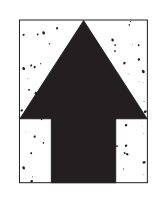

See page 1-4-25 (15)Fusing is loose.

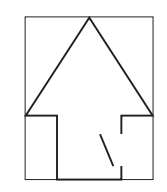

See page 1-4-27

# (1) No image appears (entirely white).

| Print example | Causes                                                                                                    |                                                                                                    | Check procedures/corrective measures                                                                                    |
|---------------|----------------------------------------------------------------------------------------------------|----------------------------------------------------------------------------------------------------|----------------------------------------------------------------------------------------------------|
|               | No trans-<br>ferDefective harness<br>between high voltage<br>charging.PWB and engine PWB<br>(YC16), or improper con-<br>nector insertion. |                                                                                                    | Reinsert the connector. Also check for continuity within the connector harness. If none, remedy or replace the harness. |
|               |                                                                                                    | Defective high voltage<br>PWB.                                                                                   | Replace the high voltage PWB (See page 1-5-35).                                                                         |
|               |                                                                                                    | Defective engine PWB.                                                                                            | Replace the engine PWB (See page 1-5-30).                                                                               |
|               | No laser<br>beam                                                                                                    | Defective laser scanner unit.                                                                                    | Replace the laser scanner unit YK and laser scanner unit MC (See page 1-5-38).                                          |
|               | output.                                                                                                    | Defective engine PWB.                                                                                            | Replace the engine PWB (See page 1-5-30).                                                                               |
|               | No<br>develop-<br>ing bias<br>output.                                                                                                    | Defective harness<br>between high voltage<br>PWB and engine PWB<br>(YC16), or improper con-<br>nector insertion. | Reinsert the connector. Also check for continuity within the connector harness. If none, remedy or replace the harness. |
|               |                                                                                                    | Defective high voltage<br>PWB.                                                                                   | Replace the high voltage PWB (See page 1-5-35).                                                                         |
|               |                                                                                                    | Defective engine PWB.                                                                                            | Replace the engine PWB (See page 1-5-30).                                                                               |
|               | Defective ing unit.                                                                                                    | driving system of develop-                                                                                       | Replace the developing unit (See page 1-5-13).                                                                          |
|               | Image<br>synchro-<br>nization<br>signal<br>failure.                                                                                       | Defective harness<br>between engine PWB<br>(YC31) and main PWB<br>(YC6), or improper con-<br>nector insertion.   | Reinsert the connector. Also check for continuity within the connector harness. If none, remedy or replace the harness. |
# (2) No image appears (entirely black).

| Print example |                                                                             | Causes                                                                                                    | Check procedures/corrective measures                                                                                    |
|---------------|-----------------------------------------------------------------------------|----------------------------------------------------------------------------------------------------|----------------------------------------------------------------------------------------------------|
|               | No main<br>charging.                                                        | Defective harness<br>between high voltage<br>PWB and engine PWB<br>(YC16), or improper con-<br>nector insertion. | Reinsert the connector. Also check for continuity within the connector harness. If none, remedy or replace the harness. |
|               |                                                                             | Defective main charger unit.                                                                                     | Replace the drum unit (See page 1-5-15).                                                                                |
|               |                                                                             | Defective high voltage<br>PWB.                                                                                   | Replace the high voltage PWB (See page 1-5-35).                                                                         |
|               |                                                                             | Defective engine PWB.                                                                                            | Replace the engine PWB (See page 1-5-30).                                                                               |
|               | The laser<br>is acti-<br>vated<br>simulta-<br>neously<br>for all<br>colors. | Defective laser scanner<br>unit.                                                                                 | Replace the laser scanner unit YK and laser scanner unit MC (See page 1-5-38).                                          |

### (3) A specific color is printed solid.

| Print example | Causes                                                                                    | Check procedures/corrective measures                                                 |
|---------------|-------------------------------------------------------------------------------------------|--------------------------------------------------------------------------------------|
|               | Defective main charger unit which corresponds to the color causing the problem.           | Check if the main charger unit is properly seated. If necessary, reseat it properly. |
|               | Disconnected main charger wire.                                                           | Replace the main charger unit (See page 1-5-16, 1-5-16).                             |
|               | Laser of laser scanner unit for solid color printing is ON. Defective laser scanner unit. | Replace the laser scanner unit YK and laser scanner unit MC (See page 1-5-38).       |

# (4) The back side gets dirty.

| Print example | Causes                              | Check procedures/corrective measures    |
|---------------|-------------------------------------|-----------------------------------------|
|               | Dirty secondary transfer roller.    | Clean the secondary transfer roller.    |
|               | Dirty paper conveying path.         | Clean the paper conveying path.         |
|               | Dirty heat roller and press roller. | Clean the heat roller and press roller. |

# (5) Image is too light.

| Print example | Causes                                            |                                | Check procedures/corrective measures                                                         |
|---------------|---------------------------------------------------|--------------------------------|----------------------------------------------------------------------------------------------|
|               | Defec-                                            | Defective developing unit.     | Replace the developing unit for the color that causes an error.                              |
|               | tive<br>develop-<br>ing bias                      | Defective high voltage<br>PWB. | Replace the high voltage PWB (See page 1-5-35).                                              |
|               | output.                                           | Defective engine PWB.          | Replace the engine (See page 1-5-30).                                                        |
|               | Dirty drum.                                       |                                | Perform the drum surface refreshing (See page 1-3-12).                                       |
|               | Defec-<br>tive<br>develop-<br>ing bias<br>output. | Defective high voltage<br>PWB. | Replace the high voltage PWB (See page 1-5-35).                                              |
|               |                                                   | Defective engine PWB.          | Replace the engine (See page 1-5-30).                                                        |
|               | Defective color calibration.                      |                                | Perform the color calibration (Refer to operation guide).                                    |
|               | Insufficient toner.                               |                                | If the display shows the message requesting toner replenish-<br>ment, replace the container. |
|               | Insufficient agitation of toner con-<br>tainer.   |                                | Shake the toner container vertically approximately 10 times.                                 |
|               | Paper dan                                         | np.                            | Check the paper storage conditions, replace the paper.                                       |

# (6) The background is colored.

| Print example | Causes                       |                                | Check procedures/corrective measures                                                                                                    |
|---------------|------------------------------|--------------------------------|----------------------------------------------------------------------------------------------------|
|               | Defective color calibration. |                                | Perform the color calibration (Refer to operation guide).                                                                                                    |
|               | Defec-<br>tive<br>develop-   | Defective developing unit.     | Check the four colors of image by using the test page of ser-<br>vice mode. If the defect appears on a particular color, replace<br>the developer for that color (See page 1-5-13). |
|               | ing bias<br>output.          | Defective high voltage<br>PWB. | Replace the high voltage PWB (See page 1-5-35).                                                                                                    |
|               |                              | Defective engine PWB.          | Replace the engine (See page 1-5-30).                                                                                                    |
|               | Defec-                       | Defective drum unit.           | Replace the drum unit (See page 1-5-15).                                                                                                    |
|               | surface<br>charging.         | Defective high voltage<br>PWB. | Replace the high voltage PWB (See page 1-5-35).                                                                                                    |
|               |                              | Defective engine PWB.          | Replace the engine (See page 1-5-30).                                                                                                    |

# (7) White streaks are printed vertically.

| Print example | Causes                                              | Check procedures/corrective measures                                                                                                    |
|---------------|-----------------------------------------------------|----------------------------------------------------------------------------------------------------|
|               | Foreign object in one of the develop-<br>ing units. | Check the image by using the test print of service mode. If the white line appears on a particular page, replace the developer for that color (See page 1-5-13). |
|               | Adhesion of soiling to primary transfer belt.       | Replace the intermediate transfer unit (See page 1-5-17).                                                                                                    |
|               | Dirty LSU protective glass.                         | Perform the LSU dust shield glass cleaning (See page 1-3-11).                                                                                                    |

### (8) Black streaks are printed vertically.

| Print example | Causes                                            | Check procedures/corrective measures                                                                            |
|---------------|---------------------------------------------------|----------------------------------------------------------------------------------------------------|
|               | Dirty or flawed drum.                             | Perform the drum surface refreshing (See page 1-3-12).<br>Flawed drum. Replace the drum unit (See page 1-5-15). |
|               | Deformed or worn cleaning blade in the drum unit. | Replace the drum unit (See page 1-5-15).                                                                        |
|               | Worn primary transfer belt.                       | Replace the intermediate transfer unit (See page 1-5-17).                                                       |
|               | Dirty main charger wire.                          | Perform the main charger cleaning (See page 1-3-11).                                                            |

# (9) Streaks are printed horizontally.

| Print example | Causes                                           | Check procedures/corrective measures                                                               |
|---------------|--------------------------------------------------|----------------------------------------------------------------------------------------------------|
|               | Flawed drum.                                     | Replace the drum unit (See page 1-5-15).                                                           |
|               | Dirty developing section.                        | Clean any part contaminated with toner in the developing sec-<br>tion.                             |
|               | Poor contact of grounding terminal of drum unit. | Check the installation of the drum unit. If it operates incorrectly, replace it (See page 1-5-15). |

# (10) Spots are printed.

| Print example | Causes                                            | Check procedures/corrective measures                                                                            |
|---------------|---------------------------------------------------|----------------------------------------------------------------------------------------------------|
|               | Dirty or flawed drum.                             | Perform the drum surface refreshing (See page 1-3-12).<br>Flawed drum. Replace the drum unit (See page 1-5-15). |
|               | Deformed or worn cleaning blade in the drum unit. | Replace the drum unit (See page 1-5-15).                                                                        |
|               | Flawed developing roller.                         | Replace the developing unit (See page 1-5-13).                                                                  |
|               | Dirty heat roller and press roller.               | Clean the heat roller and press roller.                                                                         |

#### 2HL/2HM/2HN

# (11) The leading edge of image begins to print too early or too late.

| Print example | Causes                                                          | Check procedures/corrective measures                                          |
|---------------|-----------------------------------------------------------------|-------------------------------------------------------------------------------|
|               | Paper feed clutch or registration clutch operating incorrectly. | Check the installation of the clutch. If it operates incorrectly, replace it. |

# (12) Paper is wrinkled.

| Print example | Causes        | Check procedures/corrective measures                   |
|---------------|---------------|--------------------------------------------------------|
|               | Paper curled. | Check the paper storage conditions, replace the paper. |
|               | Paper damp.   | Check the paper storage conditions, replace the paper. |

# (13) Offset occurs.

| Print example | Causes                                            | Check procedures/corrective measures                      |
|---------------|---------------------------------------------------|-----------------------------------------------------------|
|               | Deformed or worn cleaning blade in the drum unit. | Replace the drum unit.                                    |
|               | Defective intermediate transfer belt cleaning.    | Replace the intermediate transfer unit (See page 1-5-17). |
|               | Defective fuser unit.                             | Replace the fuser unit (See page 1-5-26).                 |
|               | Wrong types of paper.                             | Check if the paper meets specifications. Replace paper.   |

# (14) Part of image is missing.

| Print example | Causes                 | Check procedures/corrective measures                                                                            |
|---------------|------------------------|----------------------------------------------------------------------------------------------------|
|               | Paper damp.            | Check the paper storage conditions, replace the paper.                                                          |
|               | Paper creased.         | Replace the paper.                                                                                              |
|               | Drum condensation.     | Perform the drum surface refreshing (See page 1-3-12).                                                          |
|               | Dirty or flawed drum.  | Perform the drum surface refreshing (See page 1-3-12).<br>Flawed drum. Replace the drum unit (See page 1-5-15). |
|               | Dirty transfer belt.   | Clean the transfer belt.<br>Replace the intermediate transfer unit (See page 1-5-17).                           |
|               | Dirty transfer roller. | Clean the transfer roller.<br>Replace the transfer roller unit (See page 1-5-20).                               |

# (15) Fusing is loose.

| Print example | Causes                              | Check procedures/corrective measures                        |
|---------------|-------------------------------------|-------------------------------------------------------------|
|               | Wrong types of paper.               | Check if the paper meets specifications, replace paper.     |
|               | Flawed heat roller or press roller. | Replace the heat roller and press roller (See page 1-5-26). |

# (16) Colors are printed offset to each other.

| Print example | Causes                                               | Check procedures/corrective measures                                                                                                    |
|---------------|------------------------------------------------------|----------------------------------------------------------------------------------------------------|
|               | Defective calibration.                               | Perform the color calibration (Refer to operation guide).                                                                                     |
| * *           | Slip the mirror position of laser scan-<br>ner unit. | Perform the color registration. When the problem is not cleared, perform the manual color registration adjustment (Refer to operation guide). |

# 1-4-4 Electric problems

| Problem                                                                                                    | Causes                                                     | Check procedures/corrective measures                                                                                                    |
|----------------------------------------------------------------------------------------------------|------------------------------------------------------------|----------------------------------------------------------------------------------------------------|
| (1)The machine does<br>not operate when the<br>power switch is<br>turned on.                                | The power cord is not plugged in properly.                 | Check the contact between the power plug and the outlet.                                                                                                    |
|                                                                                                    | No electricity at the power outlet.                        | Measure the input voltage.                                                                                                    |
|                                                                                                    | Broken power cord.                                         | Check for continuity. If none, replace the cord.                                                                                                    |
|                                                                                                    | Defective power switch.                                    | Check for continuity across the contacts. If none, replace the power switch.                                                                                                    |
|                                                                                                    | Defective power source<br>PWB.                             | Replace the power source PWB (See page 1-5-27).                                                                                                    |
| (2)Drum motor M/C/<br>Y/K, duplex motor<br>and fuser motor do<br>not operate.                               | Defective harness or<br>improper connector inser-<br>tion. | Reinsert the connector. Also check for continuity within the con-<br>nector harness. If none, remedy or replace the harness.<br>Drum motor M/C/Y/K - Engine PWB (YC18)<br>Duplex motor - Engine PWB (YC17)<br>Fuser motor - Engine PWB (YC39)                                                                                                    |
|                                                                                                    | Broken the gear.                                           | Check visually and replace the gear if necessary.                                                                                                    |
|                                                                                                    | Defective motor.                                           | Replace the motor.                                                                                                    |
|                                                                                                    | Defective engine PWB.                                      | Replace the engine PWB (See page 1-5-30).                                                                                                    |
| (3)Power source fan<br>motor, ozone fan                                                                     | Broken the fan motor coil.                                 | Check for continuity across the coil. If none, replace the fan motor.                                                                                                    |
| motor, developing far<br>motor1/2 and fuser<br>fan motor 1/2 do not<br>operate.                             | Defective harness or<br>improper connector inser-<br>tion. | Reinsert the connector. Also check for continuity within the con-<br>nector harness. If none, remedy or replace the harness.<br>Power source fan motor - Engine PWB (YC8)<br>Ozone fan motor - Engine PWB (YC11)<br>Developing fan motor 1 - Engine PWB (YC10)<br>Developing fan motor 2 - Engine PWB (YC41)<br>Fuser fan motor 1 - Paper exit PWB (YC2)<br>Fuser fan motor 2 - Engine PWB (YC44) |
|                                                                                                    | Defective engine PWB.                                      | Replace the engine PWB (See page 1-5-30).                                                                                                    |
| (4)Paper feed clutch,                                                                                       | Broken clutch coil.                                        | Check for continuity across the coil. If none, replace the clutch.                                                                                                    |
| registration clutch,<br>developing clutch K,<br>duplex clutch and<br>intermediate clutch<br>do not operate. | Defective harness or<br>improper connector inser-<br>tion. | Reinsert the connector. Also check for continuity within the con-<br>nector harness. If none, remedy or replace the harness.<br>Paper feed clutch - Engine PWB (YC26)<br>Registration clutch - Engine PWB (YC26)<br>Developing clutch K - Engine PWB (YC26)<br>Duplex clutch - Engine PWB (YC3)<br>Intermediate clutch - Engine PWB (YC3)                                                         |
|                                                                                                    | Defective engine PWB.                                      | Replace the engine PWB (See page 1-5-30).                                                                                                    |
| (5)MP paper feed                                                                                            | Broken solenoid coil.                                      | Check for continuity across the coil. If none, replace the solenoid.                                                                                                    |
| duplex solenoid do<br>not operate.                                                                          | Defective harness or<br>improper connector inser-<br>tion. | Reinsert the connector. Also check for continuity within the con-<br>nector harness. If none, remedy or replace the harness.<br>MP paper feed solenoid - Engine PWB (YC40)<br>ID solenoid - Engine PWB (YC43)<br>Duplex solenoid - Engine PWB (YC3)                                                                                                    |
|                                                                                                    | Defective engine PWB.                                      | Replace the engine PWB (See page 1-5-30).                                                                                                    |

| Problem                                                                                                    | Causes                                                                                                    | Check procedures/corrective measures                                                                                                    |  |
|----------------------------------------------------------------------------------------------------|----------------------------------------------------------------------------------------------------|----------------------------------------------------------------------------------------------------|--|
| (6)Main charging is not performed.                                                                                  | Defective harness or<br>improper connector inser-<br>tion.                                                                            | Reinsert the connector. Also check for continuity within the con-<br>nector harness. If none, remedy or replace the high voltage PWB<br>(See page 1-5-35).<br>High voltage PWB - Engine PWB (YC16) |  |
|                                                                                                    | Defective main charger unit                                                                                                    | Replace the main charger unit (See page 1-5-16).                                                                                                    |  |
|                                                                                                    | Defective high voltage<br>PWB.                                                                                                    | Replace the high voltage PWB (See page 1-5-35).                                                                                                    |  |
|                                                                                                    | Defective engine PWB.                                                                                                    | Replace the engine PWB (See page 1-5-30).                                                                                                    |  |
| (7)No developing<br>bias is output.                                                                                 | Defective harness or<br>improper connector inser-<br>tion.                                                                            | Reinsert the connector. Also check for continuity within the con-<br>nector harness. If none, remedy or replace the high voltage PWB<br>(See page 1-5-35).<br>High voltage PWB - Engine PWB (YC16) |  |
|                                                                                                    | Defective high voltage<br>PWB.                                                                                                    | Replace the high voltage PWB (See page 1-5-35).                                                                                                    |  |
|                                                                                                    | Defective engine PWB.                                                                                                    | Replace the engine PWB (See page 1-5-30).                                                                                                    |  |
| (8)Transfer charging is not performed.                                                                              | Defective harness or<br>improper connector inser-<br>tion.                                                                            | Reinsert the connector. Also check for continuity within the con-<br>nector harness. If none, remedy or replace the high voltage PWB<br>(See page 1-5-35).<br>High voltage PWB - Engine PWB (YC16) |  |
|                                                                                                    | Defective high voltage<br>PWB.                                                                                                    | Replace the high voltage PWB (See page 1-5-35).                                                                                                    |  |
|                                                                                                    | Defective engine PWB.                                                                                                    | Replace the engine PWB (See page 1-5-30).                                                                                                    |  |
| (9)The message                                                                                                    | Defective paper sensor 1/2.                                                                                                    | Replace the engine PWB (See page 1-5-30).                                                                                                    |  |
| be loaded is shown when paper is                                                                                    | Broken paper sensor 1/2 actuator.                                                                                                    | Check the bending of the actuator lever of the paper sensor 1/2 if there is trouble, remedy or replace.                                                                                            |  |
| present in the cas-<br>sette.                                                                                       | Defective engine PWB.                                                                                                    | Replace the engine PWB (See page 1-5-30).                                                                                                    |  |
| (10)The message<br>requesting paper to<br>be loaded is shown                                                        | Defective harness or<br>improper connector inser-<br>tion.                                                                            | Reinsert the connector. Also check for continuity within the con-<br>nector harness. If none, remedy or replace the harness.<br>MP tray sensor - Engine PWB (YC21)                                 |  |
| when paper is<br>present in the MP                                                                                  | Defective MP tray sensor.                                                                                                    | Replace the MP tray sensor.                                                                                                    |  |
| tray.                                                                                                    | Defective engine PWB.                                                                                                    | Replace the engine PWB (See page 1-5-30).                                                                                                    |  |
| (11)The size of paper<br>in the cassette is not<br>displayed correctly.                                             | Defective harness or<br>improper connector inser-<br>tion.                                                                            | Reinsert the connector. Also check for continuity within the con-<br>nector harness. If none, remedy or replace the harness.<br>Cassette size switch - Engine PWB (YC9)                            |  |
|                                                                                                    | Defective cassette size switch.                                                                                                    | Replace the cassette size switch.                                                                                                    |  |
|                                                                                                    | Defective engine PWB.                                                                                                    | Replace the engine PWB (See page 1-5-30).                                                                                                    |  |
| (12)A paper jam in<br>the paper feed sec-<br>tion, paper conveying<br>section, fuser sec-<br>tion or duplex section | A piece of paper torn from<br>copy paper is caught<br>around registration switch,<br>duplex conveying sensor or<br>paper exit sensor. | Check and remove if any.                                                                                                    |  |
| power switch is<br>turned on.                                                                                       | Defective registration sen-<br>sor or duplex conveying sensor.                                                                        | Replace the registration sensor or duplex conveying sensor.                                                                                                    |  |
|                                                                                                    | Defective paper exit sensor.                                                                                                    | Replace the paper exit PWB.                                                                                                    |  |
|                                                                                                    | Defective engine PWB.                                                                                                    | Replace the engine PWB (See page 1-5-30).                                                                                                    |  |

| Problem                                                                                                    | Causes                                                     | Check procedures/corrective measures                                                                                                    |  |
|----------------------------------------------------------------------------------------------------|------------------------------------------------------------|----------------------------------------------------------------------------------------------------|--|
| (13)The message<br>requesting front<br>cover to be closed is<br>displayed when the<br>front cover is closed. | Defective harness or<br>improper connector inser-<br>tion. | Reinsert the connector. Also check for continuity within the con-<br>nector harness. If none, remedy or replace the harness.<br>Front cover open/close switch - Paper exit PWB (YC5)<br>Paper exit PWB (YC1) - Engine PWB (YC20) |  |
|                                                                                                    | Defective front cover open/<br>close switch.               | Replace the front cover open/close switch.                                                                                                    |  |
|                                                                                                    | Defective paper exit PWB.                                  | Replace the paper exit PWB.                                                                                                    |  |
|                                                                                                    | Defective engine PWB.                                      | Replace the engine PWB (See page 1-5-30).                                                                                                    |  |
| (14)The message<br>requesting cover to<br>be closed is dis-                                                  | Defective harness or<br>improper connector inser-<br>tion. | Reinsert the connector. Also check for continuity within the con-<br>nector harness. If none, remedy or replace the harness.<br>Interlock switch - Engine PWB (YC13)                                                             |  |
| cover is closed.                                                                                             | Defective interlock switch.                                | Replace the interlock switch.                                                                                                    |  |
|                                                                                                    | Defective engine PWB.                                      | Replace the engine PWB (See page 1-5-30).                                                                                                    |  |
| (15)The message<br>requesting left cover<br>to be closed is dis-                                             | Defective harness or<br>improper connector inser-<br>tion. | Reinsert the connector. Also check for continuity within the con-<br>nector harness. If none, remedy or replace the harness.<br>Left cover switch - Engine PWB (YC14)                                                            |  |
| played when the left cover is closed.                                                                        | Defective left cover switch.                               | Replace the left cover switch.                                                                                                    |  |
|                                                                                                    | Defective engine PWB.                                      | Replace the engine PWB (See page 1-5-30).                                                                                                    |  |
| (16)Defective waste toner box detecting.                                                                     | Defective harness or<br>improper connector inser-<br>tion. | Reinsert the connector. Also check for continuity within the con-<br>nector harness. If none, remedy or replace the harness.<br>Waste toner full sensor - Engine PWB (YC12)                                                      |  |
|                                                                                                    | Defective waste toner full sensor.                         | Replace the waste toner full sensor.                                                                                                    |  |
|                                                                                                    | Defective engine PWB.                                      | Replace the engine PWB (See page 1-5-30).                                                                                                    |  |
| (17)Others.                                                                                                  | Wiring is broken, shorted or<br>makes poor contact.        | Check for continuity. If none, repair.                                                                                                    |  |

# 1-4-5 Mechanical problems

| Problem                                     | Causes/check procedures                                                                                   | Corrective measures                                                          |
|---------------------------------------------|----------------------------------------------------------------------------------------------------|------------------------------------------------------------------------------|
| (1)No primary paper feed.                   | Check if the surfaces of the paper feed roller,<br>MP paper feed roller are dirty with paper pow-<br>der. | Clean with isopropyl alcohol.                                                |
|                                             | Check if the paper feed roller, MP paper feed roller are deformed.                                        | Check visually and replace any deformed rollers (See page 1-5-8 and 1-5-12). |
|                                             | Defective paper feed clutch installation.                                                                 | Check visually and remedy if necessary.                                      |
| (2)No secondary paper feed.                 | Check if the surfaces of the upper and lower registration rollers are dirty with paper pow-<br>der.       | Clean with isopropyl alcohol.                                                |
|                                             | Defective registration clutch installation.                                                               | Check visually and remedy if necessary.                                      |
| (3)Skewed paper feed.                       | Width guide in a cassette installed incorrectly.                                                          | Check the width guide visually and correct or replace if necessary.          |
|                                             | Deformed width guide in a cassette.                                                                       | Repair or replace if necessary.                                              |
|                                             | Defective MP tray slider installation.                                                                    | Check the slider visually and correct or replace if necessary.               |
|                                             | Deformed MP tray slider.                                                                                  | Check visually and replace any deformed slider.                              |
| (4)Multiple sheets of                       | Check if the paper is curled.                                                                             | Replace the paper.                                                           |
| paper are fed at one time.                  | Paper is not placed correctly in the cassette.                                                            | Set the paper correctly.                                                     |
|                                             | Check if the retard roller is worn.                                                                       | Replace the retard roller pulley if it is worn.                              |
|                                             | Check if the separator pad or MPF separation pad (duplex model only) is worn.                             | Replace the separator pad if it is worn (See page 1-5-10).                   |
| (5)Paper jams.                              | Check if the paper is excessively curled.                                                                 | Replace the paper.                                                           |
|                                             | Check if the contact between the front and rear registration rollers is correct.                          | Check visually and remedy if necessary.                                      |
|                                             | Check if the heat roller or press roller is extremely dirty or deformed.                                  | Replace the fuser unit (See page 1-5-26).                                    |
| (6)Toner drops on the paper conveying path. | Check if the drum unit or developing unit is extremely dirty.                                             | Clean the drum unit or developing unit.                                      |
| (7)Abnormal noise is heard.                 | Check if the pulleys, rollers and gears operate smoothly.                                                 | Grease the bearings and gears.                                               |
|                                             | Check if the following electromagnetic<br>clutches are installed correctly:                               | Check visually and remedy if necessary.                                      |

This page is intentionally left blank.

### 1-5-1 Precautions for assembly and disassembly

#### (1) Precautions

Be sure to turn the power switch off and disconnect the power plug before starting disassembly.

When handling PWBs, do not touch connectors with bare hands or damage the PWB.

Use only the specified parts to replace the fuser unit thermostat. Never substitute electric wires, as the machine may be seriously damaged.

Do not touch any PWB containing ICs with bare hands or any object prone to static charge.

When removing the hook of the connector, be sure to release the hook.

Take care not to get the wire caught.

### (2) Drum

Note the following when handling or storing the drum.

When removing the drum unit, never expose the drum surface to strong direct light.

Keep the drum at an ambient temperature between 0 °C/32 °F and 40 °C/104 °F and at a relative humidity not higher than 90% RH. Avoid abrupt changes in temperature and humidity.

Avoid exposure to any substance which is harmful to or may affect the quality of the drum.

Do not touch the drum surface with any object. Should it be touched by hands or stained with oil, clean it.

#### (3) Toner container

Store the toner container(s) in a cool, dark place. Avoid direct light and high humidity.

### (4) How to tell a genuine Kyocera Mita toner container

As a means of brand protection, the Kyocera Mita toner container utilizes an optical security technology to enable visual validation. A validation viewer is required to accomplish this.

Hold the validation viewer over the left side part of the brand protection seal on the toner container. Through each window of the validation viewer, the left side part of the seal should be seen as follows:

A black-colored band when seen through the left side window A shiny or gold-colored band when seen through the right side window

The above will reveal that the toner container is a genuine Kyocera Mita branded toner container, otherwise, it is a counterfeit.

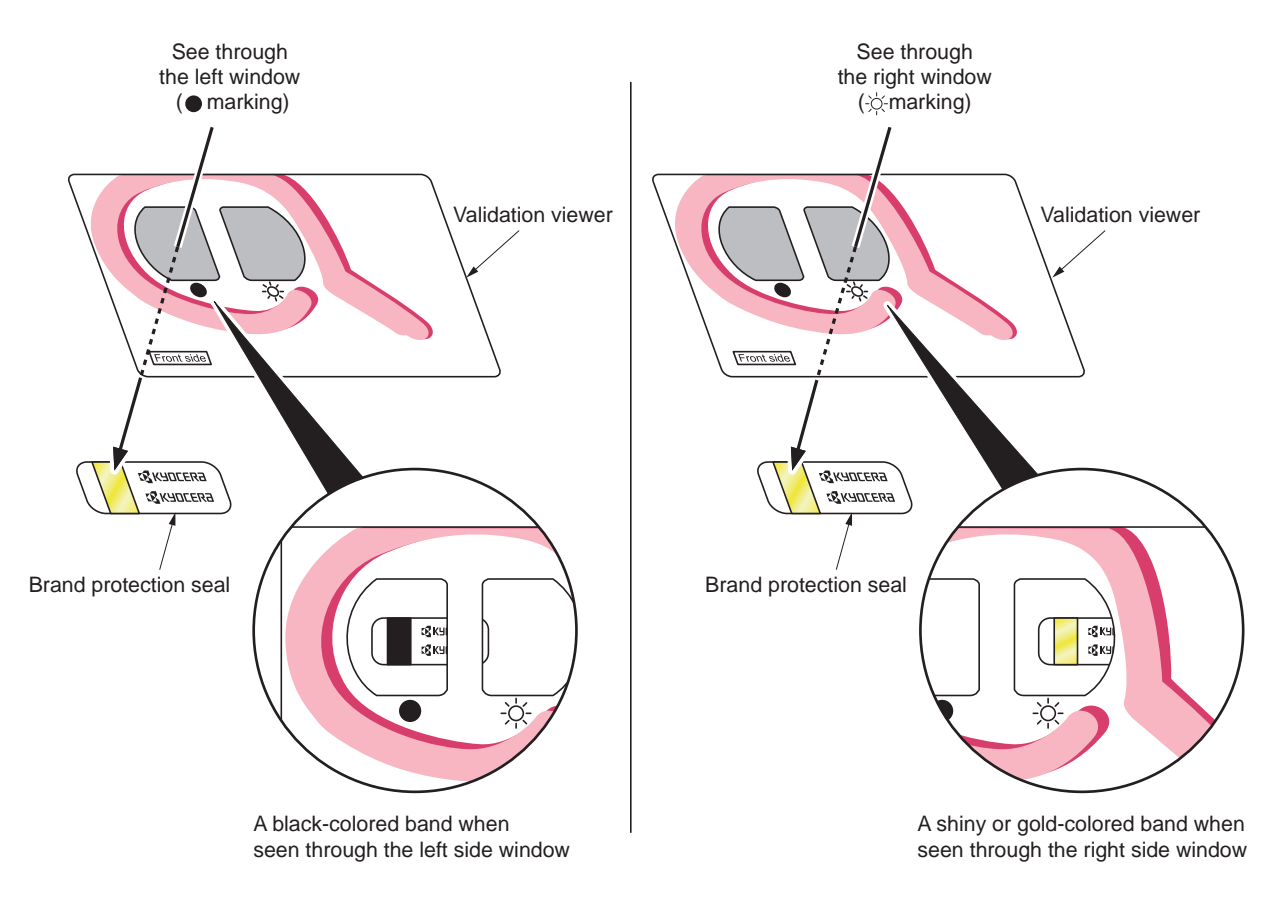

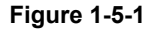

The brand protection seal has an incision as shown below to prohibit reuse.

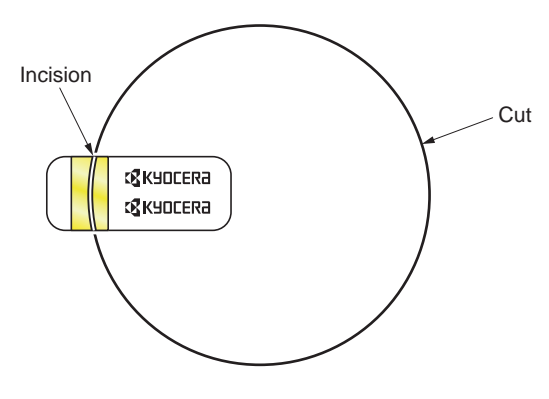

Figure 1-5-2

### 1-5-2 Outer covers

### (1) Detaching and refitting the left rear cover, left upper cover and left front cover

- Open the left cover.
  Remove the waste toner box.
- 3. Remove two screws.

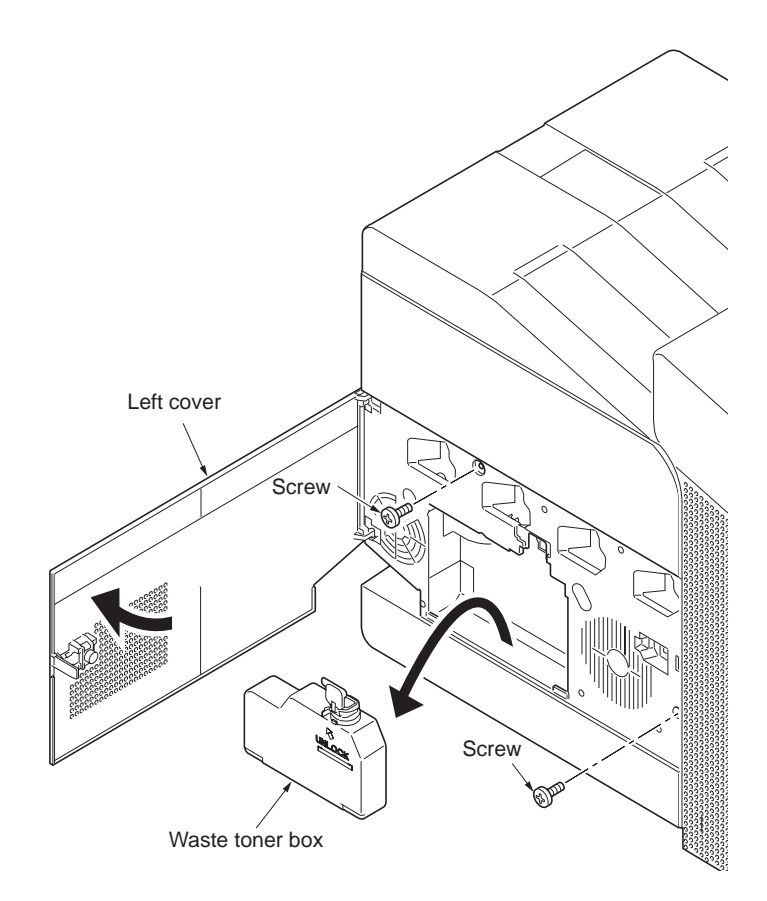

Figure 1-5-3

- 4. Open the top cover.
- 5. Release the five hooks and then remove the left rear cover.

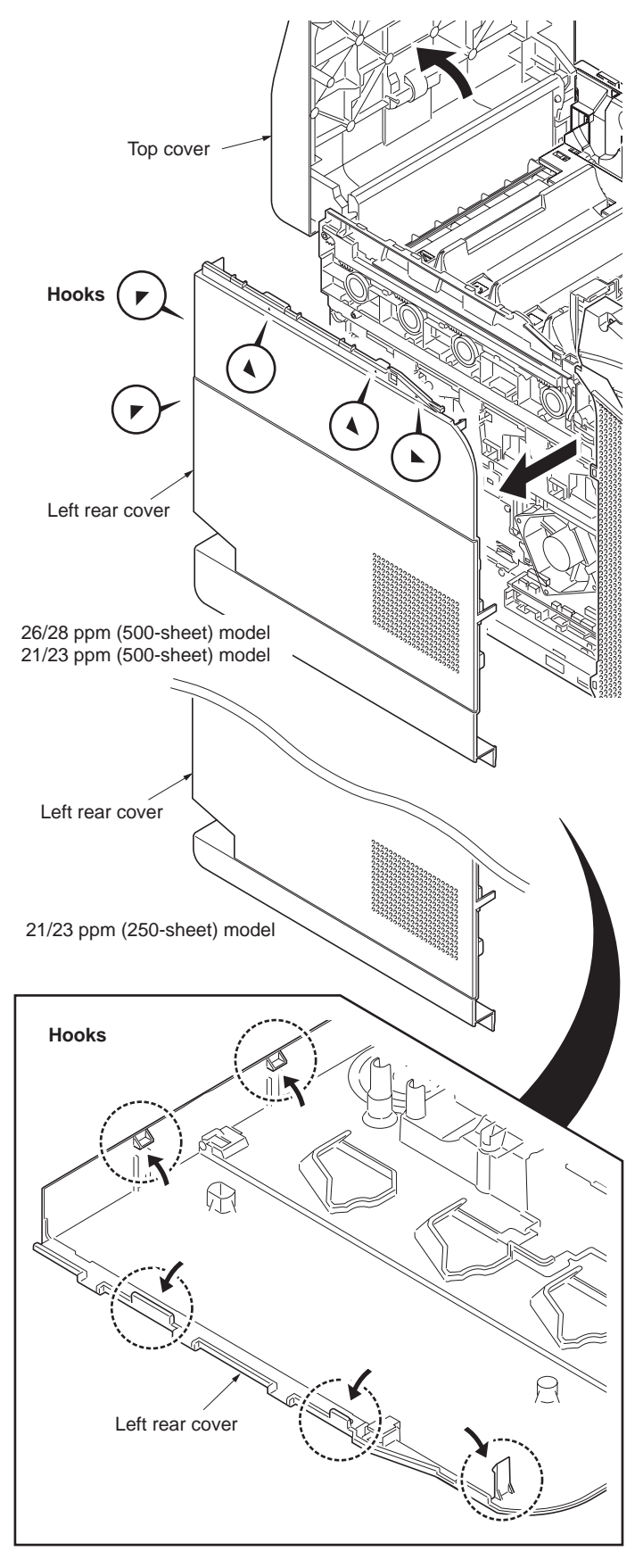

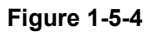

- 6. Open the front cover.
- 7. Remove the screw and then remove the left upper cover.
- 8. Slide the left front cover upward and then remove it.

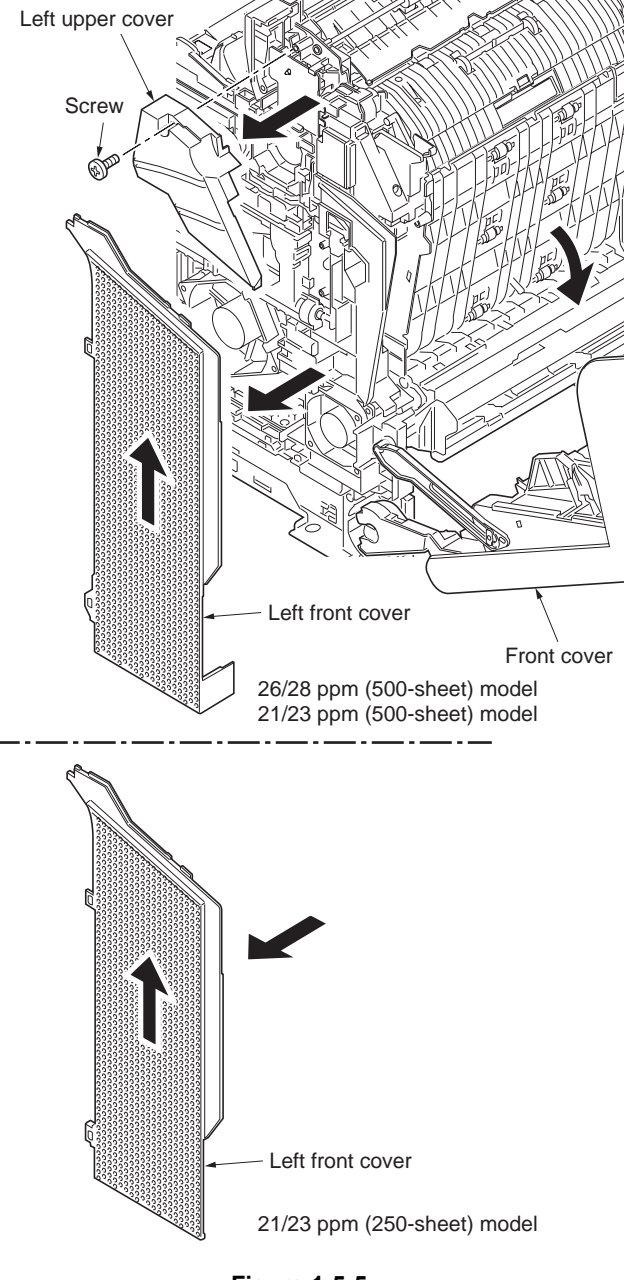

Figure 1-5-5

### (2) Detaching and refitting the right rear cover, right upper cover and right front cover

- 1. Open the top cover.
- 2. Open the right cover.
- 3. Remove the two screws.
- 4. Release the five hooks and then remove the right rear cover.

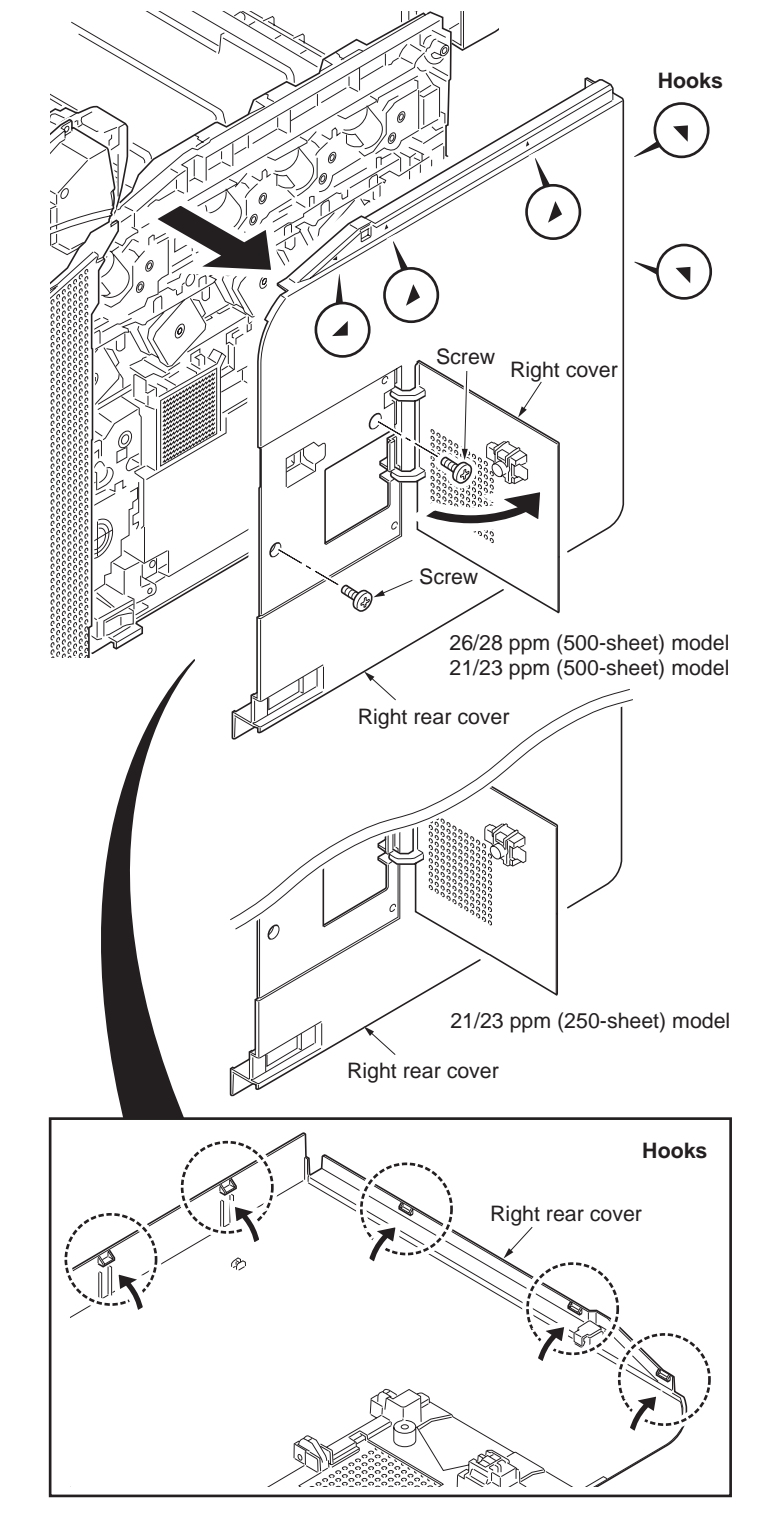

Figure 1-5-6

- 5. Open the front cover.
- 6. Remove the two screws and then remove the right upper cover.
- 7. Slide the right front cover and then remove it.

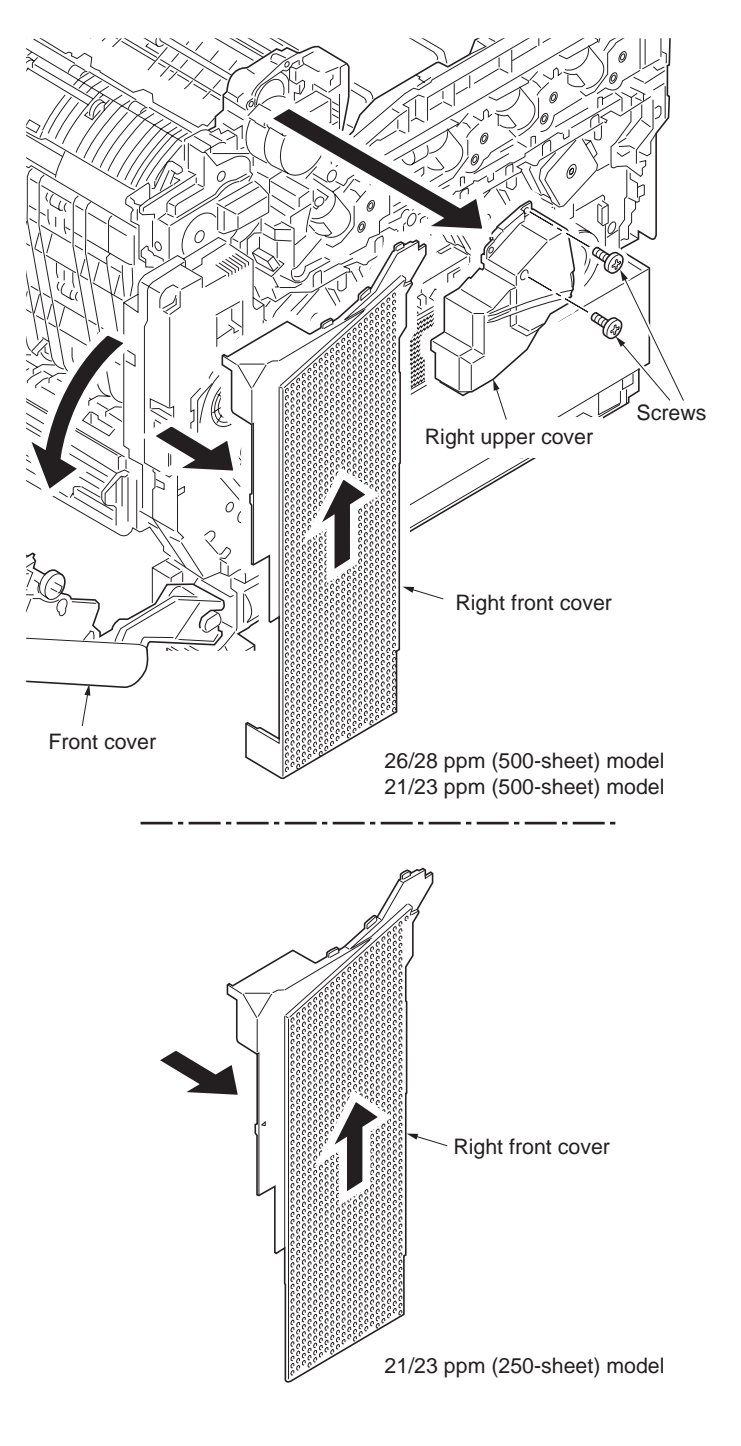

Figure 1-5-7

### 1-5-3 Paper feed section

(1) Detaching and refitting the paper feed roller assembly (paper feed roller and pickup roller)

#### Procedure

1. Remove the cassette.

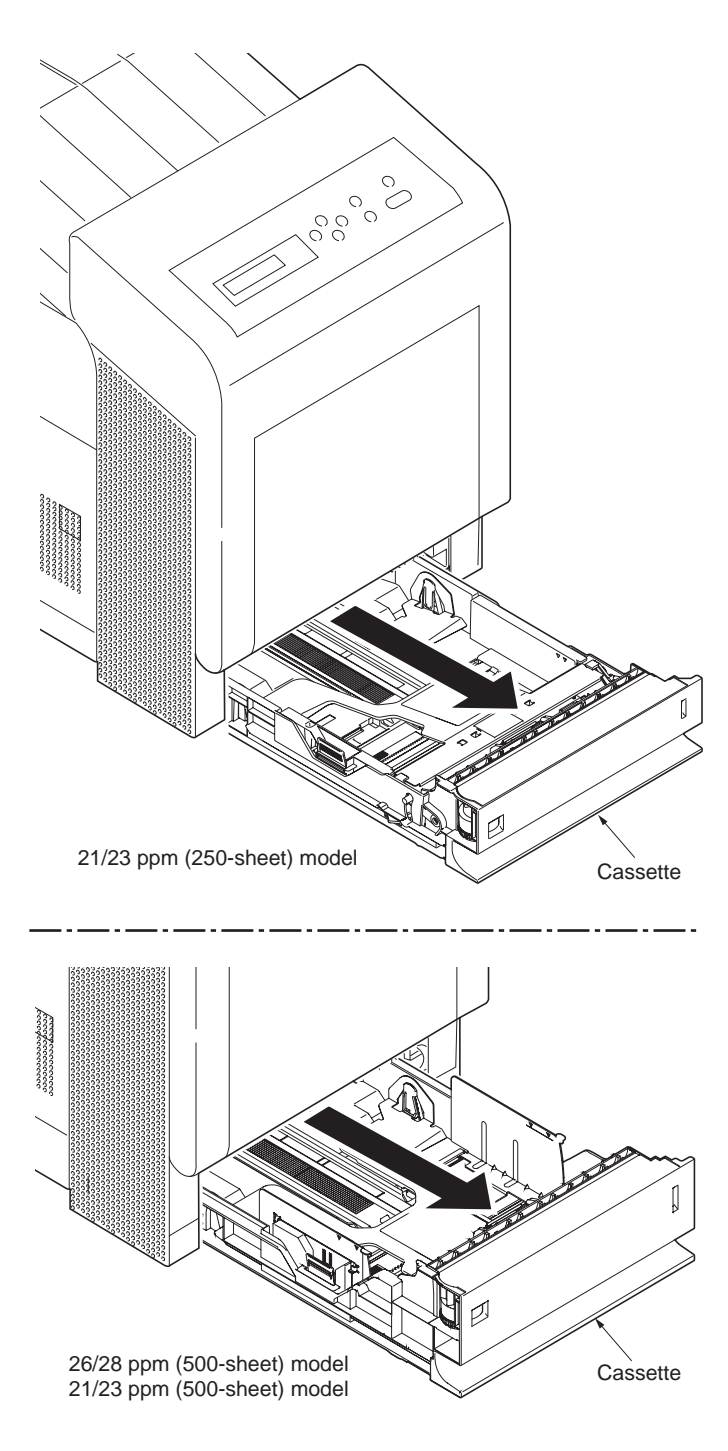

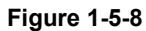

- 2. While pressing lever A and then slide the feed roller pin.
- 3. While pressing the lever B and then remove the paper feed roller assembly.

4. Check or replace the paper feed roller

assembly and refit all the removed parts.

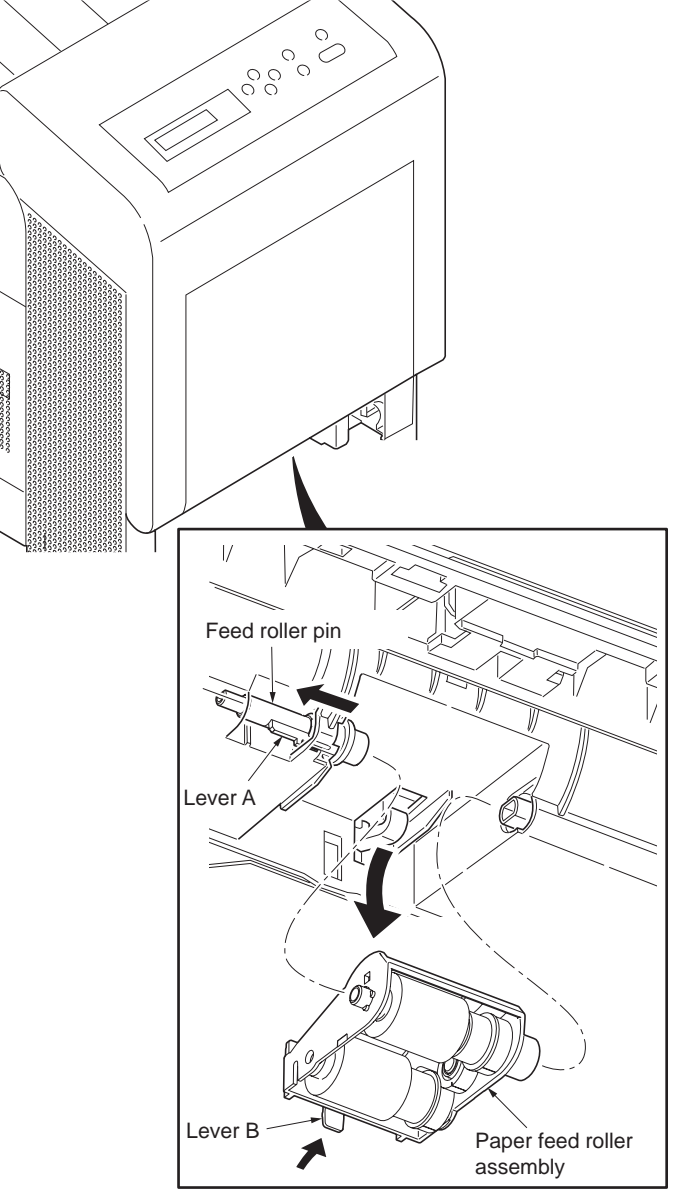

Figure 1-5-9

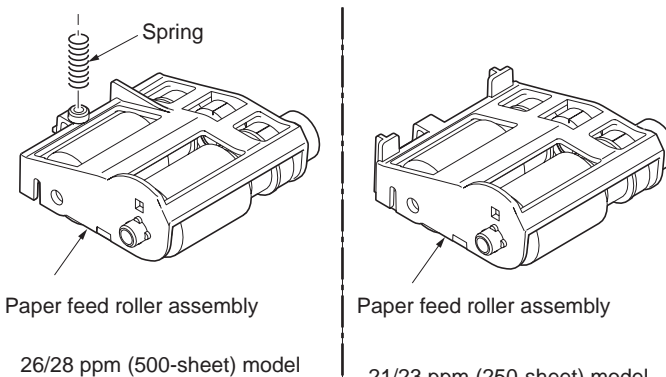

21/23 ppm (250-sheet) model

Figure 1-5-10

21/23 ppm (500-sheet) model

### (2) Detaching and refitting the retard roller

- 1. Remove the cassette (See page 1-5-8).
- Push the bottom plate down until it locks. 21/23 ppm (500-sheet) model and 26/28 ppm (500-sheet) model only.
- 3. Release the two hooks and then remove the retard guide (retard roller assembly).

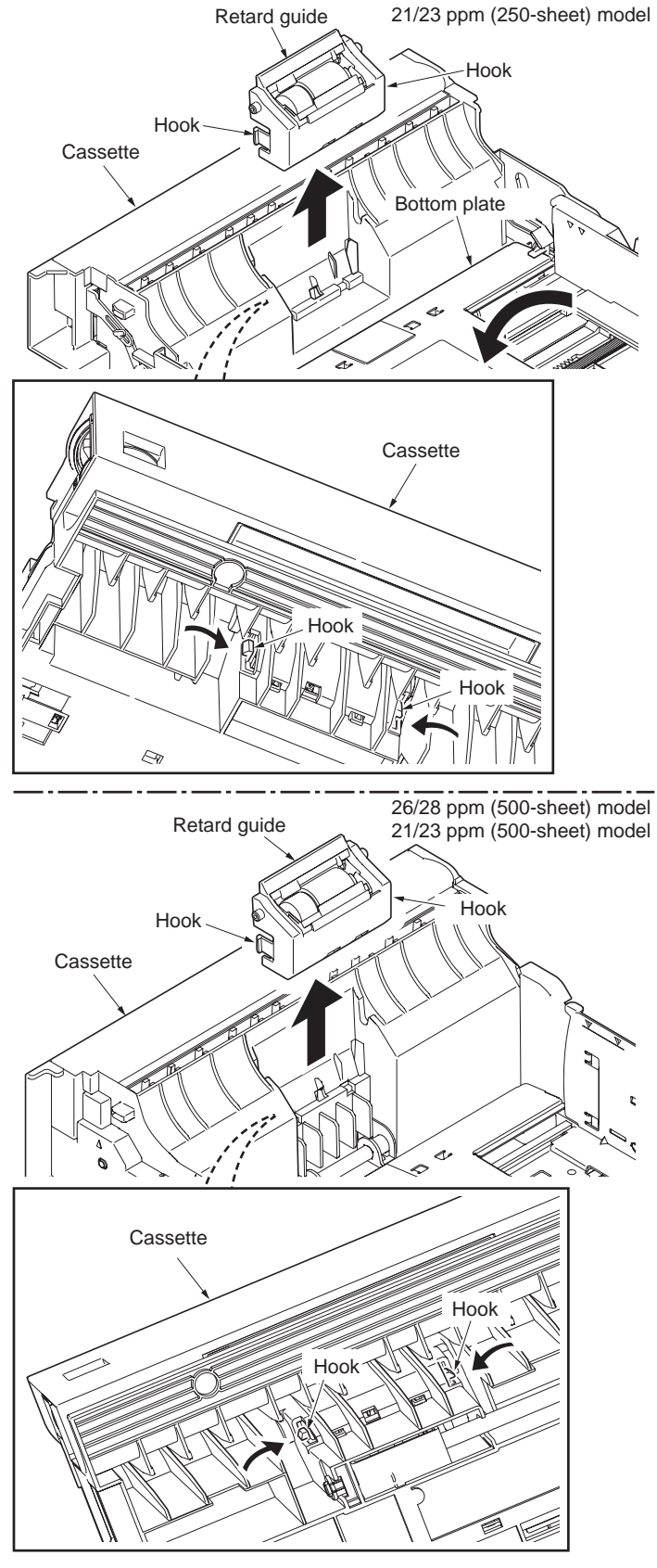

Figure 1-5-11

- Remove the retard roller assembly.
  Check or replace the retard roller assembly and refit all the removed parts.

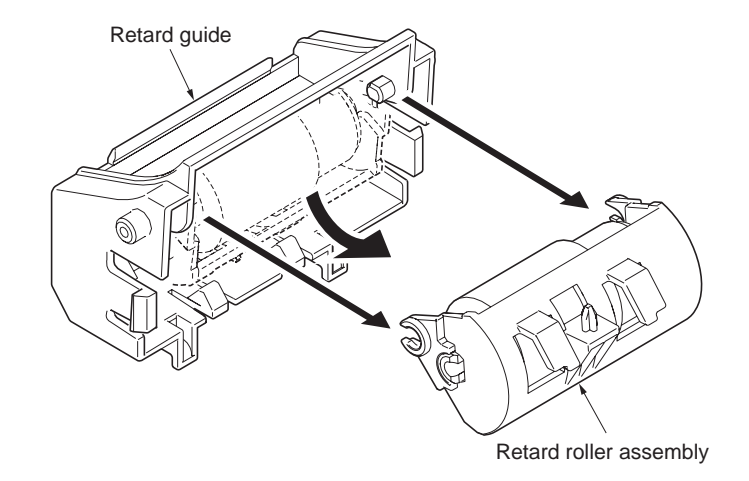

Figure 1-5-12

#### 2HL/2HM/2HN

### (3) Detaching and refitting the MP paper feed roller

- 1. Open the front cover.
- 2. While releasing the hook and the slide the MPF shaft.
- 3. Remove the MP paper feed roller.
- 4. Check or replace the MP paper feed roller and refit all the removed parts.

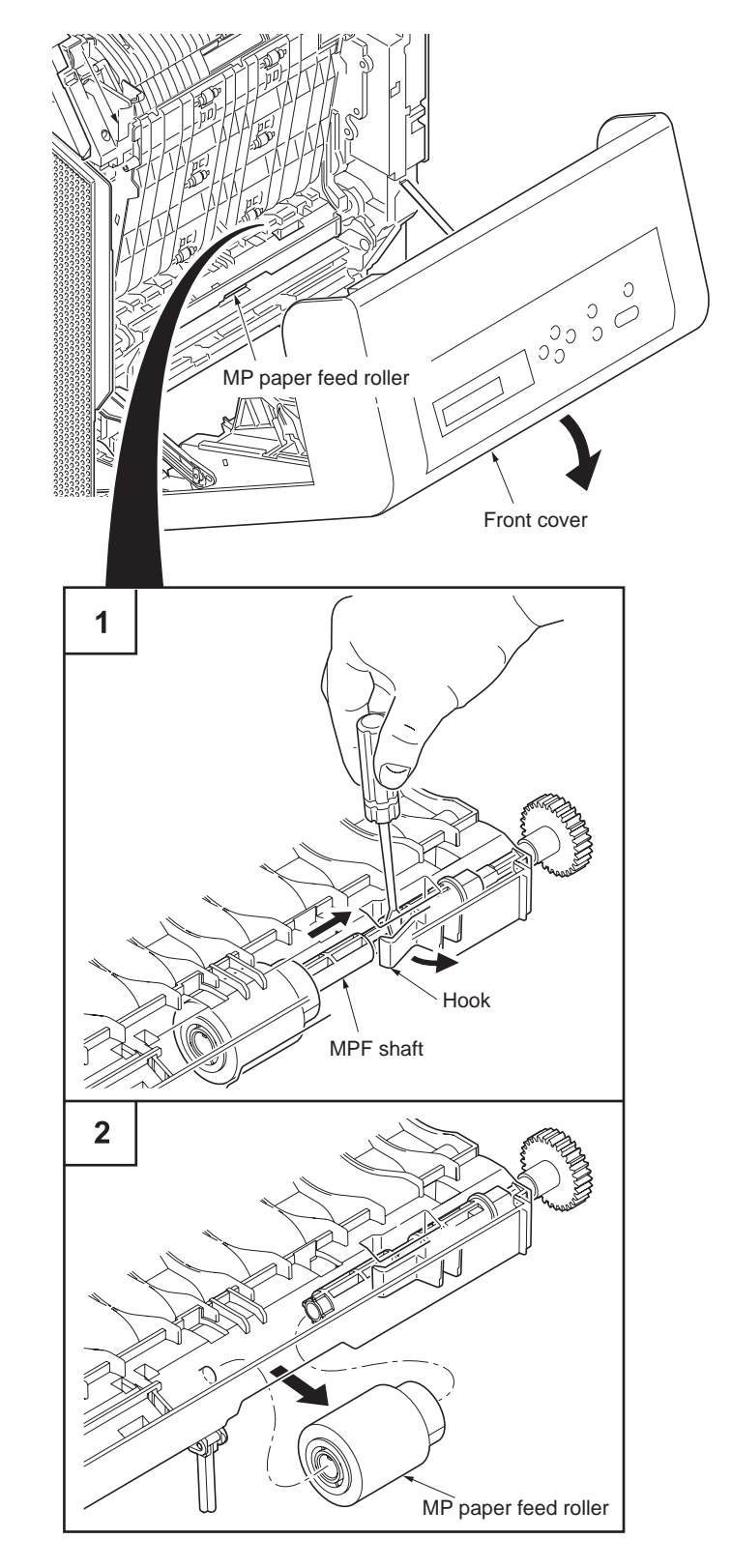

Figure 1-5-13

# 1-5-4 Developing section

### (1) Detaching and refitting the developing unit

- 1. Remove the intermediate transfer unit (See page 1-5-17).
- 2. Remove the drum unit (M,C,Y,K) (See page 1-5-15).
- 3. Pinch the lever of developing unit.
- 4. Remove the developing unit (M,C,Y,K).

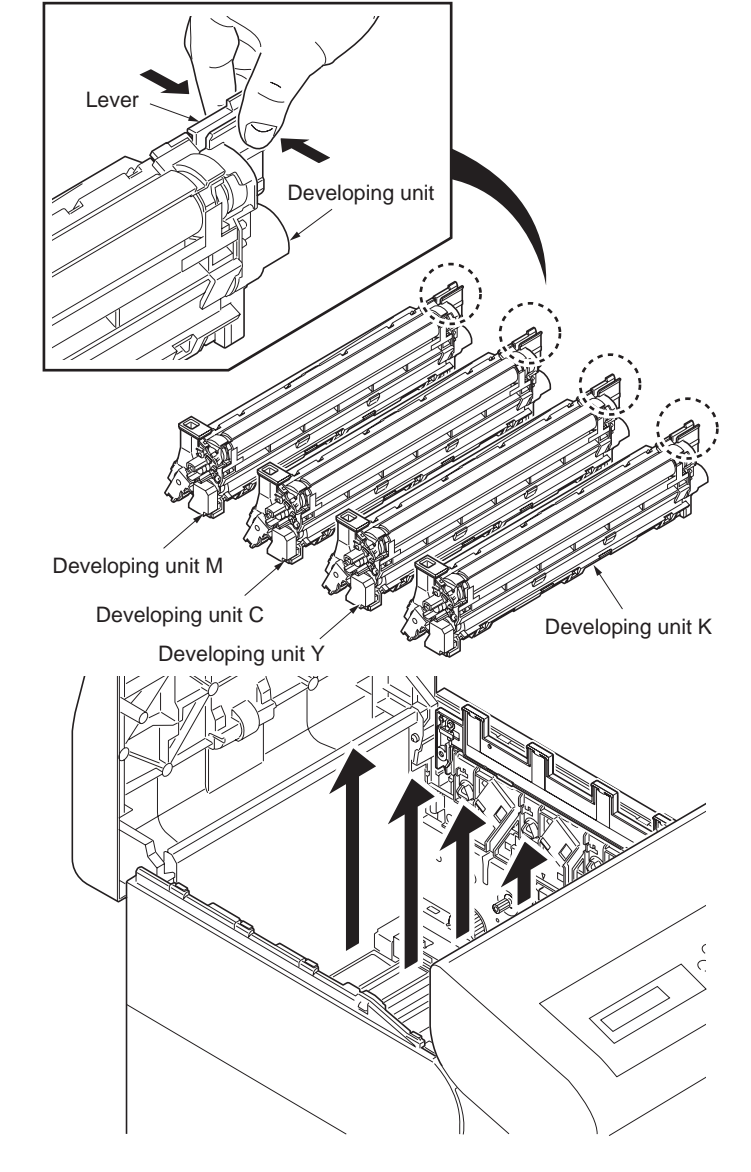

Figure 1-5-14

5. Check or replace the developing unit and refit all the removed parts.

#### NOTE:

Remove the cap before installing the new developing unit.

When reinstalling the developing unit, press it down until the lever of developing unit is engaged with the notch.

If it is difficult to engage the lever, press the unit down while rotating the gear to engage it.

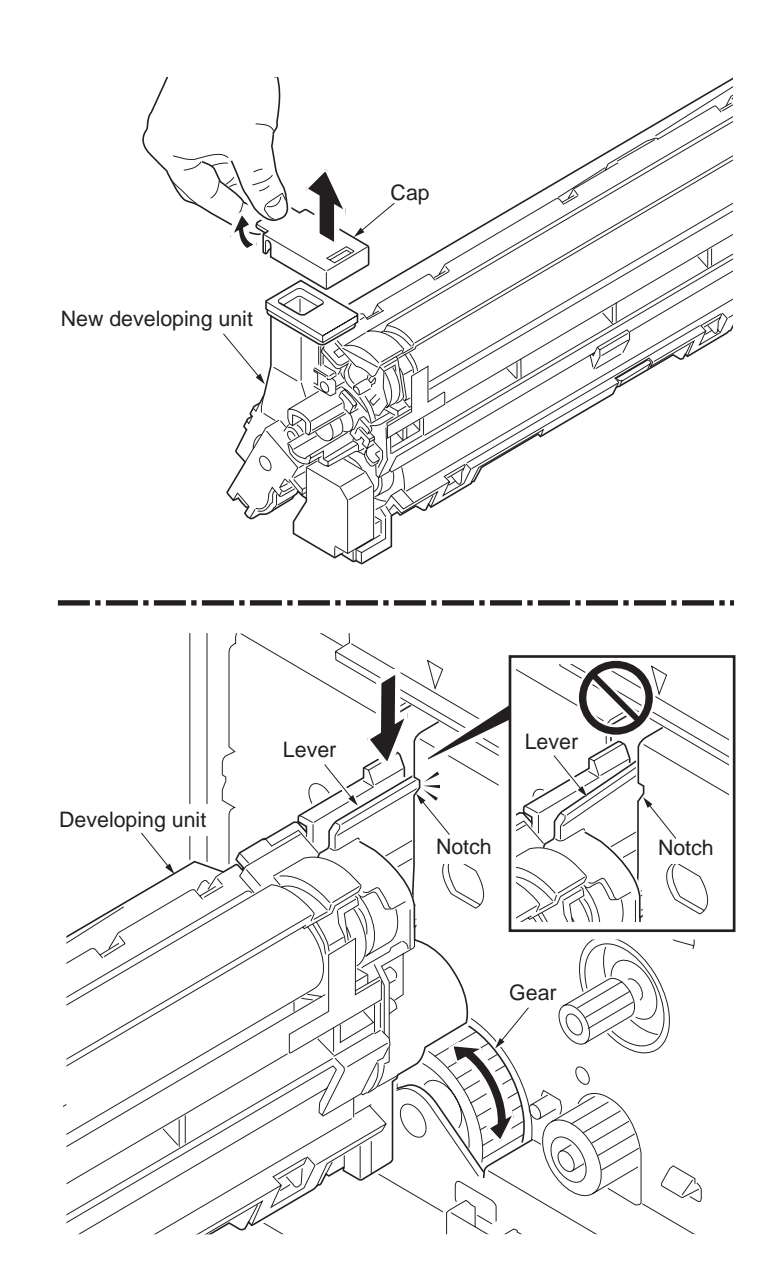

Figure 1-5-15

# 1-5-5 Drum section

### (1) Detaching and refitting the drum unit

- 1. Remove the intermediate transfer unit (See page 1-5-17).
- 2. Remove the drum unit (M,C,Y,K).
- 3. Check or replace the drum unit and refit all the removed parts.

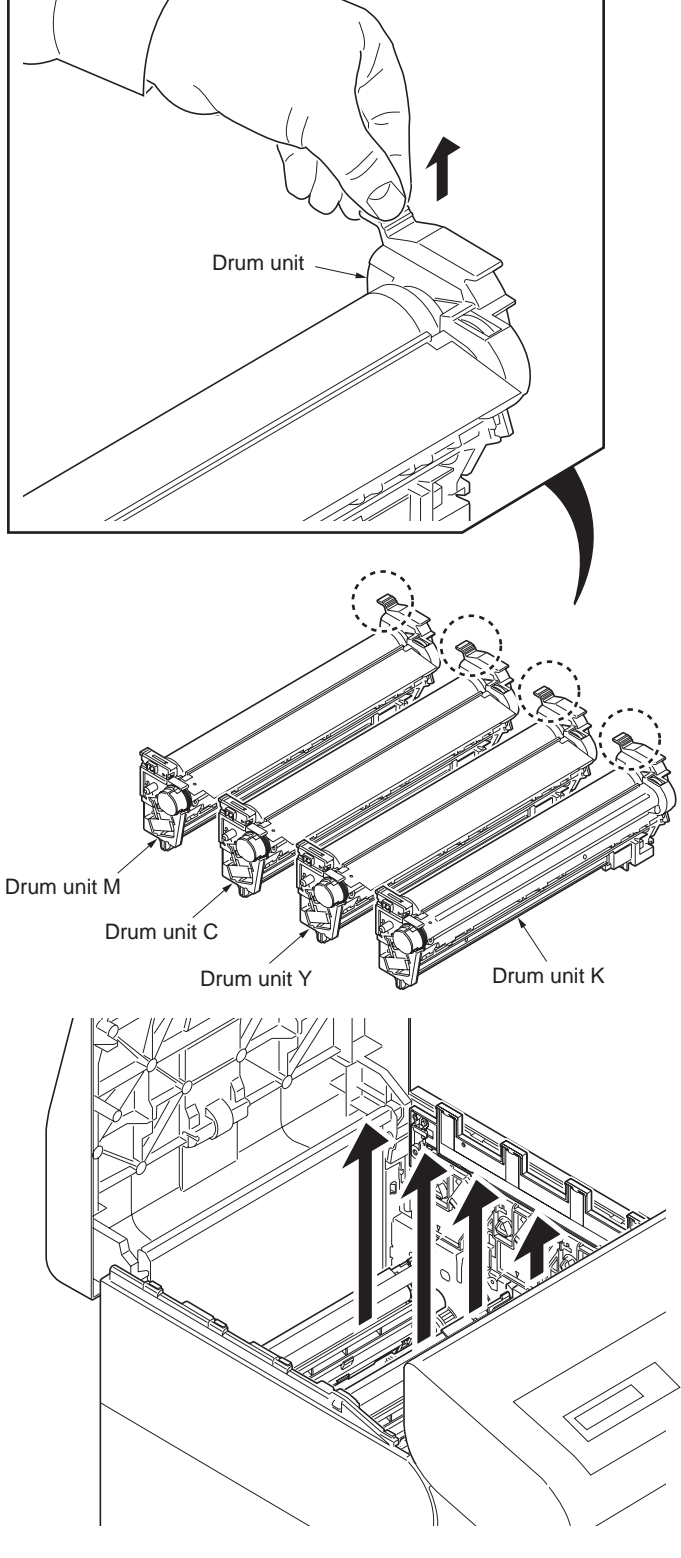

### (2) Detaching and refitting the main charger unit

- 1. Open the left cover.
- 2. Remove the main charger unit (M,C,Y,K).
- 3. Check or replace the main charger unit and refit all the removed parts.

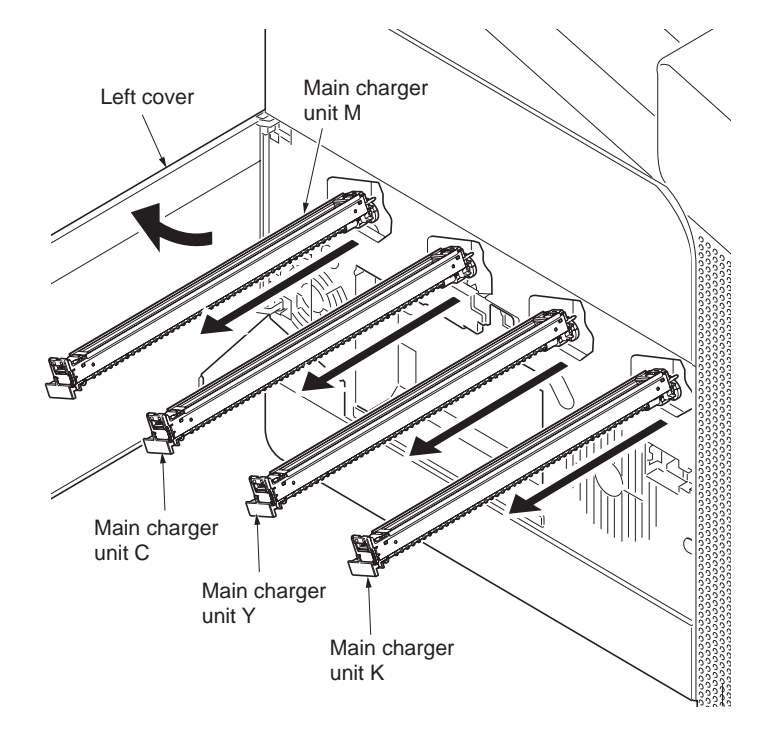

Figure 1-5-17

### 1-5-6 Transfer/separation section

### (1) Detaching and refitting the intermediate transfer unit

#### Procedure

- 1. Open the top cover.
- 2. Remove the all toner containers (M,C,Y,K).

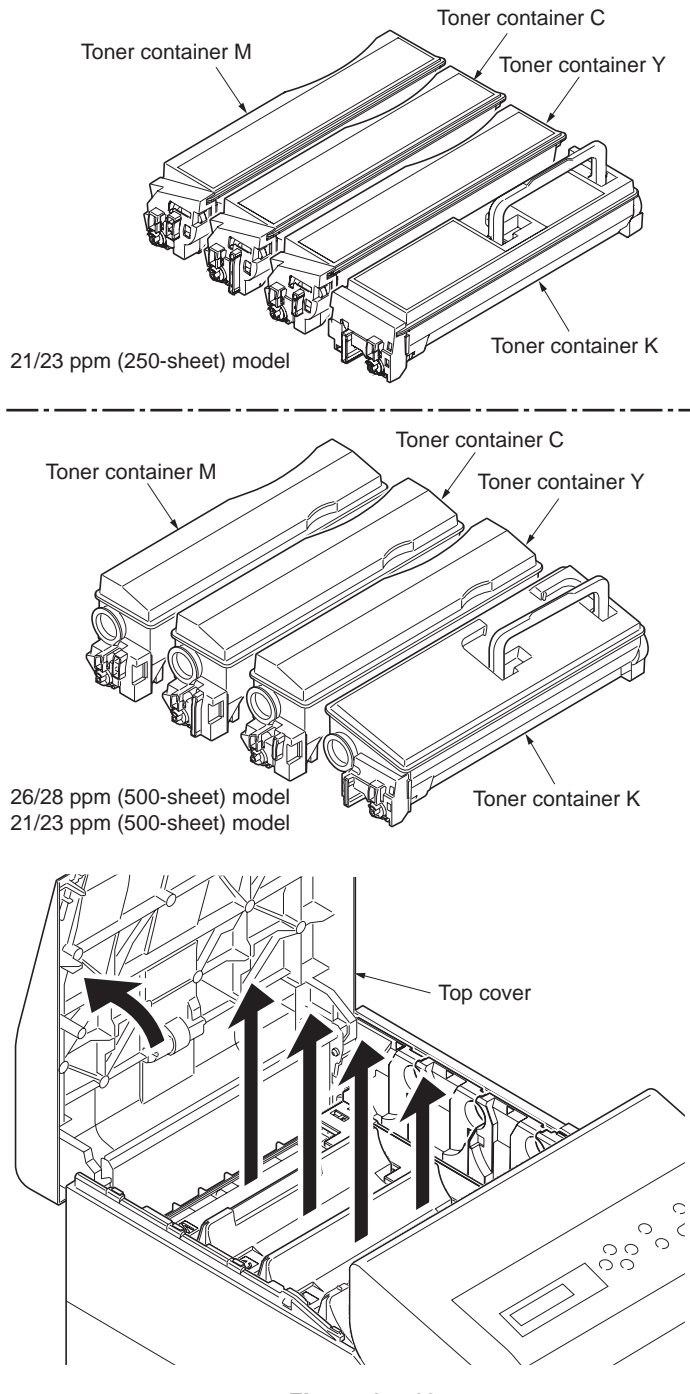

Figure 1-5-18

3. Remove the all container guides (M,C,Y,K).

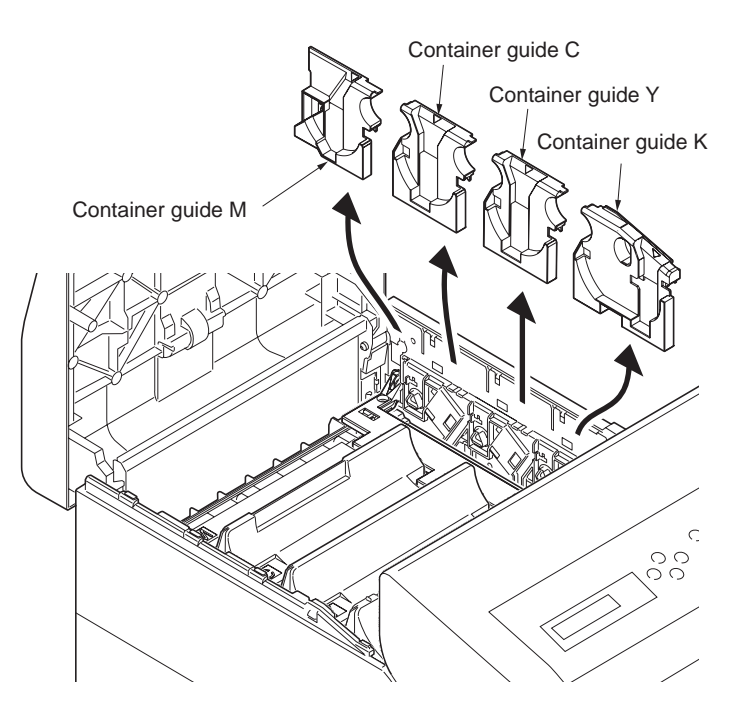

Figure 1-5-19

Screw Screw RFID holder

Figure 1-5-20

WWW.SERVICE-MANUAL.NET

- 4. Remove the two screws.
- 5. Open the RFID holder.

- 6. Remove the intermediate transfer unit.
- 7. Check or replace the intermediate transfer unit and refit all the removed parts.

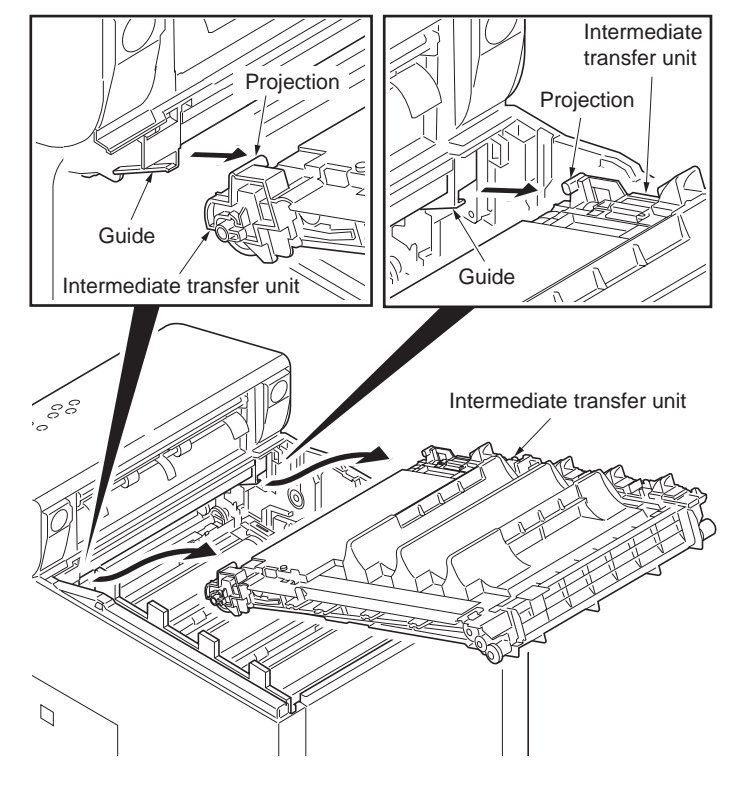

Figure 1-5-21

### (2) Detaching and refitting the transfer roller unit

- 1. Open the front cover.
- 2. Open the duplex unit B.
- 3. Release the two hooks and then remove the transfer roller unit.
- 4. Check or replace the transfer roller unit and refit all the removed parts.

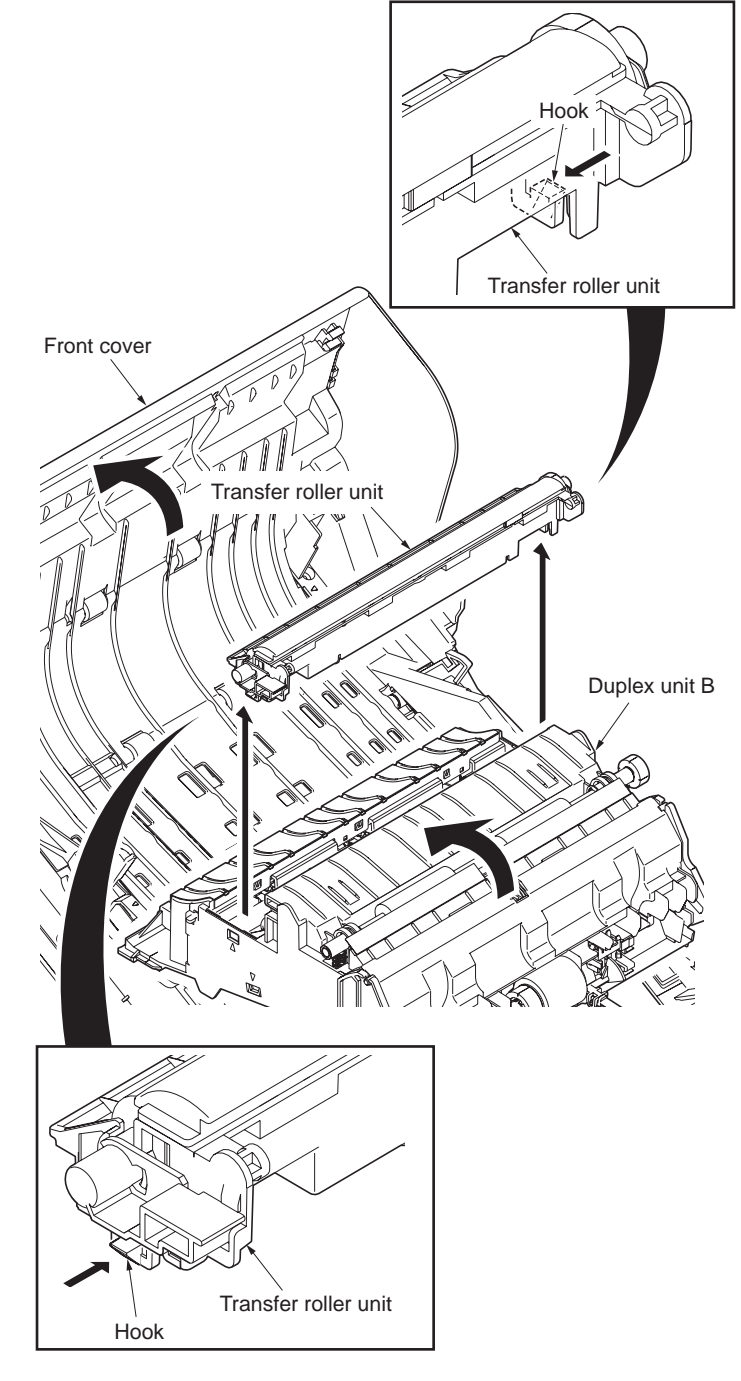

Figure 1-5-22

### (3) Detaching and refitting the duplex unit B

- 1. Remove the outer covers (See page 1-5-3).
- 2. Remove the power source PWB (See page 1-5-27).
- 3. While releasing the hook and then pull the MCH cleaning shaft.

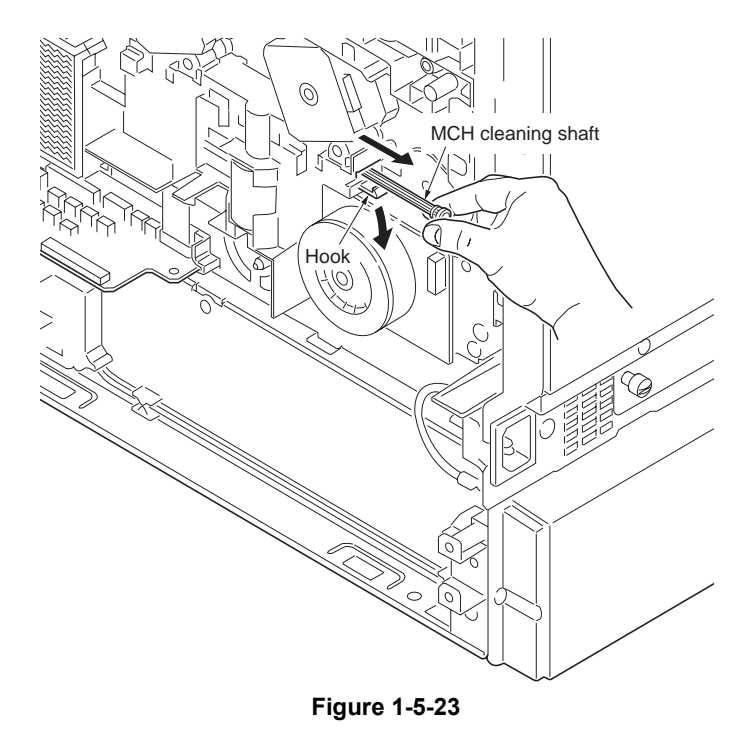

- 4. Open the front cover.
- 5. Remove the screw and then remove the front cover right stopper.

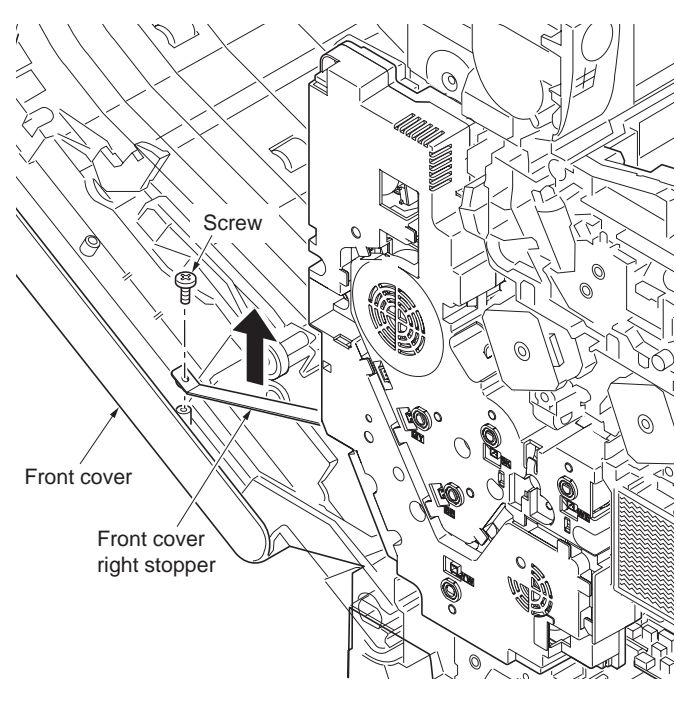

Figure 1-5-24

#### 2HL/2HM/2HN

6. Remove the six screws and then remove the feed drive unit.

7. Remove the four connectors.

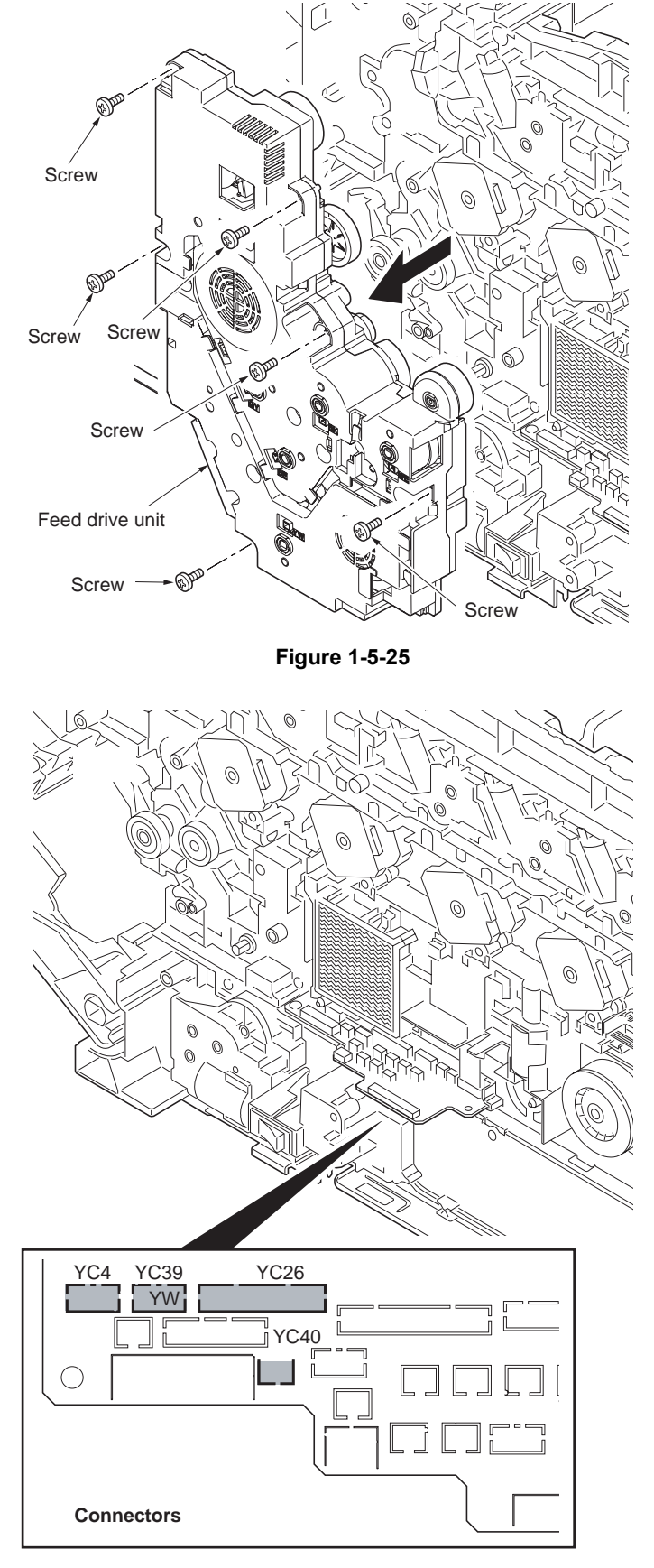

Figure 1-5-26

- 8. Remove the FFC.
- 9. Remove the screw and then remove the two grounding terminals.

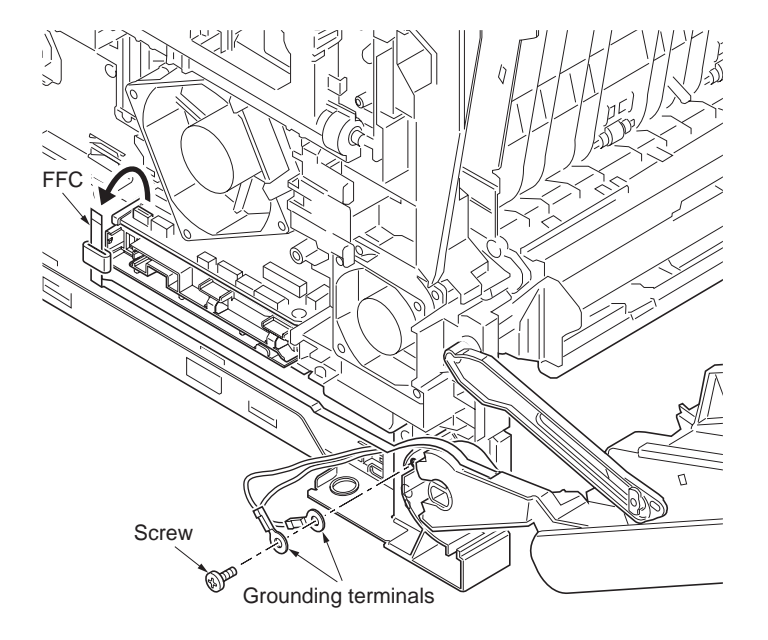

Figure 1-5-27

- 10. Remove the axis of the front cover left stopper from the hole.
- 11. Remove the front cover.

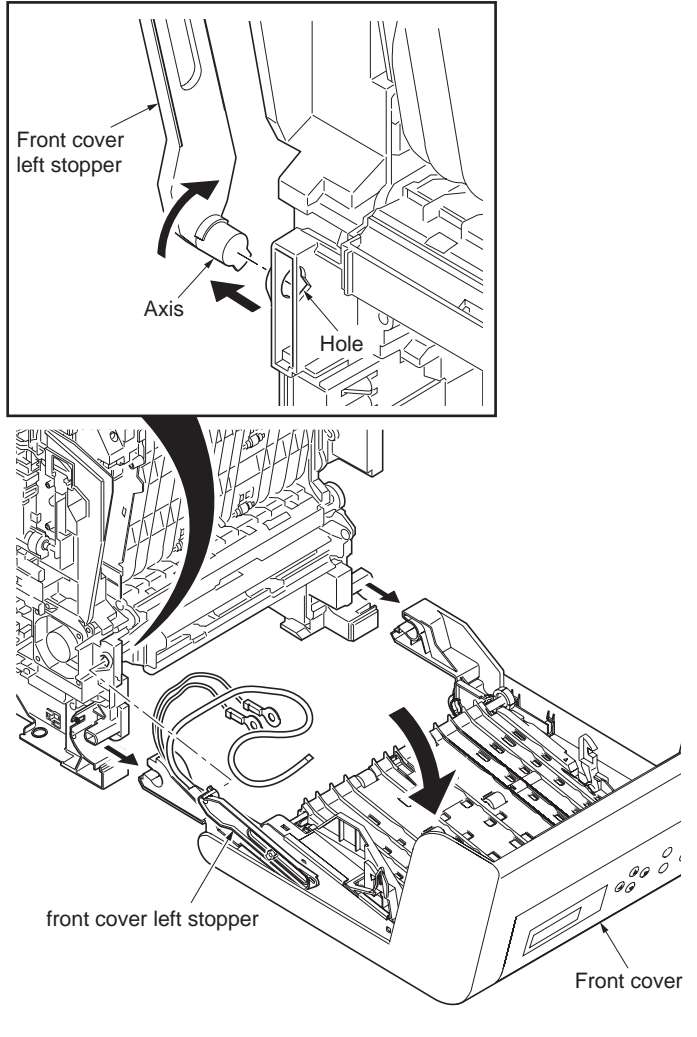

Figure 1-5-28

12. Remove the two screws and then remove the MP paper feed lower unit.

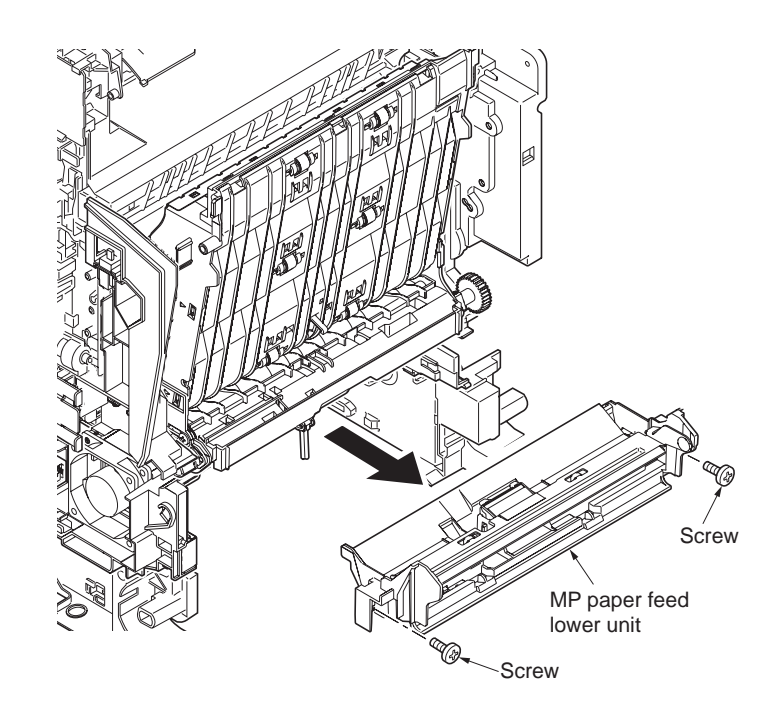

Figure 1-5-29

13. Remove the three connectors.

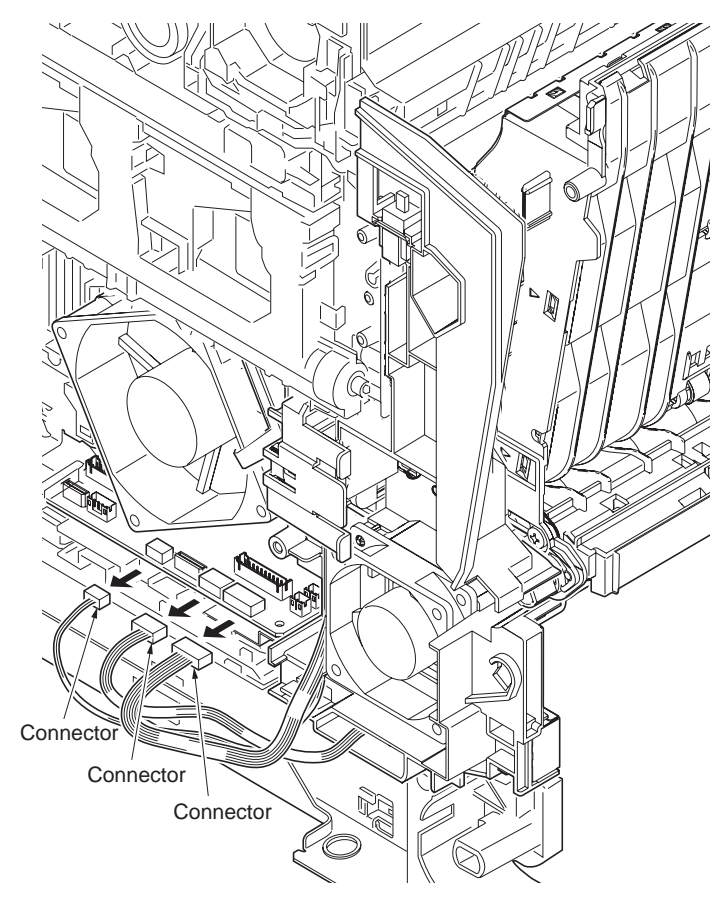

Figure 1-5-30

- 14. Open the duplex unit B.15. Remove the duplex unit B.16. Check or replace the duplex unit B and refit all the removed parts.

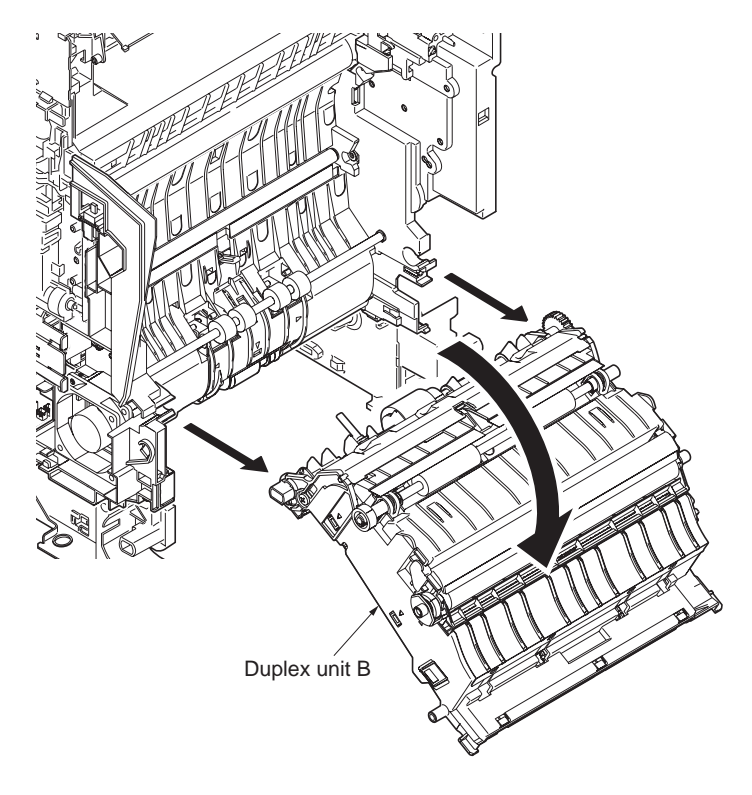

Figure 1-5-31

### 1-5-7 Fuser section

### (1) Detaching and refitting the fuser unit

- Remove the outer covers (See page 1-5-3).
  Remove three connectors.

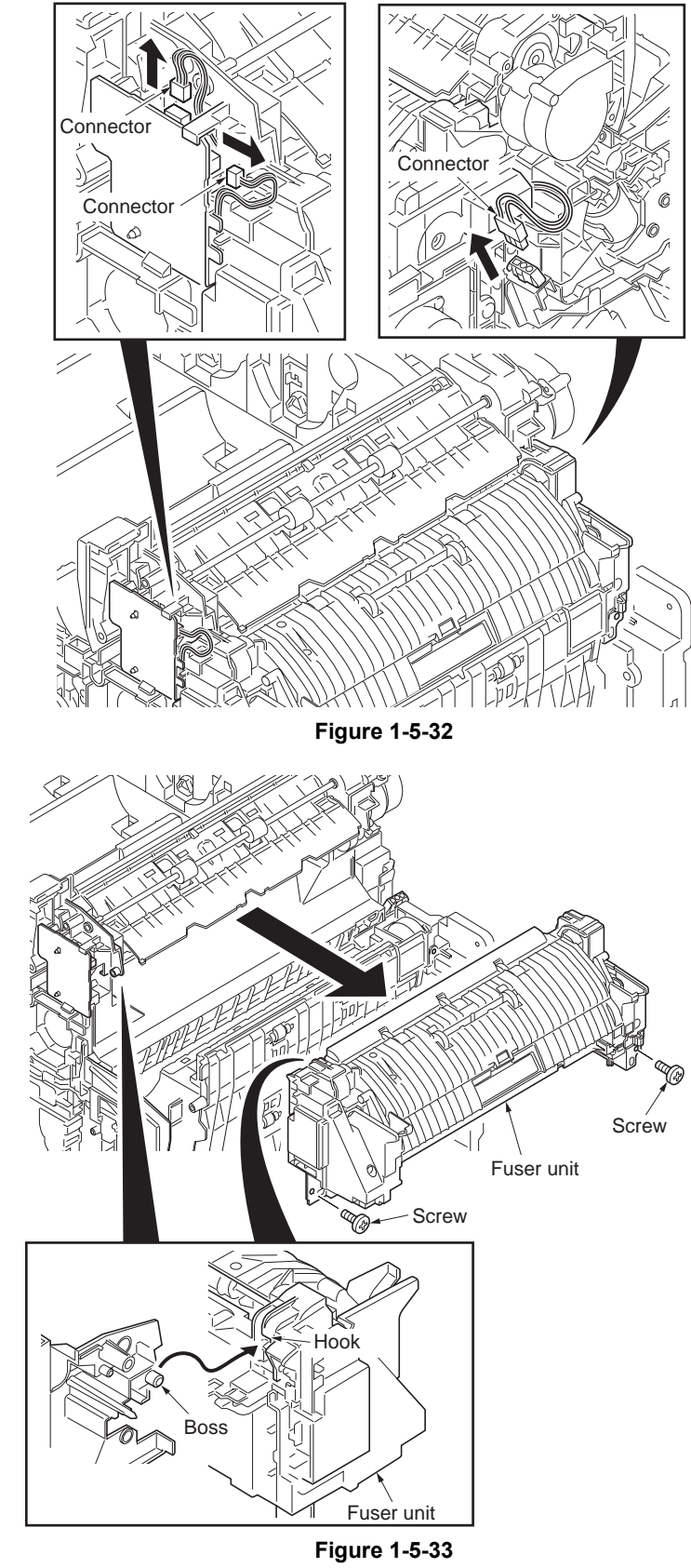

- 3. Remove two screws.
- 4. Unhook the hook and then remove the fuser unit.
- 5. Check or replace the fuser unit and refit all the removed parts.
# 1-5-8 PWBs

### (1) Detaching and refitting the power source PWB

#### Procedure

- 1. Remove the right rear cover (See page 1-5-6).
- 2. Remove the three screws and then remove the power source shield.

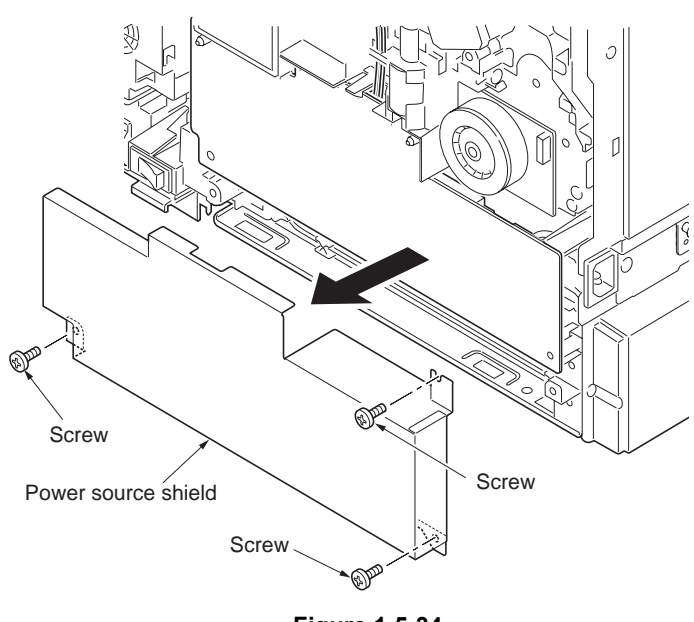

Figure 1-5-34

Connector

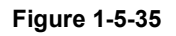

- 3. Remove the connector.
- 4. Remove the two screws.

- 5. Remove the two connectors and then
- remove the power source PWB.6. Check or replace the power source PWB and refit all the removed parts.

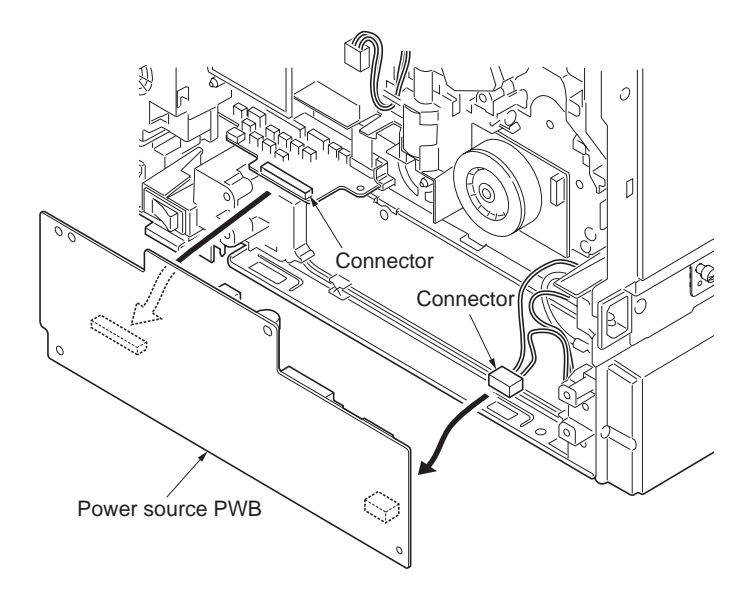

Figure 1-5-36

# (2) Detaching and refitting the main PWB

#### Procedure

- 1. Remove the two screws.
- 2. Remove the main PWB.
- 3. Check or replace the main PWB and refit all the removed parts.

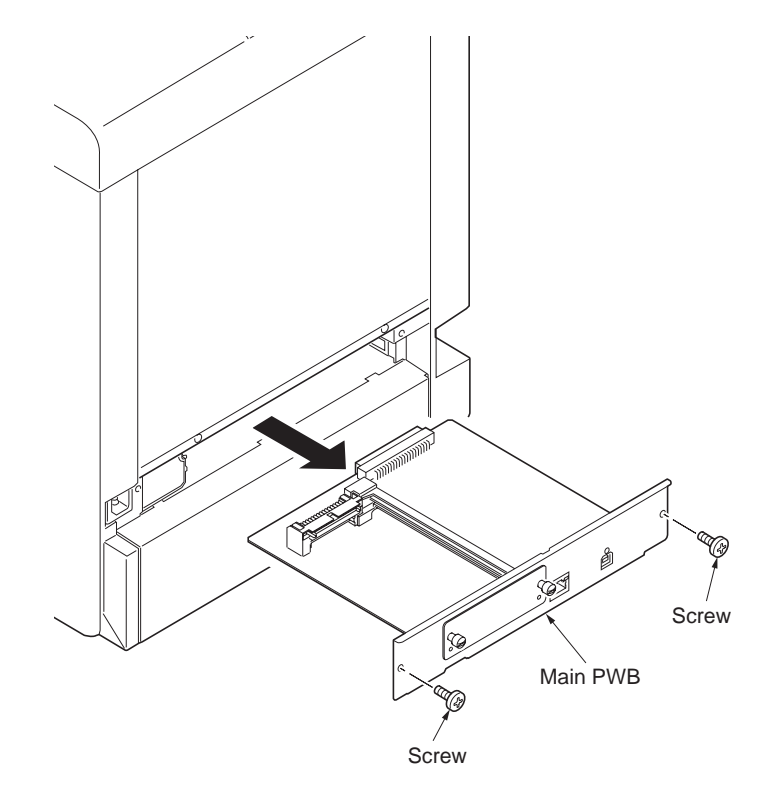

Figure 1-5-37

# (3) Detaching and refitting the engine PWB

#### Procedure

- 1. Remove the duplex unit B (See page 1-5-21)
- 2. Remove the connector.

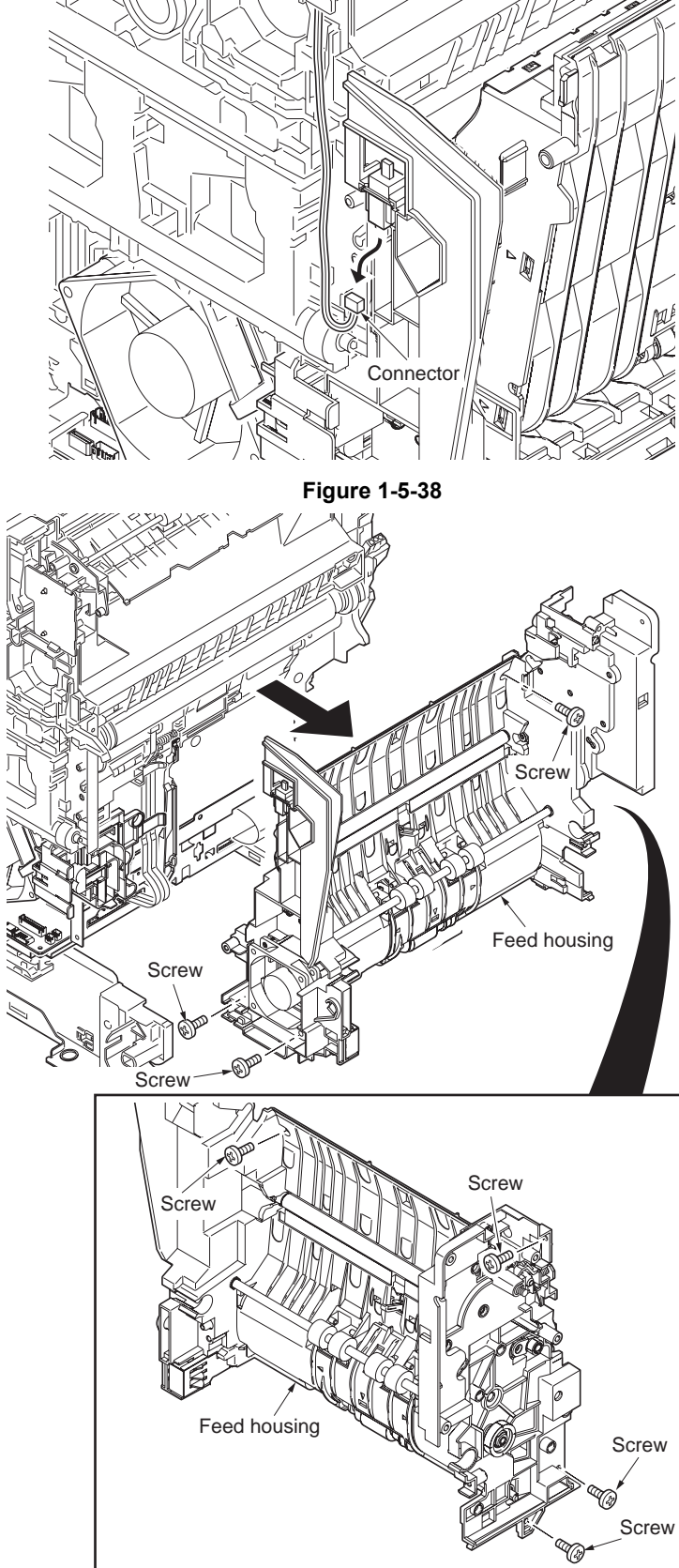

Figure 1-5-39

WWW.SERVICE-MANUAL.NET

3. Remove the seven screws and then remove the feed housing.

- 4. Remove the connector A.
- 5. Remove the developing fan motor 1.
- 6. Remove the two connectors B.
- 7. Remove the FFC.

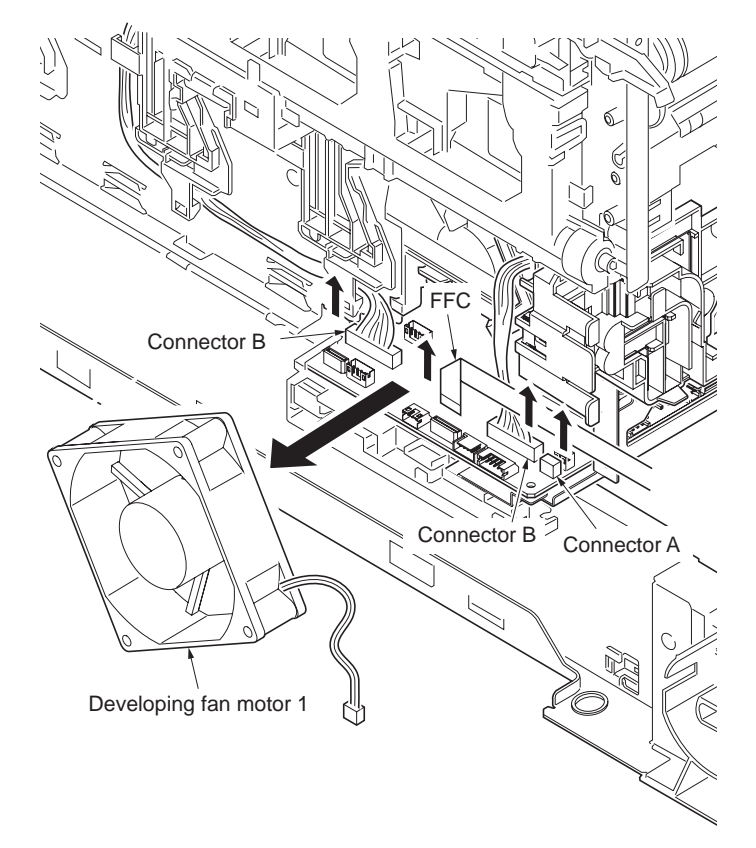

Figure 1-5-40

- 8. Remove the three FFCs.
- 9. Remove the two connectors.

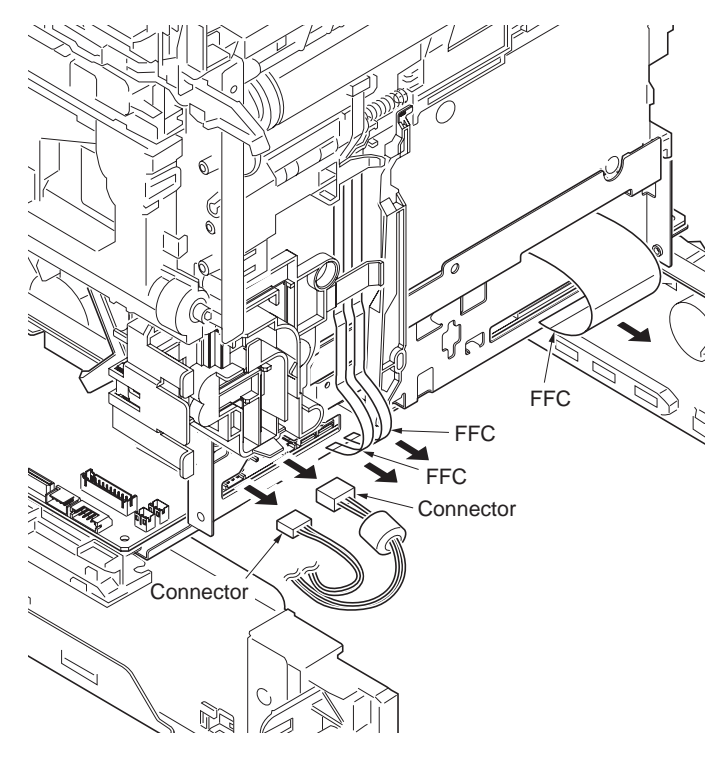

10. While unlatching the latch and then remove the lever link.

11. Remove the twenty connectors.

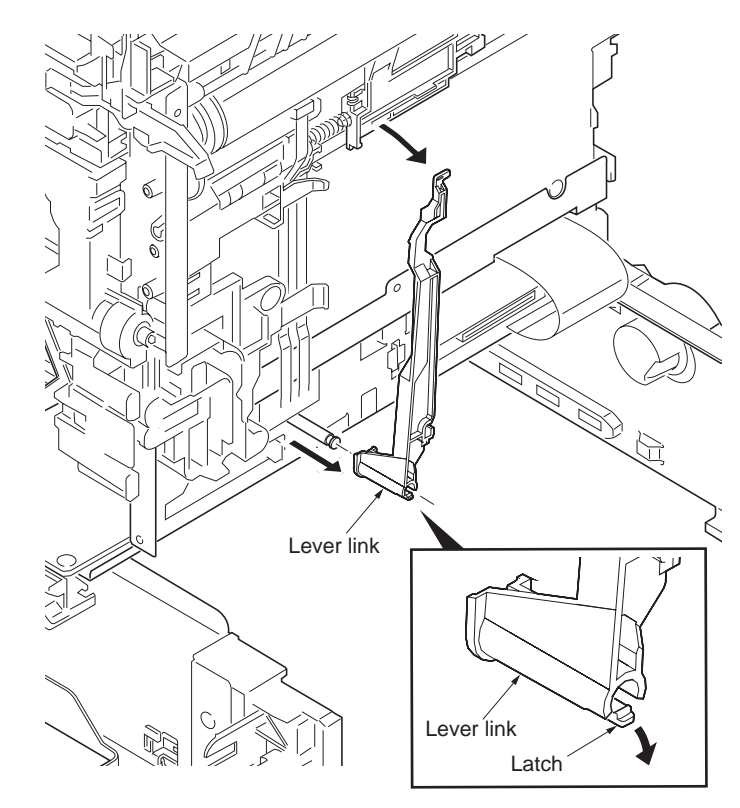

Figure 1-5-42

6 YC39 YC18 YW BE C YC34 YC27 YC17 BK RD BE GY YC25 YC24 YC11 YC3  $^{2}\square$ YC33 YC38 BK YW YC44 YC23

Figure 1-5-43

YC28

YC15

J

 $\bigcirc$ 

Connectors

12. Remove the three screws and then remove the engine PWB assembly.

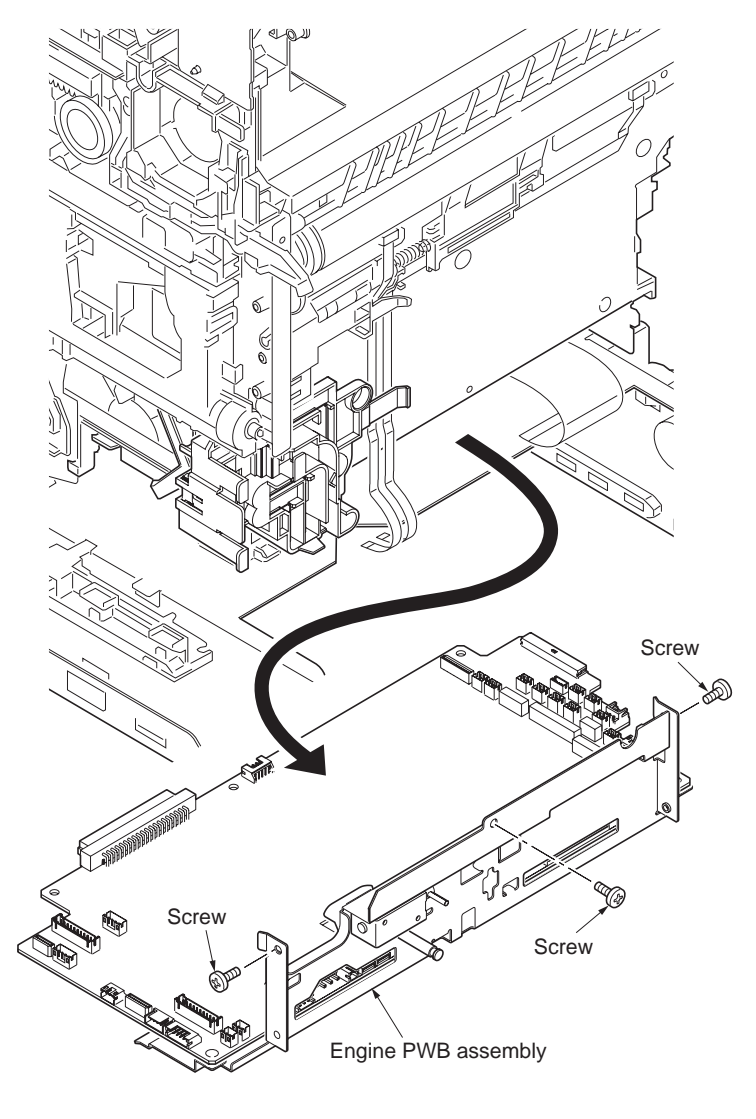

Figure 1-5-44

- 13. Remove the two screws and then remove the engine PWB.
- 14. Check or replace the engine PWB and refit all the removed parts. To replace the engine PWB, remove the EEPROM (U4) from the old engine PWB and mount it to the new engine PWB.

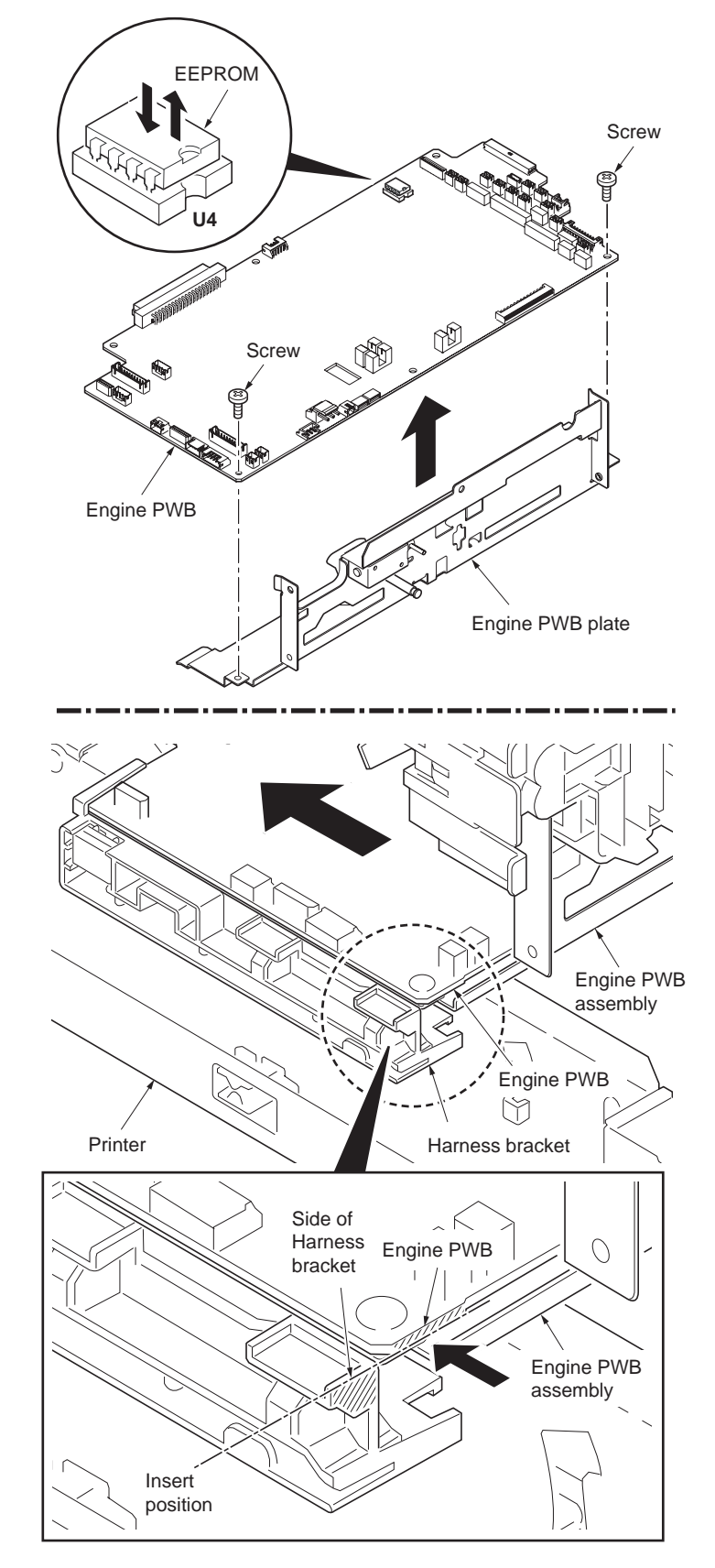

# Caution on re-installing the engine board assembly

Insert the engine PWB assembly in the printer so that both the engine PWB and the harness bracket are flush at each end. Do not insert the engine PWB assembly the way beyond the above, otherwise, the engine PWB plate will be deformed, causing malfunctioning of the ID sensor cleaning system.

Figure 1-5-45

## (4) Detaching and refitting the high voltage PWB

#### Procedure

- 1. Remove the all drum units (See page 1-5-15).
- 2. Remove the all developing units (See page 1-5-13).
- 3. Remove the engine PWB (See page 1-5-30).
- 4. Remove the screw and then remove the HV terminal assembly K.

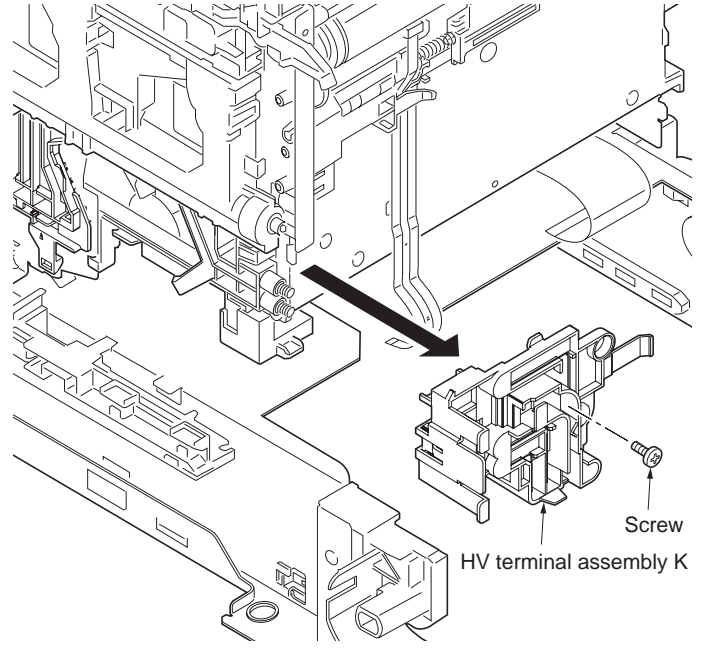

Figure 1-5-46

- 5. Remove the screw and then remove the inner cover.
- 6. Remove the three HV bracket C assemblies.

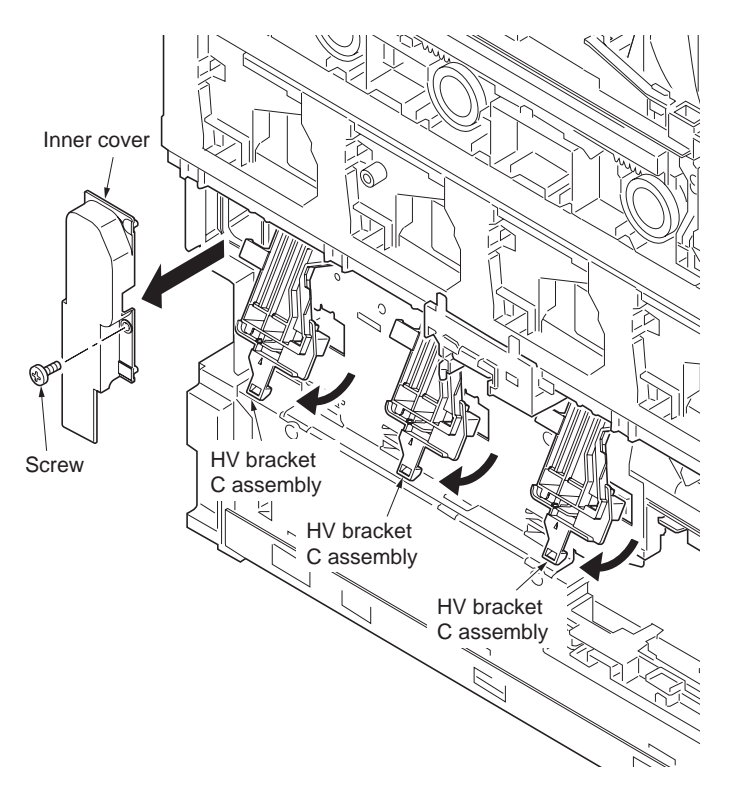

Figure 1-5-47

- 7. Remove six terminals.
- Remove the TC high voltage bracket.
  Remove the two screws.

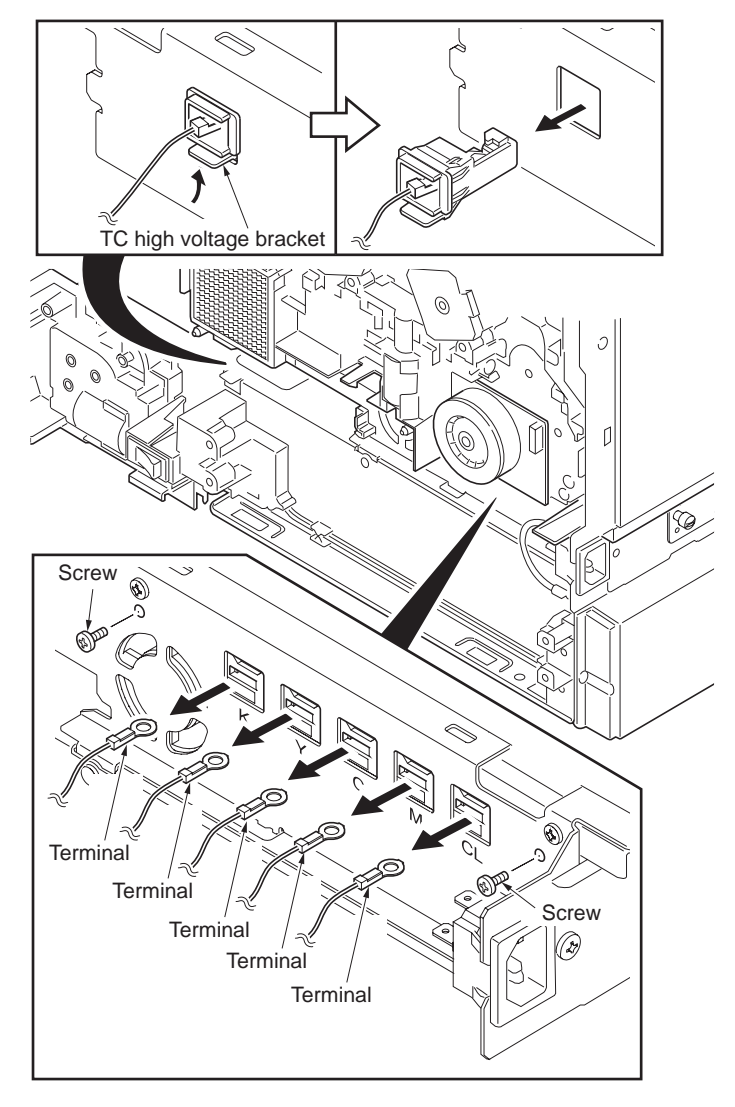

Figure 1-5-48

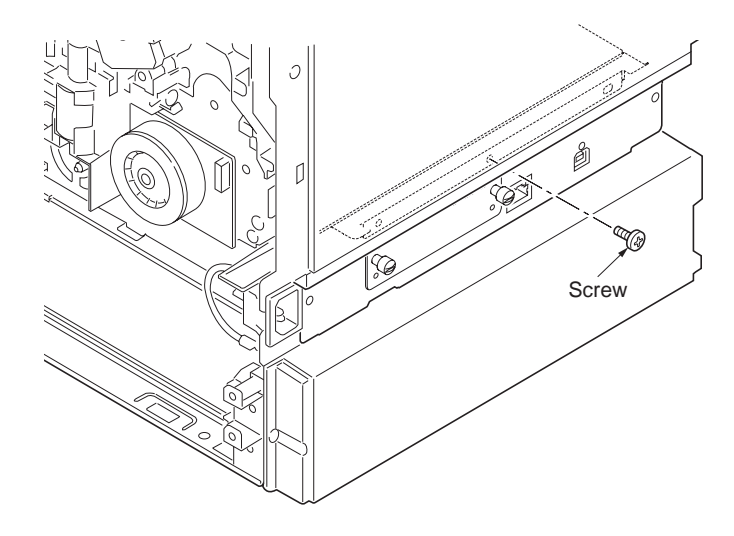

Figure 1-5-49

10. Remove the screw.

11. Remove the high voltage PWB assembly.

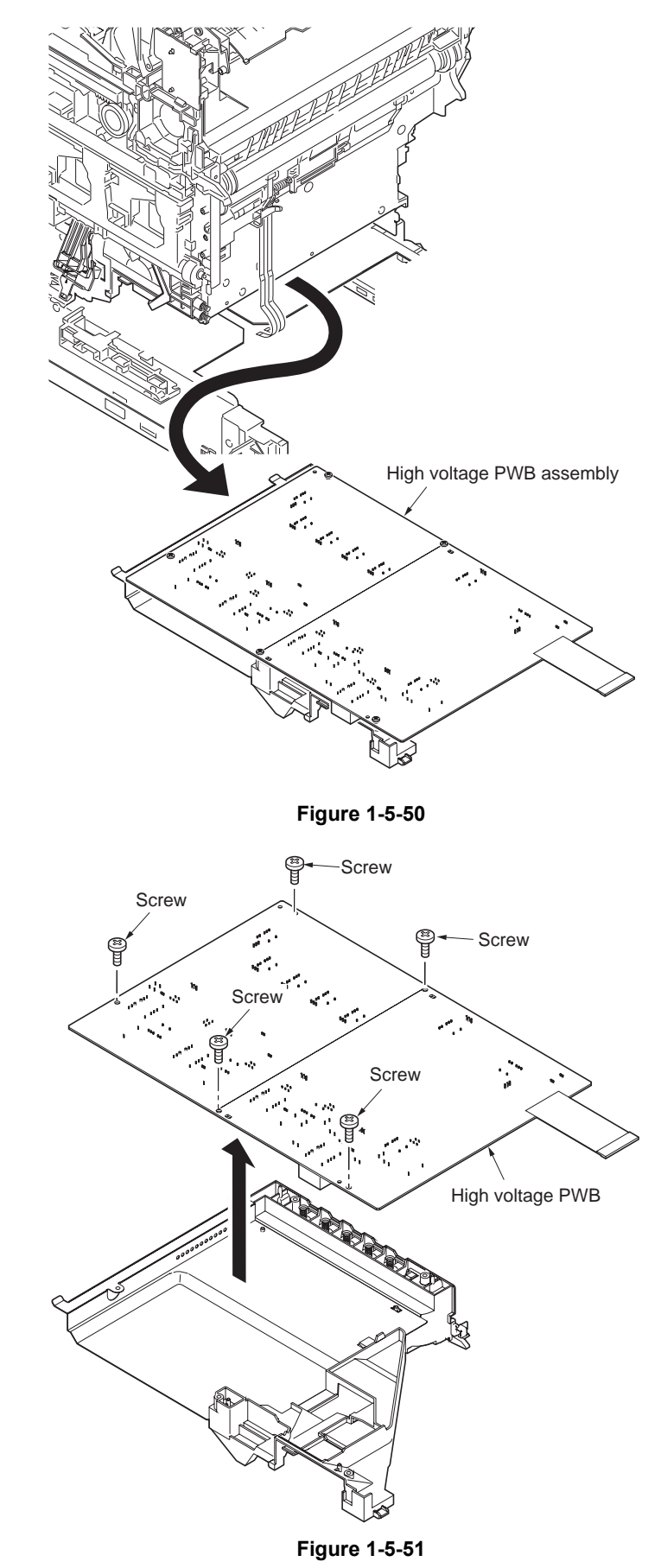

- 12. Remove five screws and then remove the high voltage PWB.
- 13. Check or replace the high voltage PWB and refit all the removed parts.

# 1-5-9 Others

# (1) Detaching and refitting the laser scanner unit

#### Procedure

- 1. Remove the all drum units (See page 1-5-15).
- 2. Remove the all developing units (See page 1-5-13).
- 3. Remove the two connectors.
- 4. Remove the wires form the three clamps.

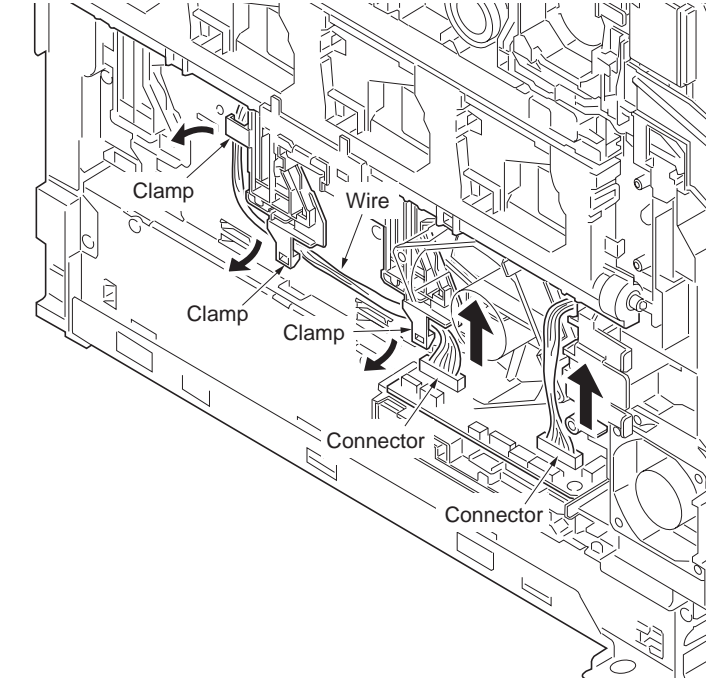

Figure 1-5-52

5. Draw the two connectors into the printer inside.

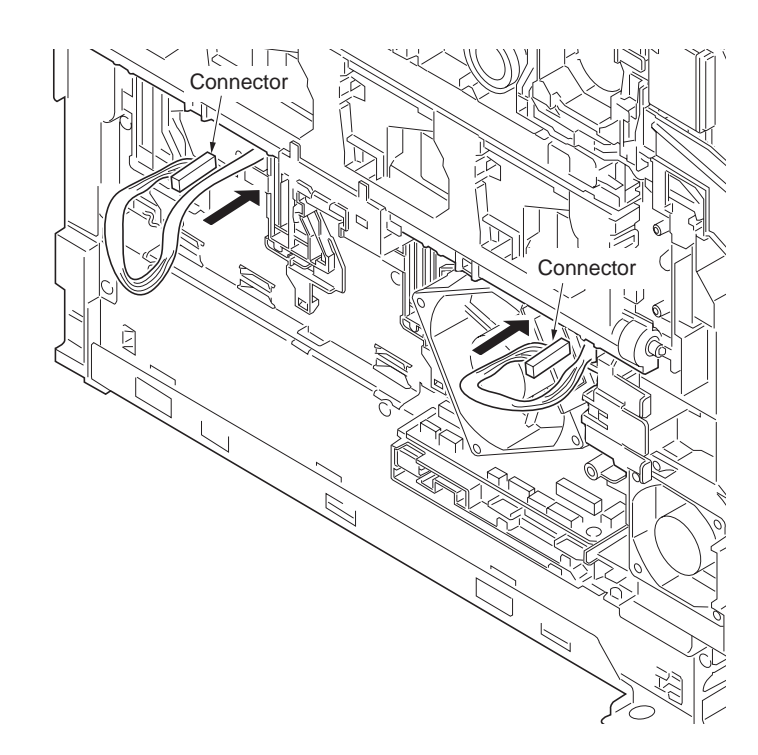

Figure 1-5-53

- 6. Remove the each three screws and then remove the laser scanner units (MC,YK).
- 7. Check or replace the laser scanner units and refit all the removed parts.

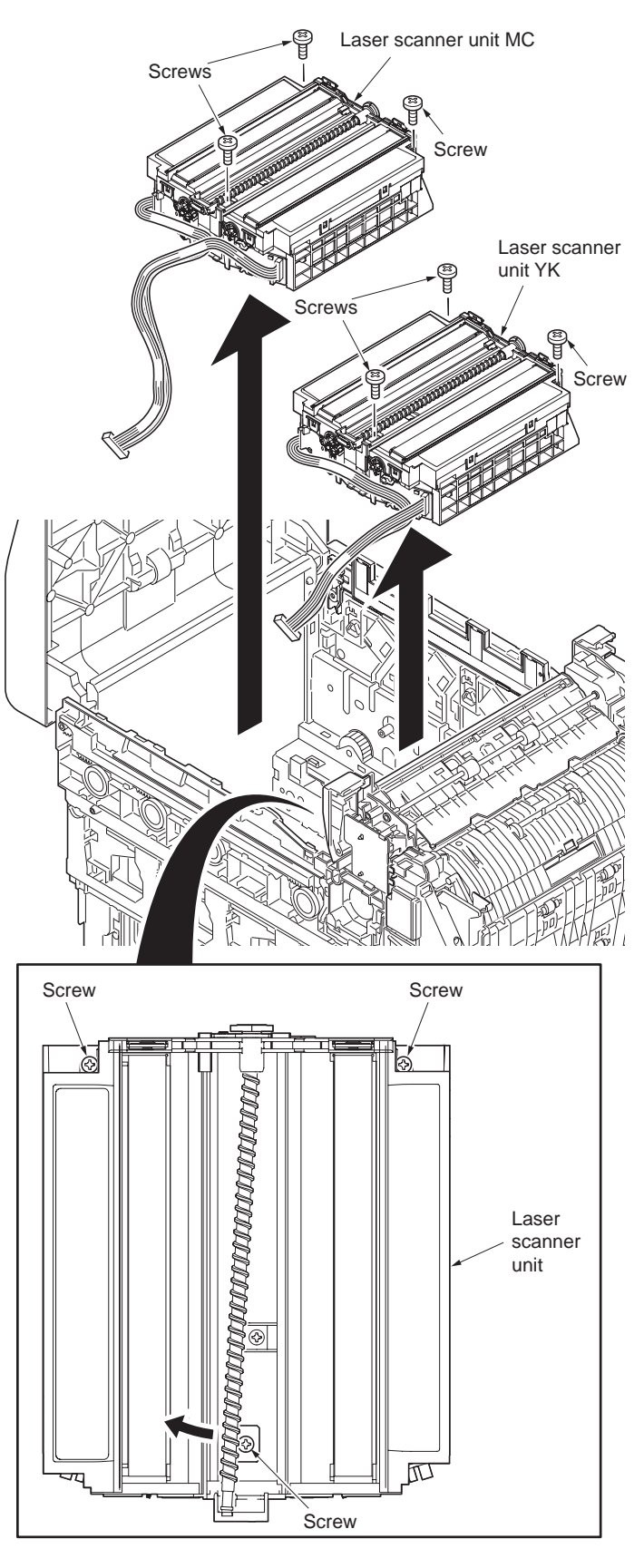

Figure 1-5-54

# (2) Detaching and refitting the ozone filter

# Procedure

- Open the right cover.
  Remove the ozone filter.
- 3. Check or replace the ozone filter and refit all the removed parts.

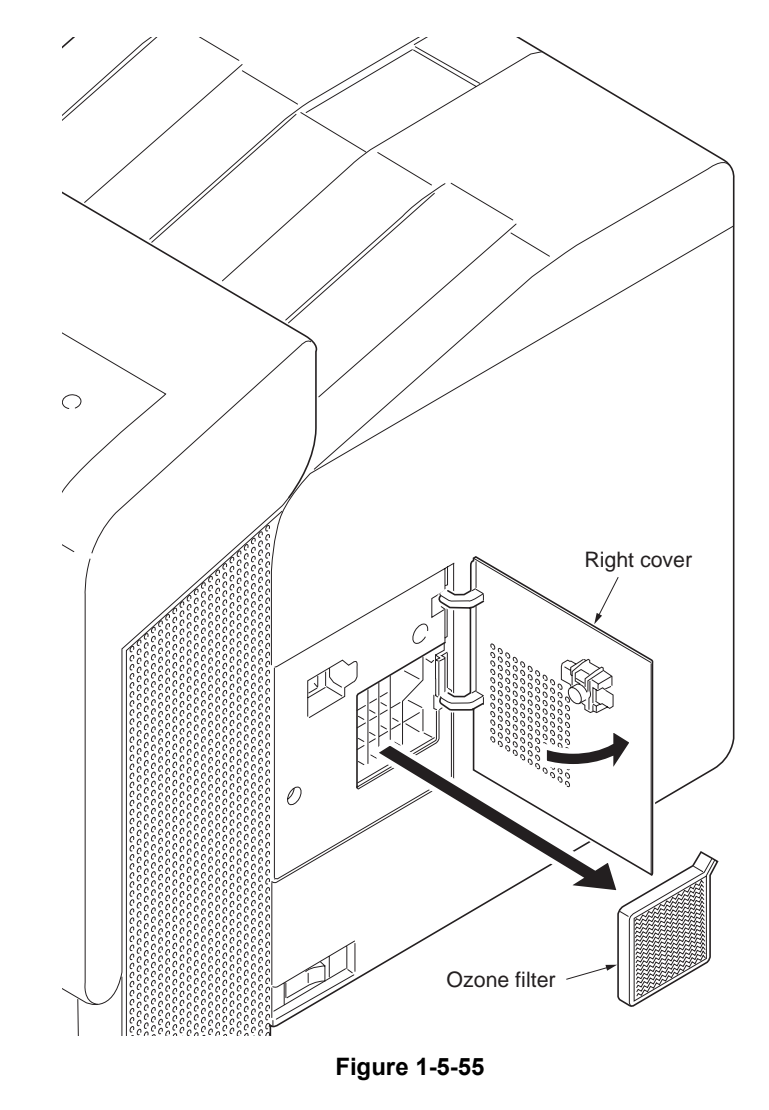

## (3) Direction of installing the principal fan motors

When detaching or refitting the developing fan motor 1, developing fan motor 2, fuser fan motor 1 or ozone fan motor, be careful of the airflow direction (intake or exhaust).

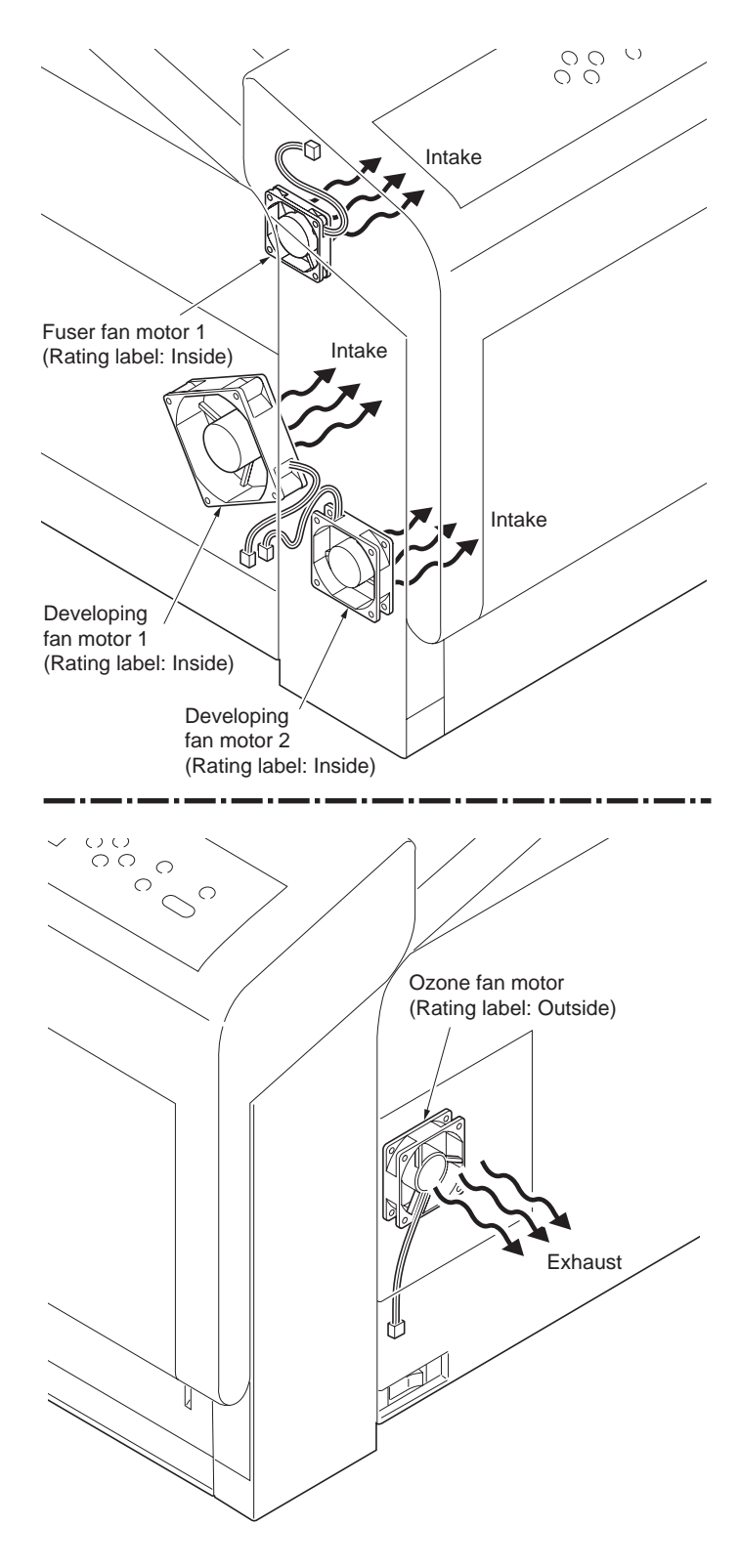

Figure 1-5-56

This page is intentionally left blank.

#### 1-6-1 Downloading firmware

#### (1) Firmware file

Firmware files are named after the following codes:

#### Firmware file name example

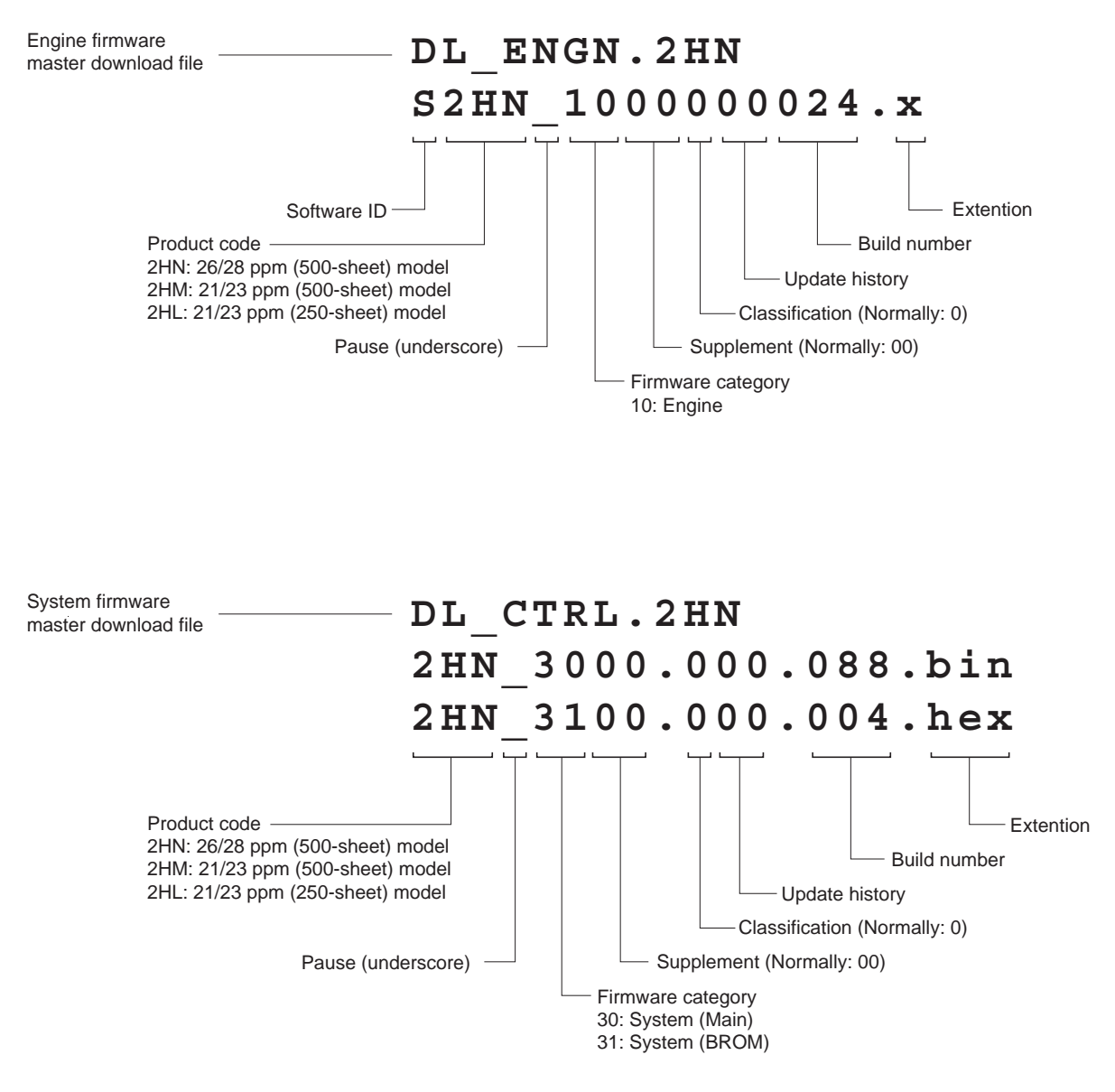

Figure 1-6-1

# (2) Downloading the firmware from the USB memory

To download data written in a USB memory to the printer, proceed as explained in this section.

#### CAUTION

Downloading firmware takes several minutes. Do not turn power off during downloading.

#### Procedure

- 1. Turn printer power off.
- 2. Insert the USB memory to the PC's USB slot.
- 3. Copy the firmware file to download to the root directory of the USB memory.
- 4. Remove the USB memory from the PC's USB slot.
- 5. Insert the USB memory into the printer's USB memory slot.

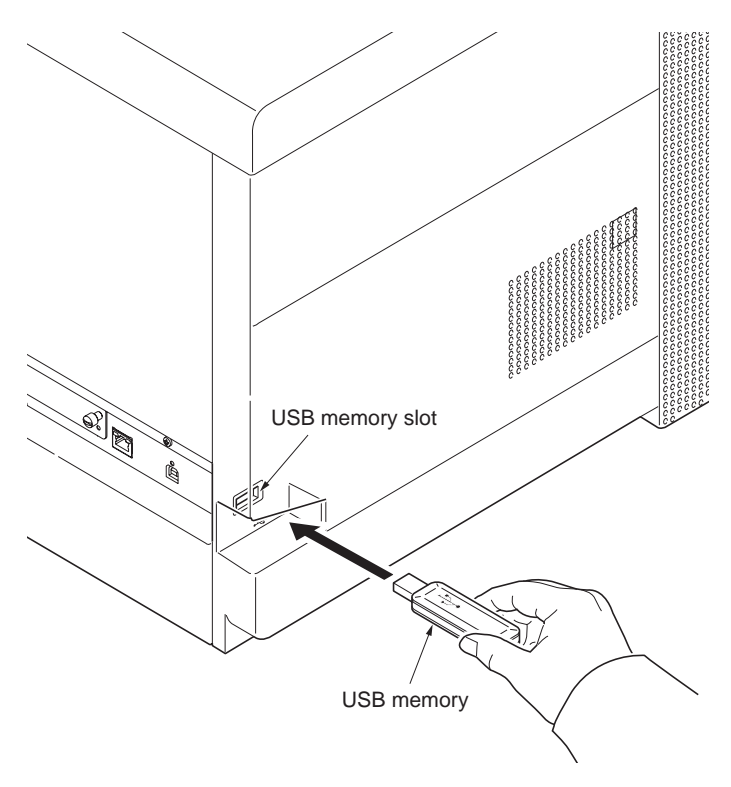

- 6. Turn printer power on.
- 7. When message display (1) is displayed to detect firmware in the USB memory.
- 8. Message display (2) is displayed during downloading.
- 9. When message display (3) is displayed to indicate downloading is finished.

#### Figure 1-6-2

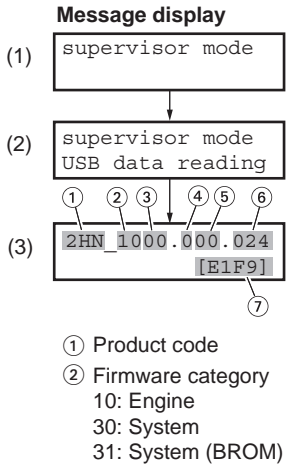

- ③ Supplement (Normally: 00)
- ④ Classification (Normally: 0) (5) Update history
- (6) Build number
- Checksum

# Figure 1-6-3

- 10. Turn printer power off.
  11. Remove the USB memory from USB memory slot.
- 12. Turn printer power on.13. Print the status page to check that the firmware version has been updated (See page P.1-3-2).

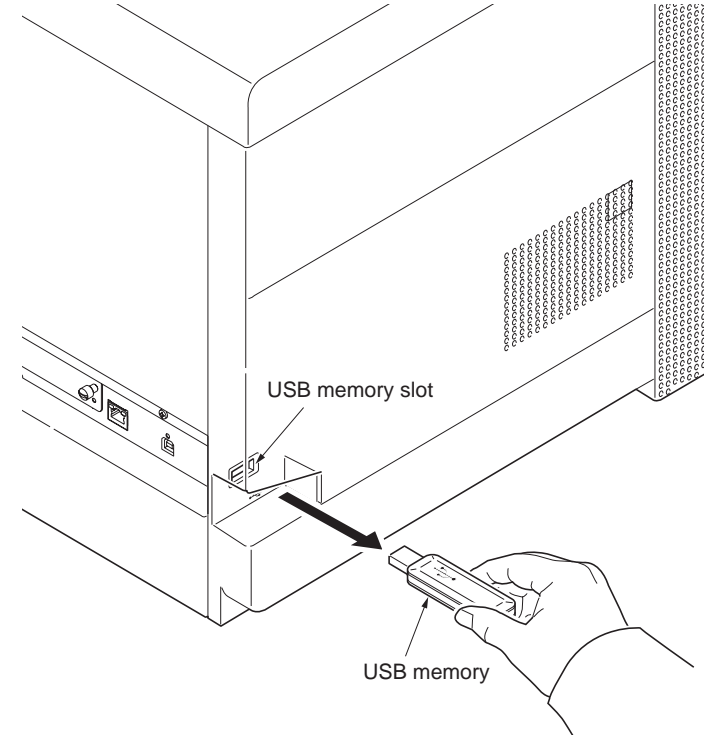

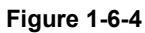

# (3) Downloading the firmware from the memory card

To download data written in a memory card (CompactFlash) to the printer, proceed as explained in this section.

#### CAUTION

Downloading firmware takes several minutes. Do not turn power off during downloading.

#### Procedure

- 1. Turn printer power off.
- 2. Remove the two screws and then remove the main PWB.
- 3. Insert the memory card into the memory card socket.
- 4. Re fit the main PWB.

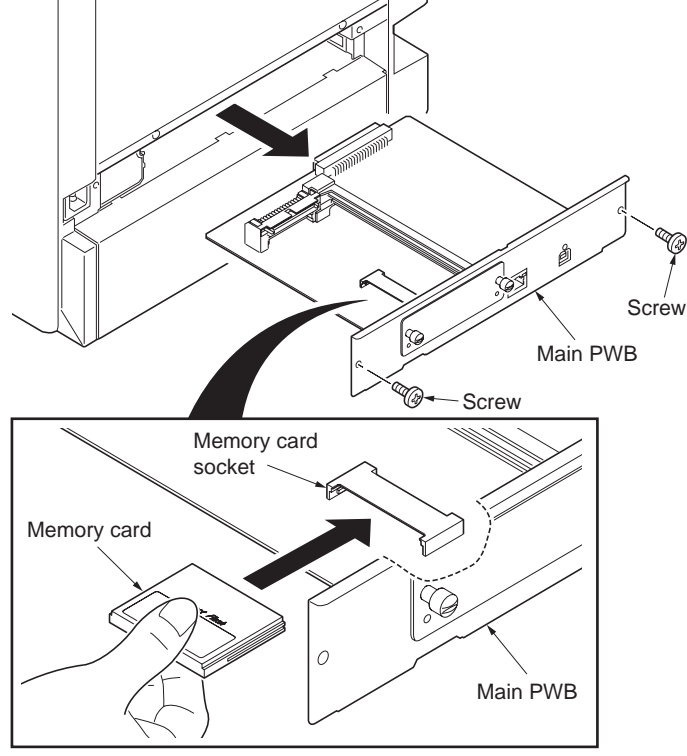

Figure 1-6-5

- 5. Turn printer power on.
- 6. Press MENU key on the printer's operation panel and carry out the memory card formatting procedure (1).
- 7. When formatting is complete, turn printer power off.

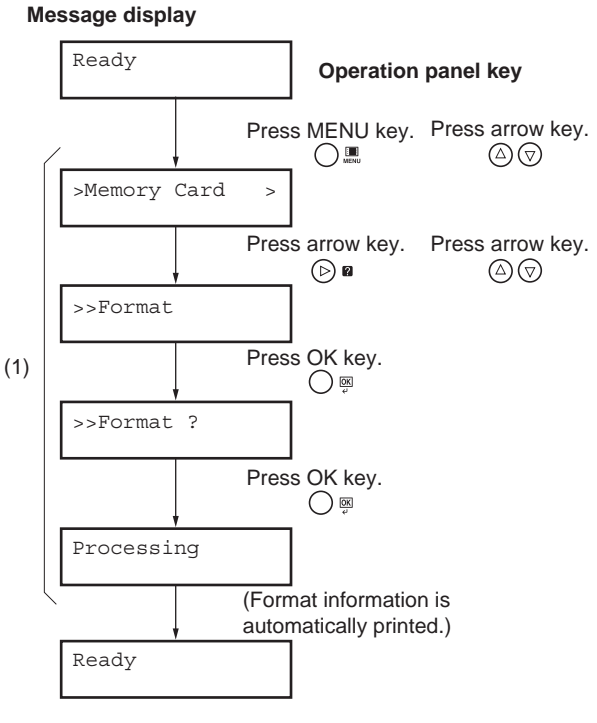

Figure 1-6-6

- 8. Remove the two screws and then remove the main PWB.
- 9. Remove the formatted memory card from the memory card socket.

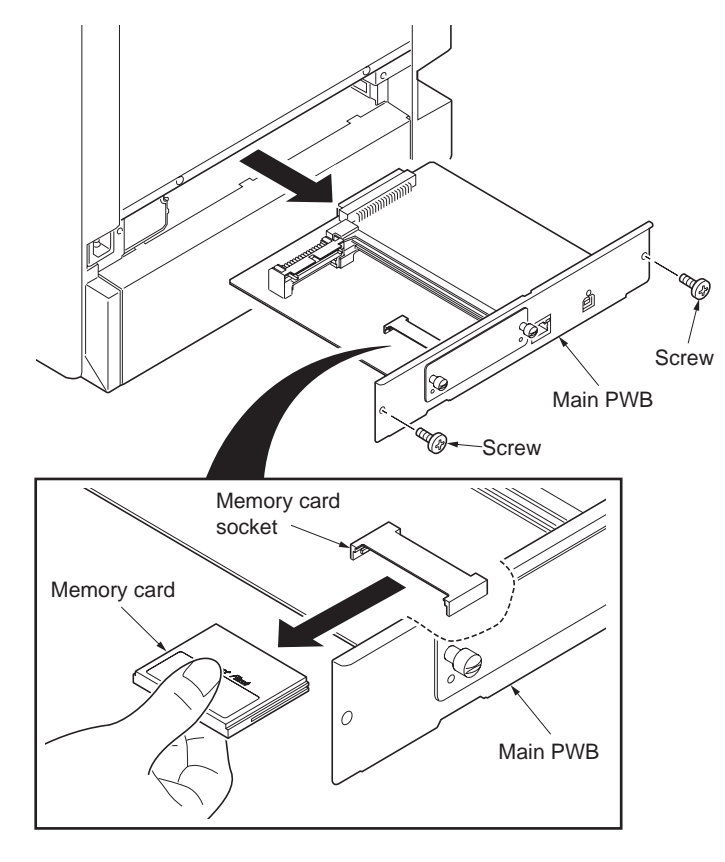

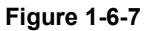

Figure 1-6-8

Adapter

Memory card

(Memory card reader)

- 10. Insert the memory card to the PC's slot or to the adaptor.
- 11. Copy the firmware file to download to the root directory of the memory card.
- 12. Remove the memory card from the PC's slot or the adaptor.

To PC

- 13. Insert the memory card into the memory card socket.
- 14. Refit the main PWB.

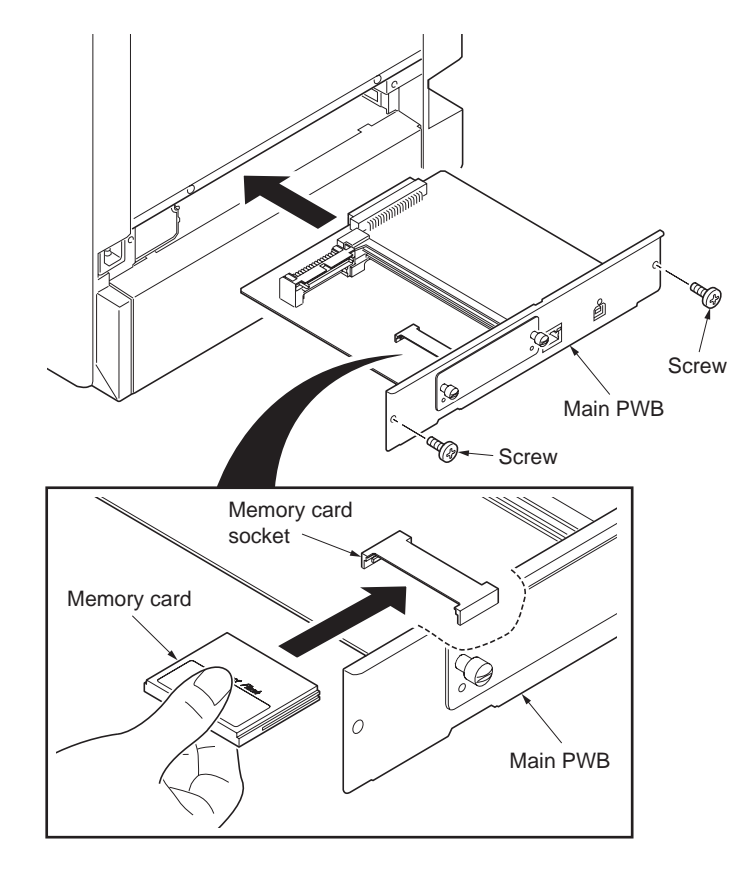

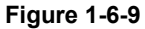

- 15. Turn printer power on.
- 16. When message display (1) is displayed to detect firmware in the memory card.
- 17. Message display (2) is displayed during downloading.
- 18. When message display (3) is displayed to indicate downloading is finished.

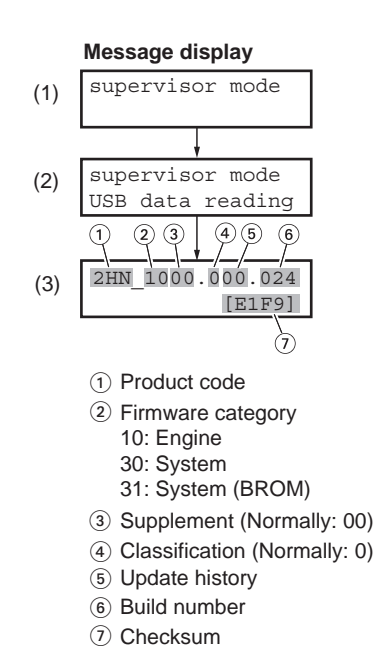

Figure 1-6-10

- 19. Turn printer power off.
- 20. Remove the two screws and then remove the main PWB.
- 21. Remove the memory card from memory card socket.
- 22. Refit the main PWB.
- 23. Turn printer power on.
- 24. Print the status page to check that the firmware version has been updated (See page P.1-3-2).

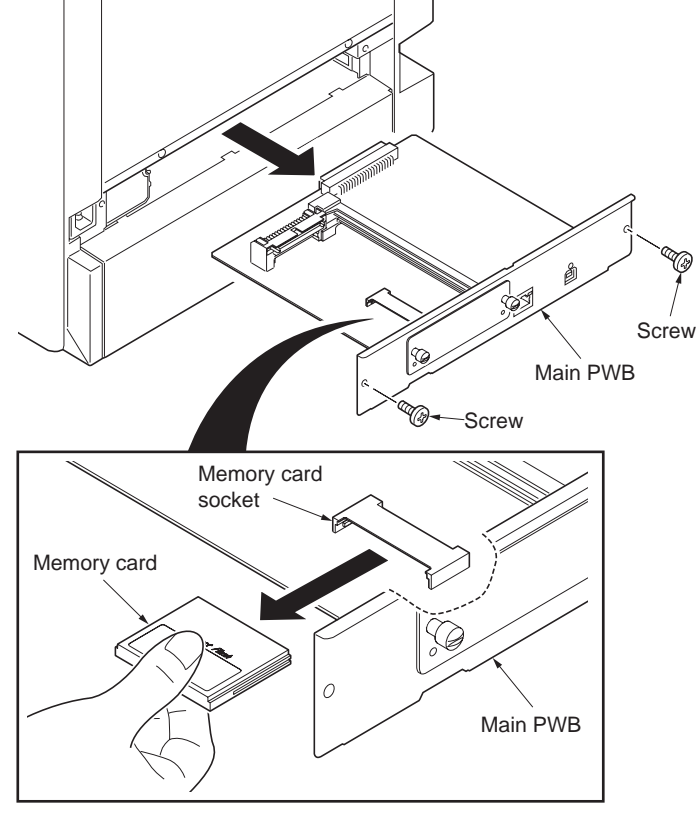

Figure 1-6-11

This page is intentionally left blank.

#### 2-1-1 Paper feed/conveying section

Paper feed/conveying section consists of the paper feed unit that feeds paper from the cassette and the MP tray paper feed unit that feeds paper from the MP tray, and the paper conveying section that conveys the fed paper to the transfer/ separation section.

#### (1) Cassette paper feed section

The cassette can contain 500/250 sheets. The sheet from the cassette is pulled out by rotation of the pickup roller and sent to the paper conveying section by rotation of the paper feed roller. Also the retard roller prevents multiple feeding of paper.

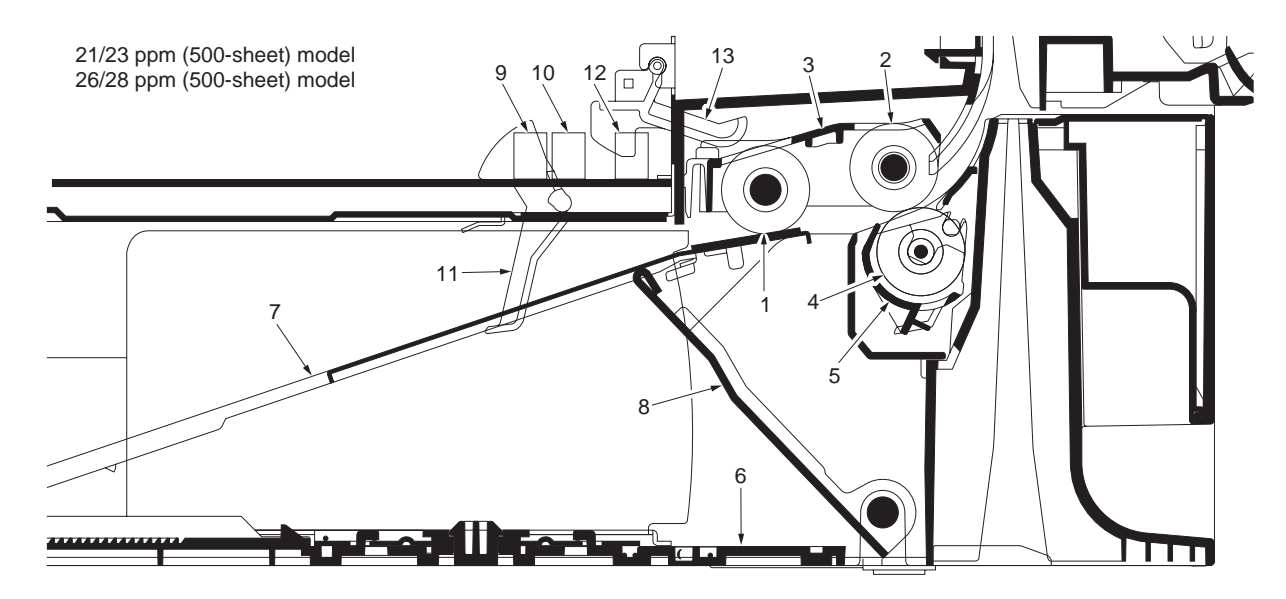

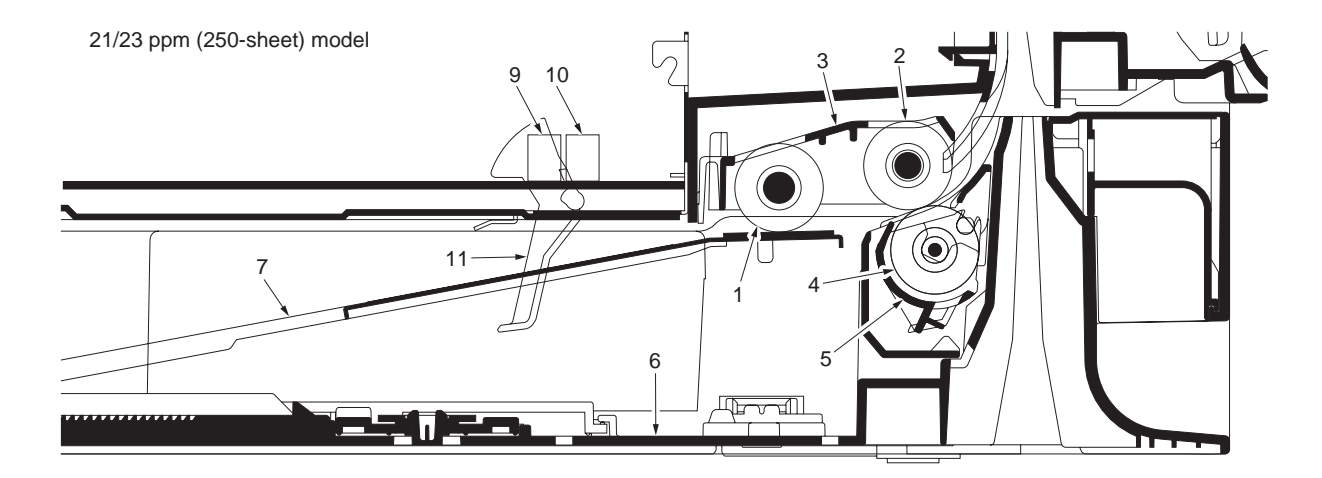

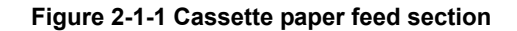

- (1) Pickup roller
- (2) Paper feed roller
- (3) Paper feed holder
- (4) Retard roller
- (5) Retard holder
- (6) Cassette base
- (7) Bottom plate

- (8) Lift work plate
- (9) Paper sensor 1
- (10) Paper sensor 2
- (11) Actuator (paper sensor 1, 2)
- (12) Lift limit sensor
- (13) Actuator (lift limit sensor)

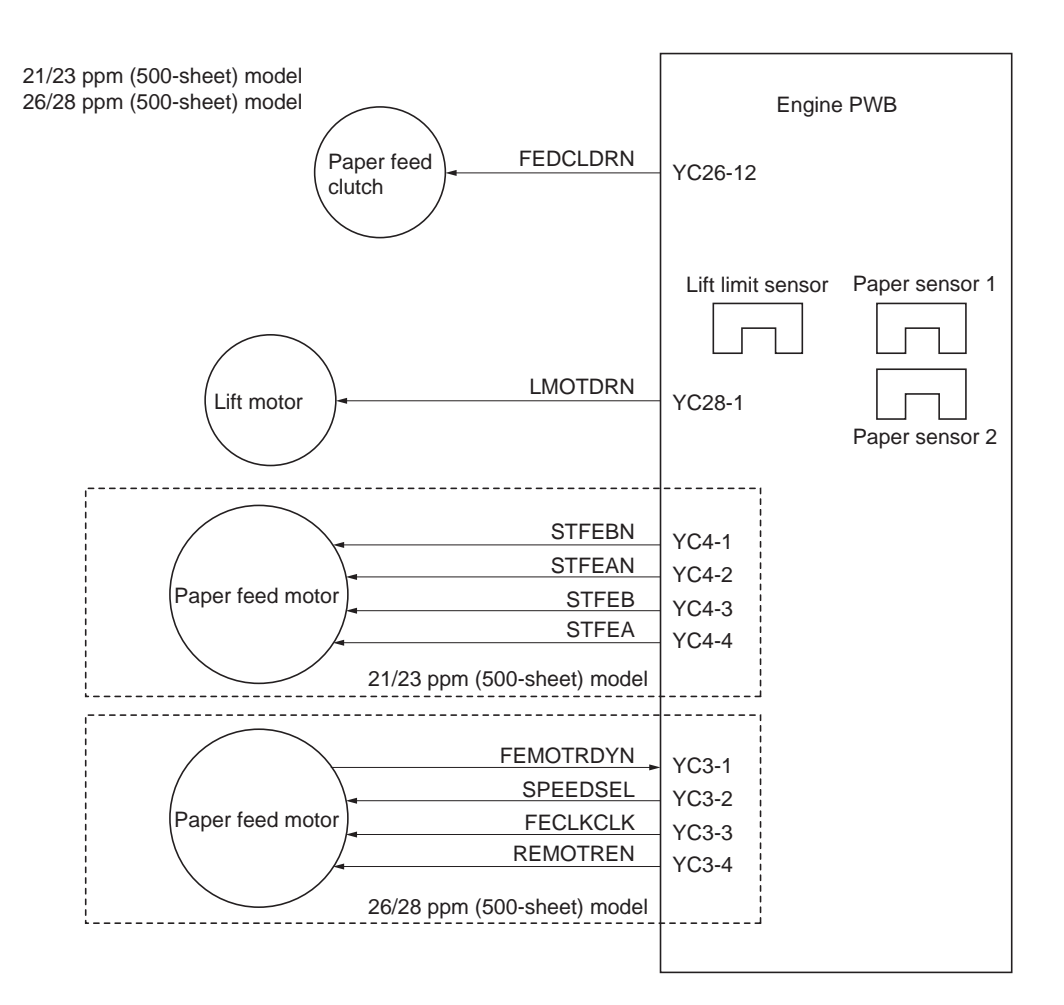

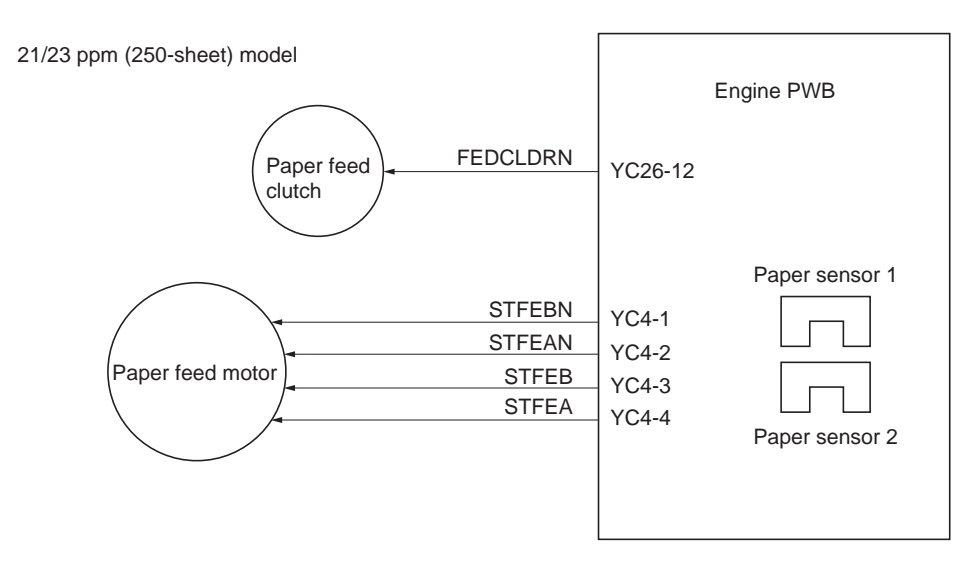

Figure 2-1-2Cassette paper feed section block diagram

#### (2) MP tray paper feed section

The MP tray can contain about 150 pages. Feeding from the MP tray is performed by the rotation of the MP paper feed roller. Also, function of the MPF separation pad prevents paper from multiple feeding.

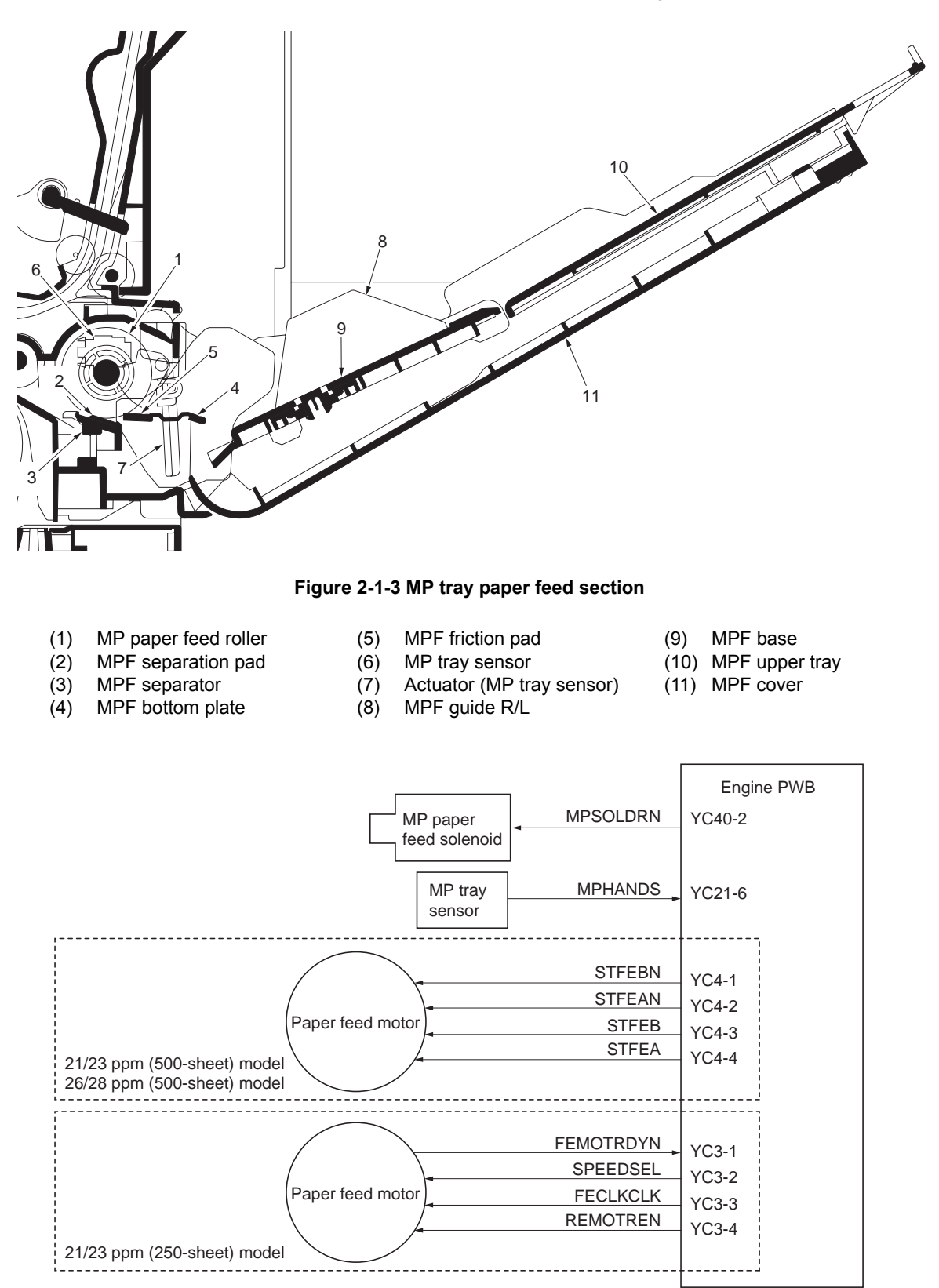

Figure 2-1-4 MP tray paper feed section block diagram

### (3) Paper conveying section

The paper conveying section conveys paper to the transfer/separation section as paper feeding from the cassette or MP tray, or as paper refeeding for duplex printing. Paper by feeding is conveyed by the middle roller to the position where the registration sensor is turned on, and then sent to the transfer/separation section by the front registration roller and rear registration roller.

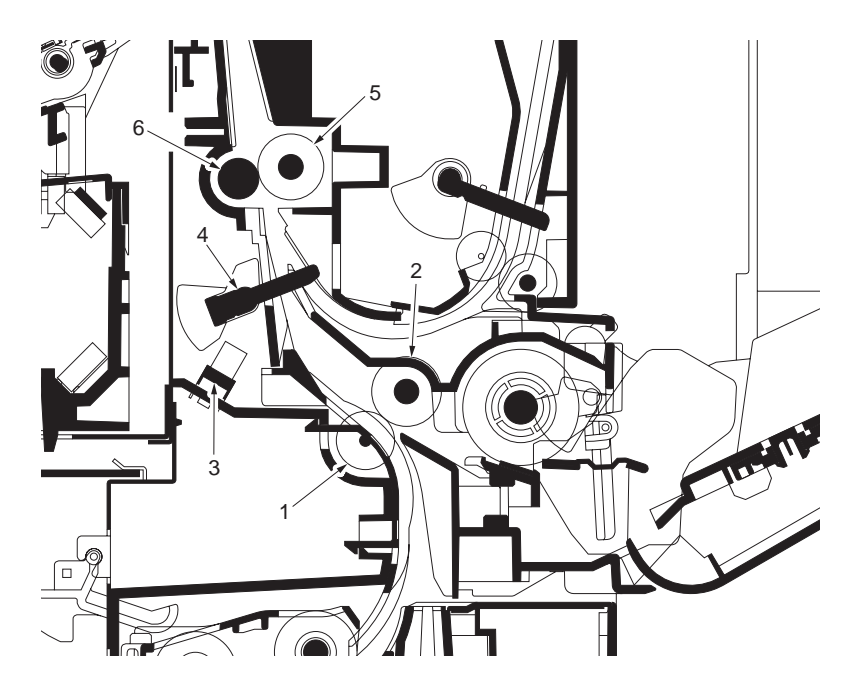

Figure 2-1-5 Paper conveying section

- Feed pulley (1)
- Middle roller (2)
- Registration sensor (3)
- Actuator (registration sensor) Front registration roller Rear registration roller (4)
- (5)
- (6)

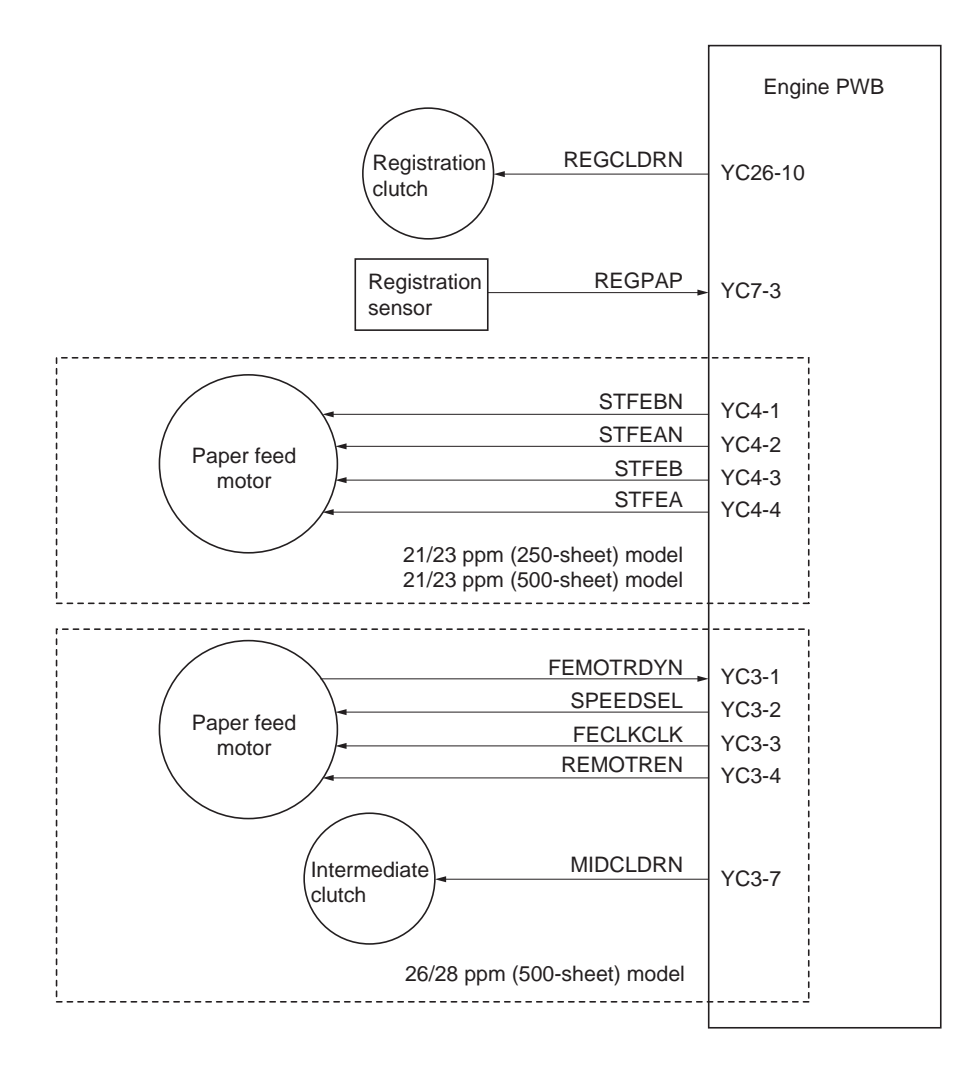

Figure 2-1-6 Paper conveying section block diagram

# 2-1-2 Drum section

### (1) Drum section

.

The drum section consists of the drum, the main charger unit, and the cleaning unit, and the drum surface is uniformly charged in preparation for formation of residual image by laser beam. After transfer is complete, toner remaining on the drum surface is chipped off with the cleaning blade and is collected to the waste toner box with the drum screw. Also electric charge remaining on the drum surface is eliminated by irradiating the eraser lamp for preparing for next charge of the main charger.

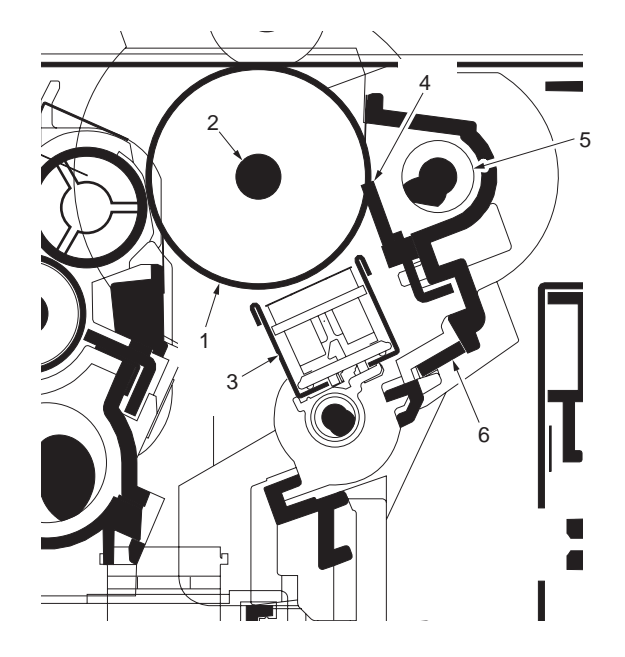

Figure 2-1-7 Drum section

- (1) Drum
- (2) Drum shaft
- (3) Main charger unit
- (4) Cleaning blade
- (5) Drum screw
- (6) Eraser lamp

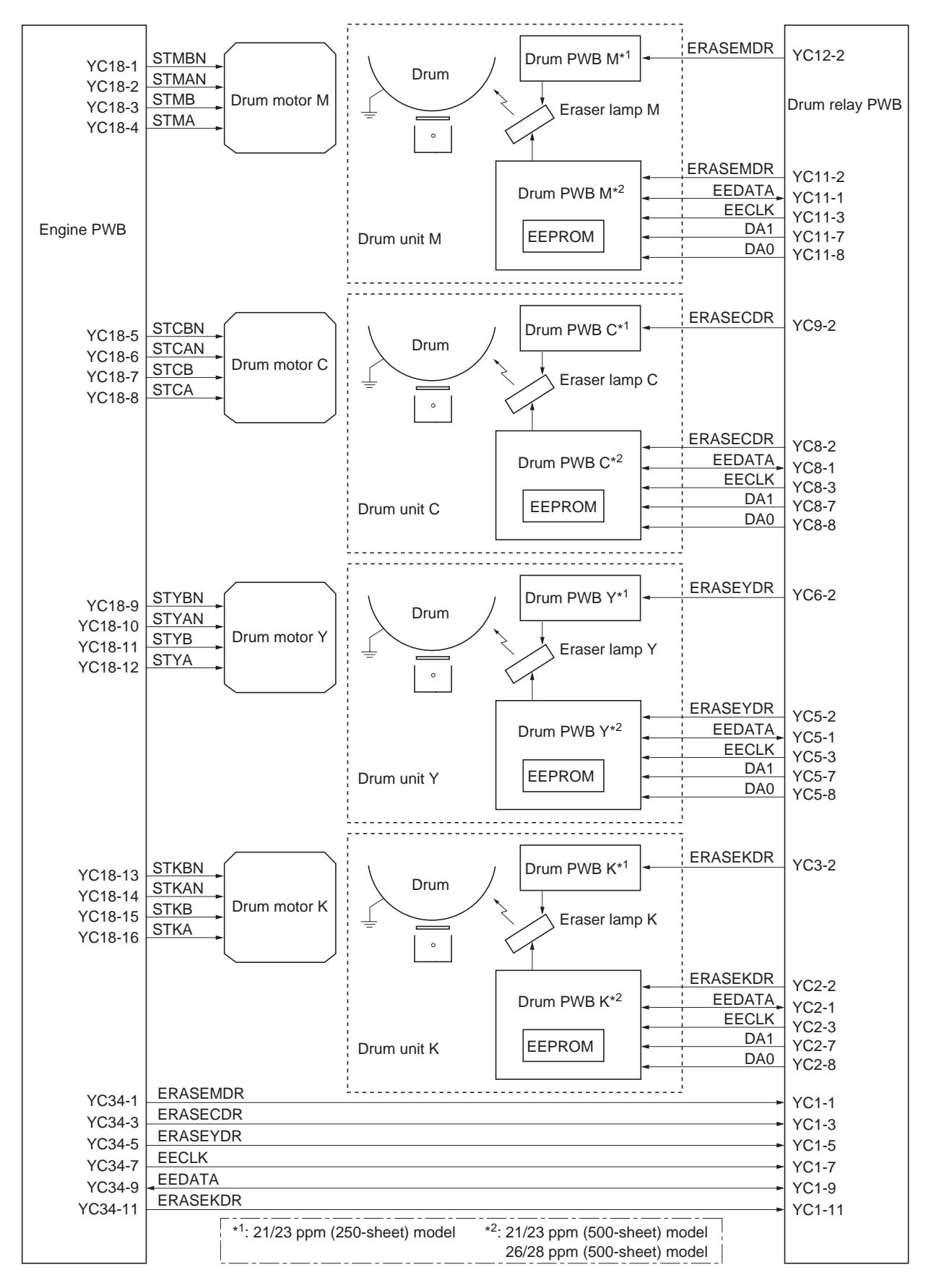

Figure 2-1-8 Drum section block diagram

#### (2) Main charger unit

The main charger unit consists of the main charger wire, the main charger grid, and the main charger shield, and charges the drum for image forming. Also the main charger unit is equipped with a main charger cleaning motor to conduct cleaning automatically.

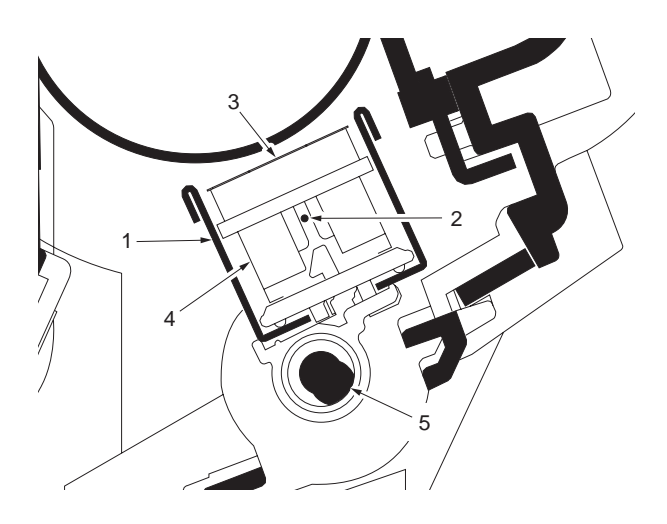

Figure 2-1-9 Main charger unit

- (1) Main charger shield
- Main charger wire (2)
- Main charger grid (3)
- Main charger cleaner unit Main charger spiral (4)
- (5)

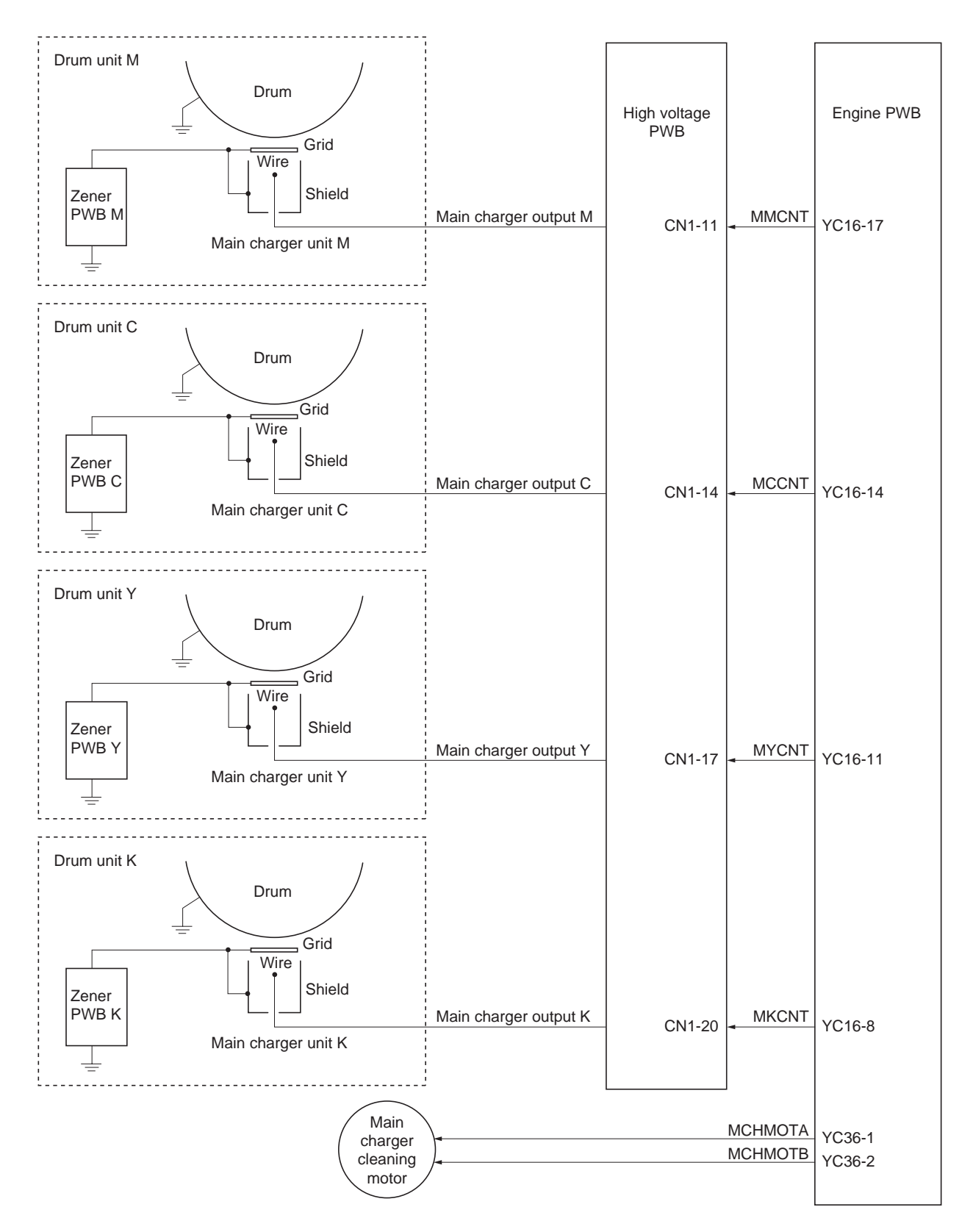

Figure 2-1-10Main charger unit block diagram

# 2-1-3 Expose section

## (1) Laser scanner unit

The charged surface of the drum is then scanned by the laser beam from the laser scanner unit. The laser beam is dispersed as the polygon motor revolves to reflect the laser beam over the drum. Various lenses and mirror are housed in the laser scanner unit, adjust the diameter of the laser beam, and focalize it at the drum surface. Also the LSU cleaning motor is activated to conduct automatically cleaning of the LSU dust shield glass.

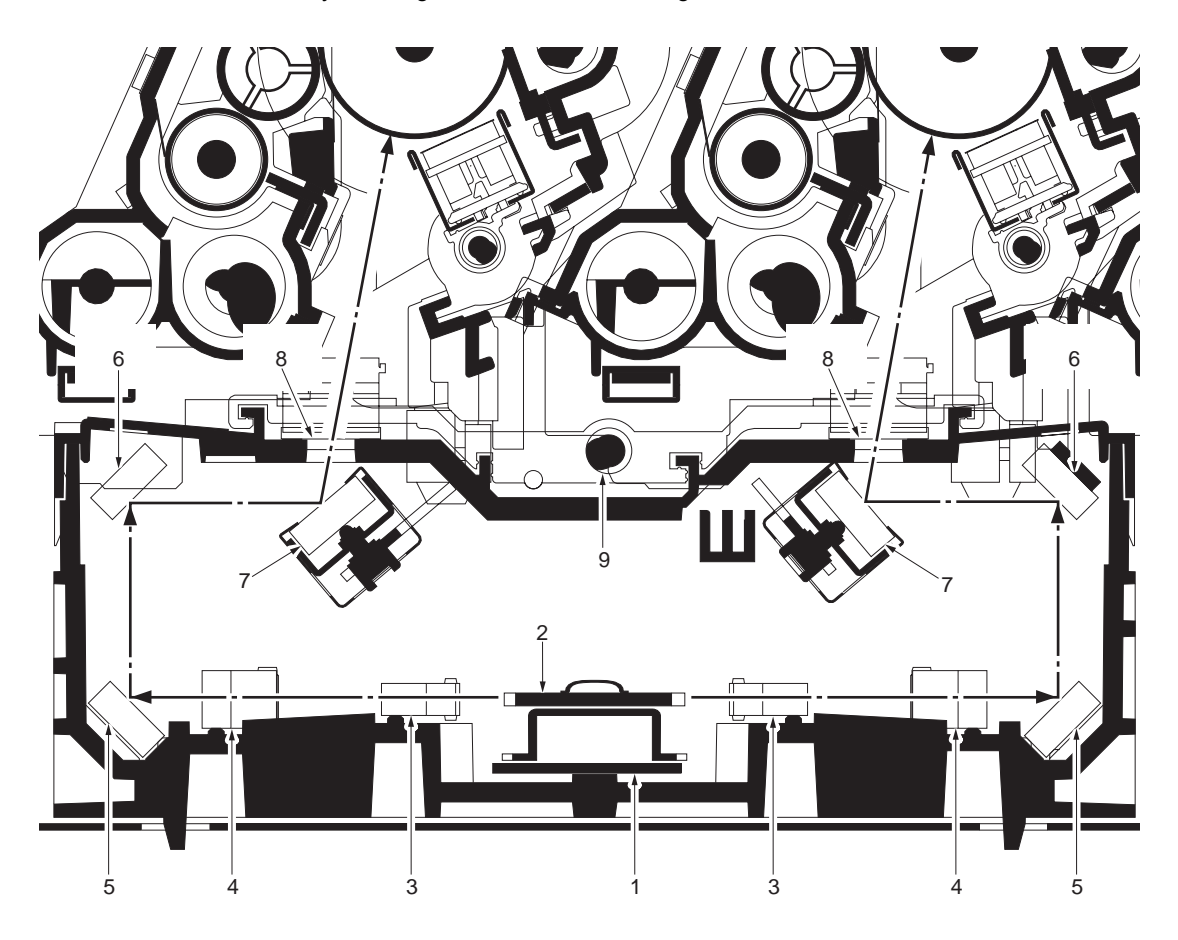

#### Figure 2-1-11 Laser scanner unit

- (1) Polygon motor
- (2) Polygon mirror
- (3) F-θ lens A
- (4) F-θ lens B
- (5) Mirror A
- (6) Mirror B
- (7) Mirror C
- (8) LSU dust shield glass
- (9) LSU spiral

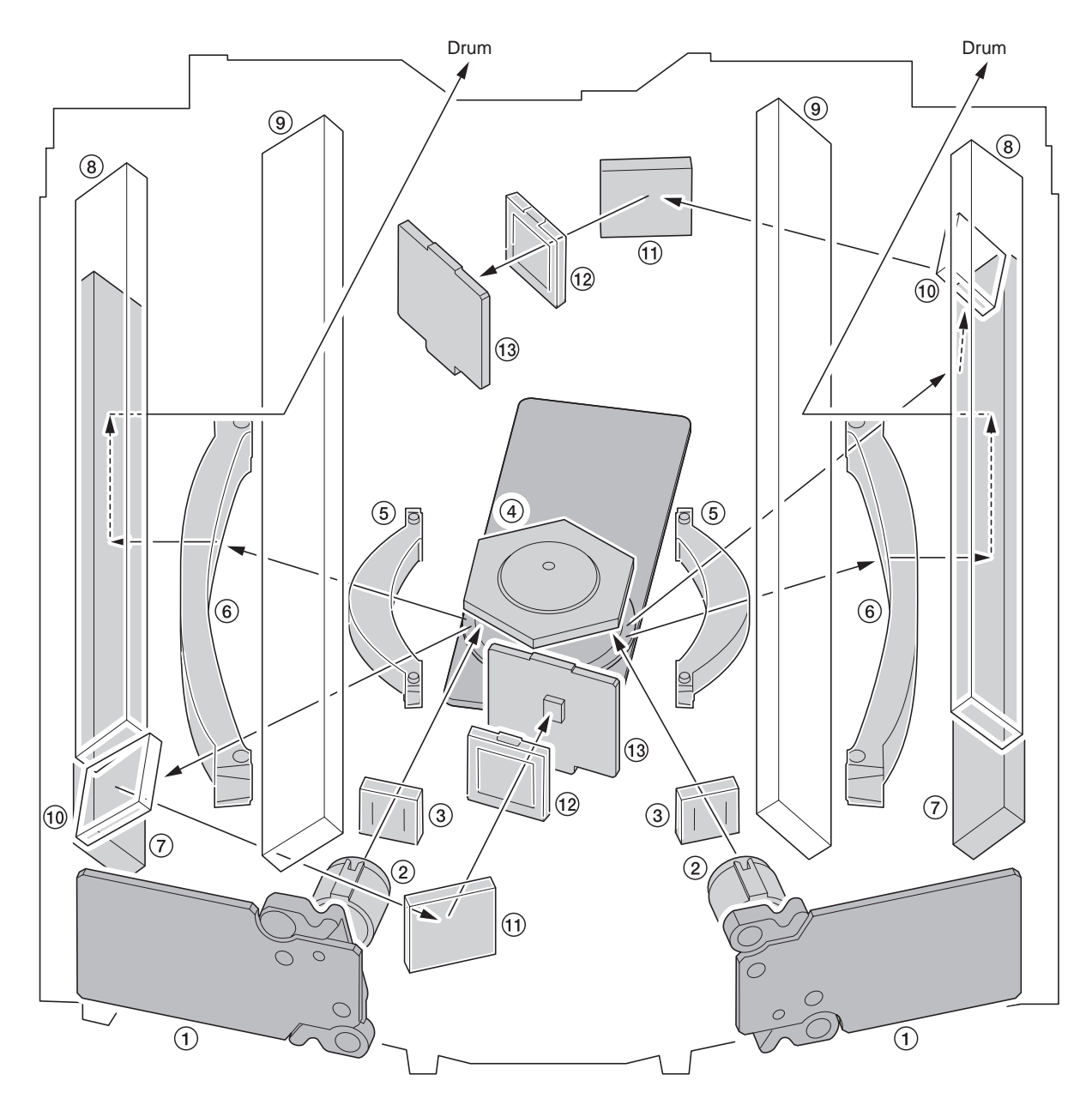

#### Figure 2-1-12 Laser scanner unit

- (1) APC PWB (Laser diode)
- (2) Collimator lens
- (3) Cylindrical lens
- (4) Polygon motor (mirror)
- (5) F- $\theta$  lens A
- (6) F- $\theta$  lens B
- (7) Mirror A

- (8) Mirror B
- (9) Mirror C
- (10) PD mirror
- (11) PD mirror
- (12) SOS lens
- (13) PD PWB (Pin photo diode sensor)

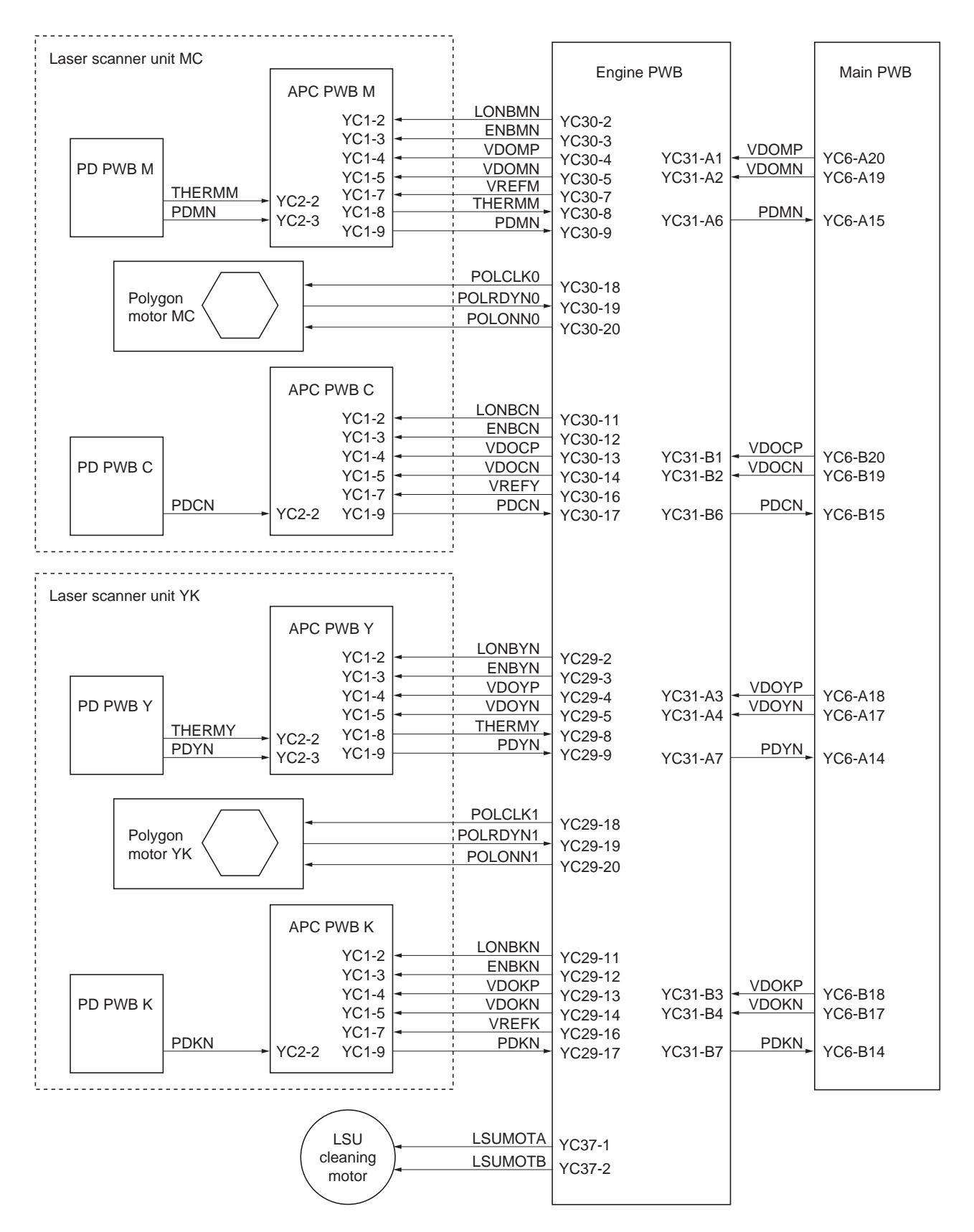

Figure 2-1-13Expose section block diagram
# 2-1-4 Developing section

The developing unit consists of the sleeve roller that forms the magnetic brush, the magnet roller, the developing blade and the developing screws that agitate the toner. Also, the toner sensor checks whether or not toner remains in the developing unit.

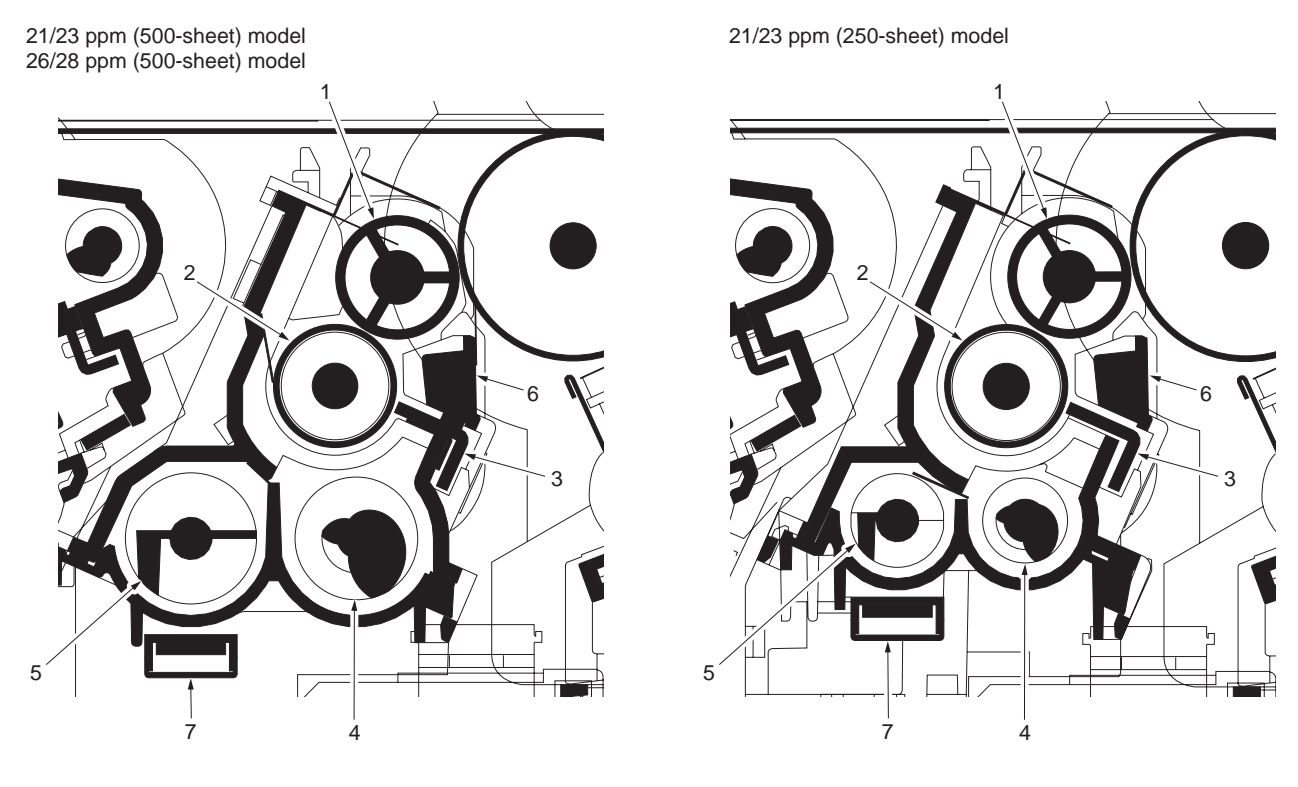

#### Figure 2-1-14 Developing unit and toner container

- (1) Sleeve roller
- (2) Magnet roller
- (3) Developing blade
- (4) Developing screw A
- (5) Developing screw B
- (6) Sleeve cover
- (7) Toner sensor

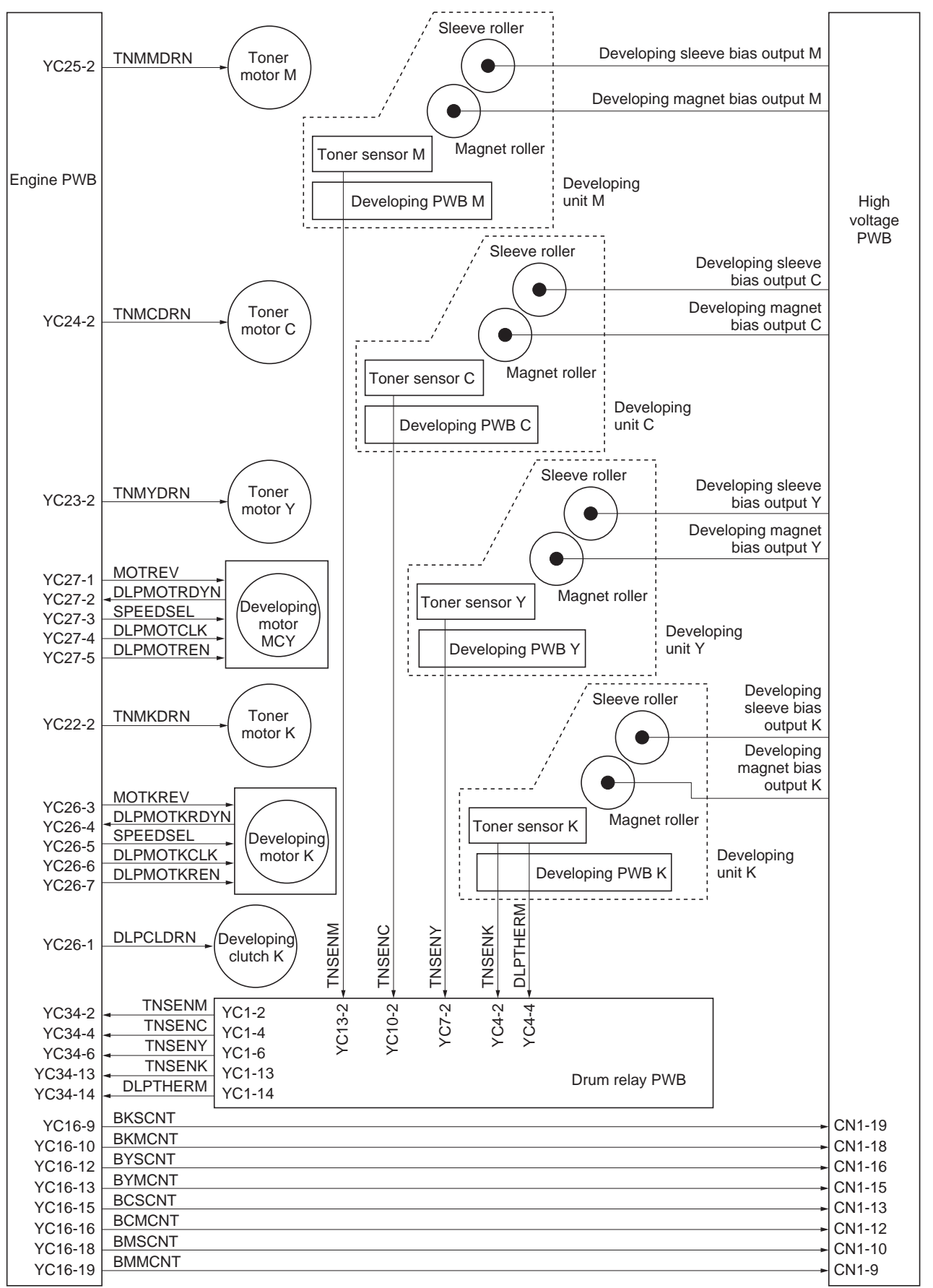

Figure 2-1-15 Developing section block diagram

### 2-1-5 Transfer/separation section

The transfer/separation section consists of the intermediate transfer unit and the transfer roller unit. The intermediate transfer unit consists of the transfer cleaning unit, the transfer belt, and the four primary transfer rollers for respective color drums, and forms a full-color toner image by superimposing and transferring single-color toner images formed on each drum onto the transfer belt. Also with the left and right ID sensors mounted on the machine frame, the toner density on the transfer belt is measured. The transfer cleaning unit collects toner remaining on the transfer belt after secondary transfer and forwards it as waste toner to the waste toner box. The transfer roller unit consists of the secondary transfer roller mounted to the paper conveying unit and the separation brush. To the secondary transfer roller, DC bias is applied from the high voltage PWB. The toner image formed on the transfer belt is transferred to the paper by the potential difference and the paper is separated by curvature separation.

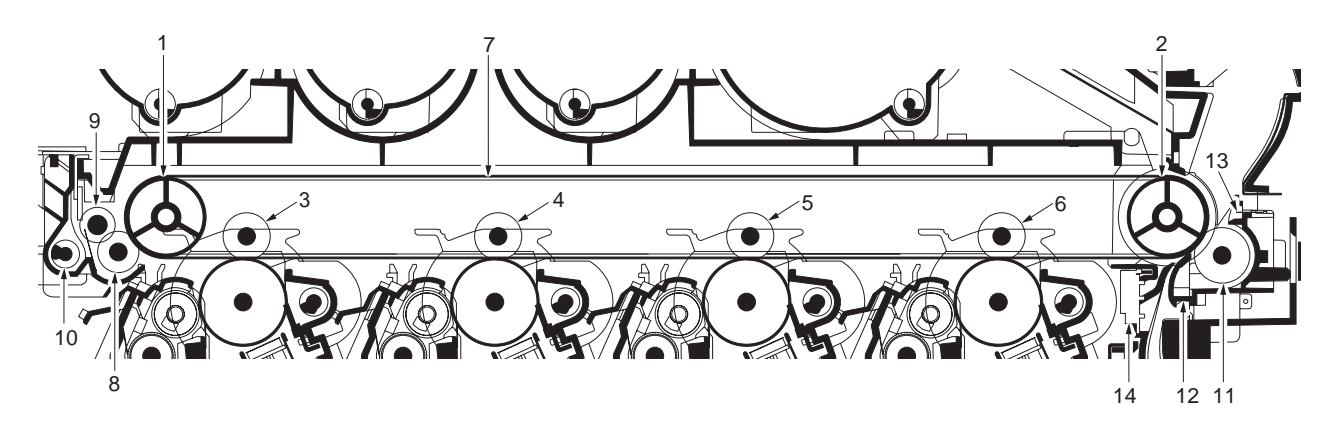

# Figure 2-1-16 Transfer/separation section

- (1) Tension roller
- (2) Drive roller
- (3) Primary transfer roller M
- (4) Primary transfer roller C
- (5) Primary transfer roller Y
- (6) Primary transfer roller K
- (7) Transfer belt

- (8) Cleaning fur brush
- (9) Cleaning roller
- (10) Cleaning screw
- (11) Secondary transfer roller
- (12) Paper chute
- (13) Separation needle
- (14) Left ID sensor/Right ID sensor

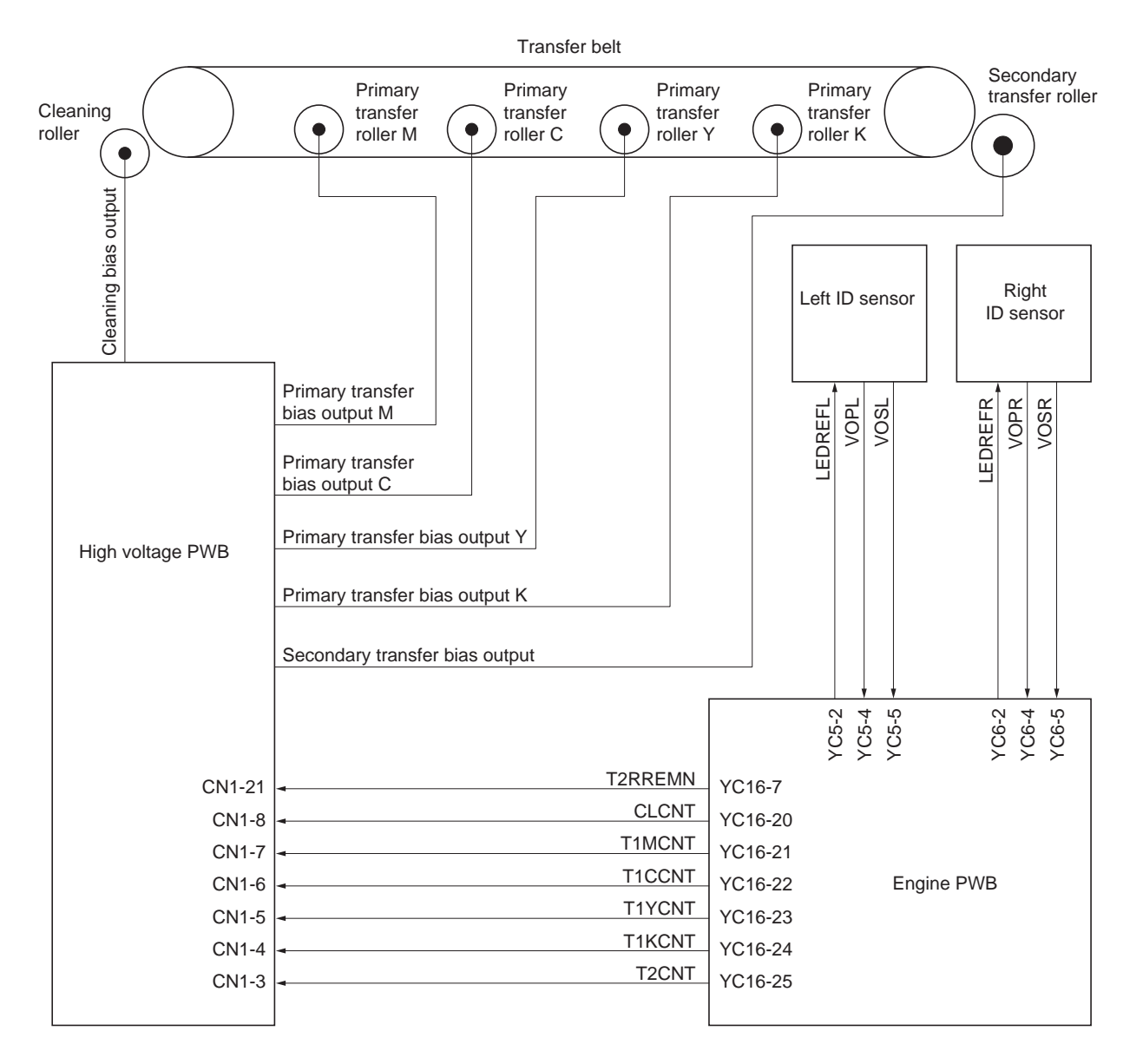

Figure 2-1-17 Transfer/separation section block diagram

# 2-1-6 Fuser section

The paper sent from the transfer/separation section is interleaved between the heat roller and the press roller. The heat roller is heated by the fuser heater lamp, and the toner is fused by heat and pressure and fixed onto the paper because the press roller is pressed by the fuser press spring. The surface temperature of heat roller is detected by the fuser thermistor and controlled by the engine PWB. If the fuser section shows extremely high temperature, the power line will be shut off and the fuser heater lamp is forced to turn off.

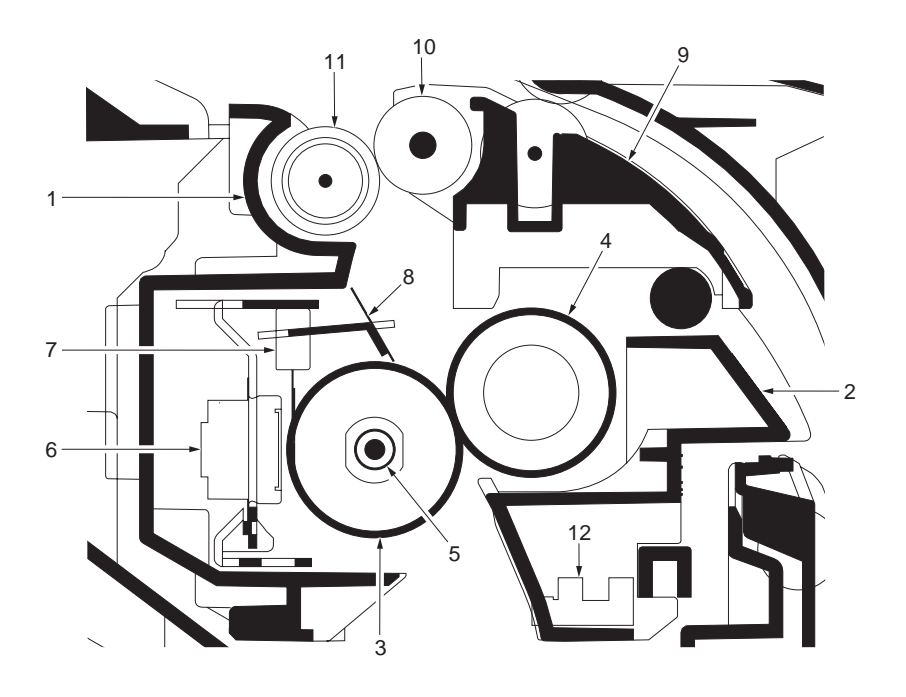

#### Figure 2-1-18 Fuser section

- (1) Upper fuser frame
- (2) Lower fuser frame
- (3) Heat roller
- (4) Press roller
- (5) Fuser heater lamp
- (6) Fuser thermal cutout
- (7) Fuser thermistor
- (8) Separators
- (9) Paper exit guide
- (10) Paper exit roller
- (11) Paper exit pulley
- (12) Envelope switch

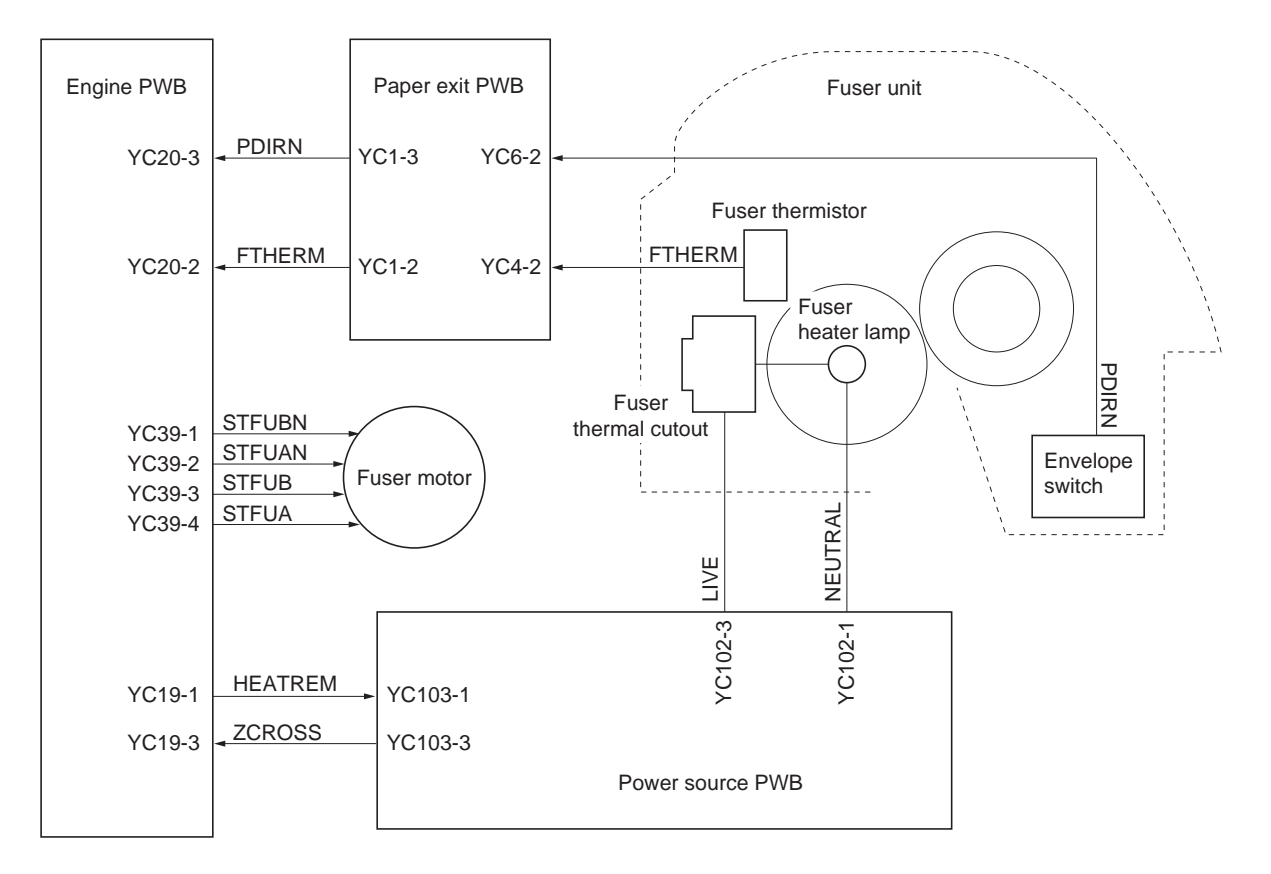

Figure 2-1-19 Fuser section block diagram

### 2-1-7 Paper exit/feed shift section

The paper exit/feedshift section consists of the conveying path which sends the paper that has passed the fuser section to the top tray or the duplex section. The conveying path is switched by the change guide activated by the duplex solenoid.

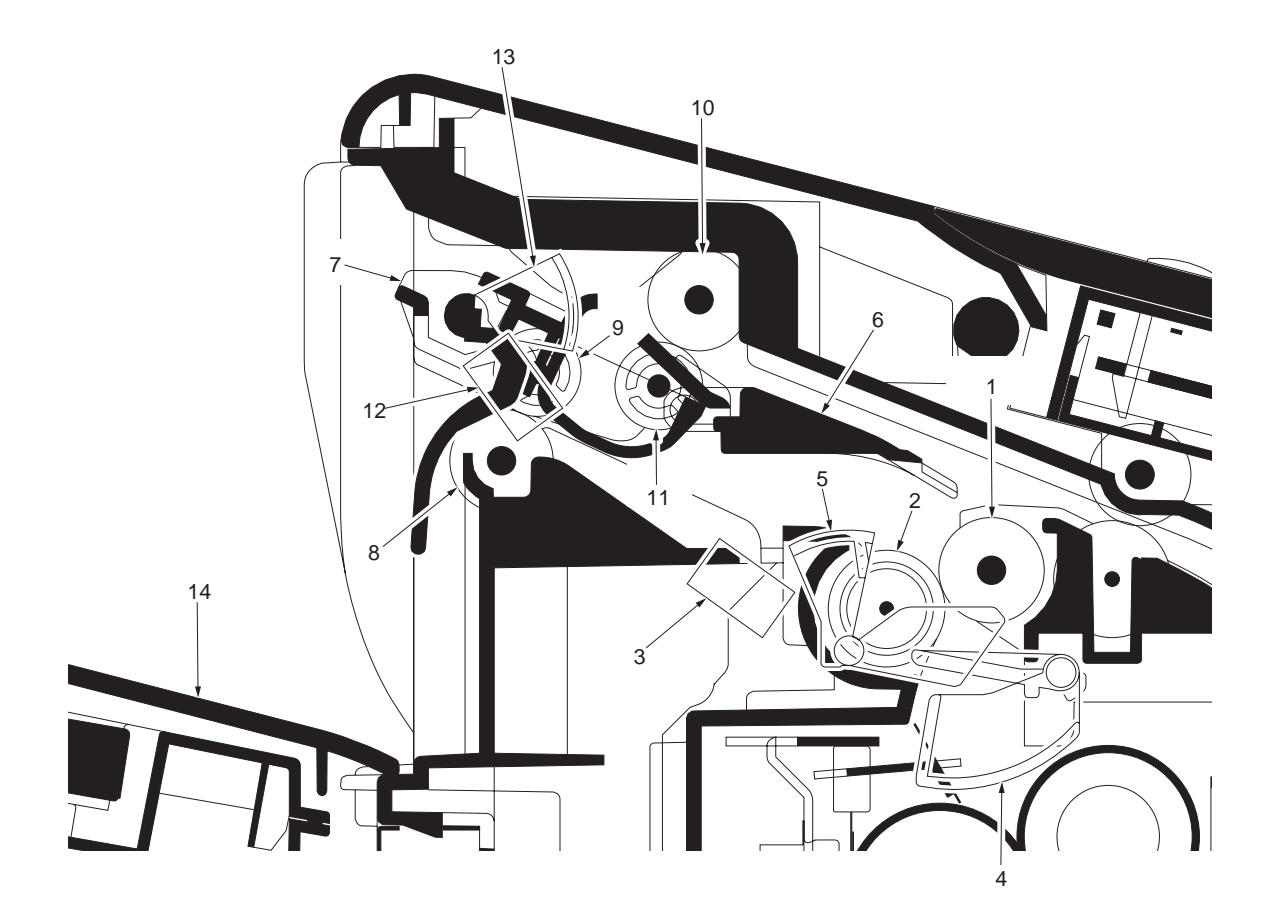

#### Figure 2-1-20 Paper exit/feed shift section

- (1) Paper exit roller
- (2) Paper exit pulley
- (3) Paper exit sensor
- (4) Actuator (paper exit sensor)
- (5) Actuator (paper exit sensor)
- (6) Change guide
- (7) Paper exit upper guide
- (8) FD roller
- (9) Middle pulley
- (10) Switchback roller
- (11) Middle pulley
- (12) Paper full sensor
- (13) Actuator (paper full sensor)
- (14) Top tray

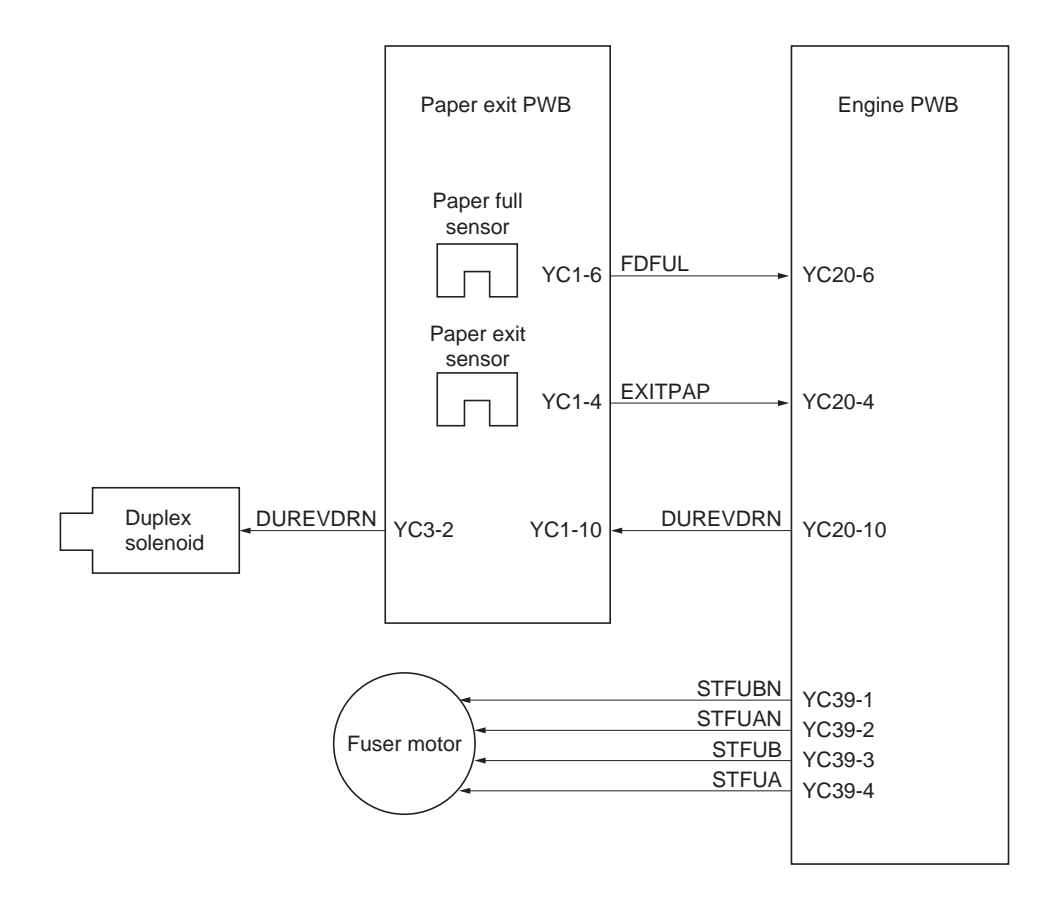

Figure 2-1-21 Paper exit section block diagram

# 2-1-8 Duplex/conveying section

The duplex/conveying section consists of conveying path which sends the paper sent from the eject section to the paper feed/conveying section when duplex printing.

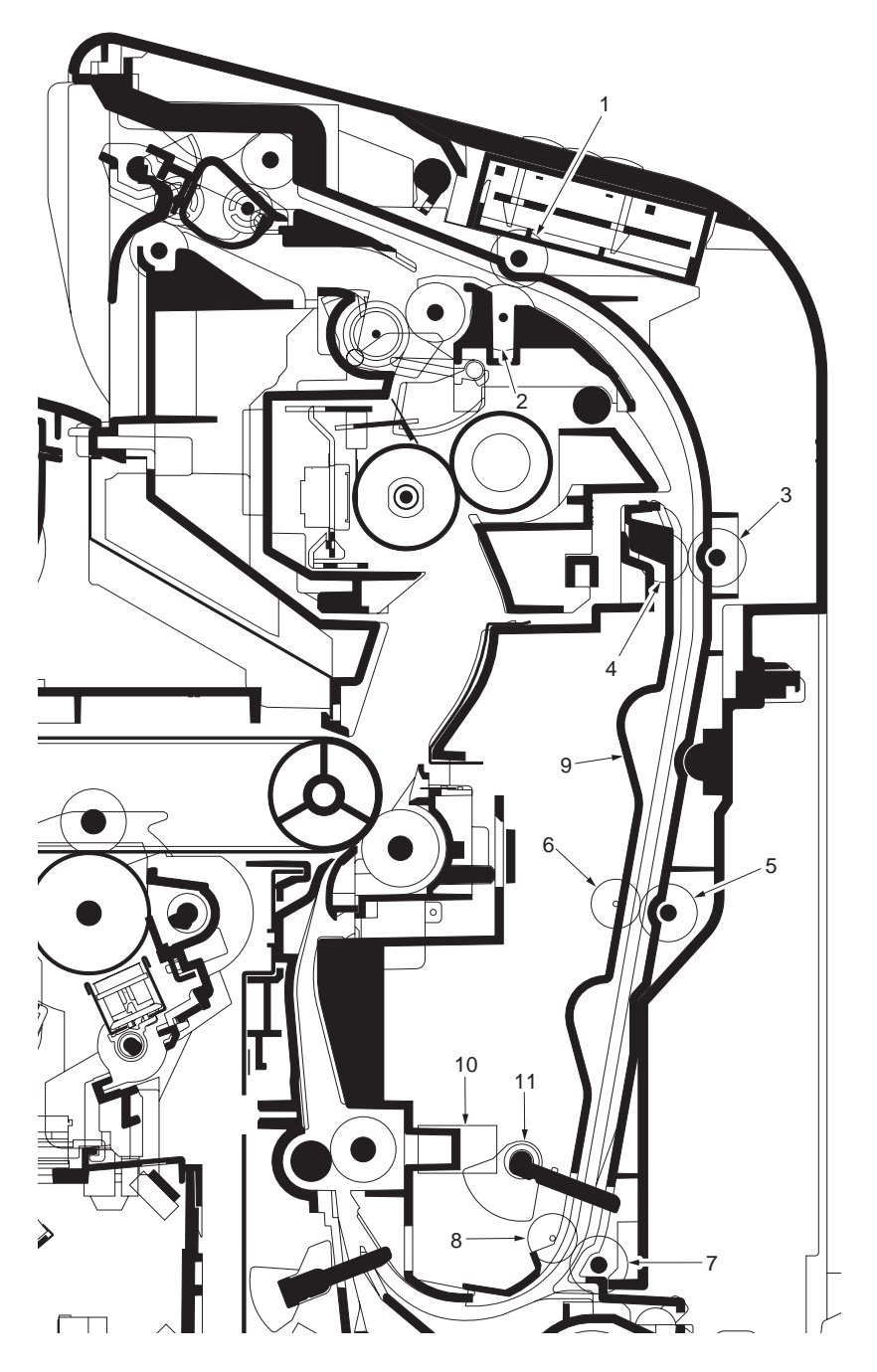

Figure 2-1-22 Duplex/conveying section

- (1) Duplex roller 1
- (2) Paper exit pulley
- (3) Duplex roller 2
- (4) Duplex pulley
- (5) Duplex roller 3
- (6) Duplex pulley
- (7) Duplex feed roller
- (8) Duplex pulley
- (9) Duplex feed guide
- (10) Duplex conveying sensor
- (11) Actuator
  - (duplex conveying sensor)

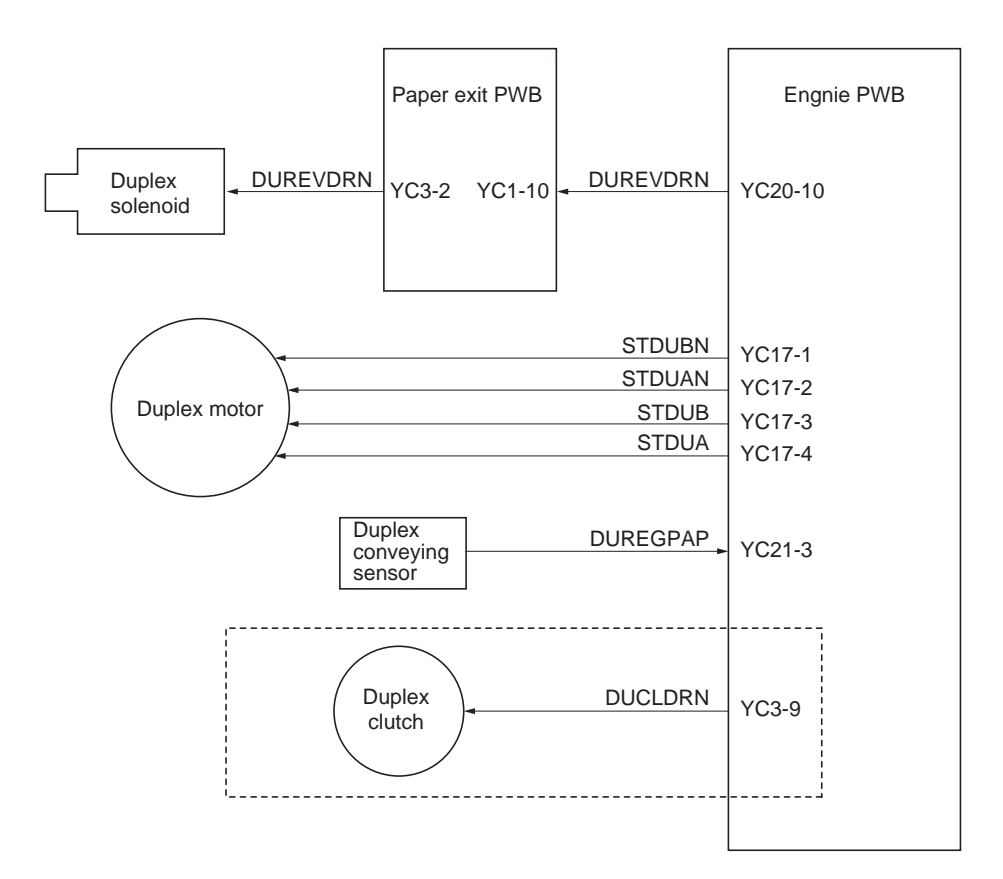

Figure 2-1-23 Duplex/paper conveying section block diagram

# 2-2-1 Electrical parts layout

(1) PWBs

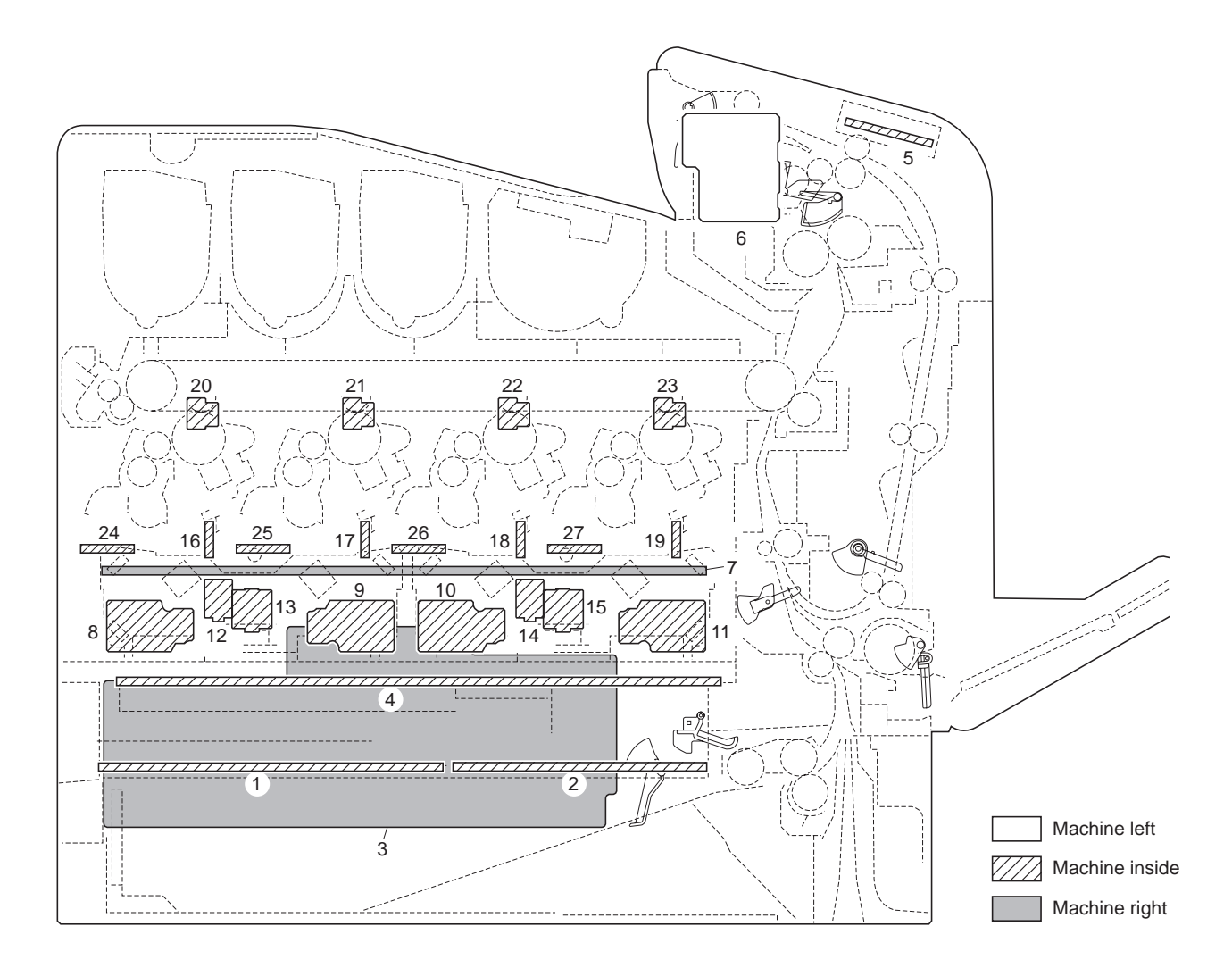

# Figure 2-2-1 PWBs

| 1.  | Main PWB            | Controls the software such as the print data processing and provides the interface with computers.                                      |
|-----|---------------------|----------------------------------------------------------------------------------------------------|
| 2.  | Engine PWB          | Controls printer hardware such as high voltage/bias output control, paper conveying system control, and fuser temperature control, etc. |
| 3.  | Power source PWB    | After full-wave rectification of AC power source input, switching for converting to 24 V DC for output. Controls the fuser heater lamp. |
| 4.  | High voltage PWB    | Generates main charging, developing bias, transfer bias and cleaning bias.                                                              |
| 5.  | Operation panel PWB | Controls the LCD display. Consists the LCD display, LED indicators and key switches.                                                    |
| 6.  | Paper exit PWB      | Interconnects the engine PWB and the electrical parts (paper exit sec-<br>tion).                                                        |
| 7.  | Drum relay PWB      | Interconnects the engine PWB and the drum units/developing units.                                                                       |
| 8.  | APC PWB M           | Generates and controls the laser beam. (magenta)                                                                                        |
| 9.  | APC PWB C           | Generates and controls the laser beam. (cyan)                                                                                           |
| 10. | APC PWB Y           | Generates and controls the laser beam. (yellow)                                                                                         |
| 11. | APC PWB K           | Generates and controls the laser beam. (black)                                                                                          |
| 12. | PD PWB M            | Controls horizontal synchronizing timing of laser beam. (magenta)                                                                       |
| 13. | PD PWB C            | Controls horizontal synchronizing timing of laser beam. (cyan)                                                                          |
| 14. | PD PWB Y            | Controls horizontal synchronizing timing of laser beam. (yellow)                                                                        |

| 15.<br>16. | PD PWB K<br>Drum PWB M | Controls horizontal synchronizing timing of laser beam. (black)<br>Relays wirings from electrical components on the drum unit M. Drum indi- |
|------------|------------------------|----------------------------------------------------------------------------------------------------|
|            |                        | vidual information in EEPROM <sup>*</sup> storage.                                                                                          |
| 17.        | Drum PWB C             | Relays wirings from electrical components on the drum unit C. Drum indi-                                                                    |
|            |                        | vidual information in EEPROM storage.                                                                                                    |
| 18.        | Drum PWB Y             | Relays wirings from electrical components on the drum unit Y. Drum indi-                                                                    |
|            |                        | vidual information in EEPROM <sup>*</sup> storage.                                                                                          |
| 19.        | Drum PWB K             | Relays wirings from electrical components on the drum unit K. Drum indi-                                                                    |
|            |                        | vidual information in EEPROM <sup>*</sup> storage.                                                                                          |
| 20.        | Zener PWB M            | Adjusts the drum surface potential. (Magenta)                                                                                               |
| 21.        | Zener PWB C            | Adjusts the drum surface potential. (Cyan)                                                                                                  |
| 22.        | Zener PWB Y            | Adjusts the drum surface potential. (Yellow)                                                                                                |
| 23.        | Zener PWB K            | Adjusts the drum surface potential. (Black)                                                                                                 |
| 24.        | Developing PWB M       | Relays wirings from electrical components on the developing unit M.                                                                         |
| 25.        | Developing PWB C       | Relays wirings from electrical components on the developing unit C.                                                                         |
| 26.        | Developing PWB Y       | Relays wirings from electrical components on the developing unit Y.                                                                         |
| 27.        | Developing PWB K       | Relays wirings from electrical components on the developing unit K.                                                                         |
|            |                        |                                                                                                    |

\*: 21/23 ppm (500-sheet) model and 26/28 (500-sheet) model only

# (2) Switches and sensors

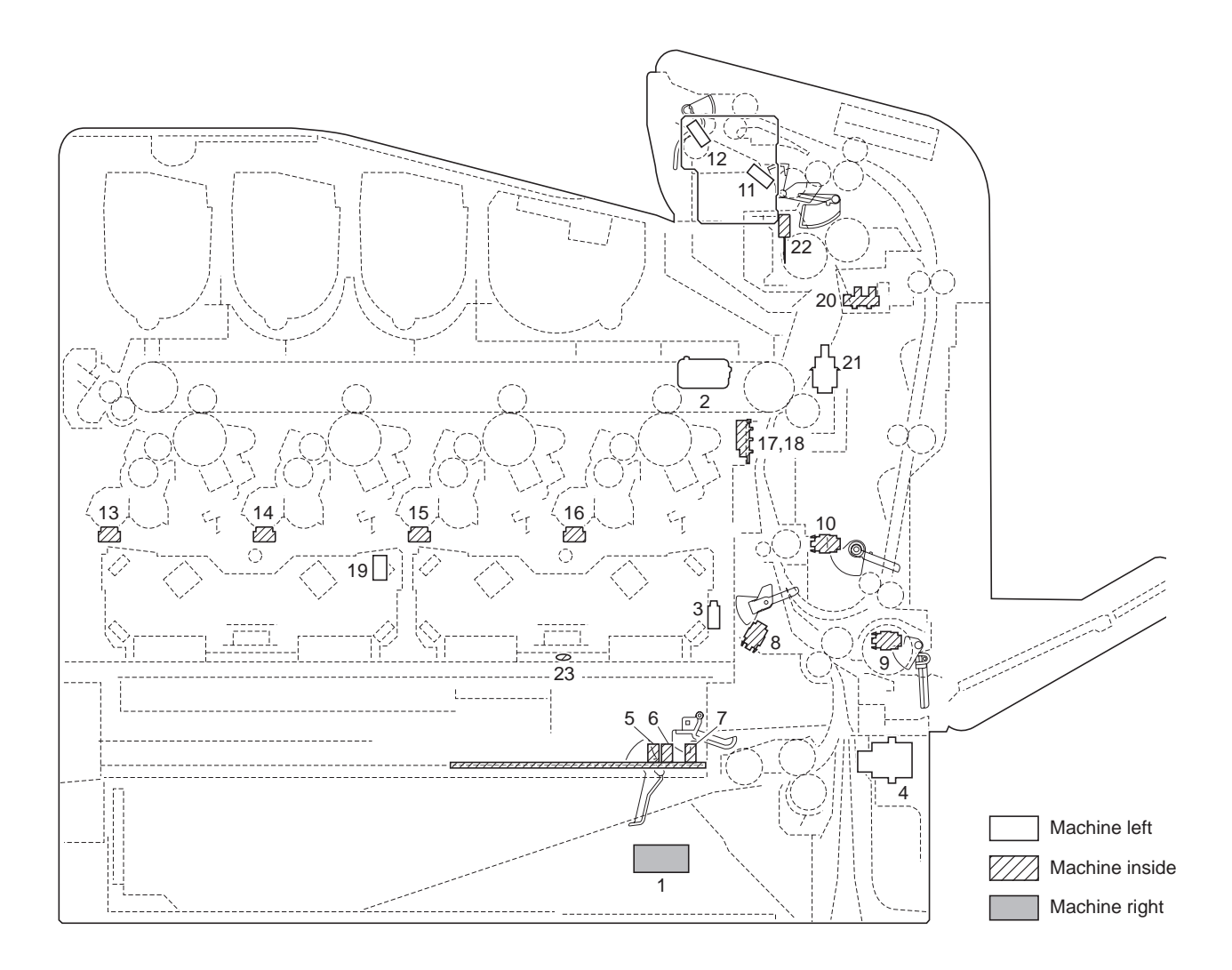

### Figure 2-2-2 Switches and sensors

| 1.  | Power switch            | . Turns ON/OFF the AC power source.                                           |
|-----|-------------------------|-------------------------------------------------------------------------------|
| 2.  | Interlock switch        | . Shuts off 24 V DC power line when the top cover and front cover are opened. |
| 3.  | Left cover switch       | Shuts off 24 V DC power line when the left cover is opened.                   |
| 4.  | Cassette size switch    | . Detects the paper size dial setting of the paper setting dial.              |
| 5.  | Paper sensor 1          | . Detects the presence of paper in the cassette.                              |
| 6.  | Paper sensor 2          | . Detects the presence of paper in the cassette.                              |
| 7.  | Lift limit sensor       | . Detects activation of upper limit of the bottom plate in the cassette.      |
| 8.  | Registration sensor     | . Detects the timing of primary paper feed.                                   |
| 9.  | MP tray sensor          | . Detects the presence of paper on the MP tray.                               |
| 10. | Duplex conveying sensor | . Detects paper jam in the duplex section.                                    |
| 11. | Paper exit sensor       | . Detects paper jam in the fuser/paper exit section.                          |
| 12. | Paper full sensor       | . Detects the paper full in the top tray.                                     |
| 13. | Toner sensor M          | . Detects the toner density in the developing unit M.                         |
| 14. | Toner sensor C          | . Detects the toner density in the developing unit C.                         |
| 15. | Toner sensor Y          | . Detects the toner density in the developing unit Y.                         |
| 16. | Toner sensor K          | . Detects the toner density in the developing unit K.                         |
| 17. | Right ID sensor         | . Measures image density for color calibration.                               |
| 18. | Left ID sensor          | . Measures image density for color calibration.                               |
| 19. | Waste toner full sensor | . Detects the waste toner box being full.                                     |
| 20. | Envelope switch         | . Detects the envelope mode setting.                                          |

- 21. Front cover open/close switch ...... Detects open/close front cover.
- 22. Fuser thermistor...... Measures the heat roller temperature.
- 23. Polygon motor thermistor...... Measures the polygon motor YK temperature.

(3) Motors

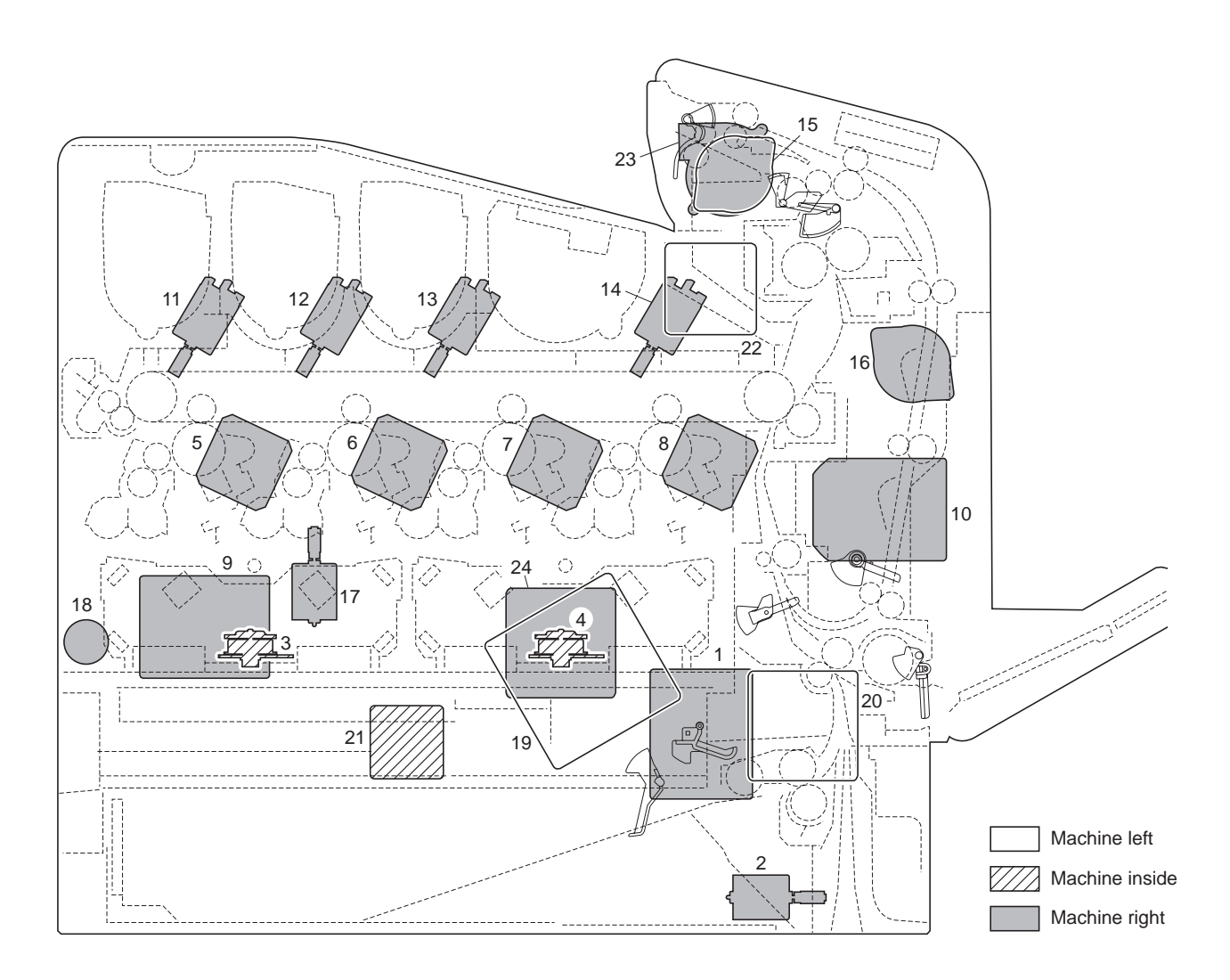

#### Figure 2-2-3 Motors

- 1. Paper feed motor ...... Drives the paper feed section.
- 2. Lift motor ...... Operates the bottom plate in the cassette.
- 3. Polygon motor MC ..... Drives the polygon mirror.
- 4. Polygon motor YK ..... Drives the polygon mirror.
- 5. Drum motor M ..... Drives drum unit M.
- 6. Drum motor C ..... Drives drum unit C.
- 7. Drum motor Y..... Drives drum unit Y.
- 8. Drum motor K..... Drives drum unit K.
- 9. Developing motor MCY..... Drives developing unit M, C and Y.
- Developing motor K ...... Drives developing unit K.
  Toner motor M ...... Replenishes the developing unit M with toner.
- 13. Toner motor Y ...... Replenishes the developing unit Y with toner.
- 14. Toner motor K ...... Replenishes the developing unit K with toner.
- 15. Fuser motor...... Drives fuser section and paper exit section.
- 16. Duplex motor..... Drives duplex section.
- 17. Main charger cleaning motor ...... Drives main charger wire cleaning system.
- 18. LSU cleaning motor ...... Drives LSU dust shield glass cleaning system.
- 19. Developing fan motor 1..... Cools the image formation section, engine PWB, main PWB and high voltage PWB.
- 20. Developing fan motor 2..... Cools the image formation section, engine PWB, main PWB and high voltage PWB.

#### 2HL/2HM/2HN

- 21. Power source fan motor..... Cools the power source PWB.
- 22. Fuser fan motor 1..... Cools the fuser section.
- 23. Fuser fan motor 2..... Cools the fuser section.
- 24. Ozone fan motor ..... The exhaust gas of ozone.

### (4) Other electrical components

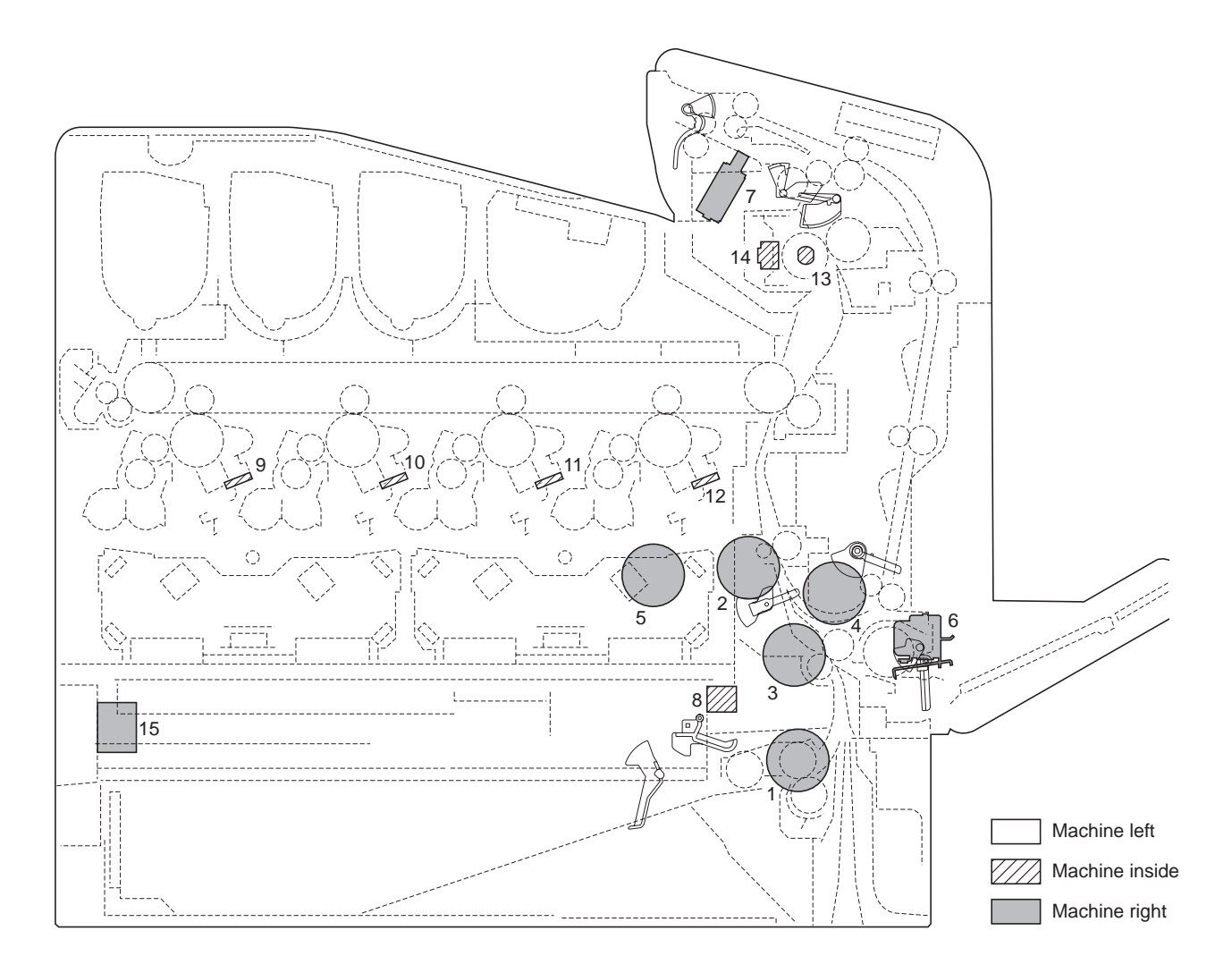

#### Figure 2-2-4 Other electrical components

| 1. | Paper feed clutch | Cor | ntrols | the pape | r cassette | paper feed. |
|----|-------------------|-----|--------|----------|------------|-------------|
|    |                   | -   |        |          |            |             |

- 2. Registration clutch ...... Controls the secondary paper feed.
- 3. Intermediate clutch...... Controls the paper conveying at the conveying section.

- ing unit K at the time of B/W printing.6. MP paper feed solenoid ...... Controls the MPF bottom plate of the MP tray.
- 7. Duplex solenoid ...... Operates the change guide.
- 8. ID solenoid ...... Operates the ID sensors cleaning system.
- 9. Eraser lamp M..... Eliminates the residual electrostatic charge on the drum. (Magenta)
- 10. Eraser lamp C ..... Eliminates the residual electrostatic charge on the drum. (Cyan)
- 11. Eraser lamp Y ...... Eliminates the residual electrostatic charge on the drum. (Yellow)
- 12. Eraser lamp K ...... Eliminates the residual electrostatic charge on the drum. (Black)
- 13. Fuser heater lamp...... Heats the heat roller.

This page is intentionally left blank.

### 2-3-1 Power source PWB

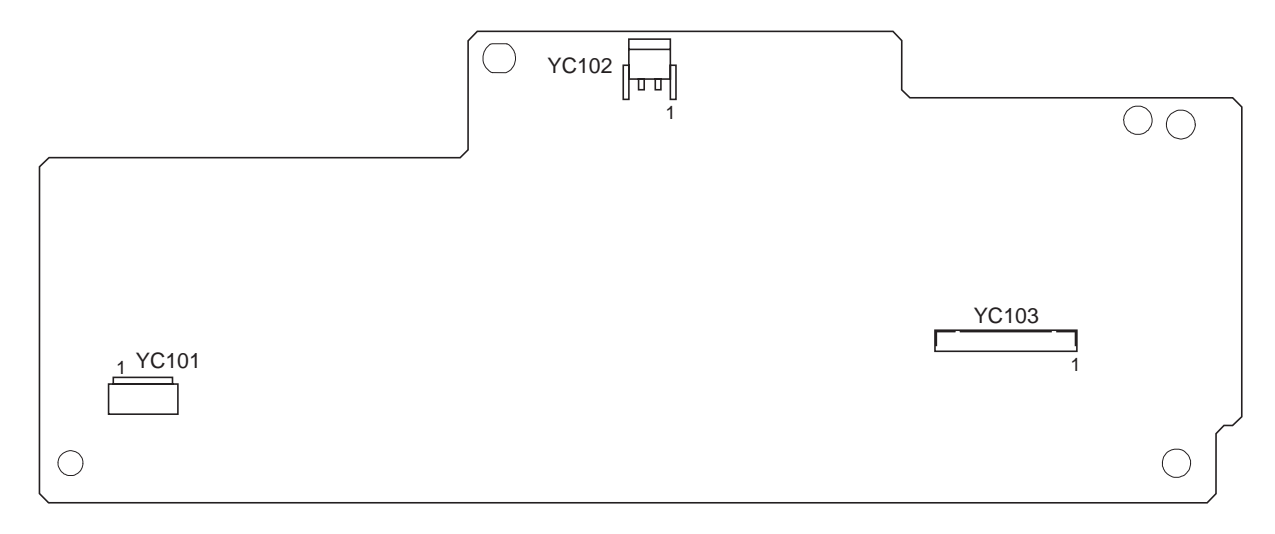

| Figure 2-3-1 | Power sourc | e PWB | silk-screen | diagram |
|--------------|-------------|-------|-------------|---------|
|--------------|-------------|-------|-------------|---------|

| Connector     | Pin | Signal  | I/O | Voltage            | Description               |
|---------------|-----|---------|-----|--------------------|---------------------------|
| YC101         | 1   | LIVE    | I   | 120 V AC           | AC power input            |
| Connected     |     |         |     | 220 - 240 V AC     |                           |
| to the AC     | 2   | NEUTRAL | I   | 120 V AC           | AC power input            |
| inlet and     |     |         |     | 220 - 240 V AC     |                           |
| switch.       |     |         |     |                    |                           |
|               |     |         |     |                    |                           |
| YC102         | 1   | NEUTRAL | 0   | 120/0 V AC         | Fuser heater lamp: On/Off |
| Connected     |     |         |     | 220 - 240/0 V AC   |                           |
| to the fuser  | 2   | N.C.    | -   | -                  | Not used                  |
| heater lamp.  | 3   | LIVE    | 0   | 120 V AC           | AC power output           |
|               |     |         |     | 220 - 240 V AC     |                           |
| YC103         | 1   | HEATREM | I   | 24 V DC            | Fuser heater lamp: On/Off |
| Connected     | 2   | N.C.    | -   | -                  | Not used                  |
| to the        | 3   | ZCROSS  | 0   | 0/3.3 V DC (pulse) | Zero-cross signal         |
| engine<br>PWB | 4   | SLEEPN  | Ι   | 0/24 V DC          | Sleep mode signal: On/Off |
| 1 100.        | 5   | +24V3   | Ι   | 24 V DC            | 24 V DC power source      |
|               | 6   | GND     | -   | -                  | Ground                    |
|               | 7   | GND     | -   | -                  | Ground                    |
|               | 8   | GND     | -   | -                  | Ground                    |
|               | 9   | GND     | -   | -                  | Ground                    |
|               | 10  | +24V1   | 0   | 24 V DC            | 24 V DC power source      |
|               | 11  | +24V1   | 0   | 24 V DC            | 24 V DC power source      |
|               | 12  | +24V1   | 0   | 24 V DC            | 24 V DC power source      |
|               | 13  | +24V1   | 0   | 24 V DC            | 24 V DC power source      |

# 2-3-2 Engine PWB

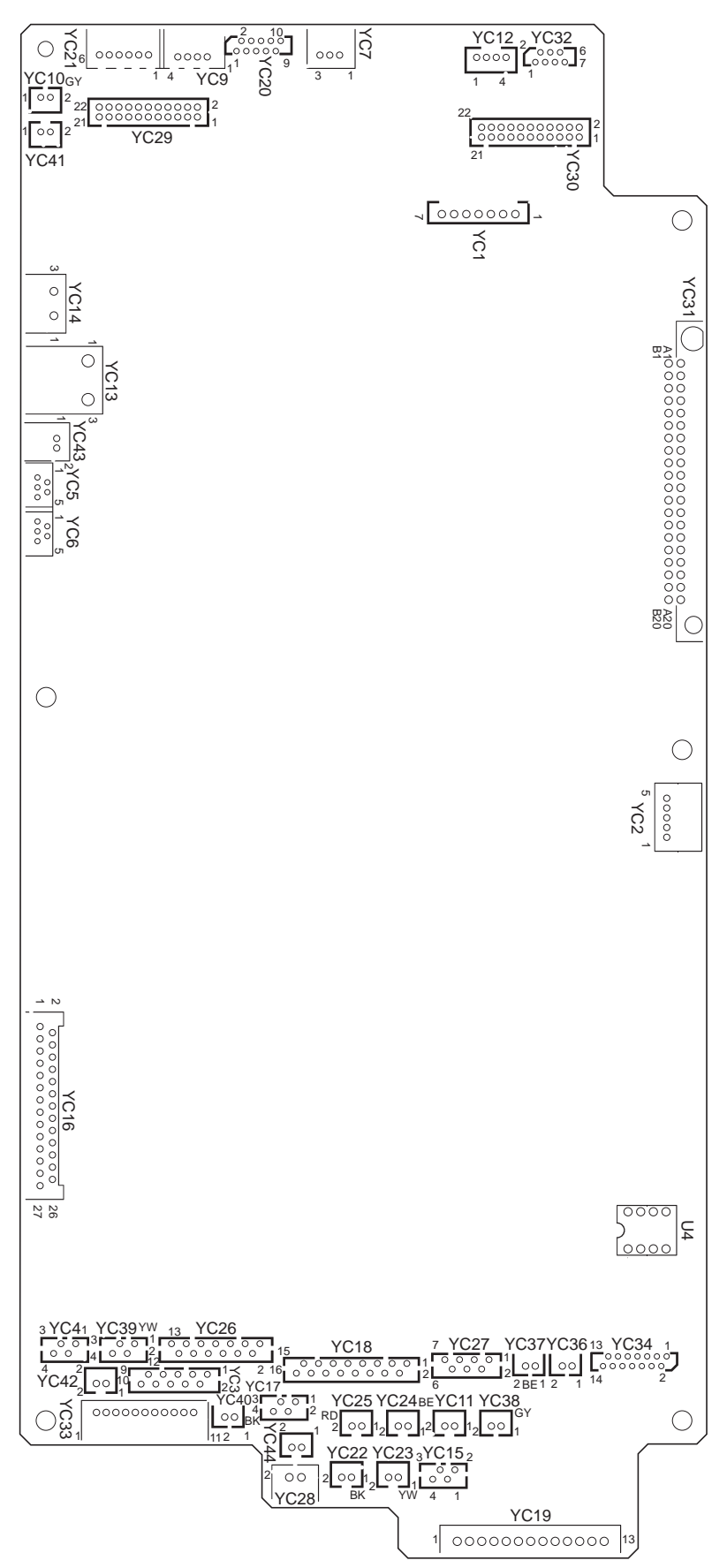

Figure 2-3-2 Engine PWB silk-screen diagram

WWW.SERVICE-MANUAL.NET

| Connector      | Pin    | Signal    | I/O | Voltage            | Description                                       |
|----------------|--------|-----------|-----|--------------------|---------------------------------------------------|
| YC3            | 1      | FEMOTRDYN | Ι   | 0/3.3 V DC         | Paper feed motor ready signal                     |
| Connected      | 2      | SPEEDSEL  | 0   | 0/3.3 V DC         | Paper feed motor speed switch signal              |
| to the paper   | 3      | FEMOTCLK  | 0   | 0/3.3 V DC (pulse) | Paper feed motor clock signal                     |
| feed motor,    | 4      | FEMOTREN  | 0   | 0/3.3 V DC         | Paper feed motor: On/Off                          |
| intermedi-     | 5      | GND       | -   | -                  | Ground                                            |
| and duplex     | 6      | +24V3     | 0   | 24 V DC            | 24 V DC power source                              |
| clutch         | 7      | MIDCLDRN  | 0   | 0/24 V DC          | Intermediate clutch: On/Off                       |
|                | 8      | +24V3     | 0   | 24 V DC            | 24 V DC power source                              |
|                | 9      | DUCLDRN   | 0   | 0/24 V DC          | Duplex clutch: On/Off                             |
|                | 10     | +24V3     | 0   | 24 V DC            | 24 V DC power source                              |
| YC4            | 1      | STFEBN    | 0   | 0/24 V DC (pulse)  | Paper feed motor drive control signal (B)         |
| Connected      | 2      | STFEAN    | 0   | 0/24 V DC (pulse)  | Paper feed motor drive control signal (A)         |
| to the paper   | 3      | STEEB     | 0   | 0/24 V DC (pulse)  | Paper feed motor drive control signal (B)         |
| feed motor     | 4      | STEFA     | 0   | 0/24 V DC (pulse)  | Paper feed motor drive control signal (A)         |
| YC5            | 1      | +5\/1     | 0   | 5 V DC             | 5 V DC power source                               |
| Connected      | 2      |           | 0   | Analog             | Left ID sensor control signal                     |
| to the left ID | 3      | GND       | -   | -                  | Ground                                            |
| sensor         | 1      |           | -   |                    | Left ID sensor detection signal                   |
|                |        |           |     | Analog             | L off ID sensor detection signal                  |
| VC6            | 1      | +5\/1     | 0   |                    |                                                   |
| Connected      | י<br>ר |           | 0   | Applog             | Pight ID sonsor control signal                    |
| to the right   | 2      |           | 0   | Analog             |                                                   |
| ID sensor      | 3      |           | -   | -<br>Analog        | Bight ID concer detection signal                  |
|                | 4      | VOPR      | 1   | Analog             | Right ID sensor detection signal                  |
|                | 5      | VUSR      | -   | Analog             |                                                   |
| FC7            | 1      | +3.3VZ    | 0   | 3.3 V DC           | S.S V DC power source                             |
| to the regis-  | 2      |           | -   |                    | Ground                                            |
| tration sen-   | 3      | REGPAP    | I   | 0/3.3 V DC         | Registration sensor. On/On                        |
| sor            |        |           |     |                    |                                                   |
| VCQ            | 1      | CAS2      |     |                    | Cassette size switch (SW/2): On/Off               |
| Connected      | י<br>ר | CAS1      | 1   | 0/3.3 V DC         | Cassette size switch (SW2). On/Off                |
| to the cas-    | 2      | CAST      | 1   | 0/3.3 V DC         | Cround                                            |
| sette size     | 3      | COM       | -   |                    | Ground                                            |
| switch         | 4      | CA50      | I   | 0/3.3 V DC         | Casselle size switch (SWO). On/On                 |
| YC10           | 1      | +24V1     | 0   | 24 V DC            | 24 V DC power source                              |
| Connected      | 2      | DLPFANDRN | 0   | 0/12/24 V DC       | Developing fan motor 1: Full speed/Half speed/Off |
| to the devel-  |        |           |     |                    |                                                   |
| oping fan      |        |           |     |                    |                                                   |
| motor 1        |        |           |     |                    |                                                   |
| YC11           | 1      | +24V1     | 0   | 24 V DC            | 24 V DC power source                              |
| Connected      | 2      | OZFANDRN  | 0   | 0/12/24 V DC       | Ozone fan motor: Full speed/Half speed/Off        |
| to the ozone   |        |           |     |                    |                                                   |
| fan motor      |        |           |     |                    |                                                   |
| YC12           | 1      | LEDA      | 0   | 5 V DC             | 5 V DC power source                               |
| Connected      | 2      | LEDK      | 0   | 0/5 V DC (pulse)   | Waste toner full sensor (emitter)                 |
| to the waste   | 3      | PTRE      | Ι   | Analog             | Waste toner full sensor (receiver)                |
| toner full     | 4      | PTRC      | 0   | 5 V DC             | 5 V DC power source                               |
| sensor         |        |           |     |                    |                                                   |
|                |        |           |     |                    |                                                   |
|                |        |           |     |                    |                                                   |

| Connector     | Pin | Signal  | I/O | Voltage            | Description                                         |
|---------------|-----|---------|-----|--------------------|-----------------------------------------------------|
| YC13          | 1   | +24V1   | 0   | 24 V DC            | 24 V DC power source                                |
| Connected     | 2   | N.C.    | -   | -                  | Not used                                            |
| to the inter- | 3   | +24V2   | Ι   | 24/0 V DC          |                                                     |
| lock switch   |     |         |     |                    | 24 V DC power source                                |
|               |     |         |     |                    | Interlock switch: On/Off                            |
| YC14          | 1   | +24V3   | 0   | 24 V DC            | 24 V DC power source                                |
| Connected     | 2   | N.C.    | -   | -                  | Not used                                            |
| to the left   | 3   | +24V4   | Ι   | 24/0 V DC          | 24 V DC power source                                |
| cover switch  |     |         |     |                    | Left cover switch: On/Off                           |
|               |     |         |     |                    |                                                     |
| YC16          | 1   | GND     | -   | -                  | Ground                                              |
| Connected     | 2   | GND     | -   | -                  | Ground                                              |
| to the high   | 3   | HVCLKK  | 0   | 0/3.3 V DC (pulse) | Developing bias clock signal (Black)                |
| PWB           | 4   | HVCLKY  | 0   | 0/3.3 V DC (pulse) | Developing bias clock signal (Yellow)               |
|               | 5   | HVCLKC  | 0   | 0/3.3 V DC (pulse) | Developing bias clock signal (Cyan)                 |
|               | 6   | HVCLKM  | 0   | 0/3.3 V DC (pulse) | Developing bias clock signal (Magenta)              |
|               | 7   | T2RREMN | 0   | 0/3.3 V DC (pulse) | Secondary transfer bias reverse signal              |
|               | 8   | MKCNT   | 0   | PWM                | Main charger high voltage control voltage (Black)   |
|               | 9   | BKSCNT  | 0   | PWM                | Developing sleeve bias control voltage (Black)      |
|               | 10  | BKMCNT  | 0   | PWM                | Developing magnet bias control voltage (Black)      |
|               | 11  | MYCNT   | 0   | PWM                | Main charger high voltage control voltage (Yellow)  |
|               | 12  | BYSCNT  | 0   | PWM                | Developing sleeve bias control voltage (Yellow)     |
|               | 13  | BYMCNT  | 0   | PWM                | Developing magnet bias control voltage (Yellow)     |
|               | 14  | MCCNT   | 0   | PWM                | Main charger high voltage control voltage (Cyan)    |
|               | 15  | BCSCNT  | 0   | PWM                | Developing sleeve bias control voltage (Cyan)       |
|               | 16  | BCMCNT  | 0   | PWM                | Developing magnet bias control voltage (Cyan)       |
|               | 17  | MMCNT   | 0   | PWM                | Main charger high voltage control voltage (Magenta) |
|               | 18  | BMSCNT  | 0   | PWM                | Developing sleeve bias control voltage (Magenta)    |
|               | 19  | BMMCNT  | 0   | PWM                | Developing magnet bias control voltage (Magenta)    |
|               | 20  | CLCNT   | 0   | PWM                | Cleaning bias control voltage                       |
|               | 21  | T1MCNT  | 0   | PWM                | Primary transfer bias control voltage (Magenta)     |
|               | 22  | T1CCNT  | 0   | PWM                | Primary transfer bias control voltage (Cyan)        |
|               | 23  | T1YCNT  | 0   | PWM                | Primary transfer bias control voltage (Yellow)      |
|               | 24  | T1KCNT  | 0   | PWM                | Primary transfer bias control voltage (Black)       |
|               | 25  | T2CNT   | 0   | PWM                | Secondary transfer bias control voltage             |
|               | 26  | +24V4   | 0   | 24 V DC            | 24 V DC power source                                |
|               | 27  | +24V4   | 0   | 24 V DC            | 24 V DC power source                                |
| YC17          | 1   | STDUBN  | 0   | 0/24 V DC (pulse)  | Duplex motor drive control signal (_B)              |
| Connected     | 2   | STDUAN  | 0   | 0/24 V DC (pulse)  | Duplex motor drive control signal (_A)              |
| to the        | 3   | STDUB   | 0   | 0/24 V DC (pulse)  | Duplex motor drive control signal (B)               |
| motor         | 4   | STDUA   | 0   | 0/24 V DC (pulse)  | Duplex motor drive control signal (A)               |
|               |     |         |     |                    |                                                     |
|               |     |         |     |                    |                                                     |
|               |     |         |     |                    |                                                     |
|               |     |         |     |                    |                                                     |
|               |     |         |     |                    |                                                     |
|               |     |         |     |                    |                                                     |
|               |     |         |     |                    |                                                     |
|               |     |         |     |                    |                                                     |
|               |     |         |     |                    |                                                     |
|               |     |         |     |                    |                                                     |

| Connector               | Pin    | Signal   | I/O | Voltage            | Description                                  |
|-------------------------|--------|----------|-----|--------------------|----------------------------------------------|
| YC18                    | 1      | STMBN    | 0   | 0/24 V DC (pulse)  | Drum motor M drive control signal (_B)       |
| Connected               | 2      | STMAN    | 0   | 0/24 V DC (pulse)  | Drum motor M drive control signal (_A)       |
| to the drum             | 3      | STMB     | 0   | 0/24 V DC (pulse)  | Drum motor M drive control signal (B)        |
| motor M/C/              | 4      | STMA     | 0   | 0/24 V DC (pulse)  | Drum motor M drive control signal (A)        |
| 1/K                     | 5      | STCBN    | 0   | 0/24 V DC (pulse)  | Drum motor C drive control signal (_B)       |
|                         | 6      | STCAN    | 0   | 0/24 V DC (pulse)  | Drum motor C drive control signal ( A)       |
|                         | 7      | STCB     | 0   | 0/24 V DC (pulse)  | Drum motor C drive control signal (B)        |
|                         | 8      | STCA     | 0   | 0/24 V DC (pulse)  | Drum motor C drive control signal (A)        |
|                         | 9      | STYBN    | 0   | 0/24 V DC (pulse)  | Drum motor Y drive control signal (B)        |
|                         | 10     | STYAN    | 0   | 0/24 V DC (pulse)  | Drum motor Y drive control signal (A)        |
|                         | 11     | STYB     | 0   | 0/24 V DC (pulse)  | Drum motor Y drive control signal (B)        |
|                         | 12     | STYA     | 0   | 0/24 V DC (pulse)  | Drum motor Y drive control signal (A)        |
|                         | 13     | STKBN    | 0   | 0/24 V DC (pulse)  | Drum motor K drive control signal (B)        |
|                         | 14     | STKAN    | 0   | 0/24 V DC (pulse)  | Drum motor K drive control signal (A)        |
|                         | 15     | STKB     | 0   | 0/24 V DC (pulse)  | Drum motor K drive control signal (B)        |
|                         | 16     | STKA     | 0   | 0/24 V DC (pulse)  | Drum motor K drive control signal (A)        |
| YC19                    | 1      | HEATREM  | 0   | 24 V DC            | Fuser heater lamp: On/Off                    |
| Connected               | 2      | N.C.     | -   | -                  | Not used                                     |
| to the power            | 3      | ZCROSS   | I   | 0/3.3 V DC (pulse) | Zero-cross signal                            |
| source PWB              | 4      | SLEEPN   | 0   | 0/24 V DC          | Sleep mode signal: On/Off                    |
|                         | 5      | +24\/3   | 0   | 24 V DC            | 24 V DC power source                         |
|                         | 6      | GND      | -   | -                  | Ground                                       |
|                         | 7      | GND      | -   | -                  | Ground                                       |
|                         | 8      | GND      | -   | -                  | Ground                                       |
|                         | 9      | GND      | -   | -                  | Ground                                       |
|                         | 10     | +24V1    | I   | 24 V DC            | 24 V DC power source                         |
|                         | 10     | +24\/1   | i   | 24 V DC            | 24 V DC power source                         |
|                         | 12     | +24\/1   |     | 24 V DC            | 24 V DC power source                         |
|                         | 13     | +24\/1   |     | 24 V DC            | 24 V DC power source                         |
| YC20                    | 1      | +3.3\/2  | 0   | 33VDC              | 3 3 V DC power source                        |
| Connected               | 2      | FTHERM   | I   | Analog             | Fuser thermistor detection voltage           |
| to the paper            | - 3    | PDIRN    | 1   | 0/3 3 V DC         | Envelope switch: On/Off                      |
| exit PWB                | 4      | FXITPAP  | ·   | 0/3 3 V DC         | Paper exit sensor: On/Off                    |
|                         | 5      | GND      | -   | -                  | Ground                                       |
|                         | 6      |          | I   |                    | Paper full sensor: On/Off                    |
|                         | 7      | FEEDOPN  |     | 0/3 3 V DC         | Front cover open/close switch: On/Off        |
|                         | 8      |          | 0   | 0/12/24 V DC       | Euser fan motor 1: Eull speed/Half speed/Off |
|                         | q      | +24\/1   | 0   | 24 V DC            | 24 V DC nower source                         |
|                         | 10     |          | 0   |                    | Duplex solenoid: On/Off                      |
| YC21                    | 10     | +3 31/2  | 0   | 33VDC              | 3 3 V DC power source                        |
| Connected               | 2      | GND      | -   | -                  | Ground                                       |
| to the                  | 2      |          | -   |                    | Dupley conveying sensor: On/Off              |
| duplex con-             | J<br>⊿ | +3 3\/2  | 0   | 33100              | 3 3 V DC nower source                        |
| veying sen-             | +<br>5 | GND      | 0   |                    | Ground                                       |
| sor and MP              | 5      |          | -   |                    | MP tray sensor: On/Off                       |
| uay sensor              | 4      |          | -   |                    |                                              |
| TU22                    | 1      |          | 0   |                    | Z4 V DC power source                         |
| to the toner<br>motor K | 2      | INWIGURN | U   | 0/24 V DC          | Toher motor K. Un/Uff                        |

| Connector                            | Pin    | Signal      | I/O | Voltage            | Description                               |
|--------------------------------------|--------|-------------|-----|--------------------|-------------------------------------------|
| YC23                                 | 1      | +24V3       | 0   | 24 V DC            | 24 V DC power source                      |
| Connected<br>to the toner<br>motor Y | 2      | TNMYDRN     | 0   | 0/24 V DC          | Toner motor Y: On/Off                     |
| YC24                                 | 1      | +24V3       | 0   | 24 V DC            | 24 V DC power source                      |
| Connected<br>to the toner<br>motor C | 2      | TNMCDRN     | 0   | 0/24 V DC          | Toner motor C: On/Off                     |
| YC25                                 | 1      | +24V3       | 0   | 24 V DC            | 24 V DC power source                      |
| Connected<br>to the toner<br>motor M | 2      | TNMMDRN     | 0   | 0/24 V DC          | Toner motor M: On/Off                     |
| YC26                                 | 1      | DLPCLDRN    | 0   | 0/24 V DC          | Developing clutch K: On/Off               |
| Connected                            | 2      | +24V3       | 0   | 24 V DC            | 24 V DC power source                      |
| to the devel-                        | 3      | MOTKREV     | 0   | 0/3.3 V DC         | Developing motor K drive switch signal    |
| oping clutch                         | 4      | DLPMOTKRDYN | Ι   | 0/3.3 V DC         | Developing motor K ready signal           |
| ing motor K,                         | 5      | SPEEDSEL    | 0   | 0/3.3 V DC         | Developing motor K speed selection signal |
| Registration                         | 6      | DLPMOTKCLK  | 0   | 0/3.3 V DC (pulse) | Developing motor K clock signal           |
| clutch and                           | 7      | DLPMOTKREN  | 0   | 0/3.3 V DC         | Developing motor K: On/Off                |
| paper feed                           | 8      | GND         | -   | -                  | Ground                                    |
| ciutori                              | 9      | +24V3       | 0   | 24 V DC            | 24 V DC power source                      |
|                                      | 10     | REGCLDRN    | 0   | 0/24 V DC          | Registration clutch: On/Off               |
|                                      | 11     | +24V3       | 0   | 24 V DC            | 24 V DC power source                      |
|                                      | 12     | FEDCLDRN    | 0   | 0/24 V DC          | Paper feed clutch: On/Off                 |
|                                      | 13     | +24V3       | 0   | 24 V DC            | 24 V DC power source                      |
| YC27                                 | 1      | MOTREV      | 0   | 0/3.3 V DC         | Developing motor MCY drive switch signal  |
| Connected                            | 2      | DLPMOTRDYN  |     | 0/3.3 V DC         | Developing motor MCY ready signal         |
| oping motor                          | 3      | SPEEDSEL    | 0   | 0/3.3 V DC         | Developing motor MCY speed switch signal  |
| MCY                                  | 4      | DLPMOTCLK   | 0   | 0/3.3 V DC (pulse) | Developing motor MCY clock signal         |
|                                      | 5      | DLPMOTREN   | 0   | 0/3.3 V DC         |                                           |
|                                      | 6      | GND         | -   |                    |                                           |
| VC28                                 | 1      |             | 0   |                    | 24 V DC power source                      |
| Connected                            | י<br>ר |             | 0   | 0/24 V DC          | Cround                                    |
| to the lift<br>motor                 | L      |             |     |                    |                                           |

| Connector  | Pin      | Signal   | I/O    | Voltage            | Description                       |
|------------|----------|----------|--------|--------------------|-----------------------------------|
| YC29       | 1        | +3.3V1   | 0      | 3.3 V DC           | 3.3 V DC power source             |
| Connected  | 2        | LONBYN   | 0      | 0/3.3 V DC         | APC PWB Y sample/hold signal      |
| to the APC | 3        | ENBYN    | 0      | 0/3.3 V DC         | APC PWB Y laser enable signal     |
| PWB Y,     | 4        | VDOYP    | 0      | LVDS               | APC PWB Y video data signal (+)   |
| APC PWB K  | 5        | VDOYN    | 0      | LVDS               | APC PWB Y video data signal (-)   |
| gon motor  | 6        | GND      | -      | -                  | Ground                            |
| Ϋ́К        | 7        | VREFY    | 0      | Analog             | APC PWB Y control signal          |
|            | 8        | THERMY   | Ι      | Analog             | LSU thermistor detection voltage  |
|            | 9        | PDYN     | Ι      | 0/3.3 V DC (pulse) | Horizontal synchronization signal |
|            | 10       | +3.3V1   | 0      | 3.3 V DC           | 3.3 V DC power source             |
|            | 11       | LONBKN   | 0      | 0/3.3 V DC         | APC PWB K sample/hold signal      |
|            | 12       | ENBKN    | 0      | 0/3.3 V DC         | APC PWB K laser enable signal     |
|            | 13       | VDOKP    | 0      | LVDS               | APC PWB K video data signal (+)   |
|            | 14       | VDOKN    | 0      | LVDS               | APC PWB K video data signal (-)   |
|            | 15       | GND      | -      | -                  | Ground                            |
|            | 16       | VREFK    | 0      | Analog             | APC PWB K control signal          |
|            | 17       | PDKN     | Ι      | 0/3 3 V DC (pulse) | Horizontal synchronization signal |
|            | 18       | POLCLK1  | 0      |                    | Polygon motor YK clock signal     |
|            | 10       |          | ı<br>ı |                    | Polygon motor YK roady signal     |
|            | 20       |          | 0      |                    | Polygon motor VK: On/Off          |
|            | 20       |          | 0      | 0/3.3 V DC         | Ground                            |
|            | 21       | 424V/2   | -      |                    |                                   |
| VC30       | 1        | +24 V 3  | 0      |                    | 2.3 V DC power source             |
| Connected  | י<br>ר   |          | 0      |                    | APC PW/R M sample/bold signal     |
| to the APC | 2        |          | 0      |                    | APC PWB M sample/hold signal      |
| PWB M,     | 3        |          | 0      |                    | APC PWD Wildes data signal (+)    |
| APC PWB C  | 4        |          | 0      |                    | APC PWB M video data signal (+)   |
| and poly-  | 5        |          | 0      | LVDS               |                                   |
| gon motor  | 0        |          | -      | -<br>Analog        | ADC DWD M control signal          |
| WIG        | <i>'</i> |          |        | Analog             | AFC FWB M control signal          |
|            | 0        |          | 1      |                    | Loo inernision detection voltage  |
|            | 9        |          |        |                    |                                   |
|            | 10       | +3.3V1   | 0      | 3.3 V DC           | 3.3 V DC power source             |
|            | 11       | LONBON   | 0      | 0/3.3 V DC         | APC PWB C sample/noid signal      |
|            | 12       | ENBCN    | 0      | 0/3.3 V DC         | APC PWB C laser enable signal     |
|            | 13       | VDOCP    | 0      | LVDS               | APC PWB C video data signal (+)   |
|            | 14       | VDOCN    | 0      | LVDS               | APC PWB C video data signal (-)   |
|            | 15       | GND      | -      | -                  |                                   |
|            | 16       | VREFC    | 0      | Analog             | APC PWB C control signal          |
|            | 17       | PDCN     | I      | 0/3.3 V DC (pulse) | Horizontal synchronization signal |
|            | 18       | POLCLK0  | 0      | 0/3.3 V DC (pulse) | Polygon motor MC clock signal     |
|            | 19       | POLRDYN0 | I      | 0/3.3 V DC         | Polygon motor MC ready signal     |
|            | 20       | POLONN0  | 0      | 0/3.3 V DC         | Polygon motor MC: On/Off          |
|            | 21       | GND      | -      | -                  | Ground                            |
|            | 22       | +24V3    | 0      | 24 V DC            | 24 V DC power source              |
|            |          |          |        |                    |                                   |
|            |          |          |        |                    |                                   |
|            |          |          |        |                    |                                   |
|            |          |          |        |                    |                                   |

| Connector        | Pin | Signal | I/O | Voltage            | Description                                     |
|------------------|-----|--------|-----|--------------------|-------------------------------------------------|
| YC31             | A1  | VDOMP  | I   | LVDS               | APC PWB M video data signal (+)                 |
| Connected        | A2  | VDOMN  | I   | LVDS               | APC PWB M video data signal (-)                 |
| to the main      | A3  | VDOYP  | Ι   | LVDS               | APC PWB Y video data signal (+)                 |
| PWB              | A4  | VDOYN  | Ι   | LVDS               | APC PWB Y video data signal (-)                 |
|                  | A5  | GND    | -   | -                  | Ground                                          |
|                  | A6  | PDMN   | 0   | 0/3.3 V DC (pulse) | Horizontal synchronization signal               |
|                  | A7  | PDYN   | 0   | 0/3.3 V DC (pulse) | Horizontal synchronization signal               |
|                  | A8  | GND    | -   | -                  | Ground                                          |
|                  | A9  | FPDATA | I/O | 0/3.3 V DC         | Operation panel PWB data signal                 |
|                  | A10 | FPDIR  | Ι   | 0/3.3 V DC         | Operation panel PWB communication direct signal |
|                  | A11 | +3.3V1 | 0   | 3.3 V DC           | 3.3 V DC power source                           |
|                  | A12 | +3.3V1 | 0   | 3.3 V DC           | 3.3 V DC power source                           |
|                  | A13 | SO     | 0   | 0/3.3 V DC (pulse) | Main PWB serial communication data signal       |
|                  | A14 | SDIR   | 0   | 0/3.3 V DC         | Main PWB communication direction signal         |
|                  | A15 | EGIRN  | 0   | 0/3.3 V DC         | Engine interrupt signal                         |
|                  | A16 | +5V1   | 0   | 5 V DC             | 5 V DC power source                             |
|                  | A17 | +5V1   | 0   | 5 V DC             | 5 V DC power source                             |
|                  | A18 | +5V1   | 0   | 5 V DC             | 5 V DC power source                             |
|                  | A19 | RESETN | 0   | 0/3.3 V DC         | Main PWB reset signal                           |
|                  | A20 | GND    | -   | -                  | Ground                                          |
|                  | B1  | VDOCP  | Ι   | LVDS               | APC PWB C video data signal (+)                 |
|                  | B2  | VDOCN  | Ι   | LVDS               | APC PWB C video data signal (-)                 |
|                  | B3  | VDOCP  | Ι   | LVDS               | APC PWB K video data signal (+)                 |
|                  | B4  | VDOCN  | Ι   | LVDS               | APC PWB K video data signal (-)                 |
|                  | B5  | GND    | -   | -                  | Ground                                          |
|                  | B6  | PDCN   | 0   | 0/3.3 V DC (pulse) | Horizontal synchronization signal               |
|                  | B7  | PDKN   | 0   | 0/3.3 V DC (pulse) | Horizontal synchronization signal               |
|                  | B8  | GND    | -   | -                  | Ground                                          |
|                  | B9  | N.C.   | -   | -                  | Not used                                        |
|                  | B10 | FPCLK  | Ι   | 0/3.3 V DC         | Operation panel PWB clock signal                |
|                  | B11 | FPRSTN | Ι   | 0/3.3 V DC         | Operation panel reset signal                    |
|                  | B12 | +3.3V1 | 0   | 3.3 V DC           | 3.3 V DC power source                           |
|                  | B13 | SI     | 0   | 0/3.3 V DC (pulse) | Main PWB serial communication data signal       |
|                  | B14 | SCLN   | 0   | 0/3.3 V DC (pulse) | Main PWB clock signal                           |
|                  | B15 | SBSY   | 0   | 0/3.3 V DC         | Main PWB busy signal                            |
|                  | B16 | VSYNC  | 0   | 0/3.3 V DC         | PD mask control signal                          |
|                  | B17 | EEDAT  | I/O | 0/3.3 V DC (pulse) | EEPROM data signal                              |
|                  | B18 | EECLK  | 0   | 0/3.3 V DC (pulse) | EEPROM clock signal                             |
|                  | B19 | GND    | -   | -                  | Ground                                          |
|                  | B20 | GND    | -   | -                  | Ground                                          |
| YC32             | 1   | GND    | -   | -                  | Ground                                          |
| Connected        | 2   | FPCLK  | 0   | 0/3.3 V DC (pulse) | Operation panel PWB clock signal                |
| to the opera-    | 3   | FPDIR  | 0   | 0/3.3 V DC         | Operation panel PWB communication direct signal |
| uon panel<br>PWB | 4   | FPDATA | I/O | 0/3.3 V DC         | Operation panel PWB data signal                 |
|                  | 5   | +3.3V1 | 0   | 3.3 V DC           | 3.3 V DC power source                           |
|                  | 6   | FPRSTN | 0   | 0/3.3 V DC         | Operation panel reset signal                    |
|                  | 7   | +5V    | 0   | 5 V DC             | 5 V DC power source                             |
|                  |     |        |     |                    |                                                 |
|                  |     |        |     |                    |                                                 |

| Connector             | Pin    | Signal   | I/O | Voltage                 | Description                                                               |
|-----------------------|--------|----------|-----|-------------------------|---------------------------------------------------------------------------|
| YC33                  | 1      | GND      | -   | -                       | Ground                                                                    |
| Connected             | 2      | OPSCLK   | 0   | 0/5 V DC (pulse)        | Paper feeder clock signal                                                 |
| to the option         | 3      | OPRDYN   | Ι   | 0/5 V DC                | Paper feeder ready signal                                                 |
| paper feeder          | 4      | OPSDI    | Ι   | 0/5 V DC (pulse)        | Paper feeder serial communication data signal                             |
|                       | 5      | OPSDO    | 0   | 0/5 V DC (pulse)        | Paper feeder serial communication data signal                             |
|                       | 6      | OP5V     | 0   | 5 V DC                  | 5 V DC power source                                                       |
|                       | 7      | GND      | -   | -                       | Ground                                                                    |
|                       | 8      | OPSEL0   | 0   | 0/5 V DC                | Paper feeder selection signal                                             |
|                       | 9      | OPSEL1   | 0   | 0/5 V DC                | Paper feeder selection signal                                             |
|                       | 10     | OPSEL2   | 0   | 0/5 V DC                | Paper feeder selection signal                                             |
|                       | 11     | OP24     | 0   | 24 V DC                 | 24 V DC power source                                                      |
| YC34                  | 1      | ERASEMDR | 0   | 0/24 V DC               | Eraser lamp M: On/Off                                                     |
| Connected             | 2      | TNSENM   |     | Analog                  | Toner sensor M detection voltage                                          |
| to the drum           | 3      | FRASECDR | 0   | 0/24 V DC               | Fraser lamp C: On/Off                                                     |
| relay signal          | 4      | TNSENC   |     | Analog                  | Toner sensor C detection voltage                                          |
|                       | 5      | FRASEYDR | 0   | 0/24 V DC               | Fraser Jamp Y <sup>.</sup> On/Off                                         |
|                       | 6      | TNSENY   | I   | Analog                  | Toner sensor Y detection voltage                                          |
|                       | 7      | FECLK    | 0   | $0/3.3 \vee DC$ (pulse) | EEPROM clock signal                                                       |
|                       | ,<br>Q |          | Ŭ   |                         | Ground                                                                    |
|                       | 0      |          | -   |                         | CEDDOM data signal                                                        |
|                       | 9      | EEDAIA   | 1/0 | 0/3.3 V DC (pulse)      |                                                                           |
|                       | 10     | +3.3V1   | 0   | 3.3 V DC                | 3.3 V DC power source                                                     |
|                       | 11     | ERASEKDR | 0   | 0/24 V DC               | Eraser lamp K: On/Off                                                     |
|                       | 12     | +3.3V2   | 0   | 3.3 V DC                | 3.3 V DC power source                                                     |
|                       | 13     | TNSENK   | I   | Analog                  | Toner sensor K detection voltage                                          |
|                       | 14     | DLPTHERM |     | Analog                  | Developing thermistor detection voltage                                   |
| YC36                  | 1      | МСНМОТА  | 0   | 24/0 V DC               | Main charger cleaning motor: Fwd/Stop/(Rev)                               |
| Connected to the main | 2      | МСНМОТВ  | 0   | 24/0 V DC               | Main charger cleaning motor: Rev/Stop/(Fwd)                               |
| charger               |        |          |     |                         |                                                                           |
| cleaning              |        |          |     |                         |                                                                           |
| motor                 |        |          |     |                         |                                                                           |
| VC37                  | 1      |          | 0   |                         | I SI I cleaning motor: Ewd/Ston/(Rev)                                     |
| Connected             | 2      | LSUMOTR  | 0   | 24/0 V DC               | LSU cleaning motor: Rev/Stop/(Rev)                                        |
| to the LSU            | 2      | LOOMOTD  | 0   | 24/0 0 00               | Loo cleaning motor. Revisiop/(r wu)                                       |
| cleaning              |        |          |     |                         |                                                                           |
| motor                 |        |          |     |                         |                                                                           |
| VC38                  | 1      | +24\/1   | 0   |                         | 24 V DC power source                                                      |
| Connected             | י<br>ר |          | 0   |                         | 24 V DC power source<br>Power source fan mater: Full sneed/Half sneed/Off |
| to the power          | 2      | FORANDAN | 0   | 0/12/24 0 DC            | Fower source fair motor. Full speed/fiall speed/On                        |
| source fan            |        |          |     |                         |                                                                           |
| motor                 |        |          |     |                         |                                                                           |
| YC39                  | 1      | STEUBN   | 0   | 0/24 V DC (pulse)       | Fuser motor drive control signal ( B)                                     |
| Connected             | 2      | STEUAN   | 0   | 0/24  V DC (pulse)      | Fuser motor drive control signal (_A)                                     |
| to the fuser          | 3      | STEUB    | 0   | 0/24 V DC (pulse)       | Fuser motor drive control signal (B)                                      |
| motor                 | 4      | STELIA   | 0   | 0/24 V DC (pulse)       | Fuser motor drive control signal (A)                                      |
| YC40                  | 1      | +24\/3   | 0   |                         | 24 V DC nower source                                                      |
| Connected             | 2      | MPSOLDRN | 0   | 0/24 V DC               | MP paper feed solenoid: On/Off                                            |
| to the MP             | ~      |          |     |                         |                                                                           |
| paper feed            |        |          |     |                         |                                                                           |
| solenoid              |        |          |     |                         |                                                                           |
|                       |        | 1        | 1   | 1                       |                                                                           |

### 2HL/2HM/2HN

| Connector                                          | Pin | Signal    | I/O | Voltage      | Description                                       |
|----------------------------------------------------|-----|-----------|-----|--------------|---------------------------------------------------|
| YC41                                               | 1   | +24V1     | 0   | 24 V DC      | 24 V DC power source                              |
| Connected<br>to the devel-<br>oping fan<br>motor 2 | 2   | DLPFANDRN | 0   | 0/12/24 V DC | Developing fan motor 2: Full speed/Half speed/Off |
| YC43                                               | 1   | +24V3     | 0   | 24 V DC      | 24 V DC power source                              |
| Connected<br>to the ID<br>solenoid                 | 2   | IDSOLDRN  | 0   | 0/24 V DC    | ID solenoid: On/Off                               |
| YC44                                               | 1   | +24V3     | 0   | 24 V DC      | 24 V DC power source                              |
| Connected<br>to the fuser<br>fan motor 2           | 2   | SUBFANDRN | 0   | 0/12/24 V DC | Fuser fan motor 2: Full speed/Half speed/Off      |

### 2-3-3 Drum relay PWB

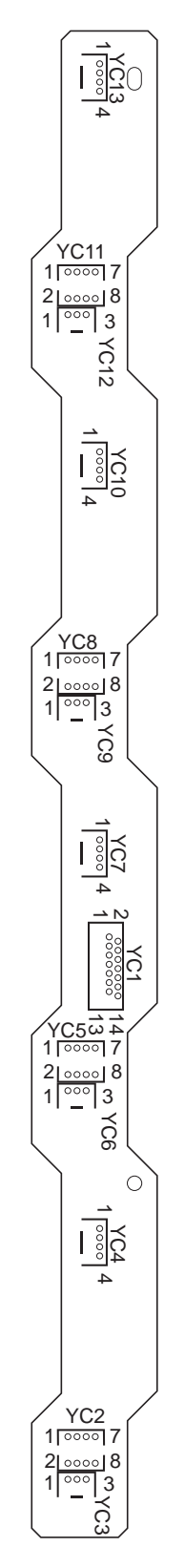

Figure 2-3-3 Drum relay PWB silk-screen diagram

| Connector            | Pin | Signal   | I/O | Voltage            | Description                             |
|----------------------|-----|----------|-----|--------------------|-----------------------------------------|
| YC1                  | 1   | ERASEMDR | Ι   | 0/24 V DC          | Eraser lamp M: On/Off                   |
| Connected            | 2   | TNSENM   | 0   | Analog             | Toner sensor M detection voltage        |
| to the               | 3   | ERASECDR | Ι   | 0/24 V DC          | Eraser lamp C: On/Off                   |
| engine               | 4   | TNSENC   | 0   | Analog             | Toner sensor C detection voltage        |
| T VVD.               | 5   | ERASEYDR | Ι   | 0/24 V DC          | Eraser lamp Y: On/Off                   |
|                      | 6   | TNSENY   | 0   | Analog             | Toner sensor Y detection voltage        |
|                      | 7   | EECLK    | Ι   | 0/3.3 V DC (pulse) | EEPROM clock signal                     |
|                      | 8   | GND      | -   | -                  | Ground                                  |
|                      | 9   | EEDATA   | I/O | 0/3.3 V DC (pulse) | EEPROM data signal                      |
|                      | 10  | +3.3V1   | Ι   | 3.3 V DC           | 3.3 V DC power source                   |
|                      | 11  | ERASEKDR | Ι   | 0/24 V DC          | Eraser lamp K: On/Off                   |
|                      | 12  | +3.3V2   | Ι   | 3.3 V DC           | 3.3 V DC power source                   |
|                      | 13  | TNSENK   | 0   | Analog             | Toner sensor K detection voltage        |
|                      | 14  | DLPTHERM | 0   | Analog             | Developing thermistor detection voltage |
| YC2                  | 1   | EEDATA   | I/O | 0/3.3 V DC (pulse) | EEPROM data signal                      |
| Connected            | 2   | ERASEDR  | 0   | 0/24 V DC          | Eraser lamp K: On/Off                   |
| to the drum          | 3   | EECLK    | 0   | 0/3.3 V DC (pulse) | EEPROM clock signal                     |
| FWDR                 | 4   | GND      | -   | -                  | Ground                                  |
|                      | 5   | +3.3V1   | 0   | 3.3 V DC           | 3.3 V DC power source                   |
|                      | 6   | N.C.     | -   | -                  | Not used                                |
|                      | 7   | DA1      | 0   | 0/3.3 V DC         | Data address signal                     |
|                      | 8   | DA0      | 0   | 0/3.3 V DC         | Data address signal                     |
| YC3                  | 1   | GND      | -   | -                  | Ground                                  |
| Connected            | 2   | ERASEKDR | 0   | 0/24 V DC          | Eraser lamp K: On/Off                   |
| to the drum<br>PWB K | 3   | N.C.     | -   | -                  | Not used                                |
| YC4                  | 1   | GND      | -   | -                  | Ground                                  |
| Connected            | 2   | TNSENK   | I   | Analog             | Toner sensor K detection voltage        |
| to the devel-        | 3   | +3.3V2   | 0   | 3.3 V DC           | 3.3 V DC power source                   |
| K                    | 4   | TH_DLP   | Ι   | Analog             | Developing thermistor detection voltage |
| YC5                  | 1   | EEDATA   | I/O | 0/3.3 V DC (pulse) | EEPROM data signal                      |
| Connected            | 2   | ERASEDR  | 0   | 0/24 V DC          | Eraser lamp Y: On/Off                   |
| to the drum<br>PWB Y | 3   | EECLK    | 0   | 0/3.3 V DC (pulse) | EEPROM clock signal                     |
|                      | 4   | GND      | -   | -                  | Ground                                  |
|                      | 5   | +3.3V1   | 0   | 3.3 V DC           | 3.3 V DC power source                   |
|                      | 6   | N.C.     | -   | -                  | Not used                                |
|                      | 7   | DA1      | 0   | 0/3.3 V DC         | Data address signal                     |
|                      | 8   | DAO      | 0   | 0/3.3 V DC         | Data address signal                     |
| YCG                  | 1   | GND      | -   |                    |                                         |
| connected            | 2   | ERASEYDR | 0   | 0/24 V DC          | Eraser lamp Y: On/Oπ                    |
| PWB Y                | 3   | N.C.     | -   | -                  | INOL USED                               |
| YC7                  | 1   | GND      | -   | -                  | Ground                                  |
| Connected            | 2   | INSENY   |     | Analog             | Ioner sensor Y detection voltage        |
| PWB C                | 3   | +3.3V2   | 0   | 3.3 V DC           | 3.3 V DC power source                   |
|                      | 4   | N.C.     | -   | -                  | Not used                                |
|                      |     |          |     |                    |                                         |

| Connector            | Pin | Signal   | I/O | Voltage            | Description                      |
|----------------------|-----|----------|-----|--------------------|----------------------------------|
| YC8                  | 1   | EEDATA   | I/O | 0/3.3 V DC (pulse) | EEPROM data signal               |
| Connected            | 2   | ERASEDR  | 0   | 0/24 V DC          | Eraser lamp C: On/Off            |
| to the drum          | 3   | EECLK    | 0   | 0/3.3 V DC (pulse) | EEPROM clock signal              |
| PMB C                | 4   | GND      | -   | -                  | Ground                           |
|                      | 5   | +3.3V1   | 0   | 3.3 V DC           | 3.3 V DC power source            |
|                      | 6   | N.C.     | -   | -                  | Not used                         |
|                      | 7   | DA1      | 0   | 0/3.3 V DC         | Data address signal              |
|                      | 8   | DA0      | 0   | 0/3.3 V DC         | Data address signal              |
| YC9                  | 1   | GND      | -   | -                  | Ground                           |
| Connected            | 2   | ERASECDR | 0   | 0/24 V DC          | Eraser lamp C: On/Off            |
| to the drum<br>PWB C | 3   | N.C.     | -   | -                  | Not used                         |
| YC10                 | 1   | GND      | -   | -                  | Ground                           |
| Connected            | 2   | TNSENC   | Ι   | Analog             | Toner sensor C detection voltage |
| to the devel-        | 3   | +3.3V2   | 0   | 3.3 V DC           | 3.3 V DC power source            |
| oping PWB<br>C       | 4   | N.C.     | -   | -                  | Not used                         |
| YC11                 | 1   | EEDATA   | I/O | 0/3.3 V DC (pulse) | EEPROM data signal               |
| Connected            | 2   | ERASEDR  | 0   | 0/24 V DC          | Eraser lamp M: On/Off            |
| to the drum          | 3   | EECLK    | 0   | 0/3.3 V DC (pulse) | EEPROM clock signal              |
| PMB W                | 4   | GND      | -   | -                  | Ground                           |
|                      | 5   | +3.3V1   | 0   | 3.3 V DC           | 3.3 V DC power source            |
|                      | 6   | N.C.     | -   | -                  | Not used                         |
|                      | 7   | DA1      | 0   | 0/3.3 V DC         | Data address signal              |
|                      | 8   | DA0      | 0   | 0/3.3 V DC         | Data address signal              |
| YC12                 | 1   | GND      | -   | -                  | Ground                           |
| Connected            | 2   | ERASMCDR | 0   | 0/24 V DC          | Eraser lamp M: On/Off            |
| to the drum<br>PWB M | 3   | N.C.     | -   | -                  | Not used                         |
| YC13                 | 1   | GND      | -   | -                  | Ground                           |
| Connected            | 2   | TNSENM   | Ι   | Analog             | Toner sensor M detection voltage |
| to the devel-        | 3   | +3.3V2   | 0   | 3.3 V DC           | 3.3 V DC power source            |
| M                    | 4   | N.C.     | -   | -                  | Not used                         |

# 2-3-4 Paper exit PWB

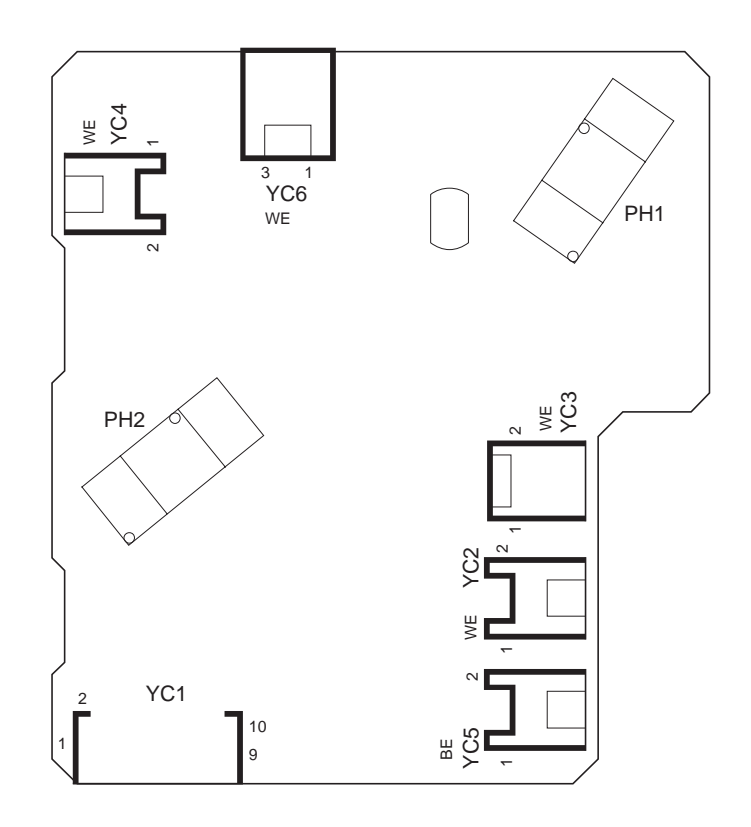

Figure 2-3-4 Paper exit PWB silk-screen diagram

| Connector    | Pin | Signal   | I/O | Voltage      | Description                                  |
|--------------|-----|----------|-----|--------------|----------------------------------------------|
| YC1          | 1   | +3.3V2   | Ι   | 3.3 V DC     | 3.3 V DC power source                        |
| Connected    | 2   | FTHERM   | 0   | Analog       | Fuser thermistor detection voltage           |
| to the       | 3   | PDIRN    | 0   | 0/3.3 V DC   | Envelope switch: On/Off                      |
| engine       | 4   | EXITPAP  | 0   | 0/3.3 V DC   | Paper exit sensor: On/Off                    |
| FVVD.        | 5   | GND      | -   | -            | Ground                                       |
|              | 6   | FDFUL    | 0   | 0/3.3 V DC   | Paper full sensor: On/Off                    |
|              | 7   | FEEDOPN  | 0   | 0/3.3 V DC   | Front cover open/close switch: On/Off        |
|              | 8   | FUFANDRN | I   | 0/12/24 V DC | Fuser fan motor 1: Full speed/Half speed/Off |
|              | 9   | +24V1    | I   | 24 V DC      | 24 V DC power source                         |
|              | 10  | DUREVDRN | I   | 0/24 V DC    | Duplex solenoid: On/Off                      |
| YC2          | 1   | +24V1    | 0   | 24 V DC      | 24 V DC power source                         |
| Connected    | 2   | FUFANDRN | 0   | 0/12/24 V DC | Fuser fan motor 1: Full speed/Half speed/Off |
| to the fuser |     |          |     |              |                                              |
| Tan motor T  |     |          |     |              |                                              |
| YC3          | 1   | +24V1    | 0   | 24 V DC      | 24 V DC power source                         |
| Connected    | 2   | DUREVDRN | 0   | 0/24 V DC    | Duplex solenoid: On/Off                      |
| to the       |     |          |     |              |                                              |
| auplex sole- |     |          |     |              |                                              |
| noia         |     |          |     |              |                                              |
|              |     |          |     |              |                                              |
| l            |     |          |     |              |                                              |
|              |     |          |     |              |                                              |
|              |     |          |     |              |                                              |
|              |     |          |     |              |                                              |

| Connector                                                | Pin | Signal  | I/O | Voltage    | Description                           |
|----------------------------------------------------------|-----|---------|-----|------------|---------------------------------------|
| YC4                                                      | 1   | +3.3V1  | 0   | 3.3 V DC   | 3.3 V DC power source                 |
| Connected<br>to the fuser<br>thermistor                  | 2   | FTHERM  | Ι   | Analog     | Fuser thermistor detection voltage    |
| YC5                                                      | 1   | FEEDOPN | Ι   | 0/3.3 V DC | Front cover open/close switch: On/Off |
| Connected<br>to the front<br>cover open/<br>close switch | 2   | GND     | -   | -          | Ground                                |
| YC6                                                      | 1   | GND     | -   | -          | Ground                                |
| Connected                                                | 2   | PDIRN   | Ι   | 0/3.3 V DC | Envelope switch: On/Off               |
| to the enve-<br>lope switch                              | 3   | +3.3V2  | 0   | 3.3 V DC   | 3.3 V DC power source                 |

This page is intentionally left blank.

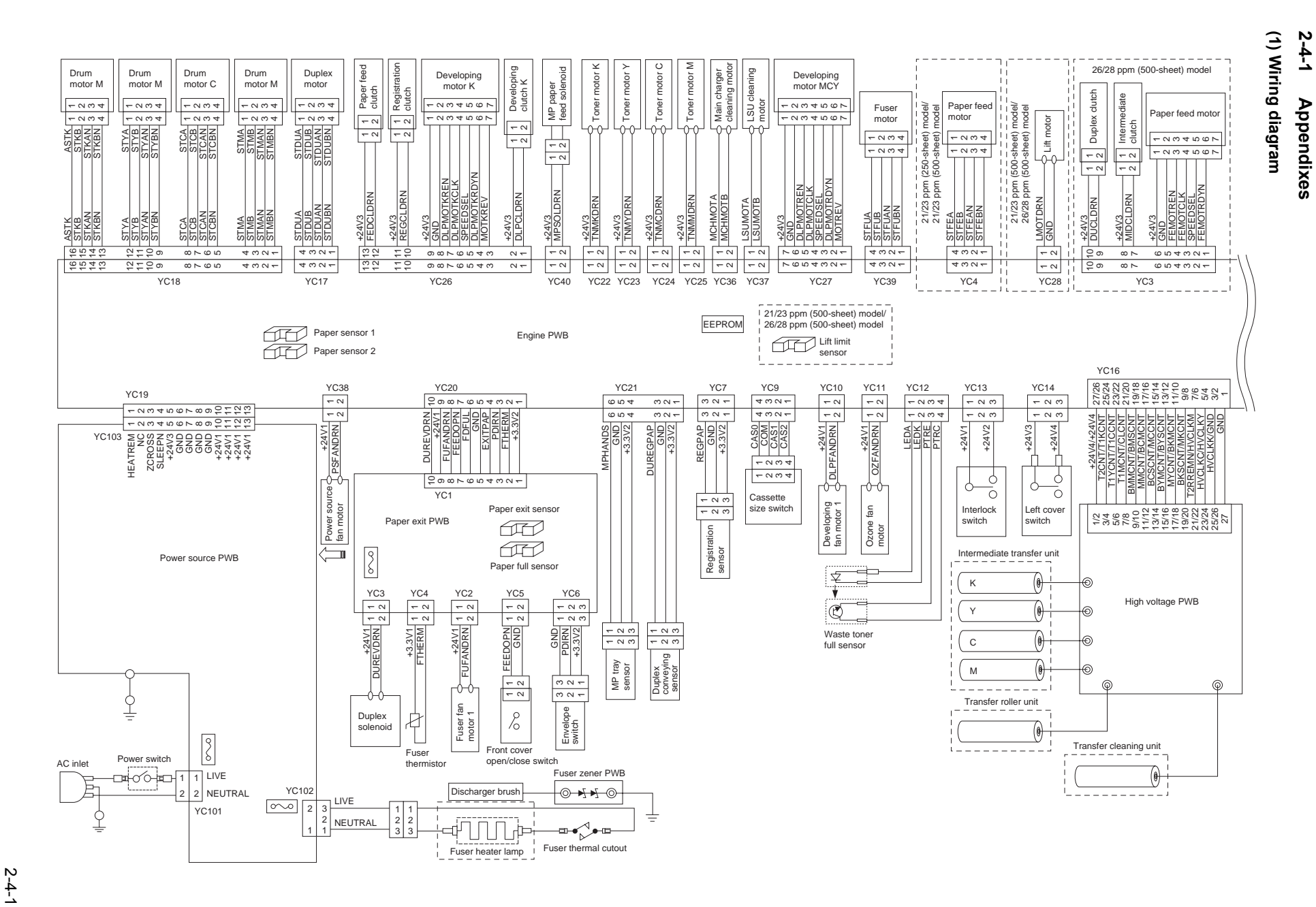

WWW.SERVICE-MANUAL.NET

2HL/2HM/2HN

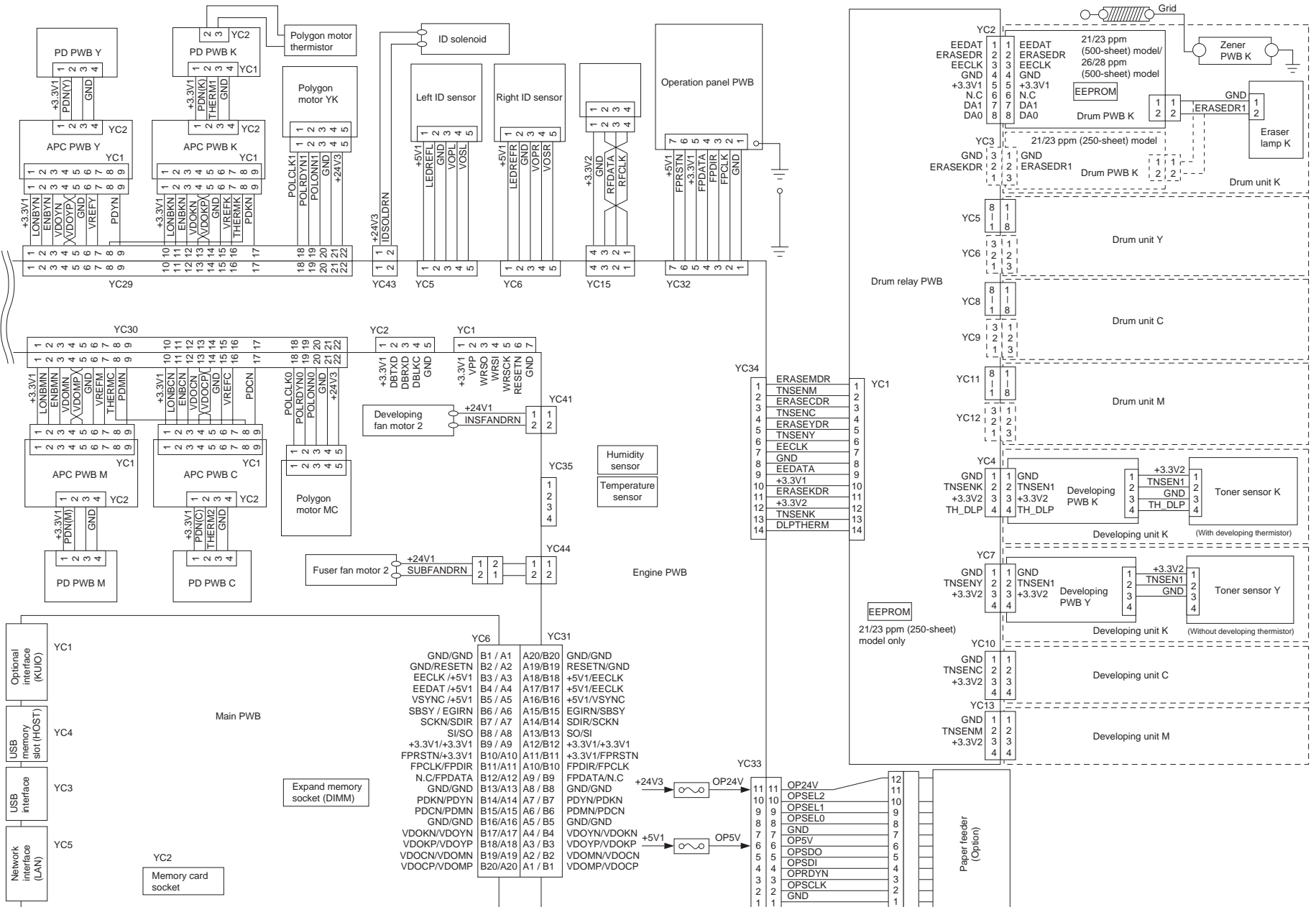

WWW.SERVICE-MANUAL.NET

2-4-2
### (2) Repetitive defects gauge

| <br>First occurrence of defect                                                                                                    |  |  |  |
|----------------------------------------------------------------------------------------------------|--|--|--|
| <br>                                                                                                    |  |  |  |
| <br><ul> <li>→ 50 mm (1 15/16") Front registration roll.</li> <li>50 mm (1 15/16") Developing roller</li> <li>→ 59 mm (2 5/16") Transfer roller</li> </ul> |  |  |  |
| <br>—                                                                                                    |  |  |  |
| <br>                                                                                                    |  |  |  |
| <ul> <li>*1: 26/28 ppm (500-sheet) model</li> <li>*2: 21/23 ppm (250-sheet) model</li> <li>21/23 ppm (500-sheet) model</li> </ul>                          |  |  |  |

### (3) Maintenance parts list

220-240 V AC model

| Maintenance part name       |                                | Part No      | Alternative | Fig. | Ref. |
|-----------------------------|--------------------------------|--------------|-------------|------|------|
| Name used in service manual | Name used in parts list        | Part No.     | part No.    | No.  | No.  |
| Maintenance kit MK-550      | MK-550/MAINTENANCE KIT         | 1702HM3EU0   | 072HM3EU    | 15   | -    |
| Drum unit                   | DK-550                         | 302HM93010   | 2HM93010    | -    | -    |
| Paper feed roller assembly  | HOLDER FEED ASSY SP            | 302HN94201   | 2HN94201    | -    | -    |
| Developing unit Y           | DV-560(Y)                      | 302HN93020   | 2HN93020    | -    | -    |
| Developing unit K           | DV-560(K)                      | 302HN93010   | 2HN93010    | -    | -    |
| Developing unit C           | DV-560(C)                      | 302HN93030   | 2HN93030    | -    | -    |
| Developing unit M           | DV-560(M)                      | 302HN93040   | 2HN93040    | -    | -    |
| Fuser unit                  | FK-560(E)                      | 302HN93070   | 2HN93070    | -    | -    |
| Intermediate transfer unit  | TR-560                         | 302HN93060   | 2HN93060    | -    | -    |
| MP paper feed roller        | ROLLER M/P ASSY /43487B0027 A4 | 5AAVR0LL+051 | 2CL16130    | -    | -    |
| Retard roller               | RETARD ROLLER ASSY             | 302F909170   | 2F909170    | -    | -    |
| Maintenance kit MK-560      | MK-560/MAINTENANCE KIT         | 1702HN3EU0   | 072HN3EU    | 15   | -    |
| Paper feed roller assembly  | HOLDER FEED ASSY SP            | 302HN94201   | 2HN94201    | -    | -    |
| Developing unit Y           | DV-560(Y)                      | 302HN93020   | 2HN93020    | -    | -    |
| Developing unit K           | DV-560(K)                      | 302HN93010   | 2HN93010    | -    | -    |
| Developing unit C           | DV-560(C)                      | 302HN93030   | 2HN93030    | -    | -    |
| Developing unit M           | DV-560(M)                      | 302HN93040   | 2HN93040    | -    | -    |
| Drum unit                   | DK-560                         | 302HN93050   | 2HN93050    | -    | -    |
| Fuser unit                  | FK-560(E)                      | 302HN93070   | 2HN93070    | -    | -    |
| Intermediate transfer unit  | TR-560                         | 302HN93060   | 2HN93060    | -    | -    |
| MP paper feed roller        | ROLLER M/P ASSY /43487B0027 A4 | 5AAVR0LL+051 | 2CL16130    | -    | -    |
| Retard roller               | RETARD ROLLER ASSY             | 302F909170   | 2F909170    | -    | -    |

### 120 V AC model

| Maintenance part name       |                                | Dort No.     | Alternative | Fig. | Ref. |
|-----------------------------|--------------------------------|--------------|-------------|------|------|
| Name used in service manual | Name used in parts list        | Part No.     | part No.    | No.  | No.  |
| Maintenance kit MK-550      | MK-550/MAINTENANCE KIT         | 1702HM2US0   | 072HM2US    | 15   | -    |
| Drum unit                   | DK-550                         | 302HM93010   | 2HM93010    | -    | -    |
| Paper feed roller assembly  | HOLDER FEED ASSY SP            | 302HN94201   | 2HN94201    | -    | -    |
| Developing unit Y           | DV-560 US (Y)                  | 302HN93260   | 2HN93260    | -    | -    |
| Developing unit K           | DV-560 US (K)                  | 302HN93250   | 2HN93250    | -    | -    |
| Developing unit C           | DV-560 US (C)                  | 302HN93270   | 2HN93270    | -    | -    |
| Developing unit M           | DV-560 US (M)                  | 302HN93280   | 2HN93280    | -    | -    |
| Fuser unit                  | FK-560(U)                      | 302HN93080   | 2HN93080    | -    | -    |
| Intermediate transfer unit  | TR-560                         | 302HN93060   | 2HN93060    | -    | -    |
| MP paper feed roller        | ROLLER M/P ASSY /43487B0027 A4 | 5AAVR0LL+051 | 2CL16130    | -    | -    |
| Retard roller               | RETARD ROLLER ASSY             | 302F909170   | 2F909170    | -    | -    |
| Maintenance kit MK-560      | MK-560/MAINTENANCE KIT         | 1702HN2US0   | 072HN2US    | 15   | -    |
| Paper feed roller assembly  | HOLDER FEED ASSY SP            | 302HN94201   | 2HN94201    | -    | -    |
| Developing unit Y           | DV-560 US (Y)                  | 302HN93260   | 2HN93260    | -    | -    |
| Developing unit K           | DV-560 US (K)                  | 302HN93250   | 2HN93250    | -    | -    |
| Developing unit C           | DV-560 US (C)                  | 302HN93270   | 2HN93270    | -    | -    |
| Developing unit M           | DV-560 US (M)                  | 302HN93280   | 2HN93280    | -    | -    |
| Drum unit                   | DK-560                         | 302HN93050   | 2HN93050    | -    | -    |
| Fuser unit                  | FK-560(U)                      | 302HN93080   | 2HN93080    | -    | -    |
| Intermediate transfer unit  | TR-560                         | 302HN93060   | 2HN93060    | -    | -    |
| MP paper feed roller        | ROLLER M/P ASSY /43487B0027 A4 | 5AAVR0LL+051 | 2CL16130    | -    | -    |
| Retard roller               | RETARD ROLLER ASSY             | 302F909170   | 2F909170    | -    | -    |

This page is intentionally left blank.

# KYOCERA MITA EUROPE B.V.

Hoeksteen 40, 2132 MS Hoofddorp, The Netherlands Phone: +31.20.654.0000 Home page: http://www.kyoceramita-europe.com Email: info@kyoceramita-europe.com

KYOCERA MITA NEDERLAND B.V. Beechavenue 25,1119RA Schiphol-Rijk The Netherlands Phone: +31.20.58.77.200

KYOCERA MITA (UK) LTD 8 Beacontree Plaza Gillette Way Reading Berks RG2 0BS, U.K.

Phone: +44.1189.311.500

KYOCERA MITA ITALIA S.p.A. Via G. Verdi, 89 / 91, 20063 Cernusco s/N Milano, Italy Phone: +39.02.92179.1

S.A. KYOCERA MITA BELGIUM N.V. Hermesstraat 8A,1930 Zaventem, Belgium

Phone: +32.2.720.9270

KYOCERA MITA FRANCE S.A. Parc Les Algorithmes Saint Aubin 91194 GIF-SUR-YVETTE, France

Phone: +33.1.6985.2600

KYOCERA MITA ESPAÑA S.A. Edificio Kyocera, Avda de Manacor No. 2, 28290 Las Matas (Madrid), Spain Phone: +34.91.631.8392

KYOCERA MITA FINLAND OY Kirvesmiehenkatu 4,00880 Helsinki, Finland

Phone: +358.9.4780.5200

KYOCERA MITA (SCHWEIZ) Hohlstrasse 614, 8048 Zürich Switzerland

Phone: +41.1.908.4949

KYOCERA MITA DEUTSCHLAND GMBH Otto-Hahn-Str. 12 D-40670 Meerbusch, Germany Phone: +49.2159.918.0

KYOCERA MITA GMBH AUSTRIA Eduard-Kittenberger-Gasse 95, 1230 Wien, Austria Phone: +43.1.86338.210

KYOCERA MITA SVENSKA AB Esbogatan 16B 164 75 Kista, Sweden Phone: +46.8.546.55000

©2009 KYOCERA MITA Corporation

KYOCERA MITA NORGE Postboks 150 Oppsal, NO 0619 Oslo Olaf Helsetsvei 6, NO 0694 Oslo, Norway Phone: +47.22.62.73.00

KYOCERA MITA DANMARK A/S Ejby Industrivej 1, DK-2600 Glostrup, Denmark Phone: +45.5687.1100

KYOCERA MITA PORTUGAL LDA. Rua do Centro Cultural, 41 (Alvalade) 1700-106 Lisbon, Portugal Phone: +351.21.842.9100

KYOCERA MITA SOUTH AFRICA (PTY) LTD. 527 Kyalami Boulevard, Kyalami Business Park Midrand, South Africa Phone: +27.(0)11.540.2600

## KYOCERA MITA AMERICA, INC.

Headquarters: 225 Sand Road, Fairfield, New Jersey 07004-0008, U.S.A. Phone: (973) 808-8444

KYOCERA MITA AUSTRALIA PTY. LTD. Level 3, 6-10 Talavera Road, North Ryde, N.S.W. 2113 Australia Phone: (02) 9888-9999

KYOCERA MITA NEW ZEALAND LTD. 1-3 Parkhead Place, Albany P.O. Box 302 125 NHPC, Auckland, New Zealand Phone: (09) 415-4517

KYOCERA MITA (THAILAND) CORP., LTD. 9/209 Ratchada-Prachachem Road, Bang Sue, Bangkok 10800, Thailand Phone: (02) 586-0320

KYOCERA MITA SINGAPORE PTE LTD. 121 Genting Lane, 3rd Level, Singapore 349572 Phone: 67418733

KYOCERA MITA HONG KONG LIMITED 11/F., Mita Centre, 552-566, Castle Peak Road, Tsuen Wan, New Territories, Hong Kong Phone: 24297422

KYOCERA MITA TAIWAN Corporation. 7F-1~2, No.41, Lane 221, Gangchi Rd. Neihu District, Taipei, Taiwan, 114. R.O.C. Phone: (02) 87511560

# KYOCERA MITA Corporation

Printed in Holland

2-28, 1-chome, Tamatsukuri, Chuo-ku Osaka 540-8585, Japan Phone: (06) 6764-3555 http://www.kyoceramita.com

WWW.SERVICE-MANUAL.NET

## KYOCERA MITA AMERICA, INC.

### Headquarters:

225 Sand Road, Fairfield, New Jersey 07004-0008 TEL : (973) 808-8444 FAX : (973) 882-6000

#### New York Branch:

1410 Broadway 23rd floor New York, NY 10018 TEL : (917) 286-5400 FAX : (917) 286-5402

#### Northeastern Region:

225 Sand Road, Fairfield, New Jersey 07004-0008 TEL : (973) 808-8444 FAX : (973) 882-4401

#### **Midwestern Region:**

201 Hansen Court Suite 119 Wood Dale, Illinois 60191 TEL : (630) 238-9982 FAX : (630) 238-9487

#### Western Region:

14101 Alton Parkway, Irvine, California 92618-7006 TEL : (949) 457-9000 FAX : (949) 457-9119

# KYOCERA MITA CANADA, LTD.

6120 Kestrel Road, Mississauga, Ontario L5T 1S8, Canada TEL : (905) 670-4425 FAX : (905) 670-8116

# KYOCERA MITA MEXICO, S.A. DE C.V.

Av. 16 de Septiembre #407 Col. Santa Inés, Azcapotzalco México, D.F. 02130, México TEL : (55) 5383-2741 FAX : (55) 5383-7804

©2009 KYOCERA MITA Corporation http://www.kyoceramita.com

#### Southeastern Region:

1500 Oakbrook Drive, Norcross, Georgia 30093 TEL : (770) 729-9786 FAX : (770) 729-9873

#### Southwestern Region:

2825 West Story Road, Irving, Texas 75038-5299 TEL : (972) 550-8987 FAX : (972) 252-9786

National Operation Center & National Training Center:

2825 West Story Road, Irving, Texas 75038-5299 TEL : (972) 659-0055 FAX : (972) 570-5816

#### Latin America Division:

8240 N.W. 52nd. Terrace Dawson Building, Suite 108 Miami, Florida 33166 TEL : (305) 421-6640 FAX : (305) 421-6666